# Pro C9200/C9210

# Guide de l'opérateur

Traduction des instructions originales

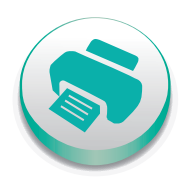

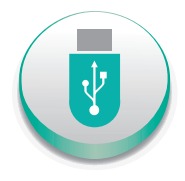

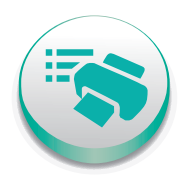

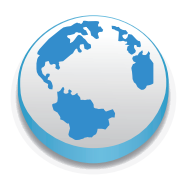

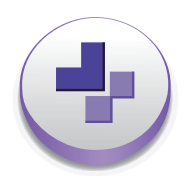

| Comment lire les manuels                   | 1 |
|--------------------------------------------|---|
| Manuels fournis avec cet appareil          | 2 |
| Fonctions utiles                           | З |
| Prise en main                              | 4 |
| Caractéristiques papier et ajout de papier | 5 |
| Paramètres d'ajustement pour opérateurs    | 6 |
| Dépannage                                  | 7 |
| Maintenance                                | 8 |

Pour une utilisation correcte et en toute sécurité, veillez à bien lire les "Consignes de sécurité" avant d'utiliser l'appareil.

# TABLE DES MATIÈRES

# 1. Comment lire les manuels

| Symboles utilisés dans les manuels                                             | 7  |
|--------------------------------------------------------------------------------|----|
| Avis de non-responsabilité                                                     | 8  |
| Remarques                                                                      | 9  |
| Types d'appareil                                                               | 10 |
| Noms des principales fonctions                                                 |    |
| Informations spécifiques au modèle                                             | 12 |
| 2. Manuels fournis avec cet appareil                                           |    |
| Manuels pour cet appareil                                                      | 13 |
| Comment utiliser les Manuels utilisateur ?                                     | 15 |
| Lire les manuels HTML                                                          | 15 |
| Lire les manuels HTML sur le panneau de commande                               | 16 |
| 3. Fonctions utiles                                                            |    |
| Enregistrement de papier personnalisé                                          | 17 |
| Vue d'ensemble des paramètres papier                                           |    |
| Flux de travail d'enregistrement d'un papier personnalisé                      | 20 |
| Utilisation de l'écran [Gestion des papiers personnalisés]                     | 20 |
| Utilisation de l'écran [Importer depuis la Bibliothèque papier]                | 22 |
| Enregistrement d'un papier personnalisé                                        | 24 |
| Enregistrer un papier personnalisé avec l'unité d'identification de supports   | 30 |
| Modification d'un papier personnalisé                                          | 35 |
| Paramètres papier personnalisé                                                 |    |
| Ajustement de la position de l'image sur chaque face du papier                 | 40 |
| Recherche d'un papier en spécifiant ses caractéristiques                       | 42 |
| Impression des paramètres du papier personnalisé                               |    |
| Exportation de papier personnalisé sur une carte SD                            |    |
| Suppression d'un papier personnalisé                                           |    |
| Gestion de la Bibliothèque papier                                              | 45 |
| Connexion à un ordinateur/DFE à distance depuis le panneau de commande         | 46 |
| Connexion à un ordinateur/DFE à distance depuis le panneau de commande         | 46 |
| Création d'une destination de connexion de bureau distant                      |    |
| Configuration de l'application de connexion                                    | 50 |
| Autoriser une connexion à distance au panneau de commande depuis un ordinateur |    |

| Autorisation des opérations distantes                                                    | 51  |
|------------------------------------------------------------------------------------------|-----|
| Activation de la connexion à distance au panneau de commande                             | 52  |
| 4. Prise en main                                                                         |     |
| Guide relatif aux noms et fonctions des composants                                       | 55  |
| Guide relatif aux fonctions du voyant Attention                                          | 58  |
| Guide relatif aux fonctions des options de l'appareil                                    | 61  |
| Guide relatif aux fonctions des options externes de l'appareil                           | 61  |
| Guide relatif aux fonctions des options internes de l'appareil / du contrôleur d'options | 78  |
| Guide relatif aux noms et fonctions du panneau de commande de l'appareil                 | 79  |
| Réglage de l'angle du panneau de commande                                                | 81  |
| Mise sous tension/hors tension                                                           | 82  |
| Mise sous tension/hors tension                                                           | 82  |
| Mise sous tension                                                                        |     |
| Mise hors tension                                                                        | 83  |
| Économie d'énergie                                                                       | 84  |
| Réglage de l'écran                                                                       |     |
| Utilisation de l'écran [Accueil]                                                         | 90  |
| Icônes principales de l'écran [Accueil]                                                  | 92  |
| Changement de modes en appuyant sur les touches de fonction                              | 93  |
| Écran [État imprimante]                                                                  | 94  |
| Écran [Paramètres papier du magasin]                                                     | 95  |
| Écran [Information]                                                                      | 96  |
| Écran [Navigateur web]                                                                   | 98  |
| Écran [Aide]                                                                             | 100 |
| Commandes possibles sur l'écran Applications                                             | 101 |
| Changement de la langue de l'écran                                                       |     |
| Réinitialisation du système                                                              | 103 |
| Connexion à l'appareil                                                                   | 104 |
| Lorsque l'écran d'authentification s'affiche                                             | 104 |
| Authentification code utilisateur à l'aide du panneau de commande                        | 104 |
| Connexion à l'aide du panneau de commande                                                | 105 |
| Déconnexion à l'aide du panneau de commande                                              | 106 |
| Fonction Déconnexion auto                                                                | 106 |

| Connexion à l'aide de Web Image Monitor                                             |     |
|-------------------------------------------------------------------------------------|-----|
| Déconnexion à l'aide de Web Image Monitor                                           |     |
| Fonction de verrouillage utilisateur                                                |     |
| Modification du mot de passe de connexion                                           | 107 |
| 5. Caractéristiques papier et ajout de papier                                       |     |
| Chargement du papier                                                                | 111 |
| Consignes pour le chargement du papier                                              | 111 |
| Chargement du papier dans les magasins 1 et 2, et le LCT grand format               | 113 |
| Chargement du papier dans le multibypass (magasin A)                                | 116 |
| Chargement du papier dans l'inserteur                                               |     |
| Chargement des couvertures dans l'inserteur du module d'encollage                   |     |
| Chargement de papier à orientation fixe ou de papier Recto/Verso                    |     |
| Modification du format papier                                                       |     |
| Consignes pour modifier le format papier                                            | 125 |
| Changer le format du papier dans les magasins 1 et 2, et le magasin grande capacité | 125 |
| Définition d'un format non détecté automatiquement                                  | 132 |
| Changement pour un format papier personnalisé                                       | 133 |
| Papier recommandé                                                                   |     |
| Formats et types de papier recommandés                                              |     |
| Tableau de conversion de grammage papier                                            |     |
| Papier inutilisable                                                                 |     |
| Stockage du papier                                                                  | 160 |
| Modifier les paramètres magasin papier                                              |     |
| Accès aux Paramètres papier du magasin                                              | 161 |
| Noms et positions des magasins papier (magasins 1 à 8 et magasin A)                 | 162 |
| Paramètres papier du magasin                                                        |     |
| Utilisation de l'unité de reliure spirale et de l'empileuse grande capacité         |     |
| 6. Paramètres d'ajustement pour opérateurs                                          |     |
| Utilisation de l'écran [Paramètres d'ajustement pour Opérateurs]                    |     |
| Accès aux Paramètres d'ajustement pour Opérateurs                                   |     |
| Caractéristiques des éléments affichés et paramètrage des opérations                | 183 |
| Impression avec des paramètres ajustés                                              |     |
| Éléments du menu et fonctions                                                       |     |

| Valeurs de paramétrage                                                   | 198 |
|--------------------------------------------------------------------------|-----|
| Appareil : Position d'image                                              | 198 |
| Appareil : Qualité d'image                                               | 207 |
| Appareil : Alimentation/Sortie papier                                    | 209 |
| Appareil : Maintenance                                                   | 215 |
| Finition : Finisseur                                                     | 219 |
| Finition : Pliage                                                        | 246 |
| Finition : Unité de reliure sans couture                                 |     |
| Finition : Réceptacle d'empilage                                         |     |
| Impression variation de densité : Perpendiculaire au sens d'alimentation | 272 |
| Finition : Inserteur                                                     | 272 |
|                                                                          |     |

# 7. Dépannage

| Prise en main                                                                       |                |
|-------------------------------------------------------------------------------------|----------------|
| Lorsque l'appareil émet un bip                                                      |                |
| Lorsque vous vérifiez les témoins, les icônes d'état et les messages sur le panneau | de commande276 |
| En cas de problèmes d'utilisation de l'appareil                                     |                |
| Lorsque des messages s'affichent                                                    |                |
| Lorsque des messages s'affichent et que l'appareil ne fonctionne pas                |                |
| Lorsque d'autres messages s'affichent                                               |                |
| Résolution des incidents papier                                                     |                |
| Retrait du papier coincé                                                            |                |
| Retrait d'agrafes coincées                                                          |                |
| Retrait des spirales de reliure coincées                                            |                |
| Retrait des déchets de perforation                                                  |                |
| Retrait des agrafes usagées                                                         |                |
| Retrait des chutes papier                                                           |                |
| Réglage de l'enregistrement de couleur ou de la couleur imprimée                    |                |
| Ajustement de la qualité d'image                                                    |                |
| Décalage de l'alignement des couleurs                                               |                |
| En cas d'irrégularités de densité                                                   |                |
| 8. Maintenance                                                                      |                |
| Conditions générales                                                                |                |
| À faire et à ne pas faire                                                           |                |

| Sauvegarde des impressions                                                   | 317 |
|------------------------------------------------------------------------------|-----|
| Sauvegarde de données sur le disque dur                                      | 317 |
| Remplissage et remplacement des consommables                                 | 318 |
| Emplacement de votre appareil                                                | 326 |
| Conditions d'installation optimales après déplacement de l'appareil          | 326 |
| Maintenance de votre appareil                                                | 331 |
| Nettoyage de l'appareil                                                      | 331 |
| Nettoyage du capteur d'image par contact                                     | 331 |
| Nettoyage du rouleau de transport lors de l'utilisation de papier NPC        | 333 |
| Nettoyage du rouleau de transport en cas d'utilisation de papier synthétique | 336 |
| Nettoyage de la fiche du cordon d'alimentation                               | 337 |
| Vérification des disjoncteurs différentiels                                  | 339 |
| Informations utiles                                                          | 341 |

# 1. Comment lire les manuels

# Symboles utilisés dans les manuels

Ce manuel utilise les symboles suivants :

### 🚼 Important

Attire votre attention sur les points essentiels pour un maniement approprié de l'appareil, et explique les raisons éventuelles des incidents papier, des dégâts infligés aux pièces originales ou de la perte de données. Assurez-vous de lire ces explications.

### Remarque

Fournit des explications supplémentaires sur les fonctions de l'appareil, et des instructions sur la résolution d'erreurs d'utilisateur.

## Référence

Ce symbole est situé en fin de section. Il indique où vous pouvez trouver d'autres informations importantes.

# []

Indique le nom des touches apparaissant sur l'écran ou le panneau de commande de l'appareil.

Région A (principalement l'Europe et l'Asie), (principalement l'Europe), ou (principalement l'Asie)

(principalement l'Amérique du Nord)

Les fonctions qui diffèrent entre les modèles de la région A et de la région B sont indiquées par deux symboles. Lisez les informations indiquées par le symbole correspondant à la région du modèle utilisé. Pour plus d'informations sur la correspondance des symboles avec le modèle que vous utilisez, reportez-vous au menu Gestion du périphérique.

# Avis de non-responsabilité

Dans le cadre prévu par la loi, en aucun cas le fabricant ne peut être tenu responsable de tout dommage pouvant découler de pannes de cet appareil, de pertes de données enregistrées, ou de l'utilisation ou de la non utilisation de ce produit et des manuels utilisateurs fournis avec celui-ci.

Assurez-vous d'avoir une copie ou une sauvegarde des données enregistrées sur l'appareil. Il est possible que des documents ou des données soient effacés en raison d'erreurs d'utilisation ou de dysfonctionnements de l'appareil.

En aucun cas le fabricant ne pourrait être tenu responsable des documents que vous aurez créés à l'aide de cet appareil ou des résultats des données exécutées par vos soins.

# Remarques

Le contenu de ce manuel peut faire l'objet de modifications sans avertissement préalable.

Le fournisseur ne pourra être tenu responsable de tout dommage ou frais pouvant résulter de l'utilisation de pièces autres que les pièces d'origine du fournisseur avec vos produits bureautiques.

Pour des documents de bonne qualité, le fournisseur recommande l'utilisation de son toner.

Certaines illustrations de ce manuel peuvent être légèrement différentes de l'appareil.

# Types d'appareil

Vérifiez le type de votre machine avant de lire les manuels.

- Type 1 : Pro C9200
- Type 2 : Pro C9210

Certains types risquent de ne pas être disponibles dans certains pays. Pour plus de détails, veuillez contacter votre revendeur.

Il est possible que certaines options ne soient pas disponibles dans certains pays. Pour plus de détails, veuillez contacter votre revendeur.

Selon le pays où vous résidez, certaines unités peuvent être en option. Pour plus de détails, veuillez contacter votre revendeur.

# Noms des principales fonctions

Dans ce manuel, les fonctions principales de cet appareil sont reprises ci-après :

- Multi Bypass Tray BY5020 → Multibypass (magasin A)
- Aspiration LCIT RT5120 → Magasin grande capacité (LCT grande largeur) ou magasin grande capacité à 2 magasins (LCT à 2 magasins grande largeur)
- Multi-Folding Unit FD5020 → Unité de pliage multiple
- Ring Binder RB5020 → Unité de reliure spirale
- High Capacity Stacker SK5040 → Empileuse grande capacité
- Trimmer Unit TR5040 → Massicot
- Trimmer Unit TR5050<sup>\*1</sup> → Massicot
- Cover Interposer Tray CI5030 → Inserteur CI5030 (Inserteur)
- Cover Interposer Tray CI5040<sup>\*1</sup> → Inserteur CI5040 (Inserteur)
- Perfect Binder GB5010 → Module d'encollage
- Color Controller E-45/E-46<sup>\*1</sup>/E-85/E-86<sup>\*1</sup> → Contrôleur Fiery
- TotalFlow Print Server R-62 → Serveur d'impression TotalFlow
- \* 1 Selon la date d'achat de l'appareil, il se peut que cette option ne soit pas disponible. Pour plus d'informations, contactez votre service de maintenance.

# Informations spécifiques au modèle

Cette section explique comment identifier la région de l'appareil.

L'appareil comporte sur sa partie arrière une étiquette située à l'emplacement indiqué ci-dessous. Cette étiquette contient des informations qui indiquent l'appartenance géographique de l'appareil. Lisez-la.

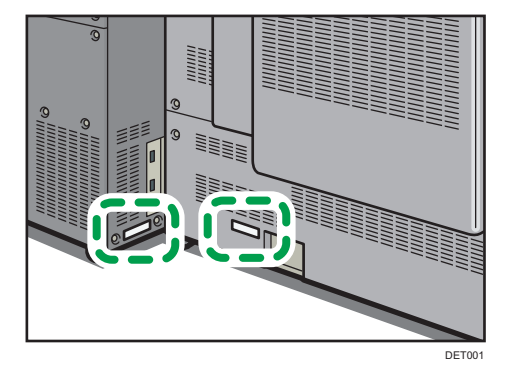

Les informations suivantes sont spécifiques à la zone géographique. Lisez les informations figurant sous le symbole qui correspond à la zone géographique de l'appareil.

Région A (principalement l'Europe et l'Asie)

Si l'étiquette contient les informations suivantes, votre appareil est un modèle de la Région A :

- CODE XXXX -26, -27, -28, -29, -66, -67, -68, -69
- 220-240 V

Région B (principalement l'Amérique du Nord)

Si l'étiquette contient les informations suivantes, votre appareil est un modèle de la Région B :

- CODE XXXX -17, -18, -57, -58
- 208-240 V

#### \rm Remarque

- Les dimensions sont fournies dans ce manuel dans deux unités de mesure : en mètre et en pouce (inch). Si l'appareil est un modèle de la région A, référez-vous aux unités métriques. Si l'appareil est un modèle de la région B, référez-vous aux dimensions en pouces.
- Si votre appareil est un modèle de la région A et si "CODE XXXX -26, -27, -66, -67" est imprimé sur l'étiquette, reportez-vous également à "<sup>Région</sup> (principalement l'Europe)".
- Si votre appareil est un modèle de la région A et si "CODE XXXX -28, -29, -68, -69" iest imprimé sur l'étiquette, reportez-vous également à " Région A (principalement l'Asie)".

# Manuels pour cet appareil

Les manuels utilisateur de cet appareil se déclinent selon les formats ci-après :

| Format                                      | Manuels                            |  |  |  |  |
|---------------------------------------------|------------------------------------|--|--|--|--|
| Manuels imprimés                            | Consignes de sécurité              |  |  |  |  |
| Manuels affichés sur le panneau de commande | Manuel utilisateur (manuel HTML)   |  |  |  |  |
| Page Web                                    | Guide de l'opérateur               |  |  |  |  |
|                                             | Consignes de sécurité              |  |  |  |  |
|                                             | • Manuel utilisateur (manuel HTML) |  |  |  |  |
|                                             | • L'essentiel du papier            |  |  |  |  |

#### Guide de l'opérateur

Contient des extraits des manuels suivants, tels que les descriptions des opérations de base et des fonctions fréquemment utilisées de l'appareil. Il explique également comment résoudre les messages d'erreur qui s'affichent.

#### Consignes de sécurité

Contient une explication des « Consignes de sécurité ». Assurez-vous de lire le manuel avant de commencer à utiliser l'appareil. Le manuel fournit également des informations sur les différentes réglementations et la compatibilité environnementale.

#### Préparation

Explique la procédure de préparation pour utiliser l'appareil et décrit le panneau de commande. Il explique également les caractéristiques papier et la procédure de chargement du papier. Il indique comment utiliser la bibliothèque papier dans laquelle vous pouvez enregistrer différents paramètres d'impression pour différents papiers, et décrit les fonctions fréquemment utilisées et les fonctionnalités utiles.

#### Gestion des périphériques

Explique comment connecter l'appareil au réseau et comment faire fonctionner l'appareil dans un environnement réseau. Il explique également comment configurer les paramètres initiaux du système et comment enregistrer le carnet d'adresses.

#### Maintenance et gestion

Explique comment modifier les consommables. Il décrit la configuration requise pour l'installation et la procédure de nettoyage de l'appareil, et explique comment résoudre les problèmes qui se présentent. Il explique également comment configurer les éléments des Paramètres d'ajustement pour Opérateurs.

#### Guide sécurité

Ce manuel est destiné à l'administrateur de l'appareil. Il présente les différentes fonctions de sécurité disponibles sur l'appareil qui vous permettent d'empêcher une utilisation non autorisée de l'appareil, ainsi que la modification et la copie des données.

Pour plus de sécurité, il est recommandé d'effectuer ce qui suit :

- Installer le certificat de périphérique
- Activer le mode SSL
- Modifier le nom utilisateur et le mot de passe de l'administrateur

Pour plus d'informations, reportez-vous au Guide sécurité.

Assurez-vous de consulter ce manuel lorsque vous configurez les fonctions de sécurité améliorées et l'authentification.

#### Caractéristiques techniques

Explique les caractéristiques de l'appareil et ses options.

### L'essentiel du papier

Explique les propriétés des différents types de papier et leur utilisation.

### Remarque

- Avant de configurer les paramètres d'authentification et de sécurité avancés, reportez-vous au Guide sécurité
- Vous pouvez consulter les manuels suivants sur la page Web. DHCP Option 204

# Comment utiliser les Manuels utilisateur ?

Cette section décrit le manuel utilisateur de cet appareil.

# Lire les manuels HTML

Les navigateurs suivants sont recommandés pour lire les manuels HTML.

- Google Chrome
- Internet Explorer
- Mozilla Firefox
- Microsoft Edge
- Safari

#### Remarque

- Si JavaScript est désactivé ou n'est pas disponible sur votre navigateur, vous n'aurez pas la possibilité de faire des recherches ou d'utiliser certains boutons dans la documentation HTML.
- La résolution d'affichage requise est 1 024 × 768 pixels ou plus.
- Vous pouvez lire comment utiliser les manuels HTML dans l'aide située dans le coin supérieur droit de la page supérieure. Les rubriques d'aide expliquent les icônes et les boutons affichés dans les manuels HTML.

#### Rechercher par mot-clé

Vous pouvez rechercher dans l'ensemble des manuels HTML.

Cette section explique comment rechercher « Recto/Verso ».

- Saisissez « Recto/Verso » dans la zone de recherche dans le coin supérieur gauche de la page supérieure.
- 2. Cliquez sur <u>Q</u>.

Une liste de titres ou de descriptions qui comprennent « Recto/Verso » apparaît.

Le résultat de la recherche apparaît dans la fenêtre des résultats de recherche. Vous pouvez également utiliser le menu déroulant pour sélectionner un manuel.

3. Cliquez sur un titre pour afficher l'élément que vous souhaitez lire.

#### Remarque

- Utilisez des mots-clés pour rechercher les éléments que vous souhaitez demander. En fonction du mot-clé que vous saisissez, des mots-clés liés peuvent également apparaître.
- Des éléments comprenant le mot-clé utilisé apparaissent dans la fenêtre des résultats de recherche.

• Si vous saisissez un espace entre les mots-clés, les pages qui contiennent les deux mots-clés sont affichés. Par exemple, si vous saisissez « Recto/Verso », une espace et « agrafer », les éléments comprenant les deux mots-clés apparaissent dans la fenêtre des résultats de recherche.

# Lire les manuels HTML sur le panneau de commande

Vous pouvez également lire les manuels HTML sur le panneau de commande. Pour de plus amples informations, voir P. 92 "Icônes principales de l'écran [Accueil]".

# 3. Fonctions utiles

Ce chapitre décrit des fonctions utiles, telles que l'enregistrement de papiers personnalisés et la fonction de bureau à distance.

# Enregistrement de papier personnalisé

Les paramètres papier de l'appareil vous permettent de spécifier plusieurs propriétés de papier, telles que le type, format ou grammage papier, mais aussi d'enregistrer les paramètres sous « Papier personnalisé ». De même, vous pouvez facilement obtenir de bons résultats d'impression en spécifiant les paramètres d'un papier disponible dans le commerce et couramment utilisé dans la Bibliothèque papier

#### Remarque

 La fonction de Guidage des Couleurs stabilise les déviations de couleurs pendant un travail d'impression. Pour plus d'informations sur la fonction de Guidage des Couleurs, voir le manuel utilisateur ou la fonction, ou contactez un représentant du service Ricoh.

## Vue d'ensemble des paramètres papier

#### Paramètres magasin papier

Vous devez définir les formats et les types de papier chargés dans les magasins de papier afin d'imprimer correctement sur le papier chargé dans les magasins. Vous pouvez définir ces paramètres dans les paramètres de magasin papier.

L'appareil présente des fonctions telles que la bibliothèque papier et des paramètres de papier personnalisés facilitant la définition des paramètres du magasin papier.

Vous pouvez définir les paramètres magasin papier de façon suivante :

- Affecter un papier personnalisé à un magasin papier
- Spécifier manuellement le format et le type de papier pour un magasin

#### Bibliothèque papier

La bibliothèque papier contient des paramètres tels que les types de papier, les grammages papier et les conditions de fonctionnement de l'appareil (par exemple, alimentation papier, transfert du toner et conditions de fusion du toner), qui sont personnalisés pour les principaux papiers disponibles dans le commerce et également pour les principaux types de papier.

Pour utiliser les paramètres de la bibliothèque papier, vous devez d'abord sélectionner le nom ou le type de votre papier dans la bibliothèque papier. Les paramètres papier seront enregistrés en tant que papier personnalisé. La bibliothèque papier facilite l'obtention des meilleurs résultats de votre papier.

#### Papier personnalisé

Vous pouvez enregistrer chaque type de papier que vous utilisez comme « Papier personnalisé » en définissant un nom, un format, un type, un grammage et d'autres paramètres avancés dans les « Paramètres mag. ».

Cette fonction est pratique car elle vous permet d'enregistrer comme papier personnalisé certains types de papier que vous utilisez souvent.

« Papier personnalisé » peut également être défini depuis la bibliothèque papier.

L'appareil synchronise automatiquement les paramètres papier personnalisé avec les informations du catalogue de supports du contrôleur couleur lors de l'utilisation du contrôleur couleur.

Les papiers personnalisés peuvent être enregistrés des façons suivantes :

- Sélectionnez le nom ou le type de papier depuis la bibliothèque papier
- Modifiez un papier personnalisé qui a déjà été enregistré
- Spécification manuelle du type ou du grammage d'un papier

Dans les paramètres avancés de papier personnalisé, vous pouvez préciser les conditions de fonctionnement de l'appareil comme l'alimentation papier, le transfert de toner et les conditions de fixage du toner. La bibliothèque papier contient des paramètres avancés qui sont pré-définis afin que vous n'ayez pas besoin de les configurer.

Lorsque vous modifiez les paramètres papier tels que le type et le grammage du papier personnalisé que vous enregistrez, les paramètres avancés de papier sont initialisés.

Seul l'administrateur machine est habilité à modifier les paramètres avancés. Pour plus d'informations, contactez votre administrateur.

Permet d'enregistrer simultanément tous les types de papiers personnalisés enregistrés sur une carte SD.

Les papiers personnalisés enregistrés peuvent être restaurés et utilisés de nouveau comme papier personnalisé.

#### **Relations entre les fonctions**

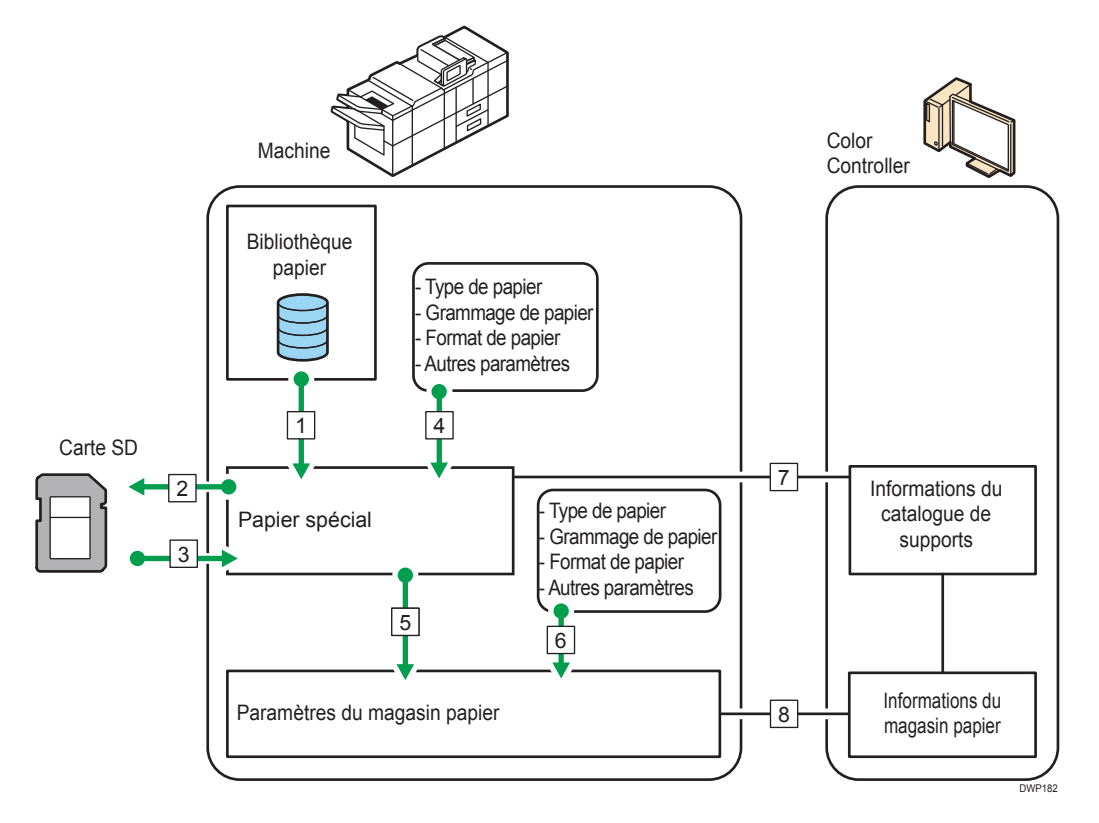

- 1. Vous pouvez importer les paramètres papier de la Bibliothèque papier et les enregistrer comme papier personnalisé.
- 2. Vous pouvez exporter simultanément tous les types de papier personnalisé vers une carte SD.
- Vous pouvez importer et enregistrer le papier personnalisé que vous avez exporté sur une carte SD.
- 4. Vous pouvez enregistrer le papier personnalisé en spécifiant manuellement les paramètres que vous souhaitez utiliser, tels que le type et le grammage.
- 5. Vous pouvez définir les paramètres du magasin papier en affectant un papier personnalisé à chaque magasin papier.
- 6. Vous pouvez configurer manuellement les paramètres papier, tels que les formats et les types, pour chaque magasin.
- L'appareil synchronise automatiquement les paramètres papier personnalisé de l'appareil avec les informations du catalogue de supports du contrôleur de couleur lors de l'utilisation du contrôleur couleur.
- L'appareil synchronise automatiquement les paramètres du magasin papier de l'appareil avec les informations du magasin papier sur le contrôleur de couleur lors de l'utilisation du contrôleur couleur.

#### Remarque

- Seul l'administrateur de l'appareil peut configurer les [Paramètres avancés] pour un papier personnalisé.
- Pour plus d'informations sur les papiers conseillés pour cet appareil, voir P. 135 "Formats et types de papier recommandés".
- Pour plus de détails sur les informations du catalogue de supports, voir le manuel fourni avec le contrôleur couleur.

# Flux de travail d'enregistrement d'un papier personnalisé

| Étape | Avec la Bibliothèque papier                                                                                                    | Sans la Bibliothèque papier                                                                                                    |
|-------|----------------------------------------------------------------------------------------------------|----------------------------------------------------------------------------------------------------|
| 1     | <ul> <li>Sélectionner du papier dans la Bibliothèque<br/>papier et l'enregistrer comme papier<br/>personnalisé</li> <li>Voir P. 24 "Sélection d'un papier à<br/>importer depuis la Bibliothèque papier<br/>ou une carte SD"</li> <li>Voir P. 25 "Enregistrement d'un<br/>papier dont le nom ne s'affiche pas<br/>dans la Bibliothèque papier"</li> </ul> | Enregistrer du papier comme papier<br>personnalisé en spécifiant un type de<br>papier, un grammage et d'autres<br>paramètres de votre choix<br>• Voir P. 25 "Enregistrement d'un<br>papier dont le nom ne s'affiche pas<br>dans la Bibliothèque papier" |
| 2     | Sélectionner le papier personnalisé enregistré<br>magasin papier<br>• Voir P. 161 "Spécification d'un papier pe                                                                                                    | dans "Paramètres papier du magasin" pour le<br>ersonnalisé"                                                                                                    |

#### \rm Remarque

- Si vous utilisez le papier personnalisé enregistré, voir P. 161 "Spécification d'un papier personnalisé".
- Si vous spécifiez le format et le type de papier séparément et que vous n'utilisez pas le papier personnalisé, voir P. 162 "Spécification manuelle du format et du type de papier".

## Utilisation de l'écran [Gestion des papiers personnalisés]

Cette section décrit les éléments de l'écran [Gestion des papiers personnalisés].

Cet écran apparaît lorsque vous appuyez sur [Gest<sup>o</sup> papier personnalisé] dans l'écran Paramètres papier du magasin.

| Aguider Houveal         Supprime         Importer         Exporter         Importer         Propriate         Importer         Supprime         9           0         Rechercher         12 Identificat* du papier         Marque de papier         Format papier         Granmage papier         Importer         -> ligne         9           0         0001         2         SNA3 Plain         A3         6 531 - 80.0 g/m²         Importer         Importer         Importer         Importer         Importer         Importer         Importer         >> ligne         9           0         0001         2         SNA3 Plain         A3         G 531 - 80.0 g/m²         Importer         Importer         <                                          |     | Gestion d papiers | gersonnalis<br>apiers persc<br>inalisés | 4 5<br>Sile pa<br>pap. pe 2. Sile pap. pe | 6<br>sélect, le: Jara, peuvent être<br>est attribué à un m | 7<br>& enregist. en tant o<br>ne peut pas être sup | 8<br>Wauti<br>Jana Jana |
|----------------------------------------------------------------------------------------------------|-----|-------------------|-----------------------------------------|-------------------------------------------|------------------------------------------------------------|----------------------------------------------------|-------------------------|
| N <sup>a</sup> Nom du papier         Marque de papier         Format papier         Grammage papier           0001         1         A Plain2         A3         631-80.0 g/m²           0002         2         SNA3 Plain         A3         631-80.0 g/m²           0003         1         T6000_70W         T6000_70W         8½ x 11         631-80.0 g/m²           0004         1         N85180K         N85180K         A3         631-80.0 g/m²           0005         1         My Paper         A3         5001-560.0 g/m²           0006         1         N85180K         N85180K         A3         631-80.0 g/m²           0005         1         My Paper         A3         5001-560.0 g/m²           0006         1         Oktop 73.3gsm         Oktop 73.3gsm         A5         631-80.0 g/m²           0007         1         Oktop 73.3gsm         Oktop 73.3gsm         A5         631-80.0 g/m²           0007         1         Oktop 73.3gsm         Oktop 73.3gsm         A5         631-80.0 g/m²           0007         1         Oktop 10.53.0gsm         Mord Color Copy 330gsm         Mord Color Copy 330gsm         A5         5001-56.0 g/m²           00010         1         POD Gloss 188gsm <th>L</th> <th>Ajouter nouveau</th> <th>I dentificat° du papier</th> <th>]   –</th> <th>Importer</th> <th>Exporter JA</th> <th>-&gt; ligne 9</th> | L   | Ajouter nouveau   | I dentificat° du papier                 | ]   –                                     | Importer                                                   | Exporter JA                                        | -> ligne 9              |
| 0001       1       A4 Plain2       A3       63.1-80.0 g/m <sup>2</sup> 0002       2       SRA3 Plain       A3       63.1-80.0 g/m <sup>2</sup> 0003       1       76000_70W       86/x x11       63.1-80.0 g/m <sup>2</sup> 0004       1       N85180K       N85180K       A5       63.1-80.0 g/m <sup>2</sup> 0004       1       N85180K       N85180K       A5       63.1-80.0 g/m <sup>2</sup> 0005       1       My Paper       A5       300.1-560.0 g/m <sup>2</sup> 0005       1       My Paper       A5       300.1-560.0 g/m <sup>2</sup> 0005       1       My Paper       A5       300.1-560.0 g/m <sup>2</sup> 0005       1       My Paper       A5       300.1-560.0 g/m <sup>2</sup> 0005       1       My Paper       A5       300.1-560.0 g/m <sup>2</sup> 0007       1       Oktop 73.3 gsm       Oktop 73.3 gsm       A5       63.1-80.0 g/m <sup>2</sup> 0008       1       Mond Color Copy 350 gsm       Mond Color Copy 350 gsm       A5       300.1-560.0 g/m <sup>2</sup> 00000       1       POD Gloss 128 gsm       POD Gloss 128 gsm       A5       300.1-165.0 g/m <sup>2</sup> 00000       1       POD Matt 100 gsm       POD Matt 100 gsm       A5       1051                                                                                                    |     | N°                | Nom du papier                           | Marque de papier                          | Format papier                                              | Grammage papier                                    |                         |
| 0002         ISRA3 Plain         A3         300.1 - 360.0 g/m²           0003         I         16000_70W         8% x 11         63.1 - 80.0 g/m²           0004         I         N85180K         N85180K         A3         63.1 - 80.0 g/m²           0004         I         N85180K         N85180K         A3         63.1 - 80.0 g/m²           0005         I         My Paper         A3         300.1 - 360.0 g/m²           0006         I         Kito p73.3gsm         Oktop 73.3gsm         A5         63.1 - 80.0 g/m²           0006         I         Kito p73.3gsm         Oktop 73.3gsm         A5         63.1 - 80.0 g/m²           0006         I         Mond Color Copy 350gsm         Mond Color Copy 350gsm         A3         53.1 - 80.0 g/m²           0008         I         Mond Color Copy 350gsm         Mond Color Copy 350gsm         A3         500.0 g/m²           0009         I         POD Gloss 128gsm         POD Gloss 128gsm         A5         300.1 - 166.0 g/m²           00009         I         POD Gloss 128gsm         POD Gloss 158gsm         A5         105.1 - 165.0 g/m²           0001         I         POD Matt 100gsm         POD Matt 100gsm         A5         80.1 - 105.0 g/m²           <                                                                                                    |     | 0001              | A4 Plain2                               |                                           | A3                                                         | G3.1 − 80.0 g/m <sup>2</sup>                       | 1                       |
| 0003         1         16000_70W         16000_70W         85x 11         63.1-80.0 g/m²           0004         1         N85180K         N85180K         A3         63.1-80.0 g/m²           0005         1         My Paper         A3         300.1-560.0 g/m²           0006         1         Kitop 73.3gsm         Oktop 73.3gsm         A5         63.1-80.0 g/m²           0006         1         Oktop 73.3gsm         Oktop 73.3gsm         A5         63.1-80.0 g/m²           0007         1         Oktop 73.3gsm         Oktop 73.3gsm         A5         63.1-80.0 g/m²           0008         1         Mond Color Copy 330gsm         Mondi Color Copy 330gsm         A3         256.1-300.0 g/m²           0009         1         POD Gloss 128gsm         POD Gloss 128gsm         A5         300.1-560.0 g/m²           0000         1         POD Gloss 128gsm         POD Gloss 158gsm         A5         300.1-560.0 g/m²           0001         1         POD Gloss 158gsm         POD Gloss 158gsm         A5         300.1-156.0 g/m²           0011         1         POD Matt 100gsm         POD Matt 100gsm         A5         301.1-105.0 g/m²           0011         1         POD Matt 100gsm         Oktop 104.7gsm         A5                                                                                                    |     | 0002 🚺            | SRA3 Plain                              |                                           | A3                                                         | 300.1 - 360.0 g/m <sup>2</sup>                     |                         |
| 0004         1         N85180K         N85180K         A3         63.1-80.0 g/m²           10         0005         1         My Paper         A3         300.1-360.0 g/m²           0006         1         My Paper         A3         300.1-360.0 g/m²           0006         1         Oktop 73.3gsm         A4         63.1-80.0 g/m²           0007         1         Oktop 73.3gsm         Oktop 73.3gsm         A3         63.1-80.0 g/m²           0007         1         Oktop 73.3gsm         Oktop 73.3gsm         A3         63.1-80.0 g/m²           0007         1         Oktop 73.3gsm         Oktop 70.3gsm         A3         54.1-80.0 g/m²           0008         1         Mond Color Copy 330gsm         Mond Color Copy 330gsm         A3         500.1-56.0 g/m²           0009         1         POD Gloss 128gsm         POD Gloss 158gsm         A3         105.1-165.0 g/m²           0010         1         POD Matt 100gsm         POD Gloss 158gsm         A3         105.1-165.0 g/m²           0011         1         POD Matt 100gsm         POD Gloss 158gsm         A5         80.1-105.0 g/m²           0012         10         Oktop 104.7gsm         A5         80.1-105.0 g/m²           0012                                                                                                    |     | 0003 🔁            | T6000_70W                               | T6000_70W                                 | 8½ x 11                                                    | 63.1 - 80.0 g/m <sup>2</sup>                       |                         |
| 10         0005         L         My Paper         A5         300.1 - 360.0 g/m²           0006         1         0ktop 73.3gsm         0ktop 73.3gsm         A3         63.1 - 80.0 g/m²           0007         1         0ktop 73.3gsm         0ktop 73.3gsm         A3         63.1 - 80.0 g/m²           0007         1         0ktop 73.3gsm         0ktop 73.3gsm         A3         63.1 - 80.0 g/m²           0008         1         Mondi Color Copy 350gsm         Mondi Color Copy 350gsm         A3         256.1 - 300.0 g/m²           0009         1         POD Gloss 128gsm         POD Gloss 128gsm         A3         300.1 - 560.0 g/m²           0010         1         POD Gloss 128gsm         POD Gloss 158gsm         A3         1051 - 165.0 g/m²           0011         1         POD Gloss 158gsm         POD Gloss 158gsm         A3         1051 - 165.0 g/m²           0011         1         POD Matt 100gsm         POD Matt 100gsm         A5         1051 - 165.0 g/m²           0012         1         Oktop 104.7gsm         A5         901 - 105.0 g/m²           0012         1         Oktop 104.7gsm         A5         901 - 105.0 g/m²                                                                                                    |     | 0004 🔁            | NBS180K                                 | NBS180K                                   | A3                                                         | 63.1 - 80.0 g/m <sup>2</sup>                       |                         |
| 00006         1         Oktop 733gsm         A5         65.1-80.0 g/m <sup>2</sup> 0007         1         Oktop 733gsm         A5         65.1-80.0 g/m <sup>2</sup> 0007         1         Oktop 733gsm         A5         65.1-80.0 g/m <sup>2</sup> 0008         1         Mondi Color Copy 350gsm         Mondi Color Copy 350gsm         A5         256.1-300.0 g/m <sup>2</sup> 0009         1         POD Gloss 128gsm         POD Gloss 128gsm         A3         300.1-360.0 g/m <sup>2</sup> 0010         1         POD Gloss 128gsm         POD Gloss 128gsm         A5         1051-165.0 g/m <sup>2</sup> 0011         1         POD Matt 100gsm         A5         1051-165.0 g/m <sup>2</sup> 0012         1         Obb Matt 100gsm         A5         81.1-105.0 g/m <sup>2</sup> 0012         1         Obb 104.7gsm         A5         81.1-105.0 g/m <sup>2</sup>                                                                                                    | 10- | 0005 🛃            | My Paper                                |                                           | A3                                                         | 300.1 - 360.0 g/m <sup>2</sup>                     |                         |
| 0007         1         OKartPost 279gsm         A3         63.1 - 80.0 g/m²           0008         1         Mondi Color Copy 350gsm         Mondi Color Copy 350gsm         A3         256.1 - 300.0 g/m²           0009         1         POD Gloss 128gsm         POD Gloss 128gsm         A3         300.1 - 360.0 g/m²           0010         1         POD Gloss 158gsm         POD Gloss 158gsm         A3         105.1 - 163.0 g/m²           0011         1         POD Matt 100gsm         POD Matt 100gsm         A3         105.1 - 165.0 g/m²           0012         10         Oktop 104.7gsm         A4         80.1 - 105.0 g/m²                                                                                                    | · • | 0006 🔁            | Oktop 73.3gsm                           | Oktop 73.3gsm                             | A3                                                         | 63.1 - 80.0 g/m <sup>2</sup>                       |                         |
| 0008         1         Mondi Color Copy 350gsm         A3         ; 256.1 - 500.0 g/m²           0009         1         POD Gloss 128gsm         POD Gloss 128gsm         A3         ; 300.1 - 560.0 g/m²           0010         1         POD Gloss 158gsm         POD Gloss 158gsm         A3         ; 105.1 - 165.0 g/m²           0011         1         POD Matt 100gsm         POD Matt 100gsm         A3         ; 105.1 - 165.0 g/m²           0012         10         Ktop 104.7gsm         Ktop 104.7gsm         A3         ; 80.1 - 105.0 g/m²                                                                                                    |     | 0007 🔁            | OKartPost 279gsm                        | OKartPost 279gsm                          | A3                                                         | 63.1 - 80.0 g/m <sup>2</sup>                       |                         |
| 0009         1         POD Gloss 128gsm         A3         ,,,,,,,,,,,,,,,,,,,,,,,,,,,,,,,,,,,,                                                                                                    |     | 0008 🔁            | Mondi Color Copy 350gsm                 | Mondi Color Copy 350gsm                   | A3                                                         | 256.1 - 300.0 g/m <sup>2</sup>                     |                         |
| 0010         1         POD Gloss 158gsm         A3          1051-163.0 g/m²           0011         1         POD Matt 100gsm         A3          1051-163.0 g/m²           0012         10         Not polo Addition 104.7gsm         A3          80.1-105.0 g/m²           0012         10         Ktop 104.7gsm         Ktop 104.7gsm         A3          80.1-105.0 g/m²                                                                                                    |     | 0009 🔁            | POD Gloss 128gsm                        | POD Gloss 128gsm                          | A3                                                         | 300.1 - 360.0 g/m <sup>2</sup>                     |                         |
| 0011         12         POD Matt 100gsm         A3         ID51-163.0 g/m²           0012         12         Oktop 104.7gsm         Oktop 104.7gsm         A3         ID51-165.0 g/m²           0012         12         Oktop 104.7gsm         Oktop 104.7gsm         A3         ID51-165.0 g/m²                                                                                                    |     | 0010 🔁            | POD Gloss 158gsm                        | POD Gloss 158gsm                          | A3                                                         | D 105.1 - 163.0 g/m <sup>2</sup>                   |                         |
| 0012         10         Oktop 104.7gsm         A3         B0.1 - 105.0 g/m²           0013         10         Oktop 104.7gsm         A3         B0.1 - 105.0 g/m²                                                                                                    |     | 0011 🔁            | POD Matt 100gsm                         | POD Matt 100gsm                           | A3                                                         | D 105.1 - 163.0 g/m <sup>2</sup>                   |                         |
|                                                                                                    |     | 0012 🔁            | Oktop 104.7gsm                          | Oktop 104.7gsm                            | A3                                                         | 80.1 - 105.0 g/m <sup>2</sup>                      |                         |
|                                                                                                    | Ļ   | 0013 31           | Okton 104 Zacm                          | Okton 10.6 Zacm                           | Δ.2                                                        | 90.1 - 105.0 a/m2                                  |                         |

#### 1. [Rechercher]

Appuyez sur [Rechercher] pour rechercher des papiers dans la liste des papiers personnalisés. Appuyez une nouvelle fois sur [Rechercher] pour revenir à la liste de papiers personnalisés depuis le résultat de recherche. Pour de plus amples informations, voir P. 42 "Recherche d'un papier en spécifiant ses caractéristiques".

#### 2. [Ajouter nouveau]

Appuyez sur cette touche pour enregistrer un nouveau type de papier personnalisé. Pour de plus amples informations, voir P. 24 "Enregistrement d'un papier personnalisé".

#### 3. [Supprimer]

Cette touche a pour fonction de supprimer le papier personnalisé sélectionné de la liste. Pour de plus amples informations, voir P. 44 "Suppression d'un papier personnalisé".

#### 4. [Identificat° du papier]

Numérise le papier à l'aide de l'unité d'identification des supports et recherche un type de papier correspondant le plus aux paramètres papier personnalisés enregistrés.

Pour de plus amples informations, voir P. 30 "Enregistrer un papier personnalisé avec l'unité d'identification de supports".

#### 5. Nom de l'élément

Affiche le nom d'un élément dans la liste de papiers personnalisés. Vous pouvez sélectionner les éléments à afficher parmi les suivants :

- [N°] (élément fixe)
- [Nom du papier] (élément fixe)
- [Marque de papier] (affichage initial)
- [Format papier] (affichage initial)
- [Grammage papier] (affichage initial)
- [Fabricant]
- [Grammage papier]

- [Type papier]
- [Couleur du papier]
- [Type de papier couché]
- [Préperforé]
- [Texturé]

#### Remarque

- Vous pouvez spécifier si vous souhaitez afficher ou non chaque élément, sauf pour [N°] et [Nom du papier].
- Vous pouvez trier la liste des papiers personnalisés en appuyant sur le nom de chaque élément.
- Pour sélectionner un élément à afficher dans la liste de papiers personnalisés, appuyez sur l'icône de liste (IIII) pour afficher l'écran [Sélectionner l'élément affiché/Organiser], puis sélectionnez l'élément en cochant la case. Vous pouvez également modifier l'ordre d'affichage en déplaçant l'élément sur l'écran.

#### 6. [Importer]

Appuyez sur cette touche pour importer du papier personnalisé depuis la Bibliothèque papier ou la carte SD. Pour de plus amples informations, voir P. 24 "Sélection d'un papier à importer depuis la Bibliothèque papier ou une carte SD".

#### 7. [Exporter]

Appuyez sur cette touche pour exporter tous les types de papier personnalisé vers une carte SD.

Pour de plus amples informations, voir P. 44 "Exportation de papier personnalisé sur une carte SD".

#### 8. [Imprim. paramètres]

Cette touche a pour fonction d'imprimer les paramètres « Paramètres papier personnalisé ». Pour de plus amples informations, voir P. 43 "Impression des paramètres du papier personnalisé".

#### 9. [-> ligne]

Appuyez sur cette touche pour dérouler la liste de papiers personnalisés vers le bas jusqu'à la ligne spécifiée. Vous pouvez spécifier le nombre par paliers de 100.

#### 10. Liste des papiers personnalisés

La liste des papiers personnalisés enregistrés s'affiche.

Un papier personnalisé attribué à un magasin papier est indiqué par l'icône 🗏 et un papier personnalisé attribué à plus d'un magasin papier est indiqué par l'icône 🗐.

- De plus, l'une des icônes suivantes apparaît en regard de [N°] :
- Papier personnalisé créé comme nouveau
- 🔁: papier personnalisé enregistré depuis la Bibliothèque papier
- 🖳 papier personnalisé enregistré depuis la Bibliothèque papier et modifié ensuite

# Utilisation de l'écran [Importer depuis la Bibliothèque papier]

Cette section décrit les éléments sur l'écran [Importer depuis la Bibliothèque papier].

Cet écran s'affiche lorsque vous appuyez sur [Importer] dans l'écran [Gestion des papiers personnalisés], puis sélectionnez [Depuis Bibl.pap.].

| 0 | Roch | rter depuis la Bibliothèc le | papier Sélecti ner      | r le papier à importer. |                                  | ✓ Importer |
|---|------|------------------------------|-------------------------|-------------------------|----------------------------------|------------|
|   | N°   | Nom du papier                | Marque de papier        | Format papier           | Grammage papier                  |            |
|   | 1001 | T6000_70W                    | T6000_70W               | A3                      | G3.1 − 80.0 g/m <sup>2</sup>     |            |
|   | 1002 | NBS180K                      | NBS180K                 | A3                      | J 163.1 − 220.0 g/m <sup>2</sup> |            |
|   | 1003 | My Paper                     | My Paper                | A3                      |                                  |            |
|   | 1004 | Oktop 73.3gsm                | Oktop 73.3gsm           | A3                      | 63.1 - 80.0 g/m <sup>2</sup>     |            |
|   | 1005 | OKartPost 279gsm             | OKartPost 279gsm        | A3                      | 256.1 - 300.0 g/m <sup>2</sup>   |            |
|   | 1006 | Mondi Color Copy 350gsm      | Mondi Color Copy 350gsm | A3 [                    | 300.1 - 360.0 g/m <sup>2</sup>   |            |
|   | 1007 | POD Gloss 128gsm             | POD Gloss 128gsm        | A3                      | J 105.1 - 163.0 g/m²             |            |
|   | 1008 | POD Gloss 158gsm             | POD Gloss 158gsm        | A3                      | J 105.1 - 163.0 g/m²             |            |
|   | 1009 | POD Matt 100gsm              | POD Matt 100gsm         | A3                      | 90.1 - 105.0 g/m <sup>2</sup>    |            |
|   | 1010 | Oktop 104.7gsm               | Oktop 104.7gsm          | SRA3                    | → 80.1 – 105.0 g/m <sup>2</sup>  |            |
|   | 1011 | rumina color                 | rumina color            | A3                      | _ 63.1 − 80.0 g/m²               |            |
|   | 1012 | Prike black                  | Prike black             | A3                      | → 163.1 – 220.0 g/m <sup>2</sup> |            |
|   |      |                              |                         |                         |                                  |            |

#### 1. [Rechercher]

6

Appuyez sur [Rechercher] pour rechercher des papiers dans la liste. Appuyez une nouvelle fois sur [Rechercher] pour revenir à la liste de papiers personnalisés depuis le résultat de recherche. Pour de plus amples informations, voir P. 42 "Recherche d'un papier en spécifiant ses caractéristiques".

#### 2. [Identificat° du papier]

Analyse le papier avec l'unité d'identification de support, puis recherche dans la bibliothèque papier un papier personnalisé dont les paramètres sont similaires à ceux du papier analysé. Pour de plus amples informations, voir P. 30 "Enregistrer un papier personnalisé avec l'unité d'identification de supports".

#### 3. Nom de l'élément

Permet d'afficher les noms des éléments dans la liste Bibliothèque papier. Les éléments indiqués dans l'écran « Gestion des papiers personnalisés » s'affichent.

Vous pouvez également trier la liste Bibliothèque papier par élément affiché. Appuyez sur l'élément à utiliser pour le tri.

#### 4. [Importer]

Sélectionnez un élément dans la liste Bibliothèque papier, puis appuyez sur [Importer] pour importer le papier sélectionné comme papier personnalisé. Pour plus d'informations, voir P. 24 "Sélection d'un papier à importer depuis la Bibliothèque papier ou une carte SD" et P. 25 "Enregistrement d'un papier dont le nom ne s'affiche pas dans la Bibliothèque papier".

#### 5. [-> ligne]

Appuyez sur cette touche pour dérouler la liste Bibliothèque papier vers le bas jusqu'à la ligne spécifiée. Vous pouvez spécifier le nombre par paliers de 100.

#### 6. Liste des papiers de la bibliothèque

La liste de tous les types de papier enregistrés dans la Bibliothèque papier s'affiche.

#### Remarque

• Le contenu de la bibliothèque papier de votre appareil est susceptible de différer légèrement de ce qui est représenté sur les illustrations de ce manuel.

## Enregistrement d'un papier personnalisé

Vous pouvez enregistrer jusqu'à 1000 papiers personnalisés.

Vérifiez le nom, le format et le type de votre papier avant de l'enregistrer.

Vérifiez que le format et le type de votre papier sont compatibles avec le magasin papier à utiliser. La compatibilité avec le magasin dépend du format et du type de papier. Pour plus d'informations sur les formats et types de papier pouvant être utilisés, voir P. 135 "Formats et types de papier recommandés".

\rm Remarque 🔵

 Lorsque le nombre maximum de papiers personnalisés enregistrés est atteint, vous ne pouvez plus enregistrer un nouveau papier personnalisé. Supprimez n'importe quel papier personnalisé inutile de la liste, et réessayez l'enregistrement. Pour de plus amples informations, voir P. 44
 "Suppression d'un papier personnalisé".

### Sélection d'un papier à importer depuis la Bibliothèque papier ou une carte SD

- 1. Appuyez sur [Paramètres mag. papier] dans l'angle supérieur gauche de l'écran.
- 2. Appuyez sur [Gest° papier personnalisé].

Pour importer les données d'une carte SD, insérez la carte SD dans le support.

Pour plus de détails sur l'utilisation d'une carte SD, reportez-vous au manuel Préparation.

- 3. Appuyez sur [Importer].
- 4. Sélectionnez [Depuis Bibl.pap.] ou [Depuis la carte SD].
- 5. Sélectionnez le nom du papier à enregistrer.

Sélectionnez un élément en cochant la case correspondante.

Si le papier à sélectionner ne s'affiche pas, utilisez [-> ligne] ou faites défiler l'écran jusqu'à ce que l'élément souhaité s'affiche.

Il est possible de sélectionner deux types de papier ou plus.

| _                                                                       | _                                                 |      |                         |                         |               |   |                                |            |  |
|-------------------------------------------------------------------------|---------------------------------------------------|------|-------------------------|-------------------------|---------------|---|--------------------------------|------------|--|
| Ge                                                                      | Gestion des papiers personnalisés                 |      |                         |                         |               |   |                                |            |  |
| Centre depuis la Bibliothèque papier Sélectionner le papier à importer. |                                                   |      |                         |                         |               |   |                                | ✓ Importer |  |
| Q                                                                       | Q Rechercher 🗄 Identificat <sup>®</sup> du papier |      |                         |                         |               |   |                                | -> ligne _ |  |
|                                                                         | ľ                                                 | N°   | Nom du papier           | Marque de papier        | Format papier |   | Grammage papier                |            |  |
|                                                                         | 1                                                 | 1001 | T6000_70W               | T6000_70W               | A3            |   | 63.1 – 80.0 g/m²               |            |  |
|                                                                         | 1                                                 | 1002 | NBS180K                 | NBS180K                 | A3            |   | 163.1 - 220.0 g/m <sup>2</sup> |            |  |
|                                                                         | 1                                                 | 1003 | My Paper                | My Paper                | A3            |   | 63.1 - 80.0 g/m <sup>2</sup>   |            |  |
|                                                                         | 1                                                 | 1004 | Oktop 73.3gsm           | Oktop 73.3gsm           | A3            |   | 63.1 - 80.0 g/m <sup>2</sup>   |            |  |
|                                                                         | 1                                                 | 1005 | OKartPost 279gsm        | OKartPost 279gsm        | A3            |   | 256.1 - 300.0 g/m <sup>2</sup> |            |  |
| E                                                                       | 1                                                 | 1006 | Mondi Color Copy 350gsm | Mondi Color Copy 350gsm | A3            |   | 300.1 - 360.0 g/m <sup>2</sup> |            |  |
|                                                                         | 1                                                 | 1007 | POD Gloss 128gsm        | POD Gloss 128gsm        | A3            | 2 | 105.1 - 163.0 g/m <sup>2</sup> |            |  |
|                                                                         | 1                                                 | 1008 | POD Gloss 158gsm        | POD Gloss 158gsm        | A3            |   | 105.1 - 163.0 g/m <sup>2</sup> |            |  |

- 6. Appuyez sur [Importer].
- 7. Appuyez sur [OK].
- 8. Appuyez sur [Sortie].
- 9. Appuyez sur 🗲.
- 10. Appuyez sur l'icône [Accueil] (🏠) en bas et au centre de l'écran.

### Remarque

 Vous pouvez vérifier et modifier les paramètres du papier personnalisé enregistré, tels que le format papier dans l'écran [Gestion des papiers personnalisés]. Pour plus d'informations sur la modification du papier personnalisé, voir P. 35 "Modification d'un papier personnalisé".

#### Enregistrement d'un papier dont le nom ne s'affiche pas dans la Bibliothèque papier

Si le papier à utiliser n'est pas dans la liste papier de la bibliothèque ou si vous ne connaissez pas le nom du papier, observez les procédures suivantes :

• Sélection du type de papier à partir de la bibliothèque papier

La bibliothèque papier contient les conditions d'impression optimales non seulement pour chaque papier disponible dans le commerce, mais également pour chaque type de papier.

Même si vous ne connaissez pas le nom de marque d'un papier, vous pouvez enregistrer le papier comme papier personnalisé en sélectionnant un papier de type et de grammage correspondants dans la Bibliothèque papier.

Spécification manuelle du type ou du grammage d'un papier

Vous pouvez enregistrer un papier personnalisé en spécifiant manuellement son type et son grammage.

#### Sélection du type de papier à partir de la bibliothèque papier

Vous pouvez sélectionner le type de papier dans la bibliothèque papier et l'enregistrer en tant que papier personnalisé.

#### \rm Remarque

- Spécifiez [Type de papier ] et [Grammage papier] comme éléments à afficher dans l'écran Gestion des papiers personnalisés. Pour plus d'informations sur la sélection des éléments affichés, voir P. 20 "Utilisation de l'écran [Gestion des papiers personnalisés]".
- 1. Appuyez sur [Paramètres mag. papier] dans l'angle supérieur gauche de l'écran.
- 2. Appuyez sur [Gest° papier personnalisé].
- 3. Appuyez sur [Importer].
- 4. Sélectionnez [Depuis Bibl.pap.].
- 5. Sélectionnez la combinaison la plus appropriée de type et de grammage pour votre papier.

Si le papier à sélectionner ne s'affiche pas, utilisez [-> ligne] ou faites défiler l'écran jusqu'à ce que l'élément souhaité s'affiche.

| Gestion des papiers personnalisés                                            |                                                   |                         |               |  |                                |                  |  |            |
|------------------------------------------------------------------------------|---------------------------------------------------|-------------------------|---------------|--|--------------------------------|------------------|--|------------|
| Ce Importer depuis la Bibliothèque papier Sélectionner le papier à importer. |                                                   |                         |               |  |                                |                  |  | V Importer |
| Q,                                                                           | 🔍 Rechercher 🗄 Identificat <sup>®</sup> du papier |                         |               |  |                                |                  |  |            |
|                                                                              | N°                                                | Nom du papier           | Format papier |  | Grammage papier                | Type de papier   |  |            |
|                                                                              | 1001                                              | T6000_70W               | A3            |  | 63.1 - 80.0 g/m <sup>2</sup>   | Papier ordinaire |  |            |
|                                                                              | 1002                                              | NBS180K                 | A3            |  | 163.1 - 220.0 g/m <sup>2</sup> | Papier ordinaire |  |            |
|                                                                              | 1003                                              | My Paper                | A3            |  | 63.1 - 80.0 g/m <sup>2</sup>   | Papier ordinaire |  |            |
|                                                                              | 1004                                              | Oktop 73.3gsm           | A3            |  | 63.1 - 80.0 g/m <sup>2</sup>   | Papier ordinaire |  |            |
|                                                                              | 1005                                              | OKartPost 279gsm        | A3            |  | 256.1 - 300.0 g/m <sup>2</sup> | Papier ordinaire |  |            |
|                                                                              | 1006                                              | Mondi Color Copy 350gsm | A3            |  | 300.1 - 360.0 g/m <sup>2</sup> | Papier ordinaire |  |            |
|                                                                              | 1007                                              | POD Gloss 128gsm        | A3            |  | 105.1 - 163.0 g/m <sup>2</sup> | Papier ordinaire |  |            |
|                                                                              | 1008                                              | POD Gloss 158gsm        | A3            |  | 105.1 - 163.0 g/m <sup>2</sup> | Papier ordinaire |  |            |

- 6. Appuyez sur [Importer].
- 7. Appuyez sur [OK].
- 8. Appuyez sur [Sortie].

Lorsqu'il est sélectionné, le papier personnalisé est importé depuis la Bibliothèque papier.

- 9. Appuyez sur 🗲
- 10. Appuyez sur l'icône [Accueil] (🏠) en bas et au centre de l'écran.

## Remarque

 Vous pouvez vérifier et modifier les paramètres du papier personnalisé enregistré, tels que le nom du papier dans l'écran [Gestion des papiers personnalisés]. Pour plus d'informations sur la modification du papier personnalisé, voir P. 35 "Modification d'un papier personnalisé".

#### Spécification manuelle du type ou du grammage d'un papier

- 1. Appuyez sur [Paramètres mag. papier] dans l'angle supérieur gauche de l'écran.
- 2. Appuyez sur [Gest° papier personnalisé].

3. Appuyez sur [Ajouter nouveau].

|      |                                   | _       | _    |                                    |                                                                                                    |               |                              |            |  |
|------|-----------------------------------|---------|------|------------------------------------|----------------------------------------------------------------------------------------------------|---------------|------------------------------|------------|--|
| Gest | ion d                             | les pap | iers | personnalisés                      |                                                                                                    |               |                              |            |  |
| ←    | Gestion des papiers personnalisés |         |      | apiers personnalisés               | Si le pap, program, est sélect, les para, peuvent être modif. & enregist, en tant qu'autre<br>pap, perso. Si le pap, perso, sélect, est attribué à un mag, il ne peut pas être suppr. |               |                              |            |  |
| +    | Ajout                             | er nouv | eau  | Supprimer                          |                                                                                                    |               |                              | Impr. les  |  |
| Q    | Re                                | cherche | r    | Identificat <sup>e</sup> du papier |                                                                                                    | Importer 🚽    | Exporter ↓↑                  | -> ligne 🚽 |  |
|      |                                   | N°      |      | Nom du papier                      | Marque de papier                                                                                                    | Format papier | Grammage papier              | · 🖽        |  |
|      |                                   | 0001    | 2    | A4 Plain2                          |                                                                                                    | A3            | 63.1 - 80.0 g/m²             | 1          |  |
|      |                                   | 0002    | 1    | SRA3 Plain                         |                                                                                                    | A3            | 300.1 − 360.0 g/r            | m²         |  |
|      |                                   | 0003    | 1    | T6000_70W                          | T6000_70W                                                                                                    | 8½ x 11       | 63.1 - 80.0 g/m <sup>2</sup> |            |  |
|      |                                   | 0004    | 12   | NBS180K                            | NBS180K                                                                                                    | A3            | 63.1 − 80.0 g/m²             |            |  |
|      |                                   | 0005    | 2    | My Paper                           |                                                                                                    | A3            | 300.1 − 360.0 g/r            | m²         |  |
|      |                                   | 0006    | 1    | Oktop 73.3gsm                      | Oktop 73.3gsm                                                                                                    | A3            | 63.1 − 80.0 g/m²             |            |  |
|      |                                   | 0007    | -21  | 01/                                | 01/                                                                                                    | 47            | 67.1 - 90.0 a/m              |            |  |

- 4. Appuyez sur [Nom du papier].
- 5. Saisissez le nom du papier.

Vous pouvez saisir jusqu'à 38 caractères de demi-chasse. Il est possible d'enregistrer différents Papiers Personnalisés sous le même nom.

- 6. Appuyez sur [Format papier].
- 7. Sélectionnez un format de papier.
- 8. Appuyez sur [Grammage papier].
- 9. Spécifiez le grammage du papier.

Vous pouvez également spécifier [Épaisseur papier].

- 10. Appuyez sur [Type papier].
- 11. Définissez le type de papier.
- Spécifiez les autres éléments tels que [Type de papier couché], [Couleur du papier], [Préperforé], [Texturé], [Appliquer Recto/Verso] et [Appl. Sélect° pap. auto] en fonction des besoins.
- 13. Appuyez sur [Enreg. papier].

L'écran [Enregistrer papier personnalisé] s'affiche.

Si vous modifiez [Grammage papier], [Type de papier], [Type de papier couché], [Couleur du papier], [Préperforé] ou [Texturé] et que vous appuyez sur [OK], un message s'affiche indiquant que les [Paramètres avancés] seront initialisés. Afin d'appliquer les modifications de ces paramètres, sélectionnez [Modifier]. Pour annuler les modifications, sélectionnez [Ne pas modifier].

- 14. Appuyez sur [Enregistrer].
- 15. Appuyez sur la touche [Programme].
- 16. Appuyez sur [Sortie].

Le papier personnalisé est enregistré sous le plus petit numéro non enregistré.

17. Appuyez sur 🗲.

18. Appuyez sur l'icône [Accueil] (🏠) en bas et au centre de l'écran.

#### 🗸 Remarque

- Si vous souhaitez utiliser du papier brillant, sélectionnez [Couché : Brillant] ou [Couché : Très brillant] pour [Type de papier couché]. Si vous souhaitez utiliser du papier mat (y compris du papier vernis, mat et satiné), sélectionnez [Couché : Mat] pour [Type de papier couché].
- Pour plus d'informations sur les paramètres de papier personnalisé, voir P. 36 "Paramètres papier personnalisé".
- Pour plus d'informations sur les « [Paramètres avancés] », veuillez contacter l'administrateur machine.

#### Enregistrer un nouveau papier personnalisé en modifiant un papier existant

Vous pouvez ouvrir et modifier les paramètres d'un papier personnalisé enregistré et les enregistrer en tant que nouveau papier personnalisé.

Cette fonction est utile pour enregistrer un papier du même type qu'un papier existant, mais d'un format différent.

En fonction des paramètres modifiés, les informations du papier personnalisé nouvellement enregistré seront les suivantes :

• Lorsque les paramètres du papier personnalisé sélectionné ne sont pas modifiés :

Tous les paramètres du papier personnalisé sélectionné ([Nom pap.], [Format papier], [Grammage papier], et [Type de papier], y compris les attributs spécifiques au contrôleur couleur) sont copiés dans le papier personnalisé nouvellement enregistré.

 Lorsque les paramètres [Nom du papier], [Format papier], [Épaisseur papier], [Appliquer Recto/ Verso], [Appl. Sélect° pap. auto] ou [Paramètres avancés] du papier personnalisé sélectionné sont modifiés :

Les modifications sont appliquées au papier personnalisé nouvellement enregistré.

 Lorsque les paramètres [Grammage papier], [Type de papier], [Type de papier couché], [Couleur du papier], [Préperforé] ou [Texturé] du papier personnalisé sélectionné sont modifiés :

Les modifications sont appliquées au papier personnalisé nouvellement enregistré et ses paramètres avancés sont réinitialisés sur leurs valeurs par défaut en fonction des modifications appliquées aux paramètres.

Lors de la modification d'un papier personnalisé enregistré depuis la bibliothèque papier, il est possible de modifier les paramètres [Nom du papier], [Format papier], [Appliquer Recto/Verso] et [Appl. Sélect ° pap. auto]. Il est également possible de confirmer le nom de la marque et la version des données à partir de la [Marque de papier].

- 1. Appuyez sur [Paramètres mag. papier] dans l'angle supérieur gauche de l'écran.
- 2. Appuyez sur [Gest° papier personnalisé].

3. Sélectionnez un type de papier personnalisé auquel se référer.

| Gestion des papiers personnalisés                 |                                                                                                    |               |                                |  |  |  |
|---------------------------------------------------|----------------------------------------------------------------------------------------------------|---------------|--------------------------------|--|--|--|
| Gestion des papiers personnalisés                 | Si le pap, program, est sélect, les para, peuvent être modif. & enregist, en tant qu'autre<br>pap, perso. Si le pap, perso, sélect, est attribué à un mag, il ne peut pas être suppr. |               |                                |  |  |  |
| + Ajouter nouveau    Supprimer                    |                                                                                                    |               | Impr. les                      |  |  |  |
| 🔍 Rechercher 🗄 Identificat <sup>o</sup> du papier |                                                                                                    | Importer      | Exporter                       |  |  |  |
| N° Nom du papier                                  | Marque de papier                                                                                                    | Format papier | Grammage papier                |  |  |  |
| 0001 🚺 A4 Plain2                                  |                                                                                                    | A3            | G3.1 - 80.0 g/m²               |  |  |  |
| 🔲 0002 🚺 SRA3 Plain                               |                                                                                                    | A3            |                                |  |  |  |
| 🔲 0003 🔁 T6000_70W                                | T6000_70W                                                                                                    | 8½ x 11       | 63.1 - 80.0 g/m <sup>2</sup>   |  |  |  |
| 0004 🔁 NBS180K                                    | NBS180K                                                                                                    | A3            | 63.1 − 80.0 g/m²               |  |  |  |
| 🔲 0005 🔼 My Paper                                 |                                                                                                    | A3            | 300.1 - 360.0 g/m <sup>2</sup> |  |  |  |
| 0006 🔁 Oktop 73.3gsm                              | Oktop 73.3gsm                                                                                                    | A3            | G3.1 − 80.0 g/m <sup>2</sup>   |  |  |  |
| 0007 7 0KartPost 279nsm                           | OKartPost 279osm                                                                                                    | Δ3            | 631-80.0 g/m <sup>2</sup>      |  |  |  |

- 4. Appuyez sur 📶.
- 5. Modifiez les paramètres du papier personnalisé (comme le nom, le format et le type du papier), comme il convient.
- 6. Appuyez sur [Enreg. papier].

Si vous modifiez [Grammage papier], [Type de papier], [Type de papier couché], [Couleur du papier], [Préperforé] ou [Texturé] et que vous appuyez sur [Enreg. papier], un message s'affiche indiquant que les [Paramètres avancés] seront initialisés. Afin d'appliquer les modifications de ces paramètres, sélectionnez [Modifier]. Pour annuler les modifications, sélectionnez [Ne pas modifier].

- 7. Appuyez sur [Ajouter nouveau].
- 8. Sélectionnez un numéro étiqueté comme « Non programmé ...».

### Remarque

- Le papier personnalisé écrase l'élément existant si vous sélectionnez le papier personnalisé existant.
- 9. Appuyez sur [Enregistrer].
- 10. Appuyez sur la touche [Programme].
- 11. Appuyez sur [Sortie].
- 12. Appuyez sur 🗲.
- 13. Appuyez sur l'icône [Accueil] (🏠) en bas et au centre de l'écran.

#### \rm Remarque 🔵

- Pour plus d'informations sur les paramètres de papier personnalisé, voir P. 36 "Paramètres papier personnalisé".
- Pour plus d'informations sur les « [Paramètres avancés] », veuillez contacter l'administrateur machine.

## Enregistrer un papier personnalisé avec l'unité d'identification de supports

Lorsque vous numérisez du papier à l'aide de l'unité d'identification de supports, celle-ci recherche du papier personnalisé dans bibliothèque papier. Une fois trouvé, le papier personnalisé possédant des configurations semblables à celles du papier numérisé s'affiche.

### Noms et fonctions des pièces de l'unité d'identification de supports

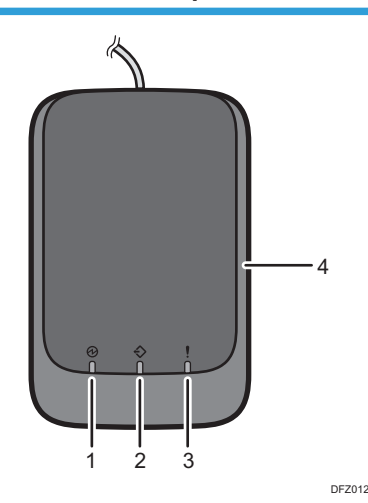

1. Voyant d'alimentation

S'allume lorsqu'un câble USB est connecté et que l'unité d'identification de supports est prête à numériser du papier.

#### 2. Voyant de numérisation

S'allume lorsque du papier est inséré dans la zone de numérisation. Une fois le papier retiré, il clignote pendant la numérisation du papier.

#### 3. Voyant d'erreur

S'allume lorsqu'une erreur survient.

4. Zone de numérisation du papier

Insérez le papier que vous voulez numériser ici.

#### Connectez l'unité d'identification de supports

- 1. Connectez le câble USB à l'interface hôte USB qui se trouve sur l'arrière de l'appareil.
  - Interface hôte USB

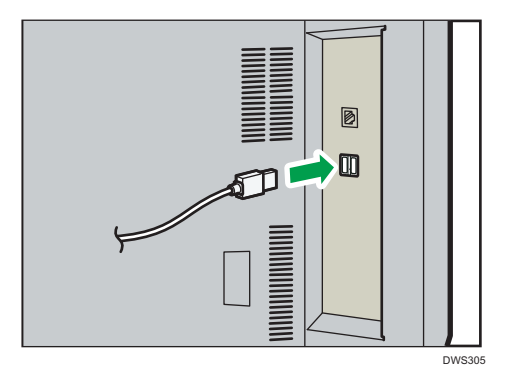

# Comment enregistrer le papier numérisé par l'unité d'identification de supports en tant que papier personnalisé

Enregistrer du papier depuis la bibliothèque papier avec l'unité d'identification de supports

- 1. Appuyez sur [Paramètres mag. papier] dans l'angle supérieur gauche de l'écran.
- 2. Appuyez sur [Gest° papier personnalisé].
- 3. Appuyez sur [Importer].
- 4. Sélectionnez [Depuis Bibl.pap.].
- 5. Appuyez sur [Identificat<sup>o</sup> du papier].

| Gesti                                                                        | Gestion des papiers personnalisés |                         |                         |               |   |                                |  |            |  |
|------------------------------------------------------------------------------|-----------------------------------|-------------------------|-------------------------|---------------|---|--------------------------------|--|------------|--|
| Ce Importer depuis la Bibliothèque papier Sélectionner le papier à importer. |                                   |                         |                         |               |   |                                |  | 🖌 Importer |  |
| Q                                                                            | Q Rechercher                      |                         |                         |               |   |                                |  |            |  |
|                                                                              | N°                                | Nom du papier           | Marque de papier        | Format papier |   | Grammage papier                |  |            |  |
|                                                                              | 1001                              | T6000_70W               | T6000_70W               | A3            |   | 63.1 - 80.0 g/m <sup>2</sup>   |  |            |  |
|                                                                              | 1002                              | NBS180K                 | NBS180K                 | A3            | D | 163.1 - 220.0 g/m <sup>2</sup> |  |            |  |
|                                                                              | 1003                              | My Paper                | My Paper                | A3            | D | 63.1 - 80.0 g/m <sup>2</sup>   |  |            |  |
|                                                                              | 1004                              | Oktop 73.3gsm           | Oktop 73.3gsm           | A3            |   | 63.1 - 80.0 g/m <sup>2</sup>   |  |            |  |
|                                                                              | 1005                              | OKartPost 279gsm        | OKartPost 279gsm        | A3            |   | 256.1 - 300.0 g/m <sup>2</sup> |  |            |  |
|                                                                              | 1006                              | Mondi Color Copy 350gsm | Mondi Color Copy 350gsm | A3            | D | 300.1 - 360.0 g/m <sup>2</sup> |  |            |  |
|                                                                              | 1007                              | POD Gloss 128gsm        | POD Gloss 128gsm        | A3            |   | 105.1 - 163.0 g/m <sup>2</sup> |  |            |  |
|                                                                              | 1008                              | POD Gloss 158gsm        | POD Gloss 158gsm        | A3            | D | 105.1 - 163.0 g/m <sup>2</sup> |  |            |  |

6. Insérez le papier dans l'unité d'identification de supports, puis retirez-le.

Tenez les bords du papier avec les deux mains lorsque vous insérez le papier.

Gardez le papier à plat lorsque vous le sortez.

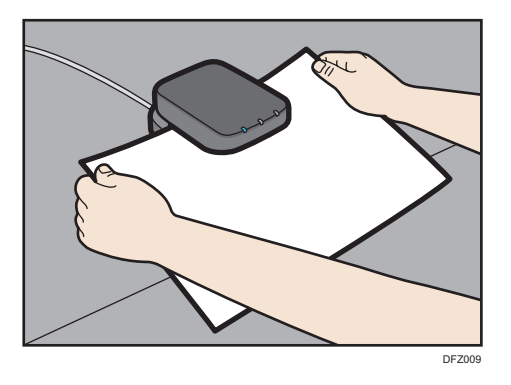

La liste des papiers personnalisés dont les configurations sont similaires à celles du papier analysé apparaît.

- Sélectionnez le papier personnalisé que vous souhaitez utiliser, puis appuyez sur [Importer].
- 8. Appuyez sur [OK].
- 9. Appuyez sur [Sortie].

Le papier personnalisé sélectionné est importé depuis la Bibliothèque papier.

- 10. Appuyez sur 🗲.
- 11. Appuyez sur l'icône [Accueil] (🕋) en bas et au centre de l'écran.

#### \rm Remarque

- La liste affichée à l'étape 6 inclut le papier personnalisé avec des configurations aux taux de correspondance supérieurs ou égaux à 80 %.
- Vous pouvez vérifier et modifier les paramètres du papier personnalisé enregistré, tels que le format papier dans l'écran [Gestion des papiers personnalisés]. Pour plus d'informations sur la modification du papier personnalisé, voir P. 35 "Modification d'un papier personnalisé".

#### Enregistrer un nouveau papier personnalisé avec l'unité d'identification de supports

- 1. Appuyez sur [Paramètres mag. papier] dans l'angle supérieur gauche de l'écran.
- 2. Appuyez sur [Gest° papier personnalisé].
- 3. Appuyez sur [Ajouter nouveau].
- 4. Appuyez sur [Numériser la valeur].
- 5. Insérez le papier dans l'unité d'identification de supports, puis retirez-le. Tenez les bords du papier avec les deux mains lorsque vous insérez le papier. Gardez le papier à plat lorsque vous le sortez.

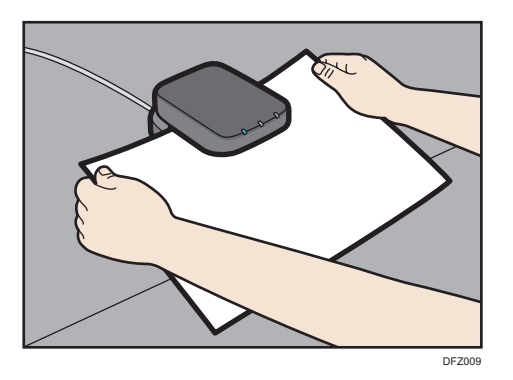

- 6. Modifiez les paramètres du papier personnalisé (comme le nom, le format et le type du papier), comme il convient.
- 7. Appuyez sur [Enreg. papier].

Si vous modifiez [Grammage papier], [Type de papier], [Type de papier couché], [Couleur du papier], [Préperforé] ou [Texturé] et que vous appuyez sur [Enreg. papier], un message s'affiche indiquant que les [Paramètres avancés] seront initialisés. Afin d'appliquer les modifications de ces paramètres, sélectionnez [Modifier]. Pour annuler les modifications, sélectionnez [Ne pas modifier].

- 8. Appuyez sur [Ajouter nouveau].
- 9. Sélectionnez un numéro étiqueté comme « Non programmé ...».

### \rm Remarque

- Le papier personnalisé écrase l'élément existant si vous sélectionnez un papier personnalisé existant.
- 10. Appuyez sur [Enregistrer].
- 11. Appuyez sur la touche [Programme].
- 12. Appuyez sur [Sortie].
- 13. Appuyez sur 🗲.
- 14. Appuyez sur l'icône [Accueil] (🏠) en bas et au centre de l'écran.

## \rm Remarque

- Lorsque vous vous enregistrez et numérisez du papier personnalisé à l'aide de l'unité d'identification de supports, les spécifications suivantes s'opèrent automatiquement:
  - Grammage
  - Papier couché non mat
- Pour plus d'informations sur les paramètres de papier personnalisé, voir P. 36 "Paramètres papier personnalisé".
- Pour plus d'informations sur les « [Paramètres avancés] », veuillez contacter l'administrateur machine.

Modifier les paramètres du papier personnalisé enregistré à l'aide de l'unité d'identification de supports

- 1. Appuyez sur [Paramètres mag. papier] dans l'angle supérieur gauche de l'écran.
- 2. Appuyez sur [Gest° papier personnalisé].
- Sélectionnez le papier personnalisé dont vous voulez modifier les paramètres.
   Si le papier à sélectionner ne s'affiche pas, utilisez [-> ligne] ou faites défiler l'écran jusqu'à ce que l'élément souhaité s'affiche.
- 4. Appuyez sur 🗷.
- 5. Appuyez sur [Numériser la valeur].
- 6. Insérez le papier dans l'unité d'identification de supports, puis retirez-le.

Tenez les bords du papier avec les deux mains lorsque vous insérez le papier. Gardez le papier à plat lorsque vous le sortez.

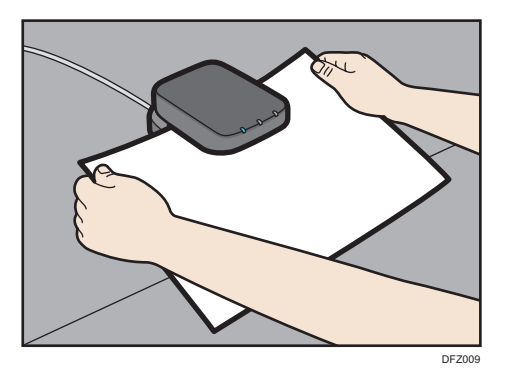

- 7. Modifiez les paramètres.
- 8. Appuyez sur [Enreg. papier].

Si vous modifiez [Grammage papier], [Type de papier], [Type de papier couché], [Couleur du papier], [Préperforé] ou [Texturé] et que vous appuyez sur [Enreg. papier], un message s'affiche indiquant que les [Paramètres avancés] seront initialisés. Afin d'appliquer les modifications de ces paramètres, sélectionnez [Modifier]. Pour annuler les modifications, sélectionnez [Ne pas modifier].

- 9. Appuyez sur [Écraser].
- 10. Appuyez sur 🗲.
- 11. Appuyez sur l'icône [Accueil] (🏠) en bas et au centre de l'écran.

## Remarque

- Pour plus d'informations sur les paramètres de papier personnalisé, voir P. 36 "Paramètres papier personnalisé".
- Vous pouvez modifier un papier personnalisé attribué à un magasin papier. Pour le modifier, annulez l'attribution.
Pour plus d'informations sur les « [Paramètres avancés] », veuillez contacter l'administrateur machine.

# Spécifier un papier personnalisé pour les magasins papier avec l'unité d'identification de supports

- 1. Appuyez sur [Paramètres mag. papier] dans l'angle supérieur gauche de l'écran.
- 2. Sélectionnez le magasin pour spécifier les paramètres papier.
- 3. Sélectionnez [Attrib. à partir du catal. supports].
- 4. Appuyez sur [Identificat<sup>o</sup> du papier].
- 5. Insérez le papier dans l'unité d'identification de supports, puis retirez-le.

Tenez les bords du papier avec les deux mains lorsque vous insérez le papier.

Gardez le papier à plat lorsque vous le sortez.

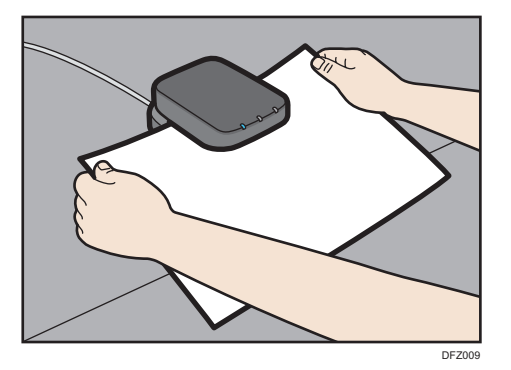

La liste des papiers personnalisés dont les configurations sont similaires à celles du papier analysé apparaît.

- 6. Sélectionnez le papier personnalisé que vous souhaitez utiliser, puis appuyez sur [Attrib.au mag.].
- 7. Appuyez sur 🗲.
- 8. Appuyez sur l'icône [Accueil] (🟠) en bas et au centre de l'écran.

# Remarque

 Si vous souhaitez modifier les paramètres de papier personnalisé, appuyez sur [Modif. para.] à l'étape 6.

# Modification d'un papier personnalisé

Avant de modifier un papier personnalisé, assurez-vous que personne ne tente de le modifier sur Web Image Monitor ou sur le contrôleur couleur. Seuls peuvent être modifiés les paramètres [Nom du papier], [Format papier], [Appliquer Recto/Verso] et [Appl. Sélect° pap. auto] pour un papier personnalisé qui est enregistré depuis la bibliothèque papier.

- 1. Appuyez sur [Paramètres mag. papier] dans l'angle supérieur gauche de l'écran.
- 2. Appuyez sur [Gest° papier personnalisé].
- 3. Sélectionnez le papier personnalisé dont vous voulez modifier les paramètres.

Si le papier à sélectionner ne s'affiche pas, utilisez [-> ligne] ou faites défiler l'écran jusqu'à ce que l'élément souhaité s'affiche.

- 4. Appuyez sur 🖍.
- 5. Modifiez les paramètres.
- 6. Appuyez sur [Enreg. papier].

Si vous modifiez [Grammage papier], [Type de papier], [Type de papier couché], [Couleur du papier], [Préperforé] ou [Texturé] et que vous appuyez sur [Enreg. papier], un message s'affiche indiquant que les [Paramètres avancés] seront initialisés. Afin d'appliquer les modifications de ces paramètres, sélectionnez [Modifier]. Pour annuler les modifications, sélectionnez [Ne pas modifier].

- 7. Appuyez sur [Écraser].
- 8. Appuyez sur 🗲.
- 9. Appuyez sur l'icône [Accueil] (🟠) en bas et au centre de l'écran.

# \rm Remarque

- Pour plus d'informations sur les paramètres de papier personnalisé, voir P. 36 "Paramètres papier personnalisé".
- Vous pouvez modifier un papier personnalisé attribué à un magasin papier. Pour le modifier, annulez l'attribution.
- Pour plus d'informations sur les « [Paramètres avancés] », veuillez contacter l'administrateur machine.

# Paramètres papier personnalisé

#### Marque de papier

Affiche la marque et la version des données du papier personnalisé enregistré depuis la bibliothèque papier.

La marque et la version des données sont affichées uniquement pour le papier personnalisé enregistré depuis la bibliothèque papier.

# Fabricant

Affiche le nom du fabricant.

# Nom de papier

Spécifiez le nom du papier personnalisé en utilisant jusqu'à 38 caractères.

#### Format papier

Sélectionnez le format du papier parmi les formats standards ou spécifiez un « [Format personnalisé] ».

Vous pouvez indiquer un format personnalisé dont les dimensions sont situées entre 100,0 et 330,2 mm (3,94 à 13,00 pouces) verticalement, et entre 139,7 et 487,7<sup>\*1</sup> mm (5,50 et 19,20<sup>\*1</sup> pouces) horizontalement.

\* 1 Si le magasin bannières est installé, la longueur horizontale maximum du format papier personnalisé est de 700,0 mm (27,55 pouces).

# Grammage papier

Spécifiez le grammage (g/m<sup>2</sup>) du papier personnalisé. Spécifiez le grammage papier entre [Grammage papier 1] et [Grammage papier 9]. Pour plus d'informations sur le lien entre le grammage papier et le poids d'une rame, voir P. 135 "Formats et types de papier recommandés". Le grammage du papier peut également être analysé en utilisant la Media Identification Unit.

# Épaisseur papier

Spécifiez l'épaisseur (µm) du papier personnalisé. L'épaisseur du papier peut également être analysée en utilisant l'unité d'identification de support.

# Type de papier

Spécifiez le type de papier personnalisé.

# Type de papier couché

Spécifiez si le papier personnalisé est couché ou non. Il est également possible d'analyser le type de couchage (autre que le papier mat) à l'aide de la Media Identification Unit.

# **Couleur** papier

Spécifiez la couleur du papier personnalisé.

# Préperforé

Spécifiez si le papier personnalisé est perforé ou non.

### Texturé

Spécifiez si le papier personnalisé est gaufré ou non.

# Appliquer R°/V°

Spécifiez si la fonction Recto/Verso est activée pour le papier personnalisé.

# Appliquer sélect. papier auto

Spécifiez si la fonction sélection automatique du papier est activée pour le papier personnalisé.

# Ajustement auto de la position d'image

Réalisez un ajustement automatique de la position d'impression sur le recto ou sur le recto/verso d'un papier blanc personnalisé attribué au magasin. Utilisez la procédure suivante pour réaliser l'ajustement :

- 1. Pour ajuster la position d'impression sur le recto, chargez 11 feuilles de papier dans le magasin. Chargez 31 feuilles pour un ajustement recto/verso.
- 2. Appuyez sur [Ajustement] pour « Alignement avant » ou « Alignement avant & arrière ».

L'ajustement est réalisé en imprimant 10 feuilles pour l'ajustement du recto ou 30 feuilles pour l'ajustement recto/verso, plus une feuille pour confirmer le résultat de l'ajustement.

# 3. Vérifiez le résultat de l'ajustement, puis appuyez sur [Appliquer].

La valeur de paramètre correspondant au résultat de l'ajustement est appliquée.

# \rm Remarque

- Pour vérifier la position d'impression uniquement, chargez une feuille de papier dans le magasin, puis appuyez sur [Impression test] sous [Impression test (Recto)] ou [Impr.test (Recto & Verso)].
- Pour modifier le nombre de copies à imprimer, modifiez la valeur en 0111 Ajustement auto de la position de l'image : N° de feuilles imprimées sous [Paramètres d'ajustement pour les opérateurs]. Le résultat de l'ajustement auto de la position de l'image peut se dégrader si une valeur inférieure à la valeur par défaut est spécifiée.
- Ajustez la position d'impression à l'aide de [Ajustement manuel posit° image] ou
  [Alignement des images avant et arrière à l'aide d'un modèle] pour ajuster la position
  d'impression sur du papier personnalisé autre que du blanc ou si le résultat de
  l'ajustement à l'aide de [Ajustement auto de la position d'image] n'est pas satisfaisant.
  Pour plus d'informations sur l'utilisation de [Alignement des images avant et arrière à
  l'aide d'un modèle] pour l'ajustement, voir P. 40 "Ajustement de la position de l'image
  sur chaque face du papier".

## Ajustement manuel posit° image

Ajuster manuellement la position d'impression sur le papier personnalisé attribué au magasin. Pour de plus amples informations, voir P. 181 "Paramètres d'ajustement pour opérateurs".

#### Numériser la valeur

Obtenir le grammage et l'épaisseur du papier, les informations de couchage et les données d'identification à l'aide de l'unité d'identification de support.

Cet élément s'affiche uniquement si la Media Identification Unit est connectée.

# Mettre valeur à jour

Obtenir les données d'identification à l'aide de la Media Identification Unit.

Cet élément s'affiche uniquement si la Media Identification Unit est connectée.

# Paramètres avancés

Spécifiez les paramètres avancés pour le papier.

Seul l'administrateur machine est habilité à spécifier ces paramètres.

Les paramètres avancés peuvent être modifiés même si le papier personnalisé sélectionné est attribué à un magasin papier.

Pour plus d'informations, contactez votre administrateur.

Vous pouvez modifier les paramètres [Nom du papier], [Format papier], [Appliquer Recto/Verso] et [Appl. Sélect° pap. auto] si un papier personnalisé a été été enregistré à partir de la bibliothèque papier.

| Paramètres                       | Papiers personnalisés ayant été<br>enregistrés à l'aide de la<br>bibliothèque papier (affichés<br>avec une icône 🔁 ou 斗) | Les papiers personnalisés ayant<br>été enregistrés en spécifiant le<br>type et le grammage papier (🏝) |  |
|----------------------------------|----------------------------------------------------------------------------------------------------|----------------------------------------------------------------------------------------------------|--|
| Marque de papier                 | Non disponible                                                                                                    | -                                                                                                    |  |
| Fabricant                        | Non disponible                                                                                                    | -                                                                                                    |  |
| Nom de papier                    | Disponible                                                                                                    | Disponible                                                                                            |  |
| Format papier                    | Disponible                                                                                                    | Disponible                                                                                            |  |
| Grammage papier                  | Non disponible                                                                                                    | Disponible                                                                                            |  |
| Épaisseur papier                 | Non disponible                                                                                                    | Disponible                                                                                            |  |
| Type de papier                   | Non disponible                                                                                                    | Disponible                                                                                            |  |
| Type de papier couché            | Non disponible                                                                                                    | Disponible                                                                                            |  |
| Couleur papier                   | Non disponible                                                                                                    | Disponible                                                                                            |  |
| Préperforé                       | Non disponible                                                                                                    | Disponible                                                                                            |  |
| Texturé                          | Non disponible                                                                                                    | Disponible                                                                                            |  |
| Appliquer R°/V°                  | Disponible                                                                                                    | Disponible                                                                                            |  |
| Appliquer sélect. papier<br>auto | Disponible                                                                                                    | Disponible                                                                                            |  |
| Numériser la valeur              | Disponible                                                                                                    | Non disponible                                                                                        |  |
| Mettre valeur à jour             | Disponible                                                                                                    | Disponible                                                                                            |  |

Les paramètres que vous pouvez modifier dépendent des éléments suivants :

| Paramètres         | Papiers personnalisés ayant été<br>enregistrés à l'aide de la<br>bibliothèque papier (affichés<br>avec une icône 🍋 ou 斗) | Les papiers personnalisés ayant<br>été enregistrés en spécifiant le<br>type et le grammage papier (L) |
|--------------------|----------------------------------------------------------------------------------------------------|----------------------------------------------------------------------------------------------------|
| Paramètres avancés | Disponible <sup>* 1</sup>                                                                                                | Disponible <sup>* 1</sup>                                                                             |

\*1 Peut être modifié uniquement par l'administrateur de l'appareil.

# \rm Remarque 🔵

 Avant de modifier les paramètres, vérifiez que le format et le type du papier sont compatibles avec le magasin papier de chargement. La compatibilité du magasin dépend du format et du type de papier.

# Ajustement de la position de l'image sur chaque face du papier

Ajuste la position de l'image afin qu'elle soit la même de chaque côté du papier.

Premièrement, imprimez un modèle et mesurez la longueur de la zone spécifiée. Ensuite, saisissez la longueur dans l'appareil pour ajuster la position de l'image.

Précisez la taille de chaque feuille de papier utilisée. Les paramètres spécifiés sont enregistrés en tant que paramètres de papier personnalisé, afin que vous puissiez utiliser les paramètres enregistrés ultérieurement.

Vous devez disposer des droits administrateur pour ajuster la position de l'image.

# Préparations

Avant d'ajuster les positions de l'image, procédez comme suit:

• Correction de l'alignement avec le contrôleur couleur

Avant tout, corrigez l'alignement avec le contrôleur couleur. Pour plus d'informations, consultez les manuels du contrôleur couleur.

• Imprimer un modèle

Après avoir corrigé l'alignement, imprimez un modèle inclus dans le CD-ROM fourni. Sélectionnez un modèle dont la taille équivaut à celle du papier présentant une image avec position à ajuster sur l'appareil.

Mesurez le modèle

Lorsque vous imprimez le modèle, des flèches sont imprimées sur les coins.

Mesurez la longueur depuis les coins du papier vers les pointes des flèches, et des pointes vers les pointes des flèches, puis inscrivez la longueur dans la case sur le modèle. Effectuez cette opération au recto et au verso du papier.

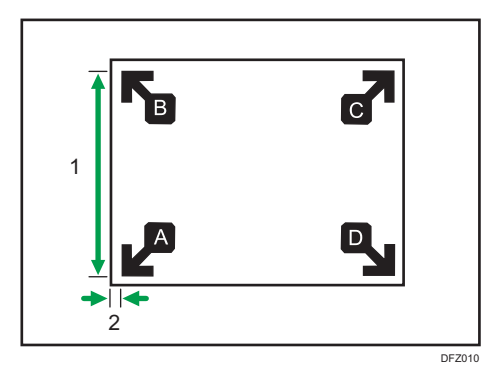

- 1. Longueur depuis la pointe d'une flèche vers celle d'une autre
- 2. La longueur depuis le coin du papier jusqu'à la pointe de la flèche

# Saisir la valeur

Lorsque vous précisez les longueurs du modèle après les avoir mesurées, les valeurs nécessaires au réglages de la position de l'image sont automatiquement calculées et appliquées.

- 1. Appuyez sur [Paramètres mag. papier] dans l'angle supérieur gauche de l'écran.
- 2. Appuyez sur [Gest<sup>o</sup> papier personnalisé].
- 3. Sélectionnez le nom du papier à enregistrer.

Si le papier à sélectionner ne s'affiche pas, utilisez [-> ligne] ou faites défiler l'écran jusqu'à ce que l'élément souhaité s'affiche.

| Gest                              | Gestion des papiers personnalisés |          |    |                                    |                                                 |                                                          |                                                                                         |  |  |
|-----------------------------------|-----------------------------------|----------|----|------------------------------------|-------------------------------------------------|----------------------------------------------------------|-----------------------------------------------------------------------------------------|--|--|
| Gestion des papiers personnalisés |                                   |          |    |                                    | Si le pap. program. e<br>pap. perso. Si le pap. | st sélect, les para peuve<br>perso. sélect. est attribue | ent être modif. & enregist. en tant qu'autre<br>é à un mag., il ne peut pas être suppr. |  |  |
| +                                 | + Ajouter nouveau 🝵 Supprimer     |          |    |                                    |                                                 |                                                          | Impr. les                                                                               |  |  |
| Q,                                | Re                                | chercher |    | Identificat <sup>e</sup> du papier |                                                 | Importer                                                 | Exporter                                                                                |  |  |
|                                   |                                   | N°       |    | Nom du papier                      | Marque de papier                                | Format papier                                            | Grammage papier                                                                         |  |  |
|                                   |                                   | 0001     | 3  | A4 Plain2                          |                                                 | A3                                                       | G3.1 - 80.0 g/m <sup>2</sup>                                                            |  |  |
|                                   |                                   | 0002     | 8  | SRA3 Plain                         |                                                 | A3                                                       | 300.1 - 360.0 g/m <sup>2</sup>                                                          |  |  |
|                                   |                                   | 0003     | 12 | T6000_70W                          | T6000_70W                                       | 8½ x 11                                                  | 63.1 − 80.0 g/m²                                                                        |  |  |
|                                   |                                   | 0004     | 12 | NBS180K                            | NBS180K                                         | A3                                                       | G3.1 - 80.0 g/m <sup>2</sup>                                                            |  |  |
|                                   |                                   | 0005     | 2  | My Paper                           |                                                 | A3                                                       | 300.1 - 360.0 g/m <sup>2</sup>                                                          |  |  |
|                                   |                                   | 0006     | 12 | Oktop 73.3gsm                      | Oktop 73.3gsm                                   | A3                                                       | G3.1 - 80.0 g/m <sup>2</sup>                                                            |  |  |
|                                   |                                   | 0007     | 12 | OKartPost 279gsm                   | OKartPost 279gsm                                | A3                                                       | 63.1 - 80.0 g/m <sup>2</sup>                                                            |  |  |

- 4. Appuyez sur 📶.
- 5. Appuyez sur [Paramètres avancés].
- 6. Saisissez l'identifiant et le mot de passe de connexion de l'administrateur si un écran d'authentification s'affiche.

L'écran d'authentification n'apparaît pas si vous êtes connecté en tant qu'administrateur.

7. Appuyez sur [Reg.align.img.av.&arr.avec modèle].

8. Saisissez la valeur que vous avez inscrite sur le modèle imprimé.

Saisissez les valeurs mesurées dans les champs correspondants dans les onglets [Face 1] et [Face 2].

Sélectionnez l'élément que vous souhaitez définir et utilisez le pavé numérique pour saisir la valeur. Vous pouvez saisir des valeurs comprises entre 0,1 et 999,9 par incréments de 0,1 mm.

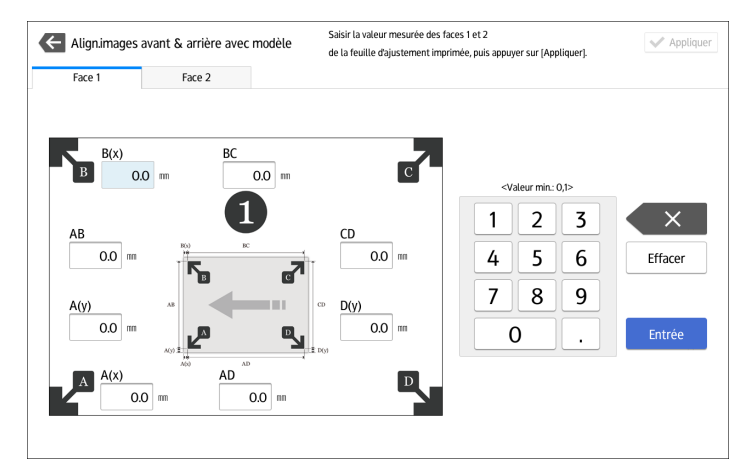

- 9. Appuyez sur [Appliquer].
- 10. Appuyez sur [Enregistrer].
- 11. Appuyez sur [Enreg. papier]
- 12. Appuyez sur [Écraser].
- 13. Appuyez sur 🗲.
- 14. Appuyez sur l'icône [Accueil] (🏠) en bas et au centre de l'écran.

# Remarque

 Pour plus d'informations sur la procédure d'enregistrement d'un papier personnalisé, voir P. 24 "Enregistrement d'un papier personnalisé".

# Recherche d'un papier en spécifiant ses caractéristiques

Il est possible de spécifier des paramètres de recherche pour rechercher des types de papier à partir de la liste des types de papier, comme les types de papier personnalisés et la bibliothèque papier.

Les conditions suivantes peuvent être spécifiées pour la recherche de papier : [N°], [Marque de papier], [Fabricant], [Nom du papier], [Format papier (Normal)], [Format papier (Perso.)], [Grammage papier], [Épaisseur papier], [Type de papier], [Type de papier couché], [Couleur du papier], [Préperforé], [Texturé], [Appliquer Recto/Verso] et [Appl. Sélect° pap. auto].

1. Appuyez sur [Rechercher] sur chaque écran.

| _  |                                     |                           |               |                                    |                  |       |         |  |  |  |
|----|-------------------------------------|---------------------------|---------------|------------------------------------|------------------|-------|---------|--|--|--|
| Ge | Gestion des papiers personnalisés   |                           |               |                                    |                  |       |         |  |  |  |
| <  | Celevationner le papier à importer. |                           |               |                                    |                  |       |         |  |  |  |
| Q  | Rech                                | hercher 📑 Identificatº du | papier        |                                    |                  | ↓↑ -> | ligne 🚽 |  |  |  |
|    | N°                                  | Nom du papier             | Format papier | Grammage papier                    | Type de papier   |       |         |  |  |  |
|    | 1001                                | T6000_70W                 | A3            | 63.1 - 80.0 g/m <sup>2</sup>       | Papier ordinaire |       |         |  |  |  |
|    | 1002                                | NBS180K                   | A3            | □ 163.1 - 220.0 g/m²               | Papier ordinaire |       | _       |  |  |  |
| E  | 1003                                | My Paper                  | A3            | 63.1 - 80.0 g/m <sup>2</sup>       | Papier ordinaire |       |         |  |  |  |
|    | 1004                                | Oktop 73.3gsm             | A3            | 63.1 - 80.0 g/m <sup>2</sup>       | Papier ordinaire |       |         |  |  |  |
|    | 1005                                | OKartPost 279gsm          | A3            | 256.1 - 300.0 g/m <sup>2</sup>     | Papier ordinaire |       | _       |  |  |  |
| E  | 1006                                | Mondi Color Copy 350gsm   | A3            | 300.1 - 360.0 g/m <sup>2</sup>     | Papier ordinaire |       |         |  |  |  |
|    | 1007                                | POD Gloss 128gsm          | A3            | 105.1 - 163.0 g/m <sup>2</sup>     | Papier ordinaire |       |         |  |  |  |
|    | 1008                                | POD Gloss 158gsm          | A3            | [□] 105.1 - 163.0 g/m <sup>2</sup> | Papier ordinaire |       |         |  |  |  |

2. Appuyez sur chaque condition pour spécifier les paramètres de recherche, puis saisissez une chaîne de recherche.

| Gest     | Gestion des papiers personnalisés                                              |                                |                  |               |                                  |            |  |  |
|----------|--------------------------------------------------------------------------------|--------------------------------|------------------|---------------|----------------------------------|------------|--|--|
| <b>~</b> | Carl Importer depuis la Bibliothèque papier Selectionner le papier à importer. |                                |                  |               |                                  |            |  |  |
| Q        | Q, Rechercher  ☐ Identificat* du papier ↓↑ -> ligne                            |                                |                  |               |                                  |            |  |  |
|          | Nom                                                                            | du papier 🚽 🛛 Inclure un mot 🚽 |                  |               |                                  | + -        |  |  |
|          |                                                                                |                                |                  |               |                                  |            |  |  |
|          |                                                                                |                                |                  |               | Effacer résultat                 | Rechercher |  |  |
|          | N°                                                                             | Nom du papier                  | Marque de papier | Format papier | Grammage papier                  |            |  |  |
|          | 1001                                                                           | T6000_70W                      | T6000_70W        | A3            | 63.1 - 80.0 g/m <sup>2</sup>     |            |  |  |
|          | 1002                                                                           | NBS180K                        | NBS180K          | A3            | ☐ 163.1 - 220.0 g/m <sup>2</sup> |            |  |  |
|          | 1003                                                                           | My Paper                       | My Paper         | A3            | p 63.1 - 80.0 g/m <sup>2</sup>   |            |  |  |
|          | 1004                                                                           | Oktop 73.3gsm                  | Oktop 73.3gsm    | A3            | → 63.1 – 80.0 g/m <sup>2</sup>   |            |  |  |

Pour ajouter une chaîne de recherche, appuyez sur +.

# 3. Appuyez sur [Rechercher].

Si le papier à sélectionner ne s'affiche pas, utilisez [-> ligne] ou faites défiler l'écran jusqu'à ce que l'élément souhaité s'affiche.

# Impression des paramètres du papier personnalisé

Vous pouvez imprimer les paramètres d'un papier personnalisé enregistré à partir de l'écran [Gestion des papiers personnalisés].

Il est possible d'imprimer les paramètres de 1 000 papiers personnalisés à la fois.

- 1. Appuyez sur [Paramètres mag. papier] dans l'angle supérieur gauche de l'écran.
- 2. Appuyez sur [Gest° papier personnalisé].
- 3. Sélectionnez le papier personnalisé dont vous voulez imprimer les paramètres.

Si le papier à sélectionner ne s'affiche pas, utilisez [-> ligne] ou faites défiler l'écran jusqu'à ce que l'élément souhaité s'affiche.

3

| Gest                              | Gestion des papiers personnalisés |          |    |                                      |                                                    |                                                             |                              |                                                 |              |
|-----------------------------------|-----------------------------------|----------|----|--------------------------------------|----------------------------------------------------|-------------------------------------------------------------|------------------------------|-------------------------------------------------|--------------|
| Gestion des papiers personnalisés |                                   |          |    |                                      | Si le pap. program. es<br>pap. perso. Si le pap. j | t sélect, les para peuvent<br>perso. sélect, est attribué à | être modif.<br>à un mag., il | & enregist. en tant qu<br>ne peut pas être supp | rautre<br>r. |
| +                                 | Ajout                             | er nouve | au | Supprimer                            |                                                    |                                                             |                              |                                                 | Impr. les    |
| Q,                                | Re                                | hercher  |    | 🗄 Identificat <sup>e</sup> du papier |                                                    | Importer                                                    | Expor                        | ter ↓↑                                          | -> ligne _   |
|                                   |                                   | N°       |    | Nom du papier                        | Marque de papier                                   | Format papier                                               |                              | Grammage papier                                 |              |
|                                   |                                   | 0001     | 3  | A4 Plain2                            |                                                    | A3                                                          |                              | 63.1 - 80.0 g/m <sup>2</sup>                    | 1            |
|                                   |                                   | 0002     | 8  | SRA3 Plain                           |                                                    | A3                                                          |                              | 300.1 - 360.0 g/m <sup>2</sup>                  |              |
|                                   |                                   | 0003     | 73 | T6000_70W                            | T6000_70W                                          | 8½ x 11                                                     |                              | 63.1 - 80.0 g/m <sup>2</sup>                    |              |
|                                   |                                   | 0004     | 12 | NBS180K                              | NBS180K                                            | A3                                                          |                              | 63.1 - 80.0 g/m <sup>2</sup>                    |              |
|                                   |                                   | 0005     | 2  | My Paper                             |                                                    | A3                                                          |                              | 300.1 - 360.0 g/m <sup>2</sup>                  |              |
|                                   |                                   | 0006     | 12 | Oktop 73.3gsm                        | Oktop 73.3gsm                                      | A3                                                          |                              | 63.1 - 80.0 g/m <sup>2</sup>                    |              |
|                                   |                                   | 0007     | 12 | OKartPost 279gsm                     | OKartPost 279gsm                                   | A3                                                          |                              | 63.1 - 80.0 g/m <sup>2</sup>                    |              |

- 4. Appuyez sur [Imprimer les paramètres].
- 5. Appuyez sur [Imprimer les paramètres].
- 6. Appuyez sur 🗲.
- 7. Appuyez sur l'icône [Accueil] (🟠) en bas et au centre de l'écran.

# Exportation de papier personnalisé sur une carte SD

Vous pouvez enregistrer simultanément tous les types de papier personnalisé enregistrés de la bibliothèque papier sur une carte SD.

Jusqu'à 1000 papiers personnalisés peuvent être enregistrés dans la bibliothèque.

Un numéro est affecté à chaque papier personnalisé enregistré selon un principe de numérotation séquentielle commençant par 0001. Les nouvelles données écrasent les données existantes si le nom et les paramètres du papier sont identiques.

- 1. Appuyez sur [Paramètres mag. papier] dans l'angle supérieur gauche de l'écran.
- 2. Appuyez sur [Gest° papier personnalisé].
- 3. Insérez une carte SD dans le logement média.

Pour plus de détails sur l'utilisation d'une carte SD, reportez-vous au manuel Préparation.

- 4. Appuyez sur [Exporter].
- 5. Appuyez sur [OK].
- 6. Appuyez sur [Sortie].
- 7. Appuyez sur 🗲.
- 8. Appuyez sur l'icône [Accueil] (🟠) en bas et au centre de l'écran.

# Suppression d'un papier personnalisé

Avant de supprimer un papier personnalisé, vérifiez que personne ne tente de le modifier dans Web Image Monitor ou le contrôleur couleur. Vous pouvez exporter les papiers personnalisés sur une carte SD. Pour plus d'informations concernant la sauvegarde des papiers personnalisés, voir P. 44 "Exportation de papier personnalisé sur une carte SD".

- 1. Appuyez sur [Paramètres mag. papier] dans l'angle supérieur gauche de l'écran.
- 2. Appuyez sur [Gest° papier personnalisé].
- 3. Sélectionnez le papier personnalisé que vous souhaitez supprimer.

Si le papier à sélectionner ne s'affiche pas, utilisez [-> ligne] ou faites défiler l'écran jusqu'à ce que l'élément souhaité s'affiche.

| Gest                              | Gestion des papiers personnalisés |         |    |                                    |                                            |                                                                 |                                          |                                           |            |
|-----------------------------------|-----------------------------------|---------|----|------------------------------------|--------------------------------------------|-----------------------------------------------------------------|------------------------------------------|-------------------------------------------|------------|
| Gestion des papiers personnalisés |                                   |         |    | apiers personnalisés               | Si le pap. program<br>pap. perso. Si le pi | uest sélect, les para peuven<br>ap. perso. sélect, est attribué | it être modif. & e<br>à un mag., il ne j | nregist. en tant qu<br>veut pas être supp | autre      |
| + Ajouter nouveau 🚔 Supprimer     |                                   |         |    | Supprimer                          |                                            |                                                                 |                                          |                                           | Impr. les  |
| Q                                 | Red                               | cherche |    | Identificat <sup>e</sup> du papier |                                            | Importer                                                        | Exporter                                 | $\downarrow\uparrow$                      | -> ligne _ |
|                                   |                                   | N°      |    | Nom du papier                      | Marque de papier                           | Format papier                                                   | Gr                                       | ammage papier                             |            |
|                                   |                                   | 0001    | 3  | A4 Plain2                          |                                            | A3                                                              | 63                                       | 1 – 80.0 g/m²                             |            |
|                                   |                                   | 0002    | 3  | SRA3 Plain                         |                                            | A3                                                              | 30                                       | 0.1 – 360.0 g/m²                          |            |
|                                   |                                   | 0003    | 72 | T6000_70W                          | T6000_70W                                  | 8½ x 11                                                         | 63                                       | 1 – 80.0 g/m²                             |            |
|                                   |                                   | 0004    | 72 | NBS180K                            | NBS180K                                    | A3                                                              | 63                                       | 1 – 80.0 g/m²                             |            |
|                                   |                                   | 0005    | 2  | My Paper                           |                                            | A3                                                              | _ 30                                     | 0.1 – 360.0 g/m²                          |            |
|                                   |                                   | 0006    | 72 | Oktop 73.3gsm                      | Oktop 73.3gsm                              | A3                                                              | 63                                       | 1 – 80.0 g/m²                             |            |
|                                   |                                   | 0007    | 72 | OKartPost 279gsm                   | OKartPost 279gsm                           | A3                                                              | 63                                       | 1 – 80.0 g/m²                             |            |

- 4. Appuyez sur [Supprimer].
- 5. Appuyez sur [OK].
- 6. Appuyez sur 🧲.
- 7. Appuyez sur l'icône [Accueil] (🟠) en bas et au centre de l'écran.

# Remarque

- Vous pouvez supprimer un papier personnalisé actuellement attribué à un magasin papier.
- Vous ne pouvez pas supprimer de papier personnalisé déjà utilisé avec le contrôleur couleur. Pour plus d'informations, reportez-vous au manuel livré avec le contrôleur couleur.

# Gestion de la Bibliothèque papier

Pour mettre à jour la bibliothèque papier, procédez comme suit :

#### Pour mettre à jour la bibliothèque papier

Pour en savoir plus, contactez le SAV.

# Pour copier les données de la bibliothèque papier dans la carte SD vers un autre appareil du même modèle

Vous pouvez importer les paramètres papier de la base de données dans une carte SD.

Pour de plus amples informations, voir P. 24 "Sélection d'un papier à importer depuis la Bibliothèque papier ou une carte SD".

# Connexion à un ordinateur/DFE à distance depuis le panneau de commande

L'écran d'un ordinateur ou DFE connecté à un réseau peut s'afficher et être exécuté sur le panneau de commande de l'appareil à l'aide de l'application installée sur l'appareil.

À l'aide du panneau de commande de l'appareil, vous pouvez utiliser un ordinateur ou un DFE à distance et effectuer des opérations telles qu'une demande d'impression.

# Connexion à un ordinateur distant

Utilisez l'application client de bureau distant pour vous connecter à un ordinateur distant.

Vous pouvez vous connecter à un serveur RDP (Remote Desktop Protocol) prenant en charge le RDP Version 8.0 (compatible).

# Connexion à un DFE distant

Utilisez l'application de connexion DFE pour vous connecter à distance à un DFE.

L'icône de connexion DFE s'affiche uniquement lorsqu'un DFE est connecté à l'appareil. Par ailleurs, le nom de l'icône de connexion DFE varie selon le type de DFE à connecter.

#### 🕔 Remarque

- Vous ne pouvez vous connecter qu'à un seul ordinateur ou DFE à la fois.
- Cette fonction ne peut pas être utilisée pendant que vous utilisez l'écran du panneau de commande de l'appareil à distance (voir P. 51 "Autoriser une connexion à distance au panneau de commande depuis un ordinateur").
- Jusqu'à six ordinateurs et un seul DFE peuvent être enregistrés comme destinations.
- Appuyez deux fois sur la touche Entrée pour confirmer le texte saisi lorsque vous utilisez Microsoft IME (saisie romaine) dans Fiery pour saisir des caractères japonais pour la connexion à Fiery.

# Connexion à un ordinateur/DFE à distance depuis le panneau de commande

Cette section décrit la procédure de connexion à distance à un ordinateur/DFE depuis le panneau de commande de l'appareil.

# Connexion à distance à un ordinateur depuis le panneau de commande

- 1. Appuyez sur l'icône [Accueil] (🟠) en bas et au centre de l'écran.
- 2. Appuyez sur .
- 3. Appuyez sur l'onglet [APPS].
- 4. Appuyez sur l'icône [Bureau distant].

5. Sélectionnez une destination.

Une connexion à distance démarre et l'écran de l'ordinateur s'affiche sur le panneau de commande de l'appareil.

Pour plus d'informations sur la création d'une nouvelle destination, voir P. 48 "Création d'une destination de connexion de bureau distant".

6. Pour mettre fin à la connexion à distance, appuyez sur [Menu] (国), puis appuyez sur [Se déconnecter].

# Connexion au DFE à distance depuis le panneau de commande

- 1. Appuyez sur l'icône [Accueil] (🏠) en bas et au centre de l'écran.
- 2. Appuyez sur
- 3. Appuyez sur l'onglet [APPS].
- 4. Appuyez sur l'icône de connexion du DFE.
- 5. Entrez les informations d'ouverture de session pour vous connecter au DFE, puis appuyez sur [Connexion].

Une connexion distante démarre et l'écran du DFE s'affiche sur le panneau de commande de l'appareil.

# Menu affiché lors de la connexion à distance

Lors de la connexion à distance, vous pouvez exécuter les fonctions suivantes en appuyant sur [Menu] (三).

# Keyboard (Clavier)

Affiche un clavier virtuel.

# Sélect. un clavier externe

Sélectionnez le type de clavier connecté. Après le remplacement du clavier par un autre type, mettez fin à la connexion à distance, puis rétablissez-la.

# Modifier info. de connex°

Éditez les information d'autentification. Cet élément est uniquement affiché lorsque le destinataire de la connexion est un DFE.

# Se déconnecter

Mettez fin à la connexion à distance.

# \rm Remarque

 Vous pouvez également enregistrer une application de bureau distant ou une application de connexion DFE dans une touche de fonction et démarrer l'application en appuyant sur la touche de fonction. Pour plus d'informations sur les touches de fonction, voir P. 93 "Changement de modes en appuyant sur les touches de fonction".  La session de connexion à distance en cours continue même lorsque vous appuyez sur [Accueil]
 (A) ou d'autres éléments et que l'application du client bureau à distance passe à l'arrière-plan. En outre, la session de connexion à distance continue même après un redémarrage de l'appareil dû à une réinitialisation système.

# Création d'une destination de connexion de bureau distant

Pour vous connecter à distance à un ordinateur (serveur RDP) depuis le panneau de commande de l'appareil, créez une destination pour la connexion à distance à l'aide de la procédure suivante :

Utilisez la procédure suivante pour configurer une destination de connexion.

- 1. Appuyez sur l'icône [Accueil] (🟠) en bas et au centre de l'écran.
- 2. Appuyez sur .
- 3. Appuyez sur l'onglet [APPS].
- 4. Appuyez sur l'icône [Bureau distant].
- 5. Appuyez sur [Add Connection].

Spécifiez les éléments suivants

#### Host

# Label

Indiquez le nom sous lequel enregistrer les informations de destination.

# Host

Indiquez le nom de l'hôte (adresse IP) de la destination.

#### Port

Saisissez le numéro de port de la destination.

Valeur par défaut : [3389]

# Authentifiant

# Username

Saisissez le nom utilisateur de connexion.

#### Mot de passe

Saisissez le mot de passe de connexion.

# Domaine

Saisissez le nom de domaine.

# Paramètres

# Écran

• Couleurs

Spécifiez la couleur d'affichage de l'écran. Vous pouvez sélectionner l'un des éléments suivants :

- Hautes couleurs (16 bits)
- Couleurs vraies (24 bits)
- Haute qualité (32 bits)

Valeur par défaut : [Haute qualité (32 bits)]

# Avancé

• Enable Gateway

Indiquez si vous souhaitez utiliser ou non la passerelle.

Valeur par défaut : [OFF]

• Gateway Settings

Vous pouvez configurer ce paramètre si [Enable Gateway] est défini sur [ON]. Vous pouvez définir les éléments ci-après :

Host

Saisissez le nom d'hôte.

• Port

Saisissez le numéro de port.

La valeur par défaut est [443]

• Username

Saisissez le nom d'utilisateur.

• Mot de passe

Saisissez le mot de passe.

• Domaine

Saisissez le nom de domaine.

• Security (Sécurité)

Spécifiez le paramètre de chiffrement.

- Automatique
- RDP
- TLS
- NLA

Valeur par défaut : [Automatique]

- 6. Appuyez sur [Retour] (🔁) en bas au centre de l'écran.
- 7. Appuyez sur [Oui] sur l'écran de confirmation.

Les paramètres sont enregistrés en tant que nouvelle destination.

8. Appuyez sur l'icône [Accueil] (🟠) en bas et au centre de l'écran.

# Configuration de l'application de connexion

Cette section décrit les paramètres de configuration de l'application client de bureau distant et de l'application de connexion au DFE.

Les paramètres configurés sont partagés par l'application client de bureau distant et l'application de connexion DFE.

Configurez l'application de connexion à l'aide de la procédure suivante.

- 1. Appuyez sur l'icône [Accueil] (🟠) en bas et au centre de l'écran.
- 2. Appuyez sur .
- 3. Appuyez sur l'onglet [APPS].
- 4. Appuyez sur l'icône [Bureau distant].
- 5. Appuyez sur [Menu] ( $\blacksquare$ ).
- 6. Appuyez sur [Paramètres].

L'écran de configuration s'affiche.

# Security (Sécurité)

# Accepter tous les certificats

Indiquez si vous souhaitez accepter ou non toutes les certifications.

Valeur par défaut : [OFF]

# Vider la cache de certificats

Efface le cache du certificat.

7. Appuyez sur l'icône [Accueil] (🏠) en bas et au centre de l'écran.

# Autoriser une connexion à distance au panneau de commande depuis un ordinateur

Vous pouvez contrôler le panneau de commande ou utiliser l'appareil à distance depuis un navigateur Web exécuté sur un ordinateur connecté au même réseau. Vous pouvez également éteindre ou verrouiller l'écran pour éviter toute utilisation accidentelle de l'appareil.

Pour autoriser une connexion à distance au panneau de commande, activez [Utilisation du panneau à distance] dans l'écran Outils utilisateur de l'appareil.

# \rm Remarque

- Seul l'administrateur de l'appareil peut configurer la connexion à distance au panneau de commande.
- Vous ne pouvez pas utiliser cette fonction lorsque vous utilisez une application de bureau distant ou une application de connexion DFE.

# Autorisation des opérations distantes

La boîte de dialogue de demande d'utilisation/contrôle à distance apparaît lorsque l'administrateur demande l'utilisation ou la surveillance à distance de l'appareil alors qu'un utilisateur l'utilise déjà. Parmi les propositions suivantes, indiquez comment répondre à une demande de connexion selon la situation opérationnelle.

• Pour refuser les opérations à distance ou le contrôle par l'administrateur :

Appuyez sur [Interdire].

Pour permettre à l'administrateur de contrôler uniquement l'écran de l'appareil :

Appuyez sur [Permettre le contrôle].

• Pour permettre à l'administrateur d'opérer l'appareil à distance :

Appuyez sur [Permettre l'opération à distance].

Au début de l'utilisation à distance, l'état de cette dernière s'affiche dans le coin inférieur droit de l'écran du panneau de commande.

# Remarque

- Le message affiché sur la boîte de dialogue de demande d'utilisation/contrôle à distance varie selon le contenu de la demande soumise par l'administrateur.
- Si vous n'appuyez sur aucun élément dans les 30 secondes suivant l'apparition de la boîte de dialogue de demande d'utilisation/contrôle à distance, l'utilisation ou le contrôle à distance démarre automatiquement.
- La boîte de dialogue de demande d'utilisation/contrôle à distance n'apparaît pas lorsqu'aucune opération n'est effectuée sur l'appareil pendant plus de 180 secondes.

- Les fonctions suivantes ne sont pas activées lorsqu'une connexion d'utilisation ou de contrôle à distance est établie :
  - Fonction Économie d'énergie
  - Minuterie de réinitialisation du système
- L'administrateur est déconnecté de l'appareil si l'un des éléments suivants se produit pendant que la connexion est active :
  - Aucune opération à distance n'est effectuée sur l'appareil par l'administrateur pendant la durée indiquée dans [Déf. temporisat° de connexion à distance]<sup>\*1</sup>
  - L'appareil est hors tension
  - Le panneau de commande est en cours de redémarrage
- L'administrateur peut afficher l'écran de l'appareil à distance lorsqu'une connexion est active. Pour afficher un écran contenant des informations que l'administrateur ne vous autorise pas à voir, telles qu'un identifiant, un mot de passe ou d'autres informations confidentielles, mettez fin à l'utilisation à distance.
- \*1 La valeur par défaut de [Temporisation (min.)] est 30 minutes. Pour plus d'informations sur les paramètres, voir P. 52 "Activation de la connexion à distance au panneau de commande".

# Arrêter une utilisation à distance

Une utilisation à distance peut être arrêtée en suivant la procédure suivante :

1. Appuyez sur [L'admin. utilise l'app. à distance] ou [Appuyer pr refus. util. dist. adm.], qui s'affiche dans le coin inférieur droit de l'écran du panneau de commande.

La boîte de dialogue du message système s'affiche.

2. Appuyez sur [Déconnecter].

Le message de fin apparaît, et l'opération à distance est arrêtée.

# Remarque

- Une utilisation à distance peut être arrêtée par l'administrateur.
- Lorsqu'une opération sur l'écran de l'appareil est verrouillée, aucune opération à distance ne peut être arrêtée à l'aide de l'écran de l'appareil.

# Activation de la connexion à distance au panneau de commande

#### 🔁 Important

- Si les éléments « Fonctions Utilisation/contrôle à distance » et Définition du mot de passe ne s'affichent pas, consultez votre commercial ou le SAV.
- 1. Appuyez sur l'icône [Accueil] (🟠) en bas et au centre de l'écran.

- 2. Appuyez sur l'icône [Outils utilisateur] (📴) dans l'écran Accueil.
- 3. Appuyez sur [Paramètres de base pour les périphériques en option].
- 4. Appuyez sur [Utilisation du panneau à distance].
- 5. Configurez [Fonctions Utilisation/contrôle à distance] sur [ON].
- 6. Configurez les autres éléments en fonction des besoins.

# Fonctions Utilisation/contrôle à distance

Spécifiez si vous souhaitez activer ou non les fonctions d'utilisation et de contrôle à distance.

Valeur par défaut : [OFF]

# URL de connexion à distance

L'URL (adresse IP) est affiché lorsque l'utilisation/contrôle à distance du panneau de commande est activée.

# Activer mot de passe de contrôle

Cochez cette case pour activer la configuration du mot de passe de l'administrateur afin de se connecter à l'appareil et le contrôler.

# Définir mot de passe de contrôle

Saisissez le mot de passe pour la surveillance de l'appareil.

Vous pouvez saisir jusqu'à 8 caractères de demi-chasse, combinant a-z, A-Z et 0-9.

Vous ne pouvez pas contrôler l'appareil sans spécifier le mot de passe.

# Activer mot de passe pour utilisation à distance

Cochez cette case pour activer la configuration du mot de passe de l'administrateur pour la connexion à l'appareil pour une utilisation à distance.

# Définir mot de passe pour utilisation à distance

Saisissez le mot de passe pour l'utilisation à distance de l'appareil.

Vous pouvez saisir jusqu'à 8 caractères de demi-chasse, combinant a-z, A-Z et 0-9.

Vous ne pouvez pas utiliser l'appareil à distance sans spécifier le mot de passe.

# Définir temporisation de connexion à distance

Si l'administrateur se connecte à l'appareil à distance mais ne l'utilise pas pendant la durée spécifiée, la connexion avec l'administrateur sera automatiquement arrêtée. Spécifiez une valeur comprise entre 3 et 60 minutes.

Valeur par défaut : [30 minutes]

7. Appuyez sur l'icône [Accueil] (🟠) en bas et au centre de l'écran.

3. Fonctions utiles

DWQ001

# 4. Prise en main

Ce chapitre présente les préparatifs préalables à l'utilisation de l'appareil ainsi que les instructions d'utilisation.

# Guide relatif aux noms et fonctions des composants

# **ATTENTION**

• N'obstruez pas les orifices de ventilation de l'appareil. Cela risquerait de provoquer un incendie dû à la surchauffe des composants internes.

# Vue avant gauche

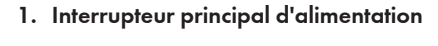

Afin de faire fonctionner l'appareil, le commutateur d'alimentation doit être enclenché. S'il est sur OFF, ouvrez le capot de l'interrupteur principal d'alimentation et enclenchez-le.

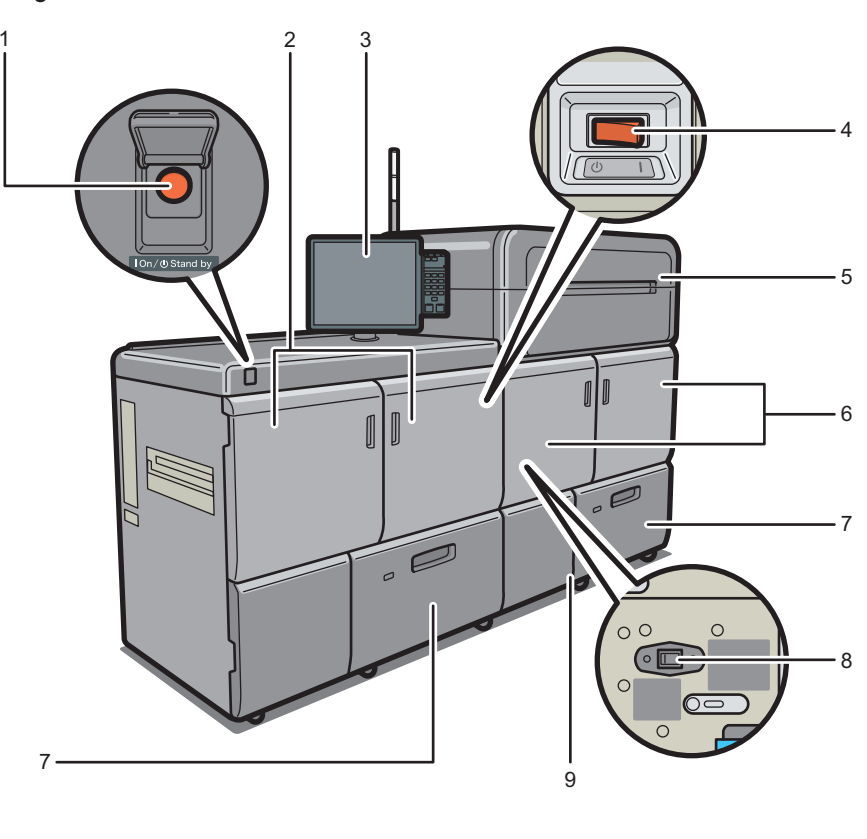

#### 2. Capot avant unité principale gauche

Ouvrez pour enlever le papier coincé et appuyez sur l'interrupteur à courant alternatif.

#### 3. Panneau de commande

Voir P. 79 "Guide relatif aux noms et fonctions du panneau de commande de l'appareil".

#### 4. Interrupteur à courant alternatif

Appuyer pour éteindre totalement la machine. L'interrupteur à courant alternatif doit être en position de mise sous tension pendant une période d'utilisation normale. L'interrupteur se trouve à l'intérieur du capot avant gauche de l'unité principale. Pour de plus amples informations, voir P. 315 "À faire et à ne pas faire".

# 5. Compartiment pour cartouche d'encre

Installez les cartouches d'encre à cet endroit.

Ouvrez le capot pour remplacer la cartouche de toner.

#### 6. Capot avant unité principale droite

Ouvrez-le pour retirer le papier coincé.

# 7. Magasins papier (Magasins 1-2)

Chargez le papier ici.

# 8. Système de chauffage anti-humidité de l'unité de transfert

Réchauffez l'intérieur de l'appareil afin de maintenir un taux d'humidité correct. Ces système de chauffage gardent l'appareil chaud, même lorsqu'il est mis hors tension.

#### 9. Capot de la cartouche de toner usagé

Ouvrir pour remplacer la cartouche de toner usagé.

# Vue avant droite

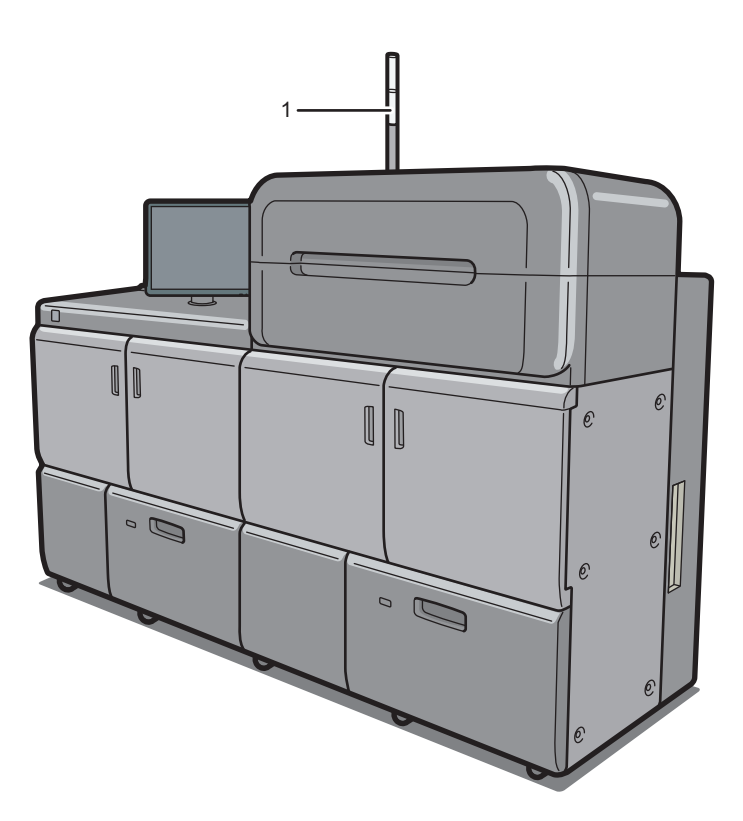

DWQ002

# 1. Voyant Attention

Voir P. 58 "Guide relatif aux fonctions du voyant Attention".

# Vue arrière droite

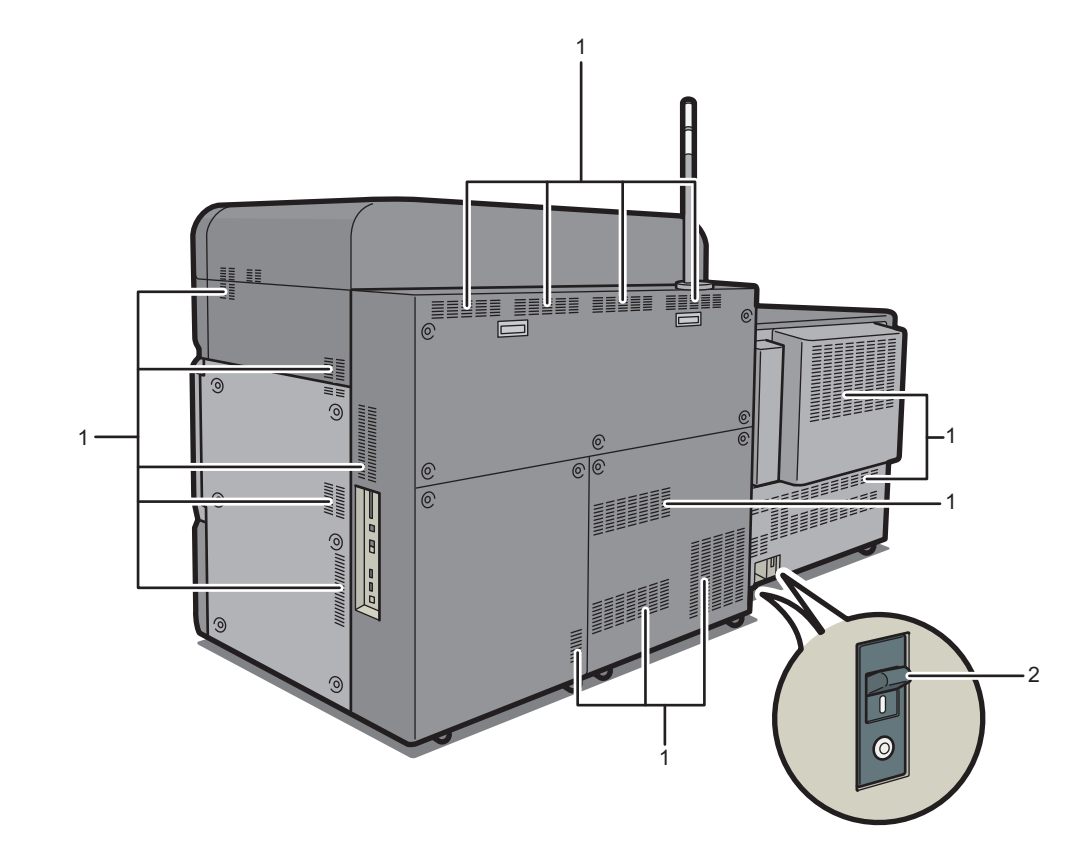

1. Aérations

Permettent d'éviter la surchauffe.

## 2. Contrôle du disjoncteur

Protège les utilisateurs des chocs électriques. Pour plus d'informations sur le contrôle du disjoncteur, voir P. 339 "Vérification des disjoncteurs différentiels".

DWQ200

# Guide relatif aux fonctions du voyant Attention

# Coloritant 🔁

 Ne poussez pas ou ne tirez pas le voyant Attention lorsqu'il est installé sur l'appareil. Vous risqueriez de provoquer des dommages ou un dysfonctionnement du voyant Attention ou de l'appareil.

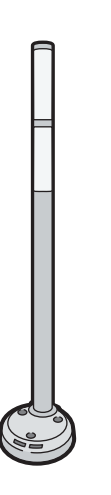

CUV121

Le voyant Attention émet des signaux lumineux lorsque du papier est coincé ou lorsqu'il ne reste pas de papier.

Voici les différentes couleurs de la lampe et leur signification :

| Lampe                                                      | État                                                                                                    |
|------------------------------------------------------------|----------------------------------------------------------------------------------------------------|
| La lampe inférieure émet une lumière bleue.                | Impression                                                                                                    |
| La lampe inférieure émet une lumière bleue<br>discontinue. | Données entrantes                                                                                                    |
| La lampe supérieure émet une lumière rouge.                | Une erreur est survenue.                                                                                                    |
|                                                            | (Exemple)                                                                                                    |
|                                                            | <ul> <li>Lorsqu'un message d'appel pour intervention<br/>du SAV apparaît</li> </ul>                                                                               |
|                                                            | Papier coincé                                                                                                    |
|                                                            | <ul> <li>Plus de papier</li> </ul>                                                                                                    |
|                                                            | • Plus de toner                                                                                                    |
|                                                            | Mémoire saturée                                                                                                    |
|                                                            | Cartouche de toner usagé pleine                                                                                                    |
|                                                            | Lisez le message sur l'écran LCD, puis prenez les<br>mesures appropriées. Pour de plus amples<br>informations, voir P. 287 "Lorsque des messages<br>s'affichent". |

| Lampe                                                      | État                                                                                                    |
|------------------------------------------------------------|----------------------------------------------------------------------------------------------------|
| La lampe supérieure émet une lumière jaune<br>discontinue. | Avertissement<br>(Exemple)<br>• Le niveau de toner est faible.<br>• La cartouche de toner usagé est presque<br>pleine.                                            |
|                                                            | Lisez le message sur l'écran LCD, puis prenez les<br>mesures appropriées. Pour de plus amples<br>informations, voir P. 287 "Lorsque des messages<br>s'affichent". |

# Guide relatif aux fonctions des options de l'appareil

Guide relatif aux fonctions des options externes de l'appareil

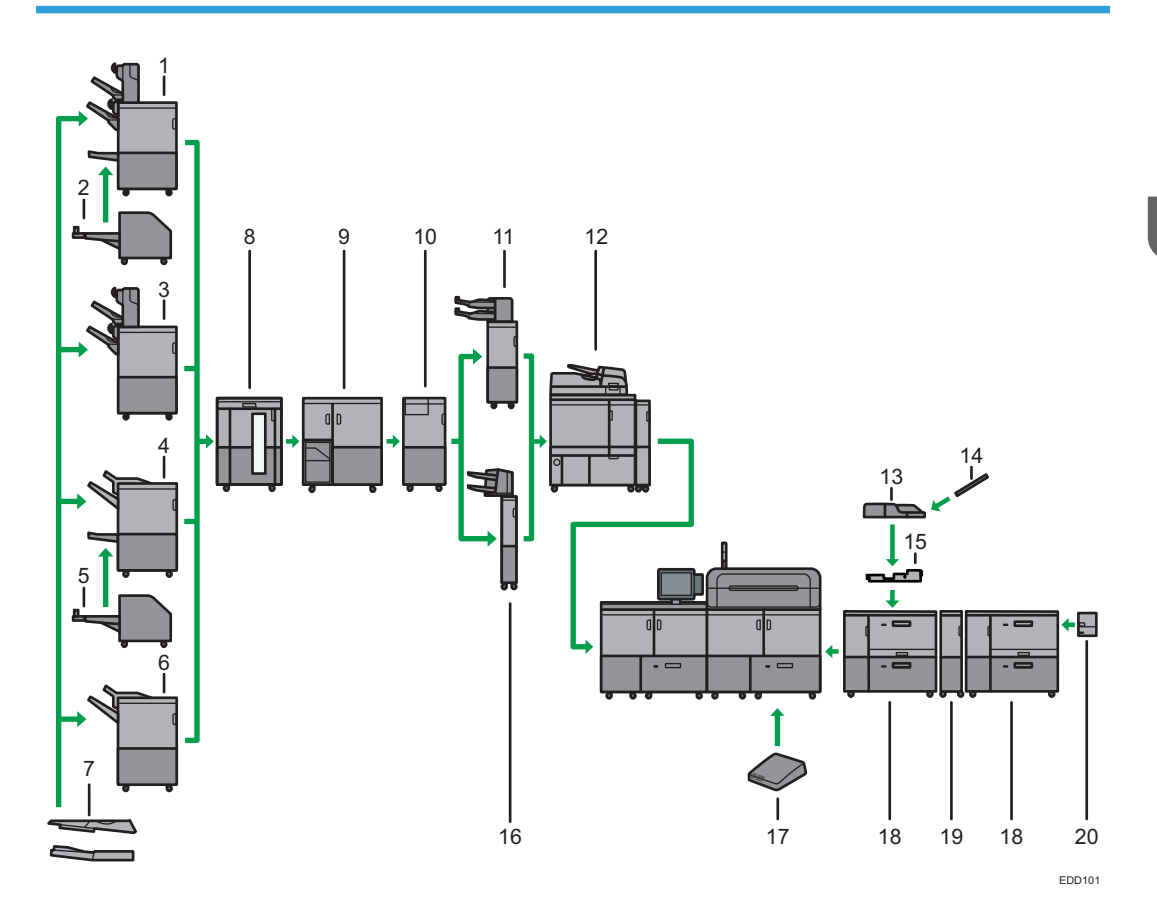

# 1. Booklet Finisher SR5120

Trie, empile et agrafe plusieurs feuilles de papier. La fonction Piqûre à cheval permet d'agrafer les nombreuses feuilles de papier au centre et de les plier au format livret. Se compose des magasins papier suivants :

- Réceptacle de tri décalé du finisseur 1
- Réceptacle de tri décalé du finisseur 2
- Réceptacle livret du finisseur

Les impressions peuvent être perforées si l'unité de perforation en option est installée sur le finisseur.

En fonction de la date à laquelle la machine a été achetée, il se peut que cette option ne soit pas disponible. Pour plus d'informations, contactez votre service de maintenance.

#### 2. Trimmer unit TR5050

Coupe la tranche avant du livre lorsque celui-ci est piqué à cheval.

Booklet Finisher SR5120 est requis afin de l'attacher.

En fonction de la date à laquelle la machine a été achetée, il se peut que cette option ne soit pas disponible. Pour plus d'informations, contactez votre service de maintenance.

#### 3. Finisher SR5110

Trie, empile et agrafe plusieurs feuilles de papier. Se compose des magasins papier suivants :

- Réceptacle de tri décalé du finisseur 1
- Réceptacle de tri décalé du finisseur 2

Les impressions peuvent être perforées si l'unité de perforation en option est installée sur le finisseur.

En fonction de la date à laquelle la machine a été achetée, il se peut que cette option ne soit pas disponible. Pour plus d'informations, contactez votre service de maintenance.

#### 4. Booklet Finisher SR5060

Trie, empile et agrafe plusieurs feuilles de papier. La fonction Piqûre à cheval permet d'agrafer les nombreuses feuilles de papier au centre et de les plier au format livret. Se compose des magasins papier suivants :

- Réceptacle supérieur du finisseur
- Réceptacle de tri décalé du finisseur
- Réceptacle livret du finisseur

Les impressions peuvent être perforées si l'unité de perforation en option est installée sur le finisseur.

#### 5. Trimmer unit TR5040

Coupe la tranche avant du livre lorsque celui-ci est piqué à cheval.

Booklet Finisher SR5060 est requis pour l'attacher.

#### 6. Finisher SR5050

Trie, empile et agrafe plusieurs feuilles de papier. Se compose des magasins papier suivants :

- Réceptacle supérieur du finisseur
- Réceptacle de tri décalé du finisseur

Les impressions peuvent être perforées si l'unité de perforation en option est installée sur le finisseur.

# 7. Magasin de sortie série SR5000 pour page de garde

Vous permet de sortir du papier d'une longueur horizontale de 487,8 mm (19,21 pouces) ou supérieure sur le Finisher SR5050/SR5110 ou Booklet Finisher SR5060/SR5120.

#### 8. Empileuse grande capacité

Se compose des magasins papier suivants :

- Réceptacle supérieur d'empilage
- Réceptacle d'empilage

Le réceptacle supérieur d'empilage peut contenir jusqu'à 250 feuilles de papier et le réceptacle d'empilage peut contenir jusqu'à 5 000 feuilles de papier. Vous pouvez connecter un maximum de deux empileuses grande capacité.

### 9. Unité de reliure spirale

Relie des feuilles de papier avec une reliure spirale.

### 10. Unité de pliage multiple

Réalise les pliages suivants : Pliage en 2, Pli de lettre extérieur, Pli de lettre intérieur, Pli double parallèle, Pli fenêtre, et Pliage en Z.

# 11. Inserteur CI5040

Insère une couverture ou des intercalaires dans les feuilles imprimées. En attachant le kit de détection de double alimentation pour l'interposeur, l'appareil est configuré pour détecter des doubles alimentations à partir de l'interposeur.

Vous pouvez attacher Finisher SR5110 ou Booklet Finisher SR5120 avec ceci.

En fonction de la date à laquelle la machine a été achetée, il se peut que cette option ne soit pas disponible. Pour plus d'informations, contactez votre service de maintenance.

#### 12. Module d'encollage

Applique de la colle au dos des pages rassemblées pour les relier et réaliser un livret.

#### 13. Multibypass (magasin A)

Contient jusqu'à 500 feuilles de papier.

# 14. Magasin à pages de garde du multibypass (magasin A)

Vous permet de charger du papier grand format dans le multibypass (magasin A).

#### 15. Kit de fixation du multibypass

Permet de fixer le multibypass (magasin A) au LCT grand format.

#### 16. Inserteur CI5030

Insère une couverture ou des intercalaires dans les feuilles imprimées.

Vous pouvez attacher Finisher SR5050 ou Booklet Finisher SR5060 avec ceci.

# 17. Boîtier d'interface

Vous permet de connecter des options supplémentaires à la machine.

# 18. LCT grand format

Contient jusqu'à 4 800 feuilles de papier. Vous pouvez charger du papier avec un format allant jusqu'au SRA3 ou 13 × 19<sup>1</sup>/<sub>5</sub>. Vous pouvez connecter jusqu'à trois LCT grand format.

# 19. Passerelle LCT grand format

Permet de connecter un LCT grand format à un autre LCT grand format.

# 20. Magasin page de garde LCT grand format

Vous donne la possibilité de charge du papier grand format dans le LCT grand format.

# Remarque

- Vous ne pouvez pas installer plusieurs finisseurs de manière simultanée.
- Si vous avez connecté deux empileuses grande capacité, vous ne pouvez pas installer l'unité de pliage multiple, l'unité de reliure spirale ou le module d'encollage.

- Vous ne pouvez pas attacher simultanément le magasin page de garde du LCT grand format et le magasin page de garde du multi bypass (Magasin A).
- Vous ne pouvez installer l'unité de pliage multiple que si Finisher SR5050/SR5110 ou Booklet Finisher SR5060/SR5120 est installé.
- Vous ne pouvez installer l'unité de reliure spirale ou le module d'encollage que si l'une des options suivantes est installée : Finisher SR5050/SR5110, Booklet Finisher SR5060/SR5120, ou l'empileur à grande capacité.
- Vous ne pouvez pas installer l'unité de reliure spirale et le module d'encollage simultanément.
- Booklet Finisher SR5120, Finisher SR5110, Interposeur CI5040, et Trimmer unit TR5050 ne peuvent pas être utilisés avec le serveur d'impression TotalFlow.
- Le magasin du multi bypass (magasin A) peut être joint uniquement si le LCT grand format est installé. Toutefois, vous pouvez fixer le multibypass (magasin A) au LCT grand format seulement si le kit de fixation du multibypass est installé.
- En cas de fixation de l'unité de reliure spirale ou du module d'encollage thermorelieur, l'impression sur du papier pour page de garde (700, 1–1260 mm, 27.56–49.61 inches) est impossible. Vous pouvez spécifier ce type de papier en tant que papier au format personnalisé dans le panneau de commande, mais l'appareil annule la préparation à l'impression. Le cas échéant, annulez le travail.
- Le papier est éjecté avec la face d'impression tournée vers le haut lors de l'impression sur une page de garde avec le magasin de pages de garde ou le multi bypass (Magasin A) ou le magasin de pages de garde ou large LCT attaché. L'orientation de sortie spécifiée sur le contrôleur des couleurs ou sur le pilote d'imprimante est ignorée.
- Lors de l'utilisation de plusieurs LCT grand format reliés, le multibypass (magasin A) peuvent uniquement être fixés au LCT grand format le plus proche de la machine.
- Le magasin de page de garde du LCT grand format peut être fixé aux magasins suivants :
  - Lors de l'utilisation d'un LCT grand format : Magasin 3
  - Lors de l'utilisation de 2 LCT grand format : Magasin 5
  - Lors de l'utilisation de 3 LCT grand format reliés : Magasin 7

# Précautions à prendre lors de l'utilisation du finisseur

- L'agrafeuse peut éjecter des agrafes non pliées. Attention à ne pas vous piquer les doigts.
- Ne heurtez pas le finisseur (par exemple, ne heurtez pas la surface du finisseur de manière répétée pour empiler correctement le papier).
- Enlevez les impressions du finisseur en les soulevant directement du côté gauche. Si vous retirez les impressions en biais ou vers l'avant, le réceptacle de tri décalé risque de se soulever et d'attraper les documents.
  - Finisher SR5050 ou Booklet Finisher SR5060

• Réceptacle de tri décalé du finisseur

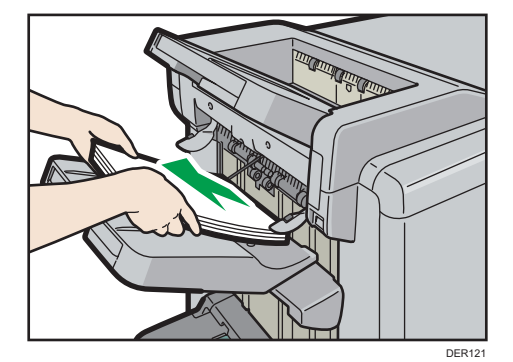

- Finisher SR5110 ou Booklet Finisher SR5120
  - Réceptacle de tri décalé du finisseur 1 ou 2

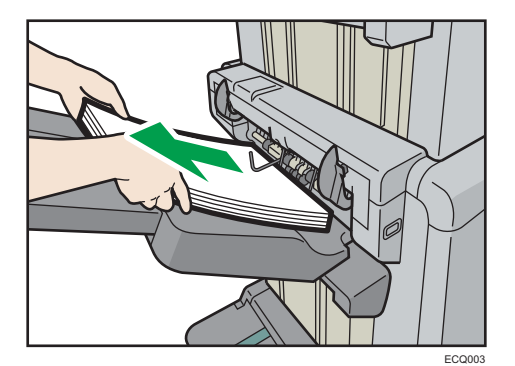

# Enlevez les impressions de Finisher SR5050 ou Booklet Finisher SR5060 pendant l'impression

Cette section traite de la marche à suivre afin de suspendre un important travail d'impression lorsque vous utilisez le Finisher SR5050 ou le Booklet Finisher SR5060.

Selon l'image que vous imprimez, il est possible que les impressions ne s'empilent pas correctement. Le cas échéant, suspendez le travail en cours, retirez les impressions, puis redémarrez le travail.

1. Appuyez sur la touche [Suspendre/Reprendre].

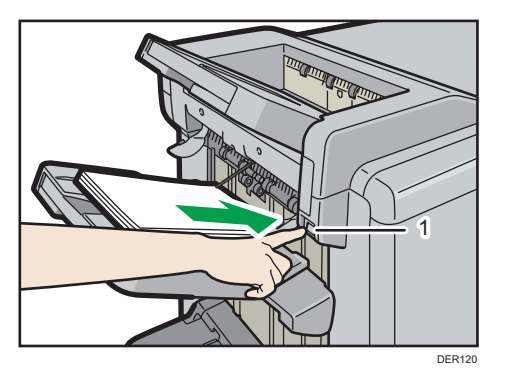

- 1. Touche [Suspendre/Reprendre]
- 2. Retirez le papier du réceptacle de tri décalé du finisseur.

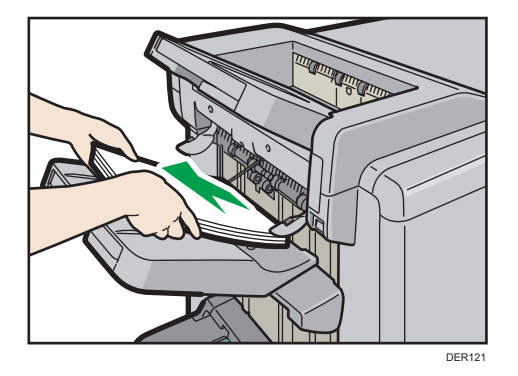

3. Appuyez sur la touche [Suspendre/Reprendre] pour reprendre l'impression.

# Remarque

• Vous ne pouvez suspendre l'impression que si le réceptacle de tri décalé du finisseur est sélectionné en tant que réceptacle.

# Enlèvement des impressions du Finisher SR5110 ou Booklet Finisher SR5120 pendant l'impression ou en attente

• Remarques à propos de l'enlèvement du papier du réceptacle de tri décalé

Si vous enlevez le papier fourni au réceptacle de tri décalé, si vous enlevez le papier dans un angle ou face à l'avant de l'appareil, le réceptacle de tri décalé peut se soulever et coincer le papier. Appuyez sur la touche [Suspendre / Reprendre] avant d'enlever le papier.

• Enlèvement du papier pendant l'impression

Lors de la fourniture de papier au réceptacle de tri décalé avec Finisher SR5110 ou Booklet Finisher SR5120, il se peut que le papier ne soit pas correctement aligné en fonction du type d'image imprimée. Si tel est le cas, suspendez l'impression, enlevez le papier et reprenez l'impression.

# En cas de transfert au réceptacle de tri décalé du finisseur 1

1. Appuyez sur la touche [Suspendre / Reprendre] du réceptacle de tri décalé du finisseur 1.

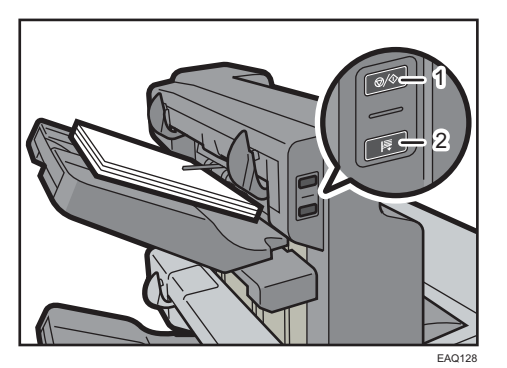

- 1. Touche [Suspendre/Reprendre]
- 2. Touche [Retirer papier]
- 2. Appuyez sur la touche [Retirer papier].
- 3. Une fois le magasin abaissé, retirez le papier copié.

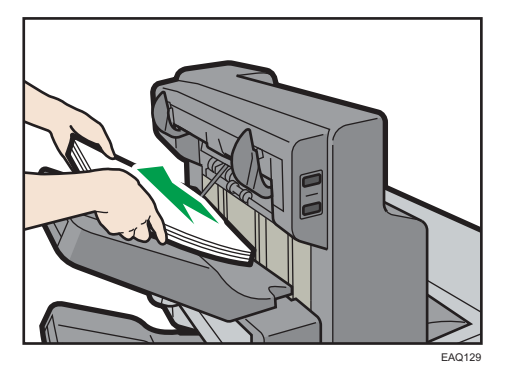

4. Appuyez sur la touche [Suspendre/Reprendre] pour reprendre l'impression.

4

# En cas de transfert au réceptacle de tri décalé du finisseur 2

 Appuyez sur la touche [Suspendre / Reprendre] du réceptacle de tri décalé du finisseur 2.

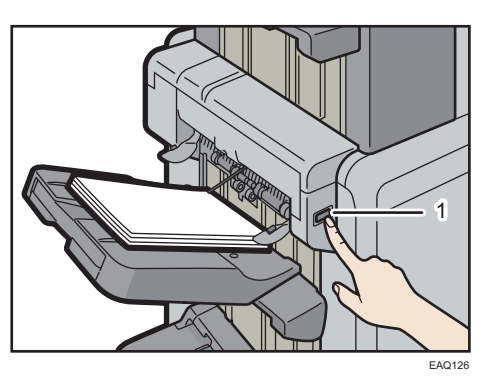

- 1. Touche [Suspendre/Reprendre]
- 2. Retirez la pile de papier du réceptacle de tri décalé du finisseur 2.

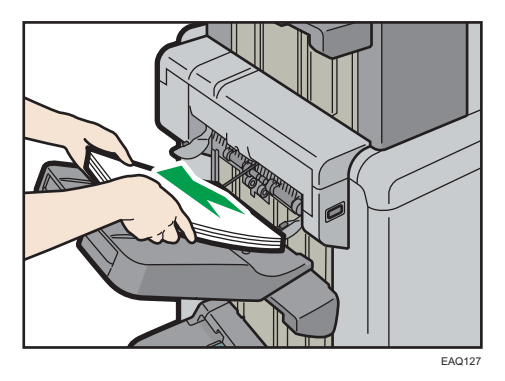

3. Appuyez sur la touche [Suspendre/Reprendre] pour reprendre l'impression.

# En cas d'utilisation de la fonction Pliage en Z

Pour utiliser la fonction Pliage en Z, vous devez installer le plateau support de pliage en Z.

# Finisher SR5050 et Booklet Finisher SR5060

• Réceptacle de tri décalé du finisseur

Fixez le plateau support de pliage en Z en insérant les deux chevilles de la base dans les deux trous correspondant du réceptacle de tri décalé du finisseur.

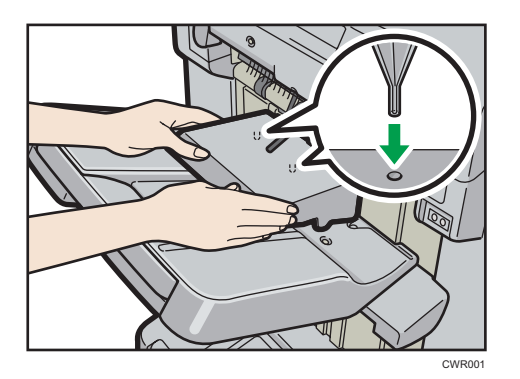

# Finisher SR5110 et Booklet Finisher SR5120

• Réceptacle de tri décalé du finisseur 1 ou 2

Fixez le plateau support de pliage en Z en insérant les deux chevilles figurant à sa base dans les deux trous correspondant du réceptacle de tri décalé du finisseur 1 ou 2.

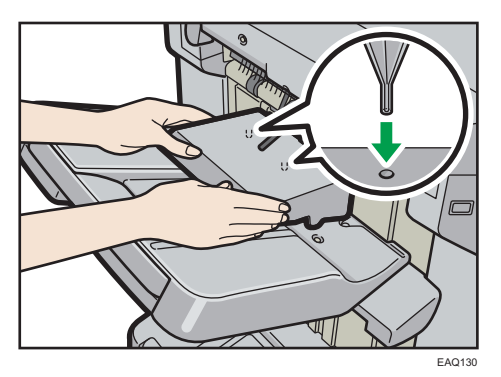

Si vous avez défini [Paramétrage réceptacle de sortie du finisseur] sur [Changement automatique] et [Ne pas empiler les travaux], et si vous avez modifié où le papier doit être délivré si le magasin de pliage en Z est attaché, plusieurs travaux peuvent être fournis et empilés de la même manière.

# Unité de pliage multiple

1. Soulevez et faites coulisser le plateau support de pliage en Z de l'unité de pliage multiple vers la droite, puis remettez-le en place.

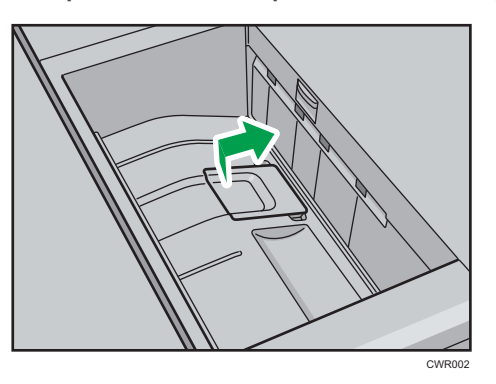

Lorsque vous avez fini d'utiliser le plateau support de pliage en Z de l'unité de pliage multiple, soulevez-le et faites coulisser le réceptacle vers la gauche, puis abaissez-le.

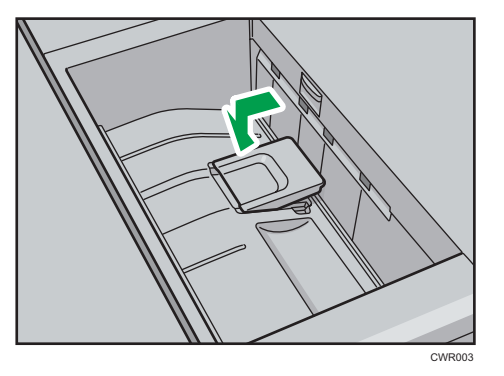

# En cas d'utilisation de la fonction de pli de lettre extérieur

Pour utiliser les fonctions Pli lettre extérieur et Pliage multifeuille simultanément, installez le plateau support de pliage en Z pour l'unité de pliage multiple et l'unité de support des sorties pour le pli de lettre extérieur.

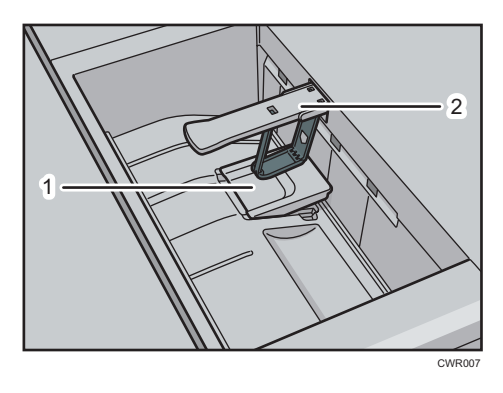
- 1. Réceptacle support de pliage en Z pour unité de pliage multiple
- 2. Unité de support des sorties pour pli de lettre extérieur
- 1. Soulevez et faites coulisser le plateau support de pliage en Z de l'unité de pliage multiple vers la droite, puis remettez-le en place.

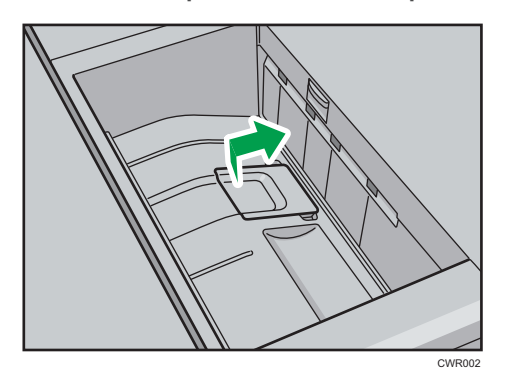

2. Faites sortir l'unité de support des sorties pour pli de lettre extérieur.

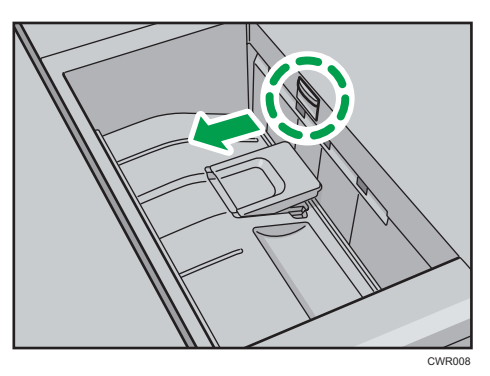

Lorsque vous avez fini d'utiliser le plateau support de pliage en Z pour l'unité de pliage multiple et l'unité support des sorties pour pli de lettre extérieur, remettez chaque unité dans sa position initiale.

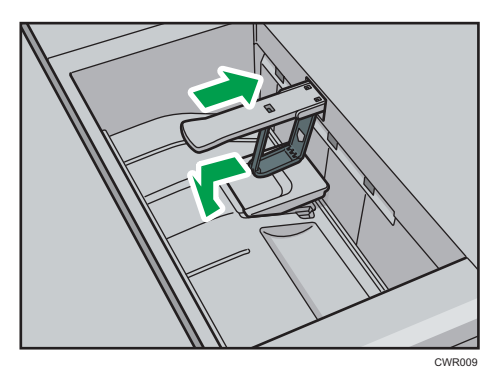

#### Lors de l'éjection d'une enveloppe de 240 × 332 mm vers le finisseur

Lors de l'envoi d'une enveloppe de 240 × 332 mm vers le finisseur, joignez le magasin de support au réceptacle tri décalé du finisseur.

1. Fixez le plateau support de pliage en Z en insérant les deux chevilles de la base dans les deux trous correspondant du réceptacle de tri décalé du finisseur.

Finisher SR5050 et Booklet Finisher SR5060

• Réceptacle de tri décalé du finisseur

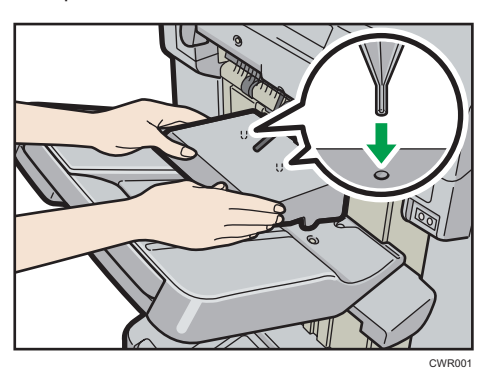

Finisher SR5110 et Booklet Finisher SR5120

• Réceptacle de tri décalé du finisseur 1 ou 2

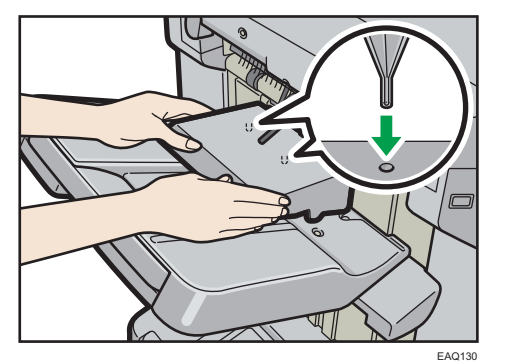

Si vous avez défini [Paramétrage réceptacle de sortie du finisseur] sur [Changement automatique] et [Ne pas empiler les travaux], et si vous avez modifié où le papier doit être délivré si le magasin de pliage en Z est attaché, plusieurs travaux peuvent être fournis et empilés de la même manière.

### Remarque

• Il est possible que les impressions ne s'empilent pas correctement lorsque le réceptacle de tri décalé du finisseur est fixé.

### En cas d'éjection de papier mince vers Finisher SR5110 ou Booklet Finisher SR5120

Lors de l'éjection d'un papier ordinaire d'une longueur de 420,1 mm ou plus et d'un poids de 64 g/m<sup>2</sup> ou moins pour le Finisseur SR5110 ou le Finisseur livret SR5120, joignez le magasin de support de papier fin fourni.

1. Appuyez sur la touche [Suspendre / Reprendre] du Finisher SR5110 ou du Booklet Finisher SR5120, puis retirez le papier copié.

Voir P. 66 "Enlèvement des impressions du Finisher SR5110 ou Booklet Finisher SR5120 pendant l'impression ou en attente".

2. Sortez le magasin d'extension sur le réceptacle tri décalé du finisseur 1 ou 2.

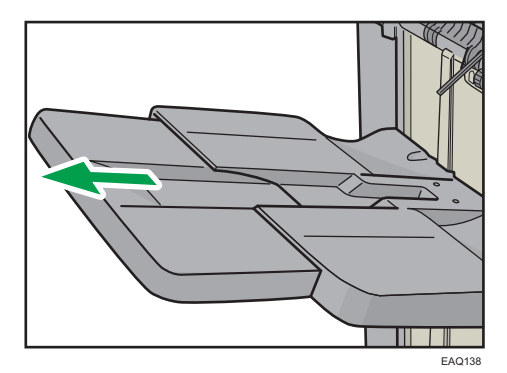

3. Attachez le réceptacle support de papier fin en insérant ses extrémités dans les fentes du finisseur.

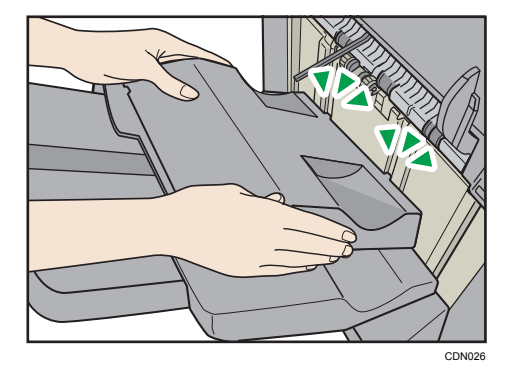

4. Appuyez sur la touche [Suspendre/Reprendre] pour reprendre l'impression.

# Lors de l'éjection d'un papier autocopiant d'un grammage inférieur à 63 g/m<sup>2</sup> vers le Finisher SR5110 ou le Booklet Finisher SR5120

Lors de l'impression sur papier autocopiant d'un grammage inférieur à 63 g/m<sup>2</sup> ou moins, réglez le plateau support de page de garde fourni avec le finisseur sur le magasin de décalage de finisseur.

1. Appuyez sur la touche [Suspendre / Reprendre] du Finisher SR5110 ou du Booklet Finisher SR5120, puis retirez le papier copié.

Voir P. 66 "Enlèvement des impressions du Finisher SR5110 ou Booklet Finisher SR5120 pendant l'impression ou en attente".

2. Sortez le magasin d'extension sur le réceptacle tri décalé du finisseur 1 ou 2.

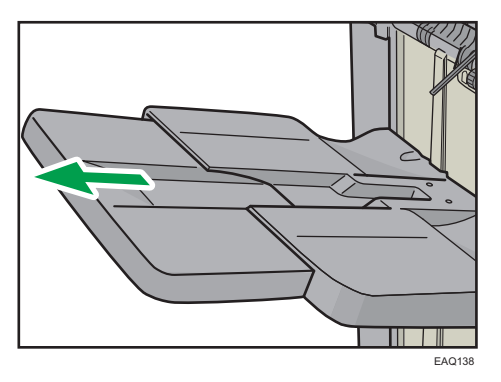

3. Fixez le plateau support de page de garde en insérant les deux chevilles figurant à sa base dans les deux trous correspondant du réceptacle de tri décalé du finisseur 1 ou 2.

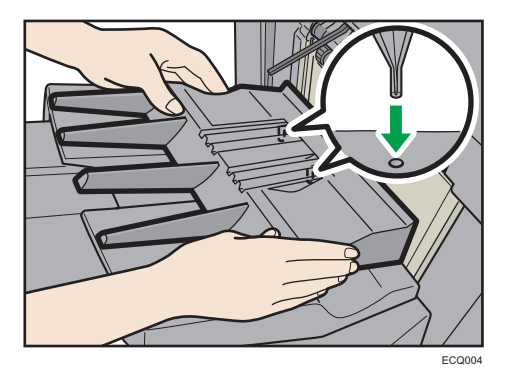

4. Appuyez sur la touche [Suspendre/Reprendre] pour reprendre l'impression.

### \rm Remarque

- Selon la marque de papier utilisée, le papier peut être éjecté normalement même lorsque le plateau support de page de garde n'est pas attaché.
- Si le plateau support de page de garde est fixé, les feuilles en sortie peuvent ne pas être nettement empilées.
- Si vous définissez [Paramétrage réceptacle de sortie du finisseur] sur [Changement automatique] et [Ne pas empiler les travaux], et si vous modifiez où fournir le papier lorsque le réceptacle support de page de garde est attaché, plusieurs travaux peuvent être délivrés vers et empilés sur le même réceptacle.

## En cas d'éjection de pages de garde vers Finisher SR5110 ou Booklet Finisher SR5120

Lors de l'impression sur des pages de garde, attachez un réceptacle de sortie série SR5000 pour les pages de garde au réceptacle de tri décalé du finisseur 1 ou 2. Pour de plus amples détails à propos de la connexion d'un réceptacle de sortie série SR5000 pour les pages de garde, contactez votre SAV.

Installez également le réceptacle support de la page de garde. Pour de plus amples informations sur la fixation du réceptacle de la bannière, voir P. 73 "Lors de l'éjection d'un papier autocopiant d'un grammage inférieur à 63 g/m<sup>2</sup> vers le Finisher SR5110 ou le Booklet Finisher SR5120".

## Lors de l'éjection d'un nombre important de livrets vers le réceptacle livret du finisseur

Lors de l'éjection d'un nombre important de livrets vers Booklet Finisher SR5060/SR5120, pliez le réceptacle livret du finisseur comme illustré ci-dessous.

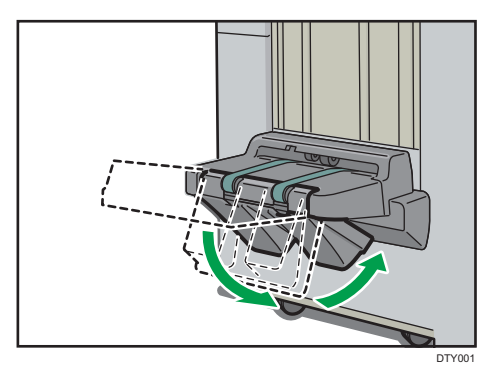

### Remarque

- Le réceptacle livret du finisseur peut être replié en deux angles.
- Le nombre approximatif d'exemplaires pouvant être éjectés si le réceptacle livret du finisseur n'est pas replié est le suivant :
  - Pour 2 à 5 feuilles reliées : 45 exemplaires
  - Pour 6 à 10 feuilles reliées : 23 exemplaires
  - Pour 11 à 15 feuilles reliées : 15 exemplaires
  - Pour 16 à 20 feuilles reliées : 10 exemplaires
  - Pour 21 à 30 feuilles reliées : 5 exemplaires

# Si vous utilisez la fonction d'agrafe sur du mince papier couché avec un grammage de 80 g/m<sup>2</sup> ou moins

Si vous utilisez la fonction d'agrafe sur du mince papier couché d'un grammage de 80 g/m<sup>2</sup> ou moins, attachez les deux nervures de renforcement du papier au réceptacle d'agrafes.

Les nervures de renforcement du papier ne sont pas fournies. Pour utiliser les nervures de renforcement du papier, contactez le SAV.

🔁 Important

- Lors de l'utilisation de la fonction agrafage sur du papier autre que du papier fin couché d'un grammage de 80 g/m<sup>2</sup> ou inférieur, retirez les nervures de renforcement du papier, puis définissez [Magasin d'agrafage : Mode de nervure installé pour renforcer le papier] dans [Paramètres de réglage pour les opérateurs] sur [Off].
- Attachez aussi les nervures de renforcement du papier si un bourrage papier survient à l'intérieur du réceptacle d'agrafes.
- 1. Ouvrez le capot avant du finisseur.
- 2. Tout en maintenant la poignée Rb12, tirez l'unité d'agrafes.
- 3. Tout en maintenant la nervure de renforcement du papier horizontalement, insérez-la dans la zone illustrée.

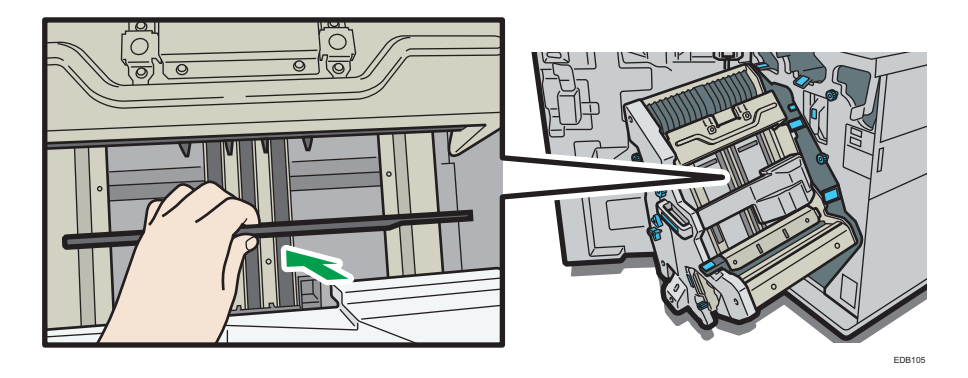

4. Faites pivoter la nervure de renforcement du papier vers une position verticale.

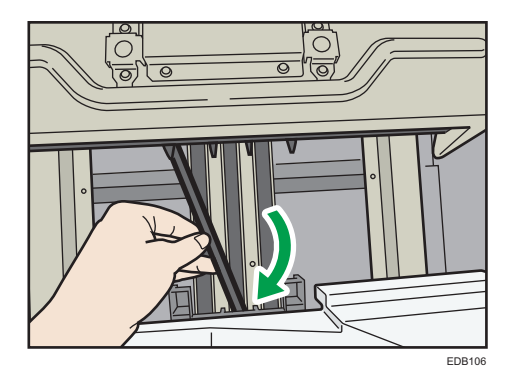

5. Insérez les extrémités (2 parties) de la nervure de renforcement du papier dans les trous dans le réceptacle d'agrafes.

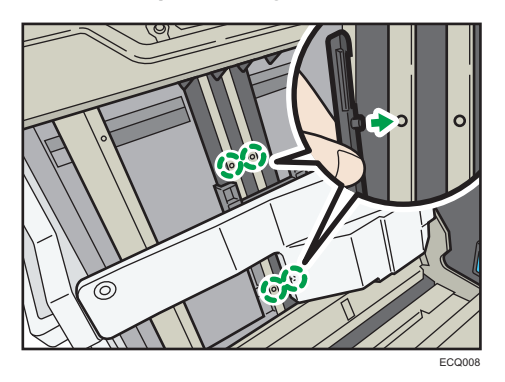

Attachez la nervure de renforcement du papier avec sa découpe tournée vers l'extérieur.

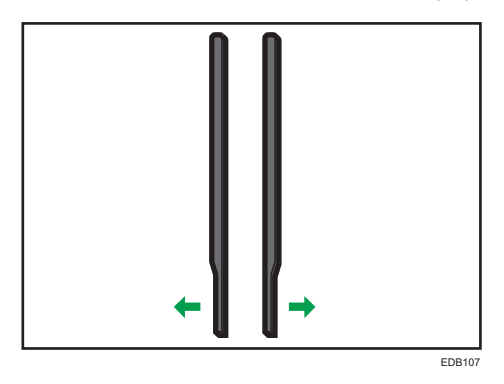

- 6. Attachez la deuxième nervure de renforcement du papier. Répétez les étapes 3 à 5.
- 7. Définissez [0666 Récept. agraf. : Mode inst. de la nervure sur Renf. papier] dans [Paramètres d'ajustement pour Opérateurs] sur [ON].

# En cas d'éjection de papier épais ou d'enveloppes vers le réceptacle supérieur de l'empileuse grande capacité

Fixez le réceptacle de support pour papier épais fourni lorsque vous éjectez les types de papier suivants vers le réceptacle supérieur de l'empileuse grande capacité :

- Papier épais d'une longueur supérieure à celle du format B4 JIS
- Enveloppes dont la longueur excède 332 mm (13,1 inches)

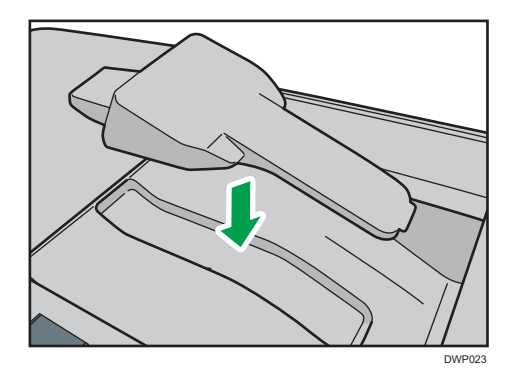

# Lorsque vous enlevez des livrets du massicot

Lorsque vous enlevez des livrets du réceptacle du massicot, assurez-vous d'attendre que le livret a été entièrement livré au réceptacle.

Si vous touchez le livret alors qu'il est toujours en cours de livraison, une erreur peut survenir.

# Guide relatif aux fonctions des options internes de l'appareil / du contrôleur d'options

Contrôleur couleur

Vous pouvez imprimer des documents à l'aide du contrôleur en option. Le serveur d'impression TotalFlow ou le contrôleur Fiery peut être utilisé comme contrôleur de couleur.

# Guide relatif aux noms et fonctions du panneau de commande de l'appareil

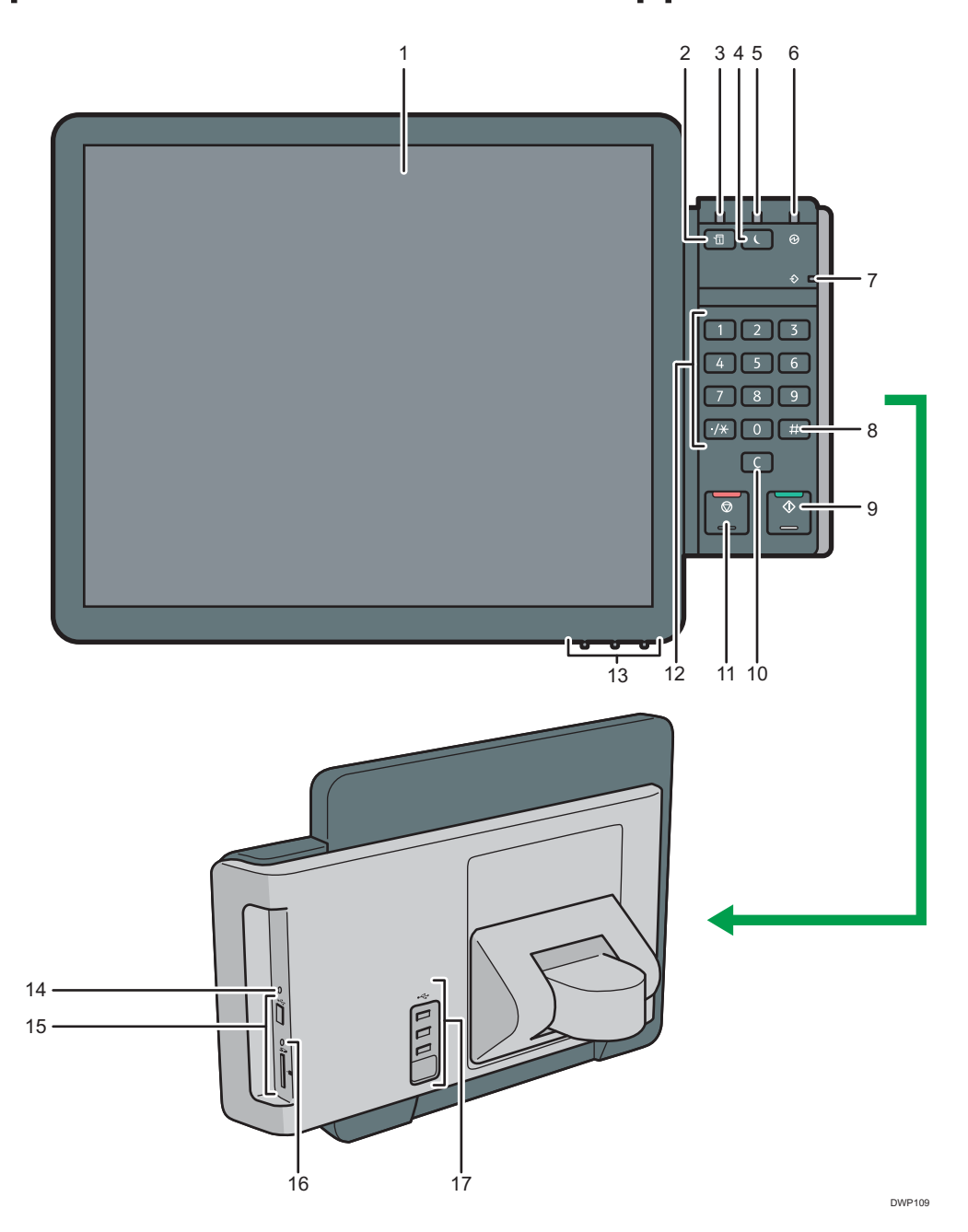

#### 1. Écran LCD

Il s'agit d'un écran d'affichage tactile qui comprend des icônes, clés, raccourcis, et widgets qui vous permettent de parcourir les écrans de plusieurs fonctions et applications et de vous fournir des informations sur le statut des opérations et autres messages. Voir P. 90 "Utilisation de l'écran [Accueil]".

#### 2. Touche [Vérifier l'état]

Appuyez pour vérifier l'état du système de l'appareil, l'état opérationnel de chaque fonction et les travaux en cours. Vous pouvez également afficher l'historique des travaux et les informations relatives à la maintenance de l'appareil.

#### 3. Voyant d'état

Indique l'état du système. Reste allumé lorsqu'une erreur se produit ou que le toner s'épuise.

#### 4. Touche [Économie d'énergie]

Appuyez pour passer en mode Basse consommation ou en mode Veille. Lorsque l'appareil est en mode Veille, appuyez une nouvelle fois sur cette touche pour le sortir de cet état. Voir P. 84 "Économie d'énergie".

#### 5. Indicateur d'économie d'énergie

Lorsqu'un appareil est en mode Basse consommation, l'indicateur d'économie d'énergie est allumé. En mode Veille prolongée, l'indicateur d'économie d'énergie clignote lentement.

#### 6. Voyant de mise sous tension

Le voyant principal d'alimentation s'allume lorsque vous activez l'interrupteur principal d'alimentation.

#### 7. Voyant Données entrantes

Clignote quand l'appareil reçoit des travaux d'impression en provenance d'un ordinateur.

#### 8. Touche [#] (Touche Entrée)

Appuyez sur cette touche pour confirmer les valeurs saisies ou les points spécifiés.

#### 9. Touche [Départ]

Appuyez sur cette touche pour imprimer.

#### 10. Touche [Effacement]

Appuyez sur cette touche pour supprimer un nombre saisi.

#### 11. Touche [Stop]

Appuyez sur cette touche pour arrêter un travail en cours, tel qu'une impression.

#### 12. Pavé numérique

Utilisez le pavé numérique pour saisir le nombre de copies et les données de la fonction sélectionnée.

#### 13. Touches de réglage de l'affichage

Permet de régler l'image affichée.

Voir P. 87 "Réglage de l'écran".

#### 14. Touche de réinitialisation du panneau de commande

Appuyez pour redémarrer le panneau de commande. Utilisé lorsque l'opération depuis le panneau de commande ne réagit pas.

#### 15. Emplacements pour support

Sont utilisés pour insérer une carte SD ou une clé USB. Pour plus d'informations, reportez-vous au manuel Préparation.

#### 16. Voyant d'accès au support

S'allume lorsqu'une carte SD est insérée dans le logement support.

#### 17. Port USB hôte

Connectez un clavier, une souris ou tout autre périphérique USB.

# Réglage de l'angle du panneau de commande

Pour améliorer l'utilisabilité, vous pouvez régler l'angle du panneau de commande.

1. Réglez l'inclinaison à l'horizontale du panneau de commande, selon vos souhaits.

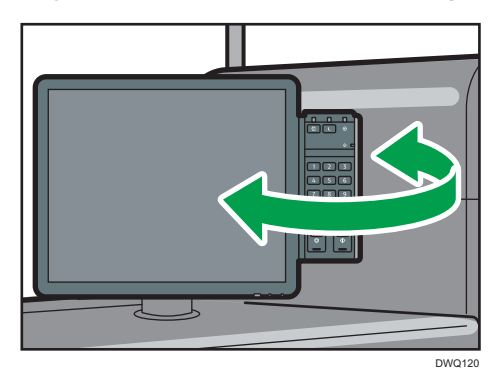

2. Réglez l'inclinaison à la verticale du panneau de commande, selon vos préférences.

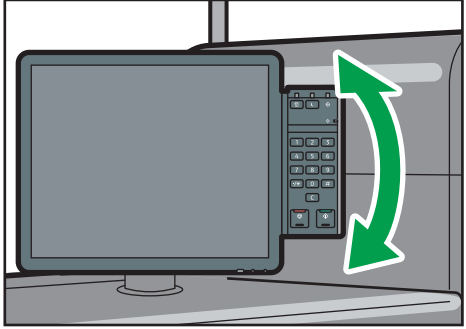

DWQ121

# Mise sous tension/hors tension

## Mise sous tension/hors tension

#### 🔁 Important

- N'appuyez pas de manière répétée sur l'interrupteur principal.
- Lorsque vous appuyez sur l'interrupteur principal, patientez au moins 20 secondes après avoir confirmé que le voyant d'alimentation principale s'est allumé ou s'est éteint.
- Si le voyant d'alimentation principale ne s'allume ou ne s'éteint pas sous 15 minutes après avoir appuyé sur l'interrupteur principal, contactez le SAV.

L'interrupteur principal se trouve sur le côté gauche de l'appareil. Lorsque cet interrupteur est activé, l'appareil est sous tension et le voyant d'alimentation sur le côté droit du panneau de commande s'allume. Lorsque cet interrupteur est désactivé, l'appareil est hors tension et le voyant d'alimentation sur le côté droit du panneau de commande s'éteint. Une fois ce voyant éteint, l'appareil est hors tension.

Cet appareil fonctionne grâce à deux cordons d'alimentation. Branchez chaque fiche d'alimentation à des sources d'alimentation distinctes dotées de disjoncteurs autonomes.

Vérifiez la consommation d'énergie des options, puis branchez-les ensuite dans une prise proche mais séparée de la prise qui alimente l'appareil principal.

### \rm Remarque

 Cet appareil bascule automatiquement en mode Unité de fusion OFF, mode Basse consommation ou mode Veille prolongée si vous ne l'utilisez pas pendant un certain temps. Pour de plus amples informations, voir P. 84 "Économie d'énergie".

## Mise sous tension

- 1. Veillez à ce que le cordon d'alimentation soit correctement raccordé à la prise murale.
- Soulevez le cache de l'interrupteur principal, puis appuyez sur l'interrupteur principal. Le voyant d'alimentation principale s'allume.

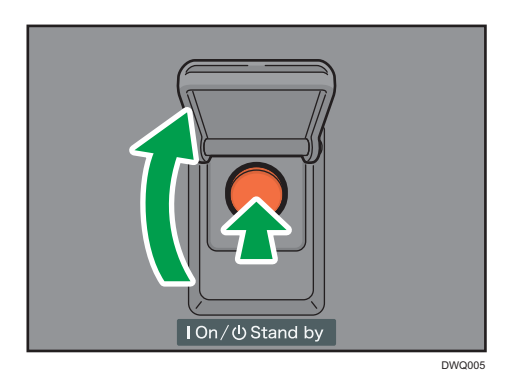

#### \rm Remarque

- Après avoir mis l'interrupteur d'alimentation principale en position ON, une indication peut apparaître sur l'écran pour signaler que la machine est en cours d'initialisation. Ne désactivez pas l'alimentation pendant ce processus. L'initialisation prend environ 9 minutes. Toutefois, le temps nécessaire à l'initialisation peut varier selon les options installées sur l'appareil.
- Si l'appareil ne se met pas sous tension même après avoir appuyé sur le bouton d'alimentation principale, ouvrez le capot avant gauche de l'unité principale et vérifiez que l'interrupteur à courant alternatif est en position de mise sous tension. Pour de plus amples informations concernant l'interrupteur à courant alternatif, reportez-vous à P. 315 "À faire et à ne pas faire".

# **Mise hors tension**

# **ATTENTION**

 Lors du débranchement du cordon d'alimentation de la prise murale, tirez toujours sur la fiche et non sur le cordon. Le fait de tirer sur le cordon d'alimentation risque de l'endommager. L'utilisation de cordons d'alimentation endommagés risque de provoquer un incendie ou une électrocution.

#### 😭 Important

- Ne mettez pas l'appareil hors tension alors qu'il en cours d'utilisation.
- Ne maintenez pas l'interrupteur principal enfoncé lorsque vous mettez l'appareil hors tension. Si vous le faites de force, l'appareil se met hors tension et cela peut endommager le disque dur ou la mémoire et créer des dysfonctionnements.
- 1. Soulevez le cache de l'interrupteur principal, puis appuyez sur l'interrupteur principal.

Le voyant d'interrupteur principal s'éteint. L'alimentation principale est automatiquement désactivée lorsque l'appareil s'arrête. Si l'écran du panneau de commande ne disparaît pas, contactez votre SAV.

# Économie d'énergie

Cet appareil présente les deux fonctions suivantes d'Économie d'énergie.

#### Mode unité de fusion OFF

Si vous n'utilisez pas l'appareil pendant un certain temps après une opération, l'appareil produit un clic sonore et bascule en mode arrêt de l'unité de fusion.

Lorsque l'appareil se trouve en mode unité de fusion OFF, l'affichage est allumé mais le chauffage de l'unité de fusion est éteint pour économiser de l'énergie. Dans ce mode, vous pouvez modifier les paramètres de l'appareil sur le panneau de commande. Toutefois, l'appareil doit quitter ce mode pour imprimer.

Vous pouvez modifier la période au terme de laquelle l'appareil passe en mode arrêt de l'unité de fusion sous [Mode uté fus° OFF (Éco.énergie) ON/OFF]. Pour en savoir plus, reportez-vous au manuel Gestion du périphérique.

Pour quitter le mode unité de fusion OFF, démarrez les travaux d'impression.

Quitter le mode unité de fusion OFF et reprendre l'impression dure aussi longtemps que le temps de préchauffage. Pour plus d'informations sur la durée de préchauffage, reportez-vous aux Caractéristiques.

#### Mode basse consommation

Si vous n'avez pas utilisé l'appareil depuis un certains temps après une opération, l'écran s'éteint et l'appareil passe en mode Basse consommation. L'appareil utilise moins d'électricité en mode Basse consommation.

Vous pouvez modifier la durée pendant laquelle l'appareil attend avant de basculer au mode Basse consommation sous [Minuterie mode basse consommation]. Pour en savoir plus, reportezvous au manuel Gestion du périphérique.

Vous pouvez modifier les paramètres de l'appareil pour basculer en mode Basse consommation lorsque vous appuyez sur la touche [Économie d'énergie]. Pour en savoir plus, reportez-vous au manuel Gestion du périphérique.

Pour quitter le mode Basse consommation, effectuez l'une des actions suivantes :

- Ouvrez les magasins papier
- Appuyez sur la touche [Vérifier état]

#### Mode Veille prolongée

Si l'appareil reste inactif pendant une période spécifiée ou si vous avez appuyé sur la touche [Économie d'énergie], il passe en mode Veille prolongée pour réduire davantage l'électricité consommée. Pour en savoir plus, reportez-vous au manuel Gestion du périphérique.

Lorsque l'appareil est en mode veille prolongée, seule la touche [Économie d'énergie] et la touche [Vérifier état] sont disponibles. L'appareil est capable de répondre à des tâches d'impression à partir d'ordinateurs. Vous pouvez modifier la période au terme de laquelle l'appareil passe en mode veille prolongée sous [Minuterie mode veille]. Pour en savoir plus, reportez-vous au manuel Gestion du périphérique.

Pour quitter le mode veille prolongée, effectuez l'une des actions suivantes :

- Appuyez sur la touche [Économie d'énergie]
- Appuyez sur la touche [Vérifier état]

#### Remarque

- Lorsque la fonction Guidage de Couleur est activée, il faut plus de temps à la machine pour sortir du mode Basse Consommation que lorsque la fonction est désactivée. Pour plus d'informations sur les éléments de configuration de la fonction Guidage de Couleur, consulter le manuel utilisateur de la fonction Guidage Couleur.
- Lorsque l'appareil est en mode économie d'énergie, la touche [Économie d'énergie] est allumée.
  En mode veille, la touche [Économie d'énergie] clignote lentement. En mode arrêt de l'unité de fusion, la touche [Économie d'énergie] n'est pas allumée.
- Les fonctions d'économie d'énergie ne fonctionneront pas dans les cas suivants :
  - Lorsqu'un préchauffage fixe est en cours
  - Lorsque des opérations ont été interrompues lors de l'impression
  - Lorsqu'un message d'avertissement apparaît (L'appareil passe en mode arrêt de l'unité de fusion sauf si le capot est ouvert.)
  - Lorsque le papier est coincé (L'appareil passe en mode arrêt de l'unité de fusion sauf lorsque le capot est ouvert.)
  - Si le voyant de données entrantes est allumé ou clignote
- L'appareil ne passe pas en mode Basse consommation ou en mode Veille prolongée dans les cas suivants :
  - Pendant la communication avec un équipement externe
  - Lorsque le disque dur est activé
  - Lorsqu'un message d'appel pour intervention du SAV apparaît
  - Quand le capot de l'appareil est ouvert
  - Lorsque le message "Ajouter du toner" apparaît
  - Lors du remplissage du toner
  - Lorsque l'un des écrans suivants s'affiche :
    - Fonctions de l'appareil
    - Compteur
    - Requête
    - Gestion du carnet d'adresses

- Paramètres papier du magasin
- Lorsque les écrans de notification du service d'administration à distance s'affichent.
- Si des données sont en cours de traitement
- Si le voyant de données entrantes est allumé ou clignote
- Lorsque le ventilateur de refroidissement interne est activé
- Lorsque vous accédez à l'appareil avec Web Image Monitor

# Réglage de l'écran

Vous pouvez régler la couleur, la luminosité et la position d'affichage de l'écran du panneau de commande en utilisant les touches de réglage d'écran dans la partie inférieure droite du panneau de commande.

Pour modifier l'écran et le déverrouiller, maintenez enfoncées simultanément les touches Vers le haut et Vers le bas pendant cinq secondes.

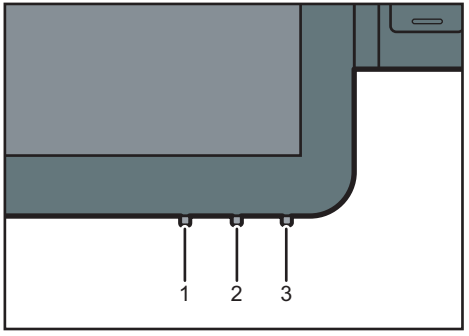

#### DWP083

#### 1. Bouton mode

Appuyez sur ce bouton pour démarrer ou terminer le réglage de l'écran. Ce bouton permet également de sélectionner ou désélectionner le paramètre lorsque vous réglez l'écran.

#### 2. Bouton vers le haut

Appuyez sur ce bouton pour vous déplacer entre les paramètres ou pour modifier la valeur d'un paramètre.

Le curseur se déplace vers l'élément supérieur lorsque vous le déplacez entre les éléments.

La valeur augmente lorsque vous modifiez la valeur d'un paramètre.

Il est également utilisé pour activer la fonction de réglage d'écran.

#### 3. Bouton vers le bas

Appuyez sur ce bouton pour vous déplacer entre les paramètres ou pour modifier la valeur d'un paramètre.

Le curseur se déplace vers l'élément inférieur lorsque vous le déplacez entre des éléments.

Le valeur diminue lorsque vous modifiez une valeur de paramètre.

Il est également utilisé pour activer la fonction de réglage d'écran.

# Écran de réglage d'écran

| Monitor Setting |     |  |
|-----------------|-----|--|
| Contrast        | 55  |  |
| ContrastRed     | 50  |  |
| ContrastGreen   | 50  |  |
| ContrastBlue    | 50  |  |
| Filter          | Non |  |
| Gamma           | 1.0 |  |
| Backlight       | 24  |  |
| InputSelect     | DVI |  |
| OSD HPosition   | 128 |  |
| OSD VPosition   | 128 |  |
| OSD Effect      | 0   |  |
| OSD Timeout     | 30  |  |
| Default         |     |  |
| Save Data       |     |  |
| Cancel          |     |  |
| Status          |     |  |

| Élément de<br>paramétrage | Contenu                                                                                    | Plage de configuration | Valeur<br>initiale |
|---------------------------|--------------------------------------------------------------------------------------------|------------------------|--------------------|
| Contrast                  | Régler le contraste global de toutes les<br>couleurs en RVB                                | 0-255                  | 55                 |
| ContrastRed               | Permet de régler le contraste de rouge<br>(configuration numérique)                        | 0-255                  | 50                 |
| ContrastGreen             | Permet de régler le contraste de vert<br>(configuration numérique)                         | 0-255                  | 50                 |
| ContrastBlue              | Permet de régler le contraste de bleu<br>(configuration numérique)                         | 0-255                  | 50                 |
| Filter                    | Permet de sélectionner la configuration du<br>filtre spatial                               | Aucun, 0-4             | Aucun              |
| Gamma                     | Permet de spécifier la configuration gamma                                                 | 0,1-3,0                | 1,0                |
| Backlight                 | Permet d'ajuster la luminosité                                                             |                        | 24                 |
| InputSelect               | Select Permet de sélectionner une source d'image à afficher                                |                        | DVI                |
| OSD HPosition             | Permet de régler la position horizontale pour<br>afficher l'écran de réglage d'écran (OSD) | 5-253                  | 128                |

| Élément de<br>paramétrage                                                                    | Contenu                                                                                             | Plage de<br>configuration    | Valeur<br>initiale |
|----------------------------------------------------------------------------------------------|----------------------------------------------------------------------------------------------------|------------------------------|--------------------|
| OSD VPosition                                                                                | Permet d'ajuster la position verticale pour<br>afficher l'écran de réglage d'écran (OSD)            | 63-210                       | 128                |
| OSD Effect                                                                                   | Permet de spécifier le paramètre d'opacité de<br>l'écran de réglage d'écran (OSD)                   | 0-7                          | 0                  |
| OSD Timeout                                                                                  | Permet de spécifier le délai d'attente avant la<br>fermeture de l'écran de réglage d'écran<br>(OSD) | Αυcun,<br>5-60 <sup>*1</sup> | 30                 |
| Default                                                                                      | Permet de réinitialiser les paramètres                                                              | -                            | -                  |
| Save Data                                                                                    | a Permet d'enregistrer les données                                                                  |                              | -                  |
| Cancel Permet d'annuler la sélection ou de cacher<br>l'écran de réglage de l'affichage (OSD) |                                                                                                    | -                            | -                  |
| Status                                                                                       | Permet d'afficher l'écran d'état                                                                    |                              | -                  |

\*1 Sélectionnez le délai parmi 5-10, 15, 20, 30, 40, 50 et 60.

# Utilisation de l'écran [Accueil]

L'écran [Accueil] est l'écran par défaut lors de la mise sous tension de l'appareil.

Une icône est assignée à chaque fonction, et cette icône est affichée sur l'écran [Accueil]. Vous pouvez ajouter des raccourcis vers les fonctions fréquemment utilisées ou des pages Web sur l'écran [Accueil]. Vous pouvez également enregistrer des widgets tels que Change Langs. Widget. L'écran [Accueil] et l'écran de chaque fonction peuvent être différents en fonction des unités en option qui sont installées.

Pour afficher l'écran [Accueil], appuyez sur [Accueil] (🟠) en bas de l'écran au centre.

#### C Important

 N'appuyez pas trop fort sur l'écran pour éviter de l'endommager. La force maximum autorisée est d'environ 30N (environ 3 kgf). (N = Newton, kgf = Kilogramme-force. 1 kgf = 9,8N.)

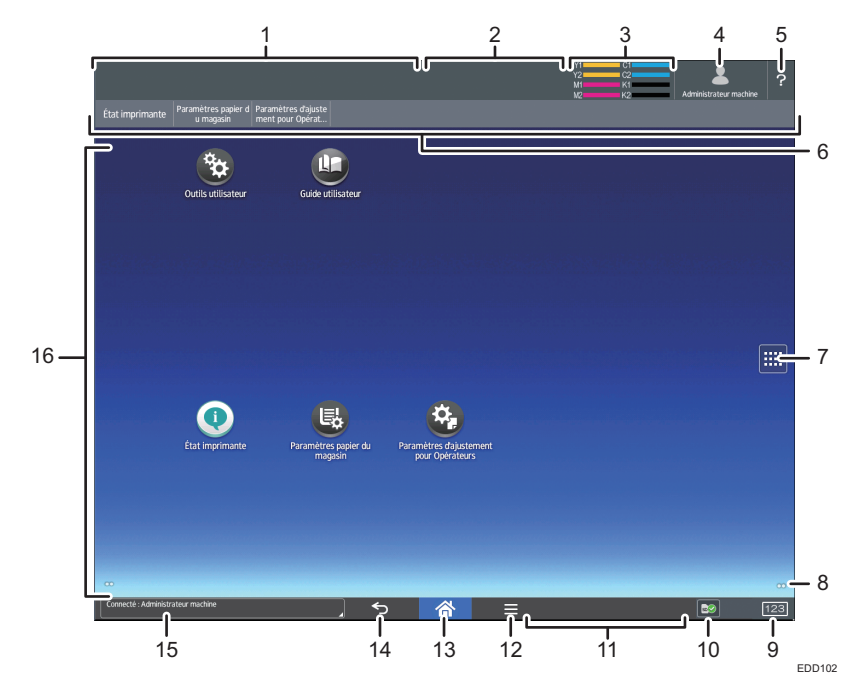

Pour naviguer entre les écrans, glissez votre doigt à droite ou à gauche de l'écran.

#### 1. Affichage de l'état de l'appareil

Affiche l'état de l'appareil.

#### 2. Affichage de l'état de la tâche

Affiche l'état de la première tâche de la liste des tâches.

#### 3. Icône de toner restant

Affiche la quantité restante de toner.

#### 4. Icône d'utilisateur connecté

Cette touche ne s'affiche que lorsque l'authentification utilisateur est activée. Lorsque vous appuyez sur l'icône et que [Connexion] s'affiche, l'écran d'ouverture de session apparaît. Si vous êtes déjà connecté à l'appareil, le nom d'utilisateur de la session s'affiche. Appuyez sur l'icône lorsque vous êtes connecté pour vous déconnecter de l'appareil.

Pour plus d'informations sur la procédure de connexion, voir P. 104 "Connexion à l'appareil".

#### 5. [Aide]

Affiche l'aide au fonctionnement de l'appareil. Pour de plus amples informations, voir P. 100 "Écran [Aide]".

#### 6. Touches de fonctions

Pour de plus amples informations, voir P. 93 "Changement de modes en appuyant sur les touches de fonction".

#### 7. Liste d'icônes d'application 📖

Appuyez pour afficher la liste d'applications. Vous pouvez créer des raccourcis vers les applications sur l'écran [Accueil].

Pour utiliser une application affichée dans l'onglet [WIDGET] et l'onglet [PROGRAMME], créez un raccourci pour l'application sur l'écran [Accueil]. Pour plus d'informations, reportez-vous au manuel Préparation.

#### 8. Icônes pour naviguer entre les écrans, 💽

Appuyer pour naviguer entre les cinq écrans d'accueil. Les icônes apparaissent en bas à droite et à gauche de l'écran, et le nombre d'icônes indique le nombre d'écrans de chaque côté de l'écran actuel.

#### 9. [Compteur] 123

Appuyez pour afficher ou imprimer le nombre total de feuilles imprimées. Voir P. 341 "Compteur".

### 10. [Informations support] 2/10/10

Appuyez pour retirer la carte SD insérée ou la clé USB à mémoire flash du logement support. Pour plus d'informations, reportez-vous au manuel Préparation.

#### 11. Message d'utilisation à distance

Affiche l'état de la connexion lorsque vous êtes connecté au panneau de commande depuis un ordinateur. Pour plus d'informations sur l'utilisation à distance du panneau de commande, voir P. 51 "Autoriser une connexion à distance au panneau de commande depuis un ordinateur".

#### 12. [PCL] 目

Affiche l'écran de menu de l'application que vous utilisez. Selon l'application que vous utilisez, cette touche peut être désactivée. Vous pouvez également appuyer sur cette touche sur l'écran [Accueil] pour restaurer les paramètres de l'écran [Accueil] sur leurs valeurs par défaut.

#### 13. [Accueil] 🕋

Appuyez sur cette touche pour afficher l'écran [Accueil].

#### 14. [Retour] ᠫ

Appuyez sur cette touche pour revenir à l'écran précédent lorsque les Fonctionnalités de l'écran sont activées ou les applications utilisées. Selon l'application que vous utilisez, cette touche peut être désactivée. Vous pouvez spécifier si cette touche est activée ou non dans certaines applications. Pour plus d'informations sur les paramètres, reportez-vous à Gestion du périphérique.

#### 15. Message système

Affiche les messages système de l'appareil et des applications.

#### 16. Zone d'affichage des icônes

Affiche les icônes et widgets de la fonction ou de l'application. Les icônes affichées diffèrent en fonction des cinq écrans d'accueil. Pour plus d'informations sur les icônes de chaque écran, voir P. 92 "Icônes principales de l'écran [Accueil]".

Vous pouvez également ajouter des raccourcis et disposer les icônes en utilisant des dossiers. Pour plus d'informations, reportez-vous au manuel Préparation.

#### Remarque

 Vous pouvez changer le fond de l'écran [Accueil]. Pour plus d'informations, reportez-vous au manuel Préparation.

 Vous pouvez passer d'un mode à l'autre en appuyant sur les icônes de l'écran [Accueil]. Vous pouvez également passer d'un mode à l'autre en appuyant sur les touches de fonction.

- Vous ne pouvez pas passer d'un mode à l'autre dans les cas suivants :
  - Lors de l'accès aux écrans suivants :
    - Fonctions de l'appareil
    - Compteur
    - Requête
    - Gestion du carnet d'adresses
    - Travail en cours / Historique des travaux
- L'écran [Accueil] est l'écran par défaut lors de la mise sous tension de l'appareil. Vous pouvez modifier ce paramètre par défaut sous Fonction prioritaire. Reportez-vous au manuel Gestion du périphérique.

# Icônes principales de l'écran [Accueil]

Les icônes suivantes sont affichées sur l'écran [Accueil] par défaut :

| lcône                | Description                                                                                                    |
|----------------------|----------------------------------------------------------------------------------------------------|
| Guide utilisateur 🖳  | Appuyez pour afficher les manuels de l'appareil.                                                                                                    |
| Outils utilisateur 選 | Appuyez sur cette touche pour afficher l'écran des paramètres initiaux<br>de l'appareil.                                                                  |
| État imprimante 💽    | Appuyez sur cette icône pour afficher l'écran d'informations de<br>l'appareil. Pour de plus amples informations, voir P. 94 "Écran [État<br>imprimante]". |

| lcône                                        | Description                                                                                                    |
|----------------------------------------------|----------------------------------------------------------------------------------------------------|
| Paramètres papier du<br>magasin 🐻            | Appuyez sur cette icône pour afficher l'écran des paramètres du<br>magasin papier. Pour de plus amples informations, voir P. 95 "Écran<br>[Paramètres papier du magasin]".            |
| Paramètres d'ajustement<br>pour Opérateurs 🔮 | Appuyez sur cette icône pour afficher l'écran Paramètres d'ajustement<br>pour Opérateurs. Pour de plus amples informations, voir P. 181<br>"Paramètres d'ajustement pour opérateurs". |

Vous pouvez ajouter des icônes sur l'écran [Accueil] pour personnaliser l'appareil. Pour plus d'informations sur l'ajout d'icônes sur l'écran [Accueil], voir le manuel Préparation.

# Changement de modes en appuyant sur les touches de fonction

Vous pouvez basculer entre les modes en appuyant sur les touches de fonctions en haut de l'écran.

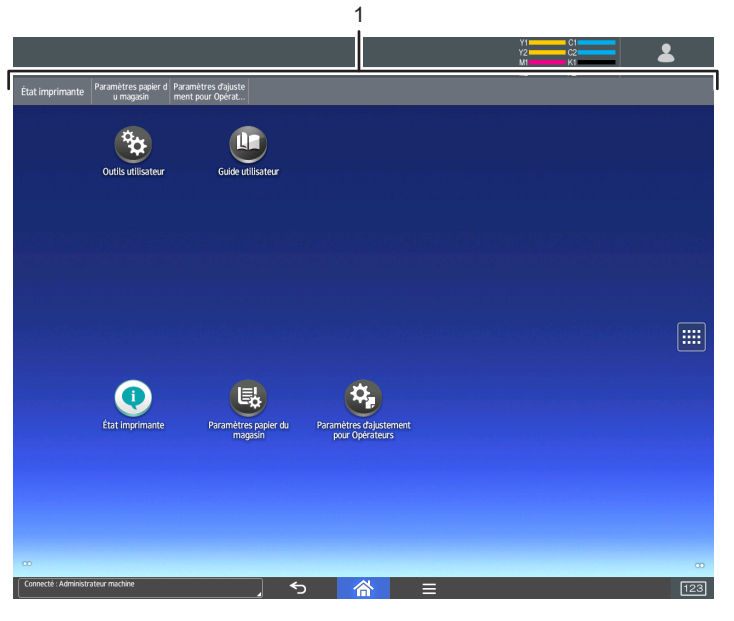

DWQ103

#### 1. Touches de fonctions

Vous pouvez utiliser les touches de fonctions lorsque [Touche de fonction] est activé dans Fonctions écran. Reportez-vous au manuel Gestion du périphérique.

[Printer Status], [Paramètres papier du magasin] et [Paramètres d'ajustement pour Opérateurs] sont des éléments fixes et ne peuvent être modifiés. Pour plus d'informations sur chaque fonction, voir P. 94 "Écran [État imprimante]", P. 163 "Paramètres papier du magasin" et P. 181 "Paramètres d'ajustement pour opérateurs".

Vous pouvez attribuer des fonctions utilisées fréquemment aux 6 autres touches de droite.

Vous pouvez enregistrer les touches de fonctions fréquemment utilisées grâce à la procédure suivante :

- 1. Appuyez sur [Accueil] (🟠) au centre en bas de l'écran.
- 2. Appuyez sur l'icône [Outils utilisateur] (🖾).
- 3. Appuyez sur [Fonctions de l'écran].
- 4. Appuyez sur [Paramètres de périphérique d'affichage].
- 5. Appuyez sur [Paramètres Touche de fonction].
- 6. Cochez la case [Touche de fonction].
- 7. Sélectionnez parmi [Touche de fonction 1]-[Touche fonction 6] celle à laquelle vous souhaitez attribuer une fonction.
- 8. Appuyez sur [Fonction attribuée].
- 9. Sélectionnez, à partir de la liste, une fonction que vous souhaitez enregistrer.
- 10. Appuyez sur [Nom affiché].
- 11. Saisissez le nom de la fonction à afficher sur la touche.
- 12. Appuyez sur [OK].
- Appuyez sur [Accueil] (<sup>(</sup>) au centre en bas de l'écran.

La touche de fonction est enregistrée sur le haut de l'écran.

# Écran [État imprimante]

Appuyez sur [État imprimante] parmi les touches de fonction pour afficher l'écran d'informations du périphérique.

Dans l'écran d'informations du périphérique, vous pouvez afficher l'état des consommables et du papier dans l'unité principale et dans chaque unité facultative, ainsi que la liste des travaux.

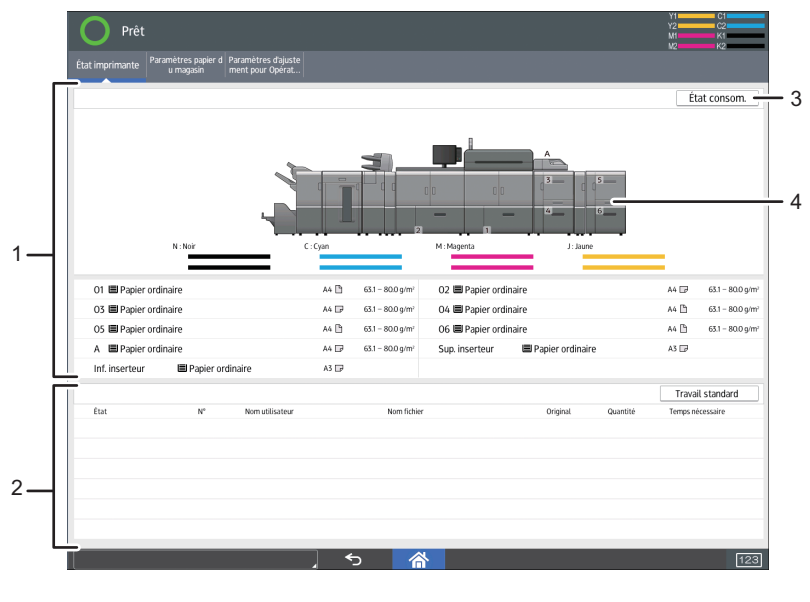

EDD104

#### 1. Informations consommable / papier

Affiche les erreurs invitant à réapprovisionner l'appareil en consommables ou indiquant que la cartouche de toner usagé est pleine, ainsi que des informations telles que l'état défini et la quantité de toner restant. Affiche également les paramètres et la quantité de papier restant dans chaque magasin.

#### 2. Informations sur le travail

Affiche la liste des travaux.

#### 3. [État consom.]

Appuyez sur [État consom.] pour afficher les informations concernant le papier, les informations de maintenance, les informations sur l'adresse de l'appareil et les informations sur les demandes.

Pour plus d'informations, reportez-vous au manuel Préparation.

#### 4. Vue avant de l'appareil

Indique la configuration de l'appareil, le magasin utilisé pour l'impression, l'état d'erreur et d'autres informations.

# Écran [Paramètres papier du magasin]

Appuyez sur [Paramètres papier du magasin] parmi les touches de fonction pour afficher l'écran [Paramètres papier du magasin].

Dans l'écran [Paramètres papier du magasin], vous pouvez spécifier les paramètres papier pour les magasins et l'inserteur et configurer les paramètres pour les papiers fonctionnels.

|                   | Weite pour operation |                     |                |                              |
|-------------------|----------------------|---------------------|----------------|------------------------------|
|                   |                      |                     |                |                              |
| Magasin papier    |                      |                     |                | Gest° papier personnalisé    |
| Magasin 1         | Papier ordinaire     |                     | Détection auto | 63.1 - 80.0 g/m <sup>2</sup> |
| Magasin 2         | Papier ordinaire     |                     | Détection auto | 63.1 - 80.0 g/m <sup>2</sup> |
| Magasin 3         | Papier ordinaire     |                     | Détection auto | 63.1 - 80.0 g/m <sup>2</sup> |
| Magasin 4         | Papier ordinaire     |                     | Détection auto | 63.1 - 80.0 g/m <sup>2</sup> |
| Magasin 5         | Papier ordinaire     |                     | Détection auto | 63.1 - 80.0 g/m <sup>2</sup> |
| Magasin 6         | Papier ordinaire     |                     | Détection auto | 63.1 - 80.0 g/m <sup>2</sup> |
| Magasin A         | Papier ordinaire     |                     | Détection auto | 63.1 - 80.0 g/m <sup>2</sup> |
| Mag cup incortour | Détection auto       | Mag. inf. inserteur | Détection auto |                              |

#### 1. Onglet [Magasin papier]

Affiche la liste qui indique les informations de configuration de chaque magasin et de l'inserteur.

L'icône <sup>1</sup> indique que le magasin est configuré manuellement ou ne prend pas en charge l'impression recto/ verso.

L'icône **1** indique que le magasin est configuré manuellement ou exclu de la source de sélection automatique de papier.

L'écran [Attribuer papier] s'affiche lorsque vous sélectionnez un magasin. Si vous sélectionnez l'inserteur, l'écran [Paramètres de l'inserteur] s'affiche.

Pour plus d'informations sur les paramètres papier pour le magasin papier, voir P. 161 "Modifier les paramètres magasin papier".

#### 2. Vue avant de l'appareil

Affiche des informations telles que la configuration de l'appareil, le magasin utilisé pour l'impression, l'état d'erreur et autres.

#### 3. [Gest° papier personnalisé]

Affiche l'écran [Gestion des papiers personnalisés].

Pour plus d'informations sur l'écran [Gestion des papiers personnalisés], voir P. 20 "Utilisation de l'écran [Gestion des papiers personnalisés]".

# Écran [Information]

Pour élever les consciences face à la préservation des ressources, vous pouvez configurer votre appareil afin d'afficher la réduction de l'utilisation du papier.

Le taux d'utilisation de la couleur est également affiché sur l'écran [Information].

Lorsque l'authentification de l'utilisateur est autorisée, l'écran est affiché lorsque vous vous connectez sur l'appareil. Lorsque l'authentification utilisateur n'est pas activée, cet écran s'affiche après reprise à partir du mode Veille prolongée ou du mode Veille ou après une réinitialisation du système. L'écran [Information] s'affiche à la mise sous tension, quels que soient les paramètres d'authentification.

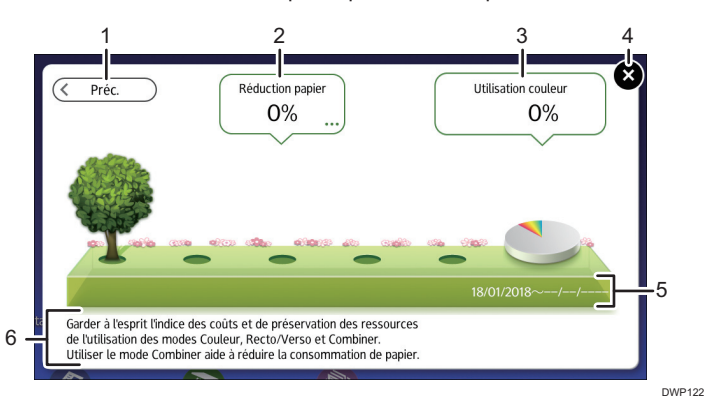

#### 1. [Préc.] / [Actl]

Appuyez sur cette touche pour passer de l'écran [Information] à la période de comptage précédente et celui de la période de comptage actuelle.

#### 2. Réduction papier

Affiche la quantité de papier économisée à l'aide des fonctions recto/verso et impression combinée. Le chiffre indique le pourcentage de papier économisé de la quantité totale du papier utilisé. À mesure que les chiffres grandissent, le nombre d'arbres augmente. Si le taux de réduction papier dépasse un certain niveau, les arbres portent des fruits.

Appuyez sur la bulle pour afficher les éléments suivants :

• Total pages impression :

Le nombre total de pages imprimées pendant la période de comptage en cours s'affiche.

• Utilisation Recto/Verso :

Le taux d'impressions recto/verso par rapport au nombre total d'impressions s'affiche.

Plus le taux est élevé, plus le nombre de feuilles sera élevé.

• Utilisation Combiner :

Le taux des impressions combinées par rapport au nombre total d'impressions s'affiche. Plus le taux est élevé, plus le nombre de feuilles sera élevé.

#### 3. Utilisation couleur

Le taux des impressions couleur par rapport au nombre total d'impressions s'affiche.

4. [Fermer]

Appuyez sur cet élément pour fermer l'écran [Information] et redémarrer l'appareil.

#### 5. Périodes de comptage

La période de comptage actuelle et la période précédente s'affichent.

#### 6. Message

Un message de l'administrateur s'affiche.

#### 👃 Remarque 🔵

- Selon les paramètres de l'appareil, l'écran [Information] peut ne pas s'afficher. Pour plus de détails, référez-vous au Guide sécurité.
- Vous pouvez également utiliser Web Image Monitor pour vérifier l'état d'utilisation. Pour obtenir plus de détails sur cette vérification, reportez-vous à l'Aide de Web Image Monitor.
- Sous [Période de compteur éco-responsable / Message administrateur] dans les [Paramètres système], vous pouvez valider les points suivants : « Période de comptage », « Message administrateur », « Afficher l'écran d'information » et « Afficher temps ». Seul l'administrateur peut modifier les paramètres. Pour plus de détails, référez-vous au Guide sécurité.

# Écran [Navigateur web]

L'appareil dispose d'un navigateur Web qui vous permet de visualiser des pages Internet.

Vous devez d'abord configurer les paramètres réseau dans [Fonctions Écran]. Pour plus d'informations sur les paramètres, reportez-vous à Gestion du périphérique.

Pour lancer un navigateur Web depuis le panneau de commande, appuyez sur 🕮, puis appuyez sur l'icône [Navigateur web] dans l'onglet [APPS].

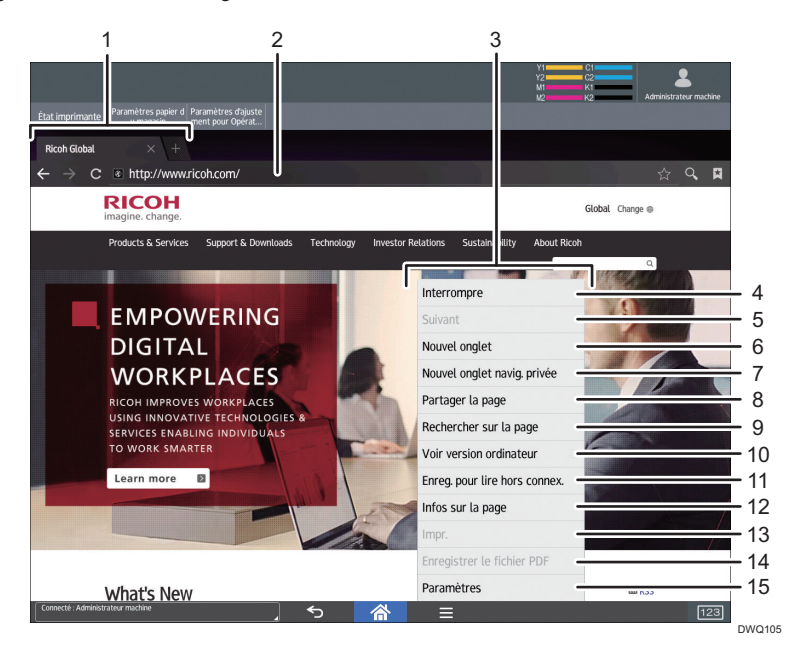

#### 1. Onglet

Appuyez pour basculer d'écran. Pour afficher la barre d'URL, appuyez sur l'onglet de la page web.

#### 2. Barre d'URL

Appuyez sur cette barre pour saisir l'URL d'une page Web. Vous pouvez saisir l'URL d'une page Web que vous souhaitez afficher en appuyant sur la barre d'adresse.

#### 3. Menu

Appuyez sur [Menu] (三) en bas de l'écran au centre pour ouvrir ce menu.

#### 4. [Actualiser]/[Interrompre]

Appuyez sur cette touche pour actualiser une page Web.

Pendant l'actualisation d'une page Web, [Interrompre] s'affiche.

#### 5. [Suivant]

Appuyez sur cette touche pour retourner à la page web précédente après avoir appuyé sur [Espace de retour à la ligne] (<sup>5</sup>) en bas de l'écran au centre.

#### 6. [Nouvel onglet]

Appuyez sur cette touche pour ouvrir un nouvel onglet.

#### 7. [Nouvel onglet navig. privée]

Appuyez sur cette touche pour ouvrir un nouvel onglet qui ne laisse aucune trace dans l'historique du navigateur ou l'historique de recherche.

#### 8. [Partager la page]

Appuyez sur cette touche pour partager des pages web avec d'autres appareils.

#### 9. [Rechercher sur la page]

Appuyez sur cette touche pour saisir un mot et le rechercher sur la page Web actuellement affichée.

#### 10. [Voir version ordinateur]

Appuyez sur cette touche pour modifier le mode d'affichage de la page web en version mobile vers la version bureau.

#### 11. [Enreg. pour lire hors connex.]

Appuyez sur cette touche pour enregistrer la page Web et la consulter hors ligne.

#### 12. [Infos sur la page]

Appuyez sur cette touche pour afficher l'URL ou le certificat du serveur de la page Web à laquelle vous accédez.

#### 13. [Imprimer]

Appuyez sur cette touche pour définir les conditions d'impression telles que le format du papier et l'impression recto/verso. Pour plus d'informations, reportez-vous au manuel Préparation.

#### 14. [Enregistrer le fichier PDF]

Appuyez sur cette touche pour enregistrer le fichier PDF affiché sur le navigateur. Vous pouvez enregistrer le fichier sur une carte SD ou une clé USB à mémoire flash. Pour plus d'informations, reportez-vous au manuel Préparation.

#### 15. [Paramètres]

Appuyez sur cette touche pour spécifier les paramètres de sécurité et d'autres paramètres de navigateur. Pour plus d'informations, reportez-vous au manuel Préparation.

#### \rm Remarque

 Pour connaître les précautions d'accès à des serveurs externes via un Navigateur web, reportezvous au manuel Préparation.

# Écran [Aide]

L'appareil propose une fonction d'aide.

La fonction d'aide vous permet de consulter des informations sur les fonctions de l'appareil et son utilisation.

#### Avant d'utiliser la fonction d'aide

- Pour afficher l'Aide sur le panneau de commande, confirmez que [Activer JavaScript] est coché dans le menu des paramètres du navigateur.
- Pour utiliser la fonction d'aide, l'appareil doit être connecté à Internet.
- Selon votre environnement réseau, vous devrez peut-être configurer les paramètres de proxy.
- Pour plus d'informations concernant les paramètres du réseau et les paramètres de proxy, voir Gestion des périphériques.

En fonction de votre langue, reportez-vous au manuel en anglais.

Lorsque vous avez terminé les réglages, mettez l'appareil hors tension, puis sous tension à nouveau.

### Utilisation de la fonction d'aide

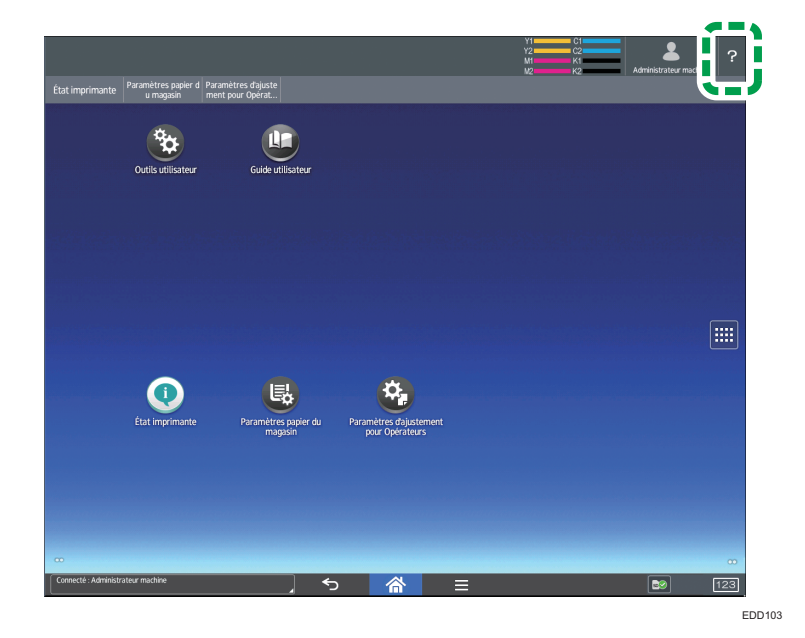

Vous pouvez afficher l'écran [Aide] en appuyant sur l'icône d'aide en haut à droite de l'écran.

## Désactivation de la fonction Aide

La fonction d'aide est activée par défaut en usine. Pour désactiver la fonction d'aide, utilisez la procédure suivante :

- 1. Appuyez sur [Accueil] (🟠) au centre en bas de l'écran.
- 2. Appuyez sur l'icône [Outils utilisateur] (📴).
- 3. Appuyez sur [Fonctions de l'écran].
- 4. Appuyez sur [Paramètres de périphérique d'affichage].
- 5. Appuyez sur [Paramètres de support].
- 6. Appuyez sur [Fonctions d'aide].

Le témoin d'indication d'état s'éteint.

7. Appuyez sur [Accueil] (🏠) au centre en bas de l'écran.

# Commandes possibles sur l'écran Applications

Cette section présente l'écran d'accueil et explique les opérations pouvant être effectuées sur l'écran d'opération des mêmes applications.

Zoom avant

Placez le pouce et l'index sur l'écran, puis rapprochez vos doigts pour rétrécir l'écran. Un double appui peut également convenir pour cette opération.

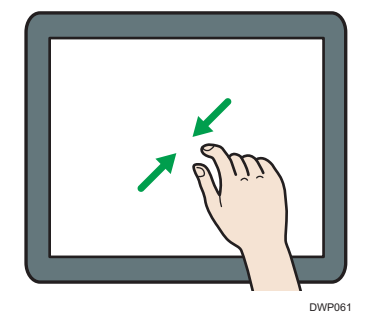

• Zoom arrière

Placez le pouce et l'index sur l'écran, puis éloignez vos doigts pour agrandir l'écran. Un double appui peut également convenir pour cette opération.

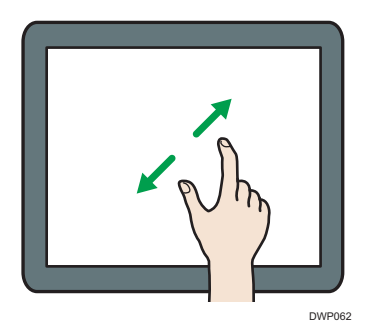

• Défiler

Pour naviguer entre les écrans, faites défiler l'écran vers la gauche ou la droite avec votre doigt.

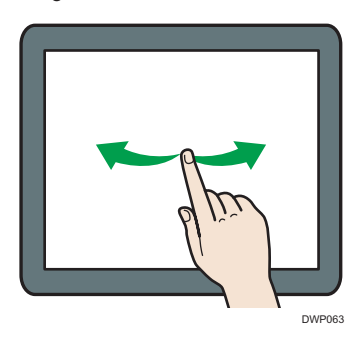

• Appui long

Mettez votre doigt sur l'écran et maintenez-le appuyé jusqu'à ce que le prochain écran apparaisse. Vous pouvez afficher l'écran de menu de l'application que vous utilisez.

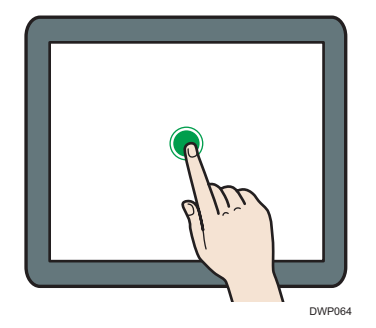

• Glisser

Faites glisser votre doigt en appuyant sur l'écran. Vous pouvez déplacer une icône vers l'emplacement où vous souhaitez la mettre à l'écran.

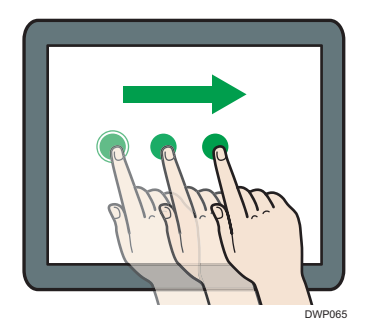

## Remarque

• Lors de l'utilisation d'applications autres qu'une des applications standard, vous pouvez saisir du texte pour les actions décrites ci-dessus.

# Changement de la langue de l'écran

Vous pouvez modifier la langue utilisée à l'écran. L'anglais est la langue par défaut.

- 1. Appuyez sur [Accueil] (🏠) au centre en bas de l'écran.
- 2. Appuyez sur l'icône [Outils utilisateur] (😂).
- 3. Appuyez sur [Fonctions de l'écran].
- 4. Appuyez sur [Language & input] (Langue et saisie).
- 5. Appuyez sur [Changer de langue].
- 6. Sélectionnez la langue que vous souhaitez afficher.
- 7. Appuyez sur [Accueil] (🏠) au centre en bas de l'écran.

#### Remarque

Vous pouvez préciser les langues d'affichage disponibles dans [Choix de langues sélectionnables].
 Pour plus de détails, voir le manuel Gestion du périphérique.

### Réinitialisation du système

Lorsqu'un travail est terminé, l'appareil, après un certain délai, rétablit ses paramètres aux valeurs par défaut définies sous Priorité des fonctions. Cette fonction s'appelle « Réinitialisation du système ».

Pour connaître la procédure de définition des paramètres par défaut sous Fonction prioritaire, voir le manuel Gestion de l'appareil.

Pour modifier le délai d'attente de l'appareil avant la restauration des paramètres à leurs valeurs par défaut, utilisez le paramètre Minuterie réinit. auto. Reportez-vous au manuel Gestion du périphérique.

# Connexion à l'appareil

# Lorsque l'écran d'authentification s'affiche

Si Authentification de base, Authentification Windows ou Authentification LDAP est active, l'écran d'authentification s'affiche. L'appareil ne devient fonctionnel qu'une fois que vous avez saisi vos identifiants dans Nom utilisateur connexion et MdP connexion. Si Authentification code utilisateur est actif, vous ne pouvez pas utiliser l'appareil avant d'avoir saisi Code utilisateur.

Si vous pouvez utiliser l'appareil, cela signifie que vous êtes connecté. En revanche, si vous ne parvenez pas à utiliser l'appareil, cela signifie que vous êtes déconnecté. Après vous être connecté sur l'appareil, assurez-vous de vous déconnecter afin d'éviter toute utilisation non autorisée.

🔂 Important 🔵

- Demandez à l'administrateur utilisateur de vous fournir les identifiants Nom utilisateur connexion, MdP connexion et Code utilisateur. Pour en savoir plus sur l'authentification de l'utilisateur, consultez le Guide sécurité.
- Le Code utilisateur à saisir dans Authentification code utilisateur correspond à la valeur numérique enregistrée dans le Carnet d'adresses en tant que « Code utilisateur ».
- \rm Remarque 🔵
  - Si l'authentification échoue, le message "Échec de l'authentification." s'affiche. Vérifiez que les saisies dans Nom utilisateur connexion et MdP connexion sont corrects.

# Authentification code utilisateur à l'aide du panneau de commande

Si l'Authentification code utilisateur est active, un écran vous invitant à saisir votre Code utilisateur s'affiche.

1. Saisissez un Code utilisateur (8 chiffres maximum), puis appuyez sur [OK].

| Code utilisateur |    |  |
|------------------|----|--|
| ٤                |    |  |
|                  | ОК |  |

#### Remarque

 Pour vous déconnecter, appuyez sur la touche [Économie d'énergie] une fois les travaux terminés ou maintenez enfoncée la touche [Réinitialiser].

# Connexion à l'aide du panneau de commande

Cette section traite de la procédure de connexion à l'appareil lorsque l'Authentification de base, l'Authentification Windows ou l'Authentification LDAP est active.

1. Appuyez sur l'icône de l'utilisateur connecté en haut à droite de l'écran.

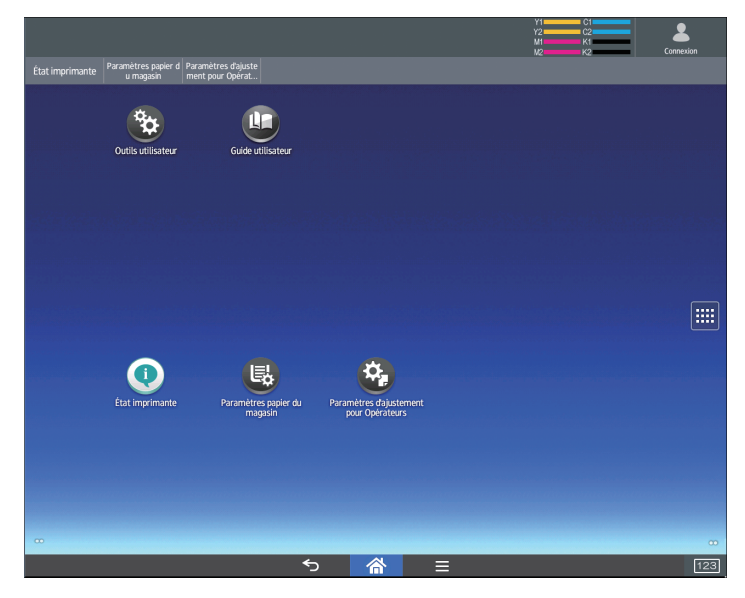

2. Appuyez sur [Nom utilisateur].

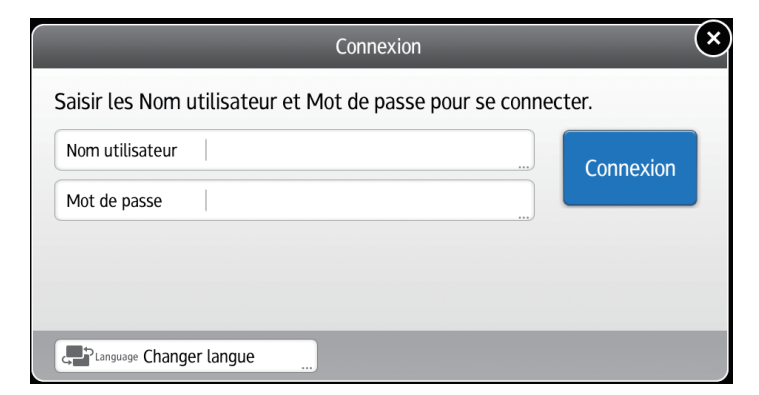

- 3. Saisissez un nom d'utilisateur de connexion.
- 4. Appuyez sur [Mot de passe].
- 5. Saisissez un mot passe de connexion.
- 6. Appuyez sur [Connexion].

#### \rm Remarque 🔵

• Si l'authentification échoue, le message "Connexion impossible. " s'affiche. Vérifiez que les saisies dans Nom utilisateur connexion et MdP connexion sont corrects.

 Si l'authentification par code utilisateur est activée, un écran différent s'affiche. Voir P. 104 "Authentification code utilisateur à l'aide du panneau de commande".

# Déconnexion à l'aide du panneau de commande

Cette section traite de la procédure de déconnexion de l'appareil lorsque l'Authentification de base, l'Authentification Windows ou l'Authentification LDAP est active.

#### 🔁 Important 🗌

- Pour empêcher l'utilisation de l'appareil par des personnes non autorisées, veuillez vous déconnecter lorsque vous avez fini d'utiliser l'appareil.
  - East Imprimente Danistres paper de Paramètres Aglacte Curcio dell'order Curcio dell'order Curcio dell'or
- 1. Appuyez sur l'icône de l'utilisateur connecté en haut à droite de l'écran.

2. Appuyez sur [OK].

## Fonction Déconnexion auto

Cet appareil est doté de la fonction déconnexion automatique.

Si l'appareil reste inactif pendant une durée spécifique, l'utilisateur est automatiquement déconnecté.

## Connexion à l'aide de Web Image Monitor

Cette section explique la procédure de connexion à l'appareil via Web Image Monitor.

1. Ouvrez un navigateur Web.
- Saisissez « http://(adresse IP ou nom d'hôte de l'appareil)/ » dans la barre d'adresses du navigateur.
- 3. Cliquez sur [Connexion].
- Saisissez un Nom utilisateur connexion et un MdP connexion, puis cliquez sur [Connexion].

Selon la configuration de votre navigateur Web, le nom d'utilisateur et le mot de passe de connexion peuvent être enregistrés. Si vous ne souhaitez pas que ces informations soient enregistrées, définissez les paramètres de votre navigateur Web en conséquence.

#### Remarque

- Pour Authentification code utilisateur, saisissez un Code utilisateur dans la boîte de dialogue [Nom utilisateur de connexion], puis cliquez sur [Connexion].
- Selon le navigateur Web utilisé, la procédure peut différer.

### Déconnexion à l'aide de Web Image Monitor

Cette section explique la procédure de déconnexion de l'appareil via Web Image Monitor.

1. Cliquez sur [Déconnexion].

#### \rm Remarque 🔵

• Effacez la mémoire cache d'un navigateur Web après la fermeture de session.

## Fonction de verrouillage utilisateur

Cet appareil dispose d'une fonction Verrouillage utilisateur.

Si un utilisateur saisit un mot de passe incorrect le nombre de fois indiqué par l'administrateur, la fonction de verrouillage utilisateur bloque toute tentative supplémentaire de connexion à l'aide du même nom d'utilisateur.

Si l'utilisateur bloqué saisit par la suite le mot de passe correct, l'authentification échouera et il ne lui sera pas possible d'utiliser cet appareil.

Pour obtenir plus de détails sur le déblocage d'un utilisateur, reportez-vous au Guide de sécurité.

#### Modification du mot de passe de connexion

Vous pouvez utiliser des caractères alphanumériques et des symboles lorsque vous enregistrez les mots de passe de connexion des utilisateurs.

Vous pouvez enregistrer jusqu'à 128 caractères d'un octet.

Les mots de passe sont sensibles à la casse. Gardez ceci à l'esprit lorsque vous les enregistrez.

#### 🔁 Important

- Ne divulguez pas le mot de passe à des personnes extérieures. De la même manière, n'écrivez pas le mot de passe et ne laissez pas les autres le voir.
- Modifiez le mot de passe régulièrement.
- Trouvez un mot de passe difficile à deviner.

#### Politique de mot de passe

Cet appareil dispose d'une politique de mot de passe.

Seuls les mots de passe respectant les critères spécifiés pour le niveau de complexité et le nombre minimum de caractère peuvent être enregistrés. Pour plus de détails sur les critères, reportez-vous au Guide de sécurité.

Les mots de passe peuvent contenir les caractères suivants :

- Lettres majuscules : A à Z (26 caractères)
- Lettres minuscules : a à z (26 caractères)
- Chiffres : 0 à 9 (10 caractères)
- Symboles : (espace) ! " # \$ % & ' () \* + , . / : ; < => ? @ [ \ ] ^\_` { | } ~ (33 caractères)

Certains caractères ne sont pas disponibles, que leurs codes soient saisis à l'aide du clavier ou du panneau de commande.

#### Modification du mot de passe à l'aide du panneau de commande

- 1. Appuyez sur [Accueil] (🕋) au centre en bas de l'écran.
- 2. Appuyez sur l'icône [Outils utilisateur] (🖾).
- 3. Appuyez sur [Fonctions de l'appareil].
- 4. Appuyez deux fois sur [Connexion].
- 5. Saisissez un nom utilisateur de connexion, puis appuyez sur [OK].
- 6. Saisissez un mot de passe de connexion, puis appuyez sur [OK].
- 7. Appuyez sur [Sortie].
- 8. Appuyez sur [Gestion carnet d'adresses].
- 9. Sélectionnez l'utilisateur.
- 10. Appuyez sur [Info auth.].
- 11. Appuyez sur [Modifier] pour [Mot de passe connexion].
- 12. Saisissez un nouveau mot de passe de connexion, puis appuyez sur [OK].
- Si un écran de saisie de mot de passe apparaît de nouveau, saisissez le mot de passe de connexion, puis appuyez sur [OK].
- 14. Appuyez sur [OK].
- 15. Appuyez sur [Outils utilisateur] (🖾) en haut à droite de l'écran.

16. Appuyez sur [Accueil] (🏠) au centre en bas de l'écran.

#### Modification du mot de passe de connexion à l'aide de Web Image Monitor

- 1. Ouvrez un navigateur Web.
- Saisissez « http://(adresse IP ou nom d'hôte de l'appareil)/ » dans la barre d'adresses du navigateur.
- 3. Cliquez sur [Connexion].
- 4. Saisissez le nom d'utilisateur et le mot de passe de connexion et cliquez sur [Connexion].
- 5. Pointez sur [Gestion de périphérique], puis cliquez sur [Carnet d'adresses].
- 6. Sélectionnez l'utilisateur ou le groupe.
- 7. Cliquez sur [Modifier].
- Cliquez sur [Modifier] à côté de [Mot de passe de connexion] dans la zone [Informations d'authentification].
- 9. Saisissez le nouveau mot de passe dans le champ [Nouveau mot de passe].
- 10. Saisissez le nouveau mot de passe dans le champ [Confirmer mot de passe].
- 11. Cliquez trois fois sur [OK].

4. Prise en main

# 5. Caractéristiques papier et ajout de papier

Décrit le chargement des feuilles, ainsi que leurs caractéristiques.

## Chargement du papier

## Consignes pour le chargement du papier

## **ATTENTION**

• Lors du chargement du papier, veillez à ne pas vous coincer ou blesser les doigts.

#### 🔁 Important

#### • Veillez à ce que le haut de la pile ne dépasse pas le repère de limite.

Des incidents papier et des défauts d'alimentation peuvent se produire lors de l'impression sur des feuilles de papier brillant épais. Pour éviter de tels inconvénients, n'omettez pas de déramer soigneusement les feuilles de papier brillant avant de les charger.

Si vous chargez du papier, orientez le papier selon son grain, comme indiqué dans le schéma ci-après :

| Orientation selon le grain du<br>papier | Magasins 1-2 ou LCT grand<br>format | Multibypass (magasin A) |
|-----------------------------------------|-------------------------------------|-------------------------|
|                                         |                                     |                         |
| ttt                                     |                                     |                         |

#### \rm Remarque

- Même si vous chargez le papier selon les recommandations ci-dessus, les opérations normales et la qualité d'impression peuvent être altérées, selon le type de papier.
- Les impressions peuvent être nettement gondolées. Aplanissez les impressions si elles sont pliées ou gondolées. Pour plus d'informations sur les paramètres d'aplanissement du papier recourbé, voir P. 209 "0301 Corr.gondol.pap.sortie : R° : Face vers haut", P. 210 "0302 Corr.gondol.pap.sortie : R° : Face vers bas" et P. 211 "0303 Corr.gondol.pap.sortie : R° : R/V".

- Pour éviter l'alimentation simultanée de plusieurs feuilles, veuillez déramer le papier avant de le charger.
- Si vous chargez du papier et qu'il ne reste que quelques feuilles dans le magasin, une alimentation multiple risque de se produire. Retirez le papier restant, posez-le sur les nouvelles feuilles de papier puis éventez toute la pile avant de la charger dans le magasin.
- Lissez le papier froissé ou gondolé avant de le charger.
- Dans les magasins pour lesquels il a été défini que le papier à onglet inutile soit éjecté, si le papier vient à manquer, rechargez le papier à onglet au début du cycle (la première page).
- Lorsque vous chargez du papier dans le magasin pour la première fois ou lorsque vous changez le format ou le type de papier dans le magasin, veillez à spécifier les paramètres de papier adéquats dans les Paramètres du magasin. Pour de plus amples informations, voir P. 161 "Modifier les paramètres magasin papier".
- Pour plus d'informations sur les formats et types de papier pouvant être utilisés, voir P. 135 "Formats et types de papier recommandés".
- Il se peut que vous entendiez par moments un bruit caractéristique du papier en mouvement dans l'appareil. Ce bruit est normal.

#### Déramage du papier

#### Comportant 🔁

- Si vous chargez du papier couché ou des transparents, il est important d'aérer soigneusement les feuilles. Si vous ne le faites pas, des défauts d'alimentation peuvent se produire.
- 1. Déramez les feuilles afin de les aérer.

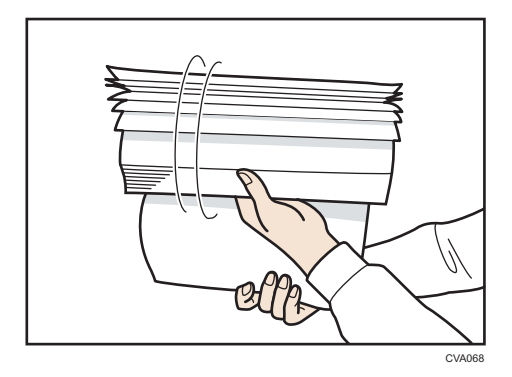

2. Tout en maintenant les bords courts de la rame, pliez la pile de papier d'avant en arrière afin de créer de l'espace entre les feuilles. Répétez cette opération plusieurs fois.

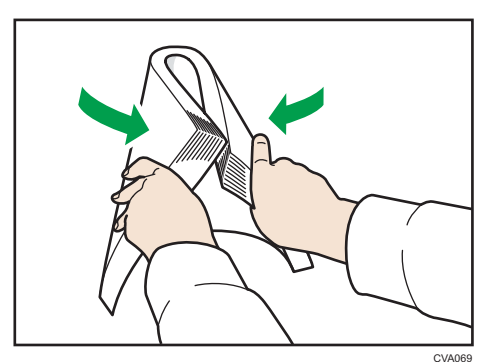

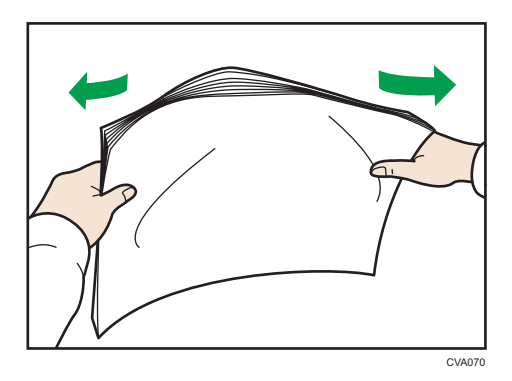

3. Assurez-vous qu'il y ait de l'espace entre les feuilles.

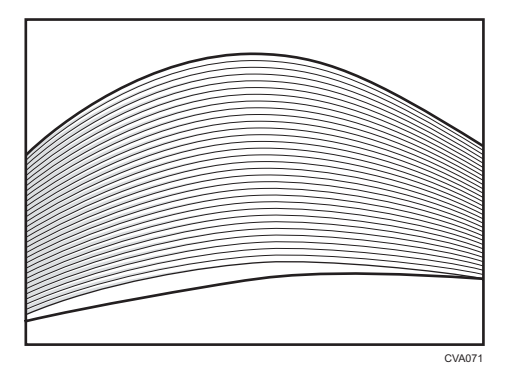

## Chargement du papier dans les magasins 1 et 2, et le LCT grand format

Le papier est chargé de la même manière dans chaque magasin.

Le LCT grand format est identifié comme magasin 3, magasin 4, magasin 5, magasin 6, magasin 7 et magasin 8.

#### C Important

- Assurez-vous que les bords du papier sont alignés du côté gauche.
- Lorsque vous utilisez du papier de Grammage papier 7 avec un gondolage convexe supérieur à 5 mm, ou du papier de Grammage papier 8 avec un gondolage convexe supérieur à 3 mm, un incident papier peut survenir si la hauteur du papier empilé est inférieure à 4 mm. Pour utiliser du papier dans de telles conditions, définissez le papier dans le magasin comme suit :
  - Définissez jusqu'à 5 à 10 feuilles de plus que le nombre que vous prévoyez d'imprimer
  - Corrigez l'importance du gondolage avant d'installer le papier
  - Retournez le papier pour qu'il présente une courbure concave.
- Vérifiez que le papier dans le magasin papier n'est pas utilisé, puis tirez délicatement le magasin jusqu'à son arrêt.

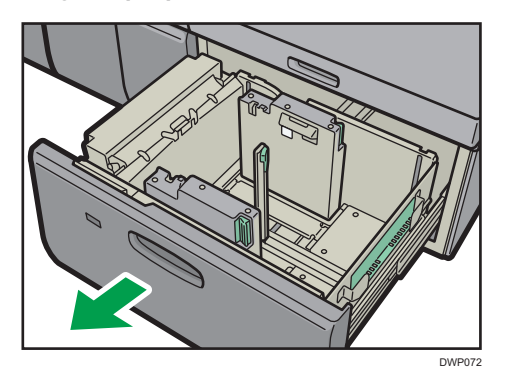

Chargez le papier dans le magasin avec la face à imprimer orientée vers le haut.
 Veillez à ce que le haut de la pile ne dépasse pas le repère de limite.

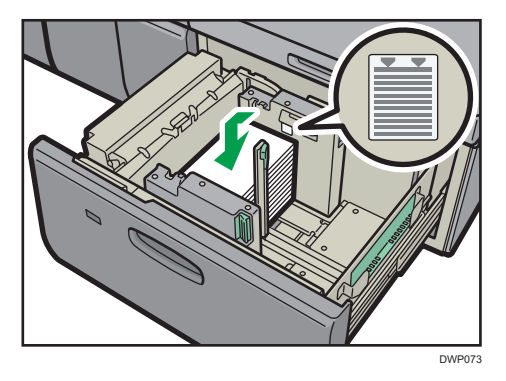

3. Poussez avec précaution le magasin papier jusqu'à ce qu'il émette un clic.

#### \rm Remarque

• Différents formats de papier peuvent être chargés dans les magasins 1 et 2, et le magasin grande capacité (LCT) à deux magasins en ajustant les positions du guide latéral et du guide arrière. Pour

de plus amples informations, voir P. 125 "Changer le format du papier dans les magasins 1 et 2, et le magasin grande capacité".

- Vous pouvez charger des enveloppes dans les magasins 1, 2 et dans le LCT grand format. Lors du chargement des enveloppes, veuillez les orienter correctement. Pour de plus amples informations, voir P. 155 "Enveloppes".
- Lors de l'utilisation de la commutation automatique de magasin, de couvertures ou d'intercalaires, le signal lumineux à l'avant du magasin utilisé reste allumé jusqu'à la fin de l'impression. Vous ne pouvez pas charger de papier quand le signal lumineux est allumé.

# Fixer le petit guide pour papier à onglets dans les magasins 1 et 2, et le magasin grande capacité

Fixez la languette guide arrière lorsque vous chargez le papier suivant :

- B5 JIS<sup>ID</sup> (largeur : 182 mm ; longueur : 257 mm)-SRA4<sup>ID</sup> (largeur : 225 mm ; longueur : 320 mm) du grammage papier 8
- Du papier autocopiant d'un Grammage papier 2 ou moins
- Vérifiez que le papier dans le magasin papier n'est pas utilisé, puis tirez délicatement le magasin jusqu'à son arrêt.
- Retirez la languette guide arrière de la pochette située à droite du magasin papier source.

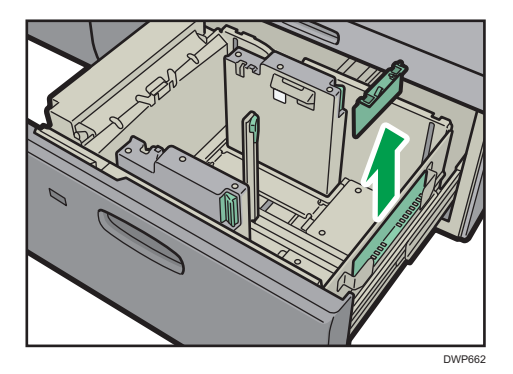

 Réglez les guides latéraux au format du papier à charger, puis chargez le papier dans le magasin.  Fixez la languette guide arrière, puis alignez délicatement le guide arrière contre le papier que vous avez chargé, tout en appuyant sur le bouton de déverrouillage du guide arrière.

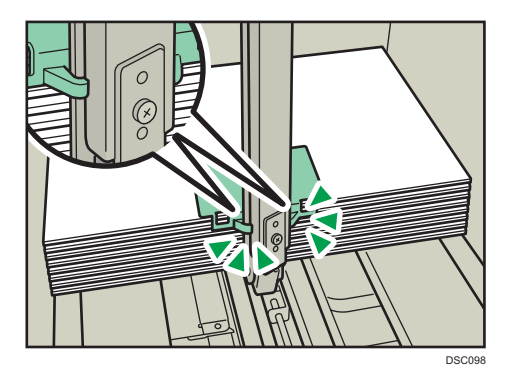

5. Poussez avec précaution le magasin papier jusqu'à ce qu'il émette un clic.

#### Remarque

• Remettez la languette guide arrière en place après utilisation.

#### Chargement du papier dans le multibypass (magasin A)

Utilisez le multi-bypass (magasin A) pour charger des transparents, le papier calque, ainsi que le papier ne pouvant pas être chargé dans les magasins papier.

#### 🔂 Important

- La quantité maximale de feuilles qu'il est possible de charger simultanément dépend du type de papier utilisé. Veillez à ce que le haut de la pile ne dépasse pas le repère de limite. Pour connaître le nombre maximum de feuilles pouvant être chargées, voir P. 135 "Formats et types de papier recommandés".
- Assurez-vous que les bords du papier sont alignés du côté gauche.
- Si vous chargez un petit nombre de feuilles, veillez à ne pas serrer les guides latéraux trop fortement. Lorsque les guides latéraux sont trop serrés par rapport au papier, les bords peuvent se plier, le papier se bloquer ou, si le papier présente un grammage entre 52,3 et 63,0 g/m<sup>2</sup> (14,0–16,9 lb. Bond), celui-ci peut onduler.
- Réglez les guides latéraux sur le format de papier puis égalisez le papier et chargez le côté d'impression tourné vers le haut.

Veillez à ce que le haut de la pile ne dépasse pas le repère de limite.

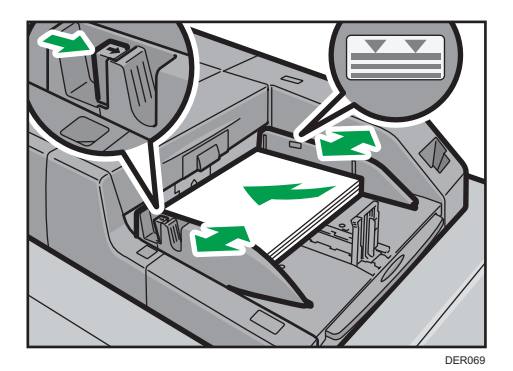

2. Réglez le guide arrière.

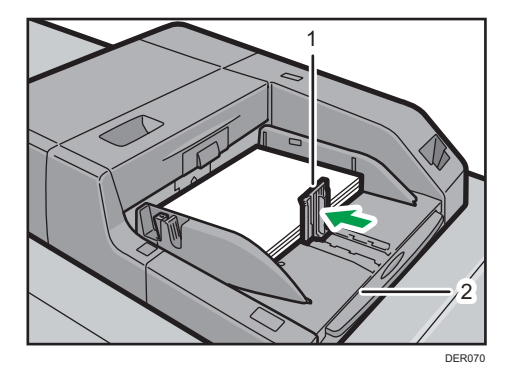

- 1. Guide arrière
- 2. Extension

Pour retirer le guide arrière, faites-le coulisser vers la droite en exerçant une pression sur la butée de verrouillage.

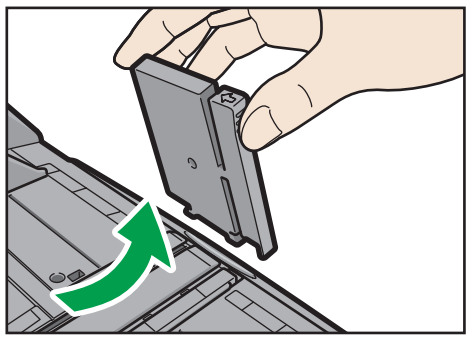

CWW312

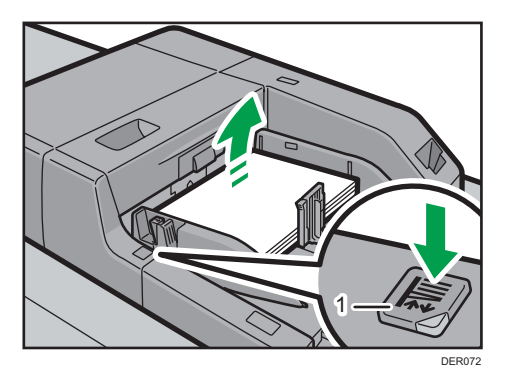

3. Appuyez sur le bouton de commande de l'élévateur du multibypass (magasin A).

#### 1. Bouton de commande de l'élévateur

Le témoin du bouton de commande de l'élévateur clignote lorsque le magasin monte et reste allumé à l'arrêt.

Appuyez sur le bouton de commande de l'élévateur pour abaisser le magasin si vous souhaitez ajouter du papier ou retirer du papier coincé.

#### \rm Remarque 🔵

- Lorsque vous chargez du papier au format A4D, 8<sup>1</sup>/<sub>2</sub> × 11D ou supérieur dans le multibypass (magasin A), retirez alors l'extension.
- Le papier à en-tête doit être chargé selon une orientation bien spécifique. Pour de plus amples informations, voir P. 124 "Chargement de papier à orientation fixe ou de papier Recto/Verso ".
- Vous pouvez charger des enveloppes dans le multibypass (magasin A). Les enveloppes doivent être chargées selon une orientation bien spécifique. Pour de plus amples informations, voir P. 155 "Enveloppes".
- Précisez les formats de papier qui ne sont pas automatiquement détectés. Pour plus de détails sur les formats pouvant être automatiquement détectés, voir P. 135 "Formats et types de papier recommandés". Pour plus de détails sur le paramétrage des formats, voir P. 132 "Définition d'un format non détecté automatiquement".

#### Chargement du papier à onglet dans le multibypass (magasin A)

Lors du chargement de feuilles à onglets, utilisez toujours le guide à onglets. Les onglets doivent se situer du côté droit du multibypass (magasin A).

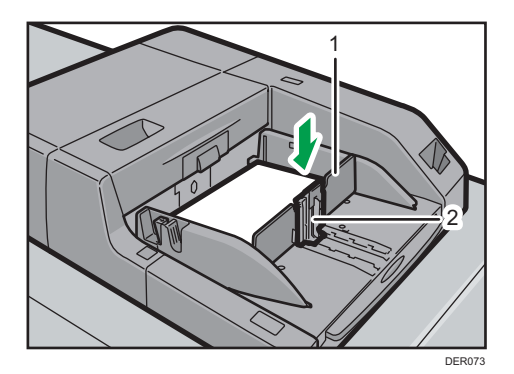

- 1. Guide à onglets
- 2. Guide arrière

## Chargement du papier dans l'inserteur

#### 🔁 Important

- Ne placez aucun objet et n'oubliez aucun document sur le capteur. Cela pourrait entraîner une mauvaise numérisation du format papier ou des incidents papier.
- 1. Tout en appuyant sur le levier, alignez les guides latéraux avec le format de papier que vous voulez charger.
  - Inserteur CI5030

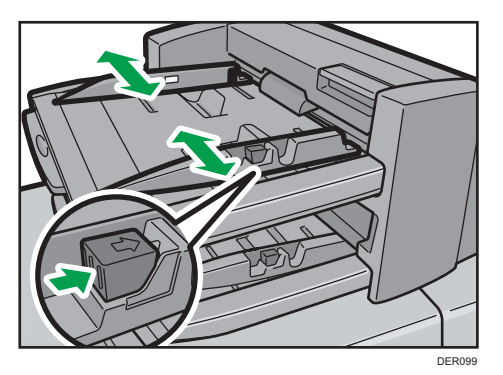

• Inserteur CI5040

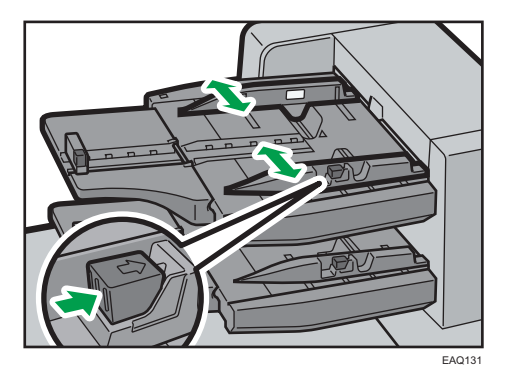

- 2. Chargez le papier de manière ordonnée.
  - Inserteur CI5030

Lorsque vous utilisez du papier d'un format supérieur au A4 ou  $(8^1/_2 \times 11)$ , déployez l'extension du support papier.

Veillez à ce que le haut de la pile ne dépasse pas le repère de limite.

Le cas échéant, alignez délicatement les guides latéraux contre le papier que vous avez chargé.

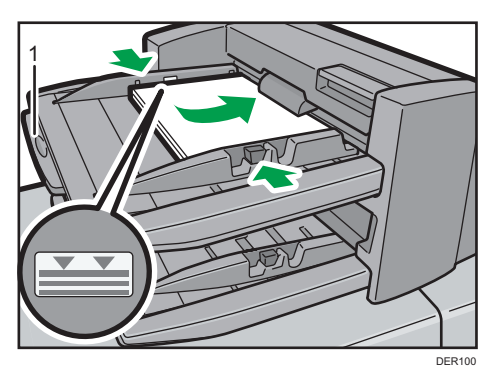

#### 1. Extenseur de papier

• Inserteur CI5040

Veillez à ce que le haut de la pile ne dépasse pas le repère de limite.

Le réceptacle interposeur commence automatiquement l'opération peu de temps après le chargement du papier. Ajustez les guides latéraux et les guides d'extrémité avant cela.

Le cas échéant, alignez délicatement les guides latéraux contre le papier que vous avez chargé.

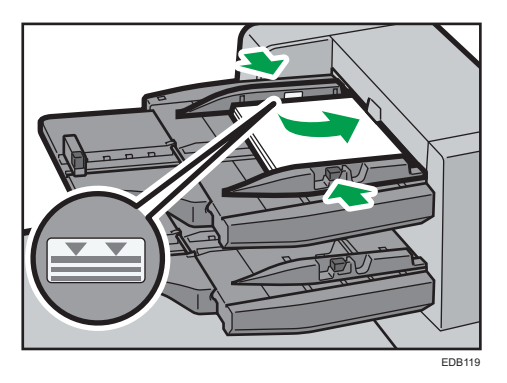

Lorsque vous alignez le levier de relâchement, alignez le guide d'extrémité sur le papier chargé.

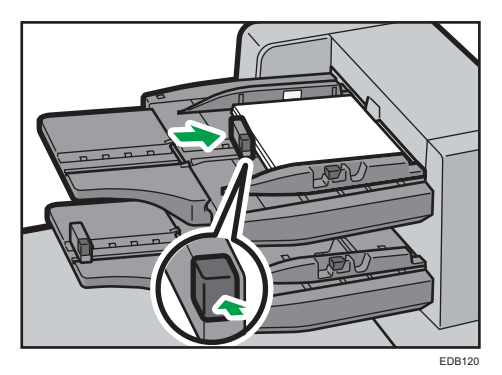

#### Remarque

- Chargez le papier face imprimée vers le haut (face avant). Si vous utilisez le finisseur livret, chargez le papier face imprimée vers le bas.
- Chargez le papier dans l'inserteur dans le même sens que le papier dans le magasin papier.
- Les agrafes ou les perforations seront positionnées sur le côté gauche du papier lorsque vous faites face à l'appareil.

## Chargement des couvertures dans l'inserteur du module d'encollage

#### 🔂 Important

- La longueur/le format des feuilles de couverture dépend de l'épaisseur du dos.
- Chargez le papier dans l'orientation  $\square$ .
- Ne placez aucun objet et n'oubliez aucun document sur le capteur. Cela pourrait entraîner une mauvaise détection du format papier ou bien des incidents papier.

#### Estimation de l'épaisseur du dos

Cette section explique comment calculer approximativement l'épaisseur du dos, ainsi que la longueur et le format d'une couverture.

Notez que la longueur et le format d'une feuille de couverture dépend de l'épaisseur du dos du corps d'ouvrage.

La liste suivante montre des exemples de papier de format A4 ou  $8^{1}/_{2} \times 11$ , de 80,0 g/m<sup>2</sup> (21,0 lb. bond) :

- Corps d'ouvrage de 10 feuilles : 1 mm (0,04 inch)
- Corps d'ouvrage de 30 feuilles : 3 mm (0,12 inch)
- Corps d'ouvrage de 50 feuilles : 5 mm (0,20 inch)
- Corps d'ouvrage de 80 feuilles : 8 mm (0,32 inch)
- Corps d'ouvrage de 100 feuilles : 10 mm (0,40 inch)
- Corps d'ouvrage de 200 feuilles : 20 mm (0,80 inch)

Définissez le format de la feuille de couverture en fonction de l'épaisseur du dos du corps de l'ouvrage. Utilisez l'équation suivante pour calculer la longueur de la feuille de couverture :

Longueur minimale de la feuille de couverture(mm/inches) = « largeur d'une feuille du corps d'ouvrage (mm/inches) » × 2 + « épaisseur du dos (mm/inches) »

Pour relier avec l'unité de reliure sans couture un livret de dimensions suivantes, spécifiez une longueur de couverture de 440 mm (17,4 inches) au moins :

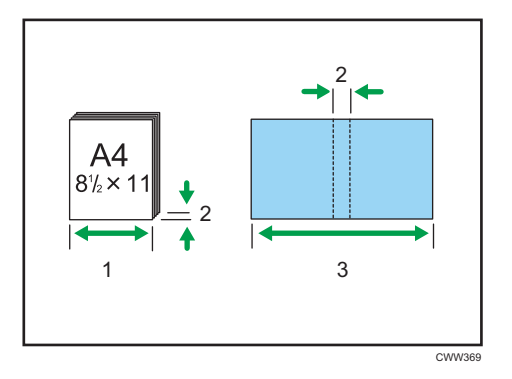

- 1. Longueur d'une feuille du corps d'ouvrage
- 2. Épaisseur du dos
- 3. Longueur de la feuille de couverture

1. Tout en pinçant légèrement le guide latéral, alignez-le avec le format de papier à charger.

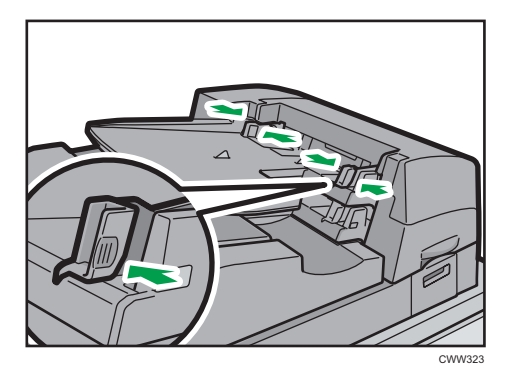

2. Chargez le papier recto sur le dessus et empilé correctement.

Veillez à ce que le haut de la pile ne dépasse pas le repère de limite.

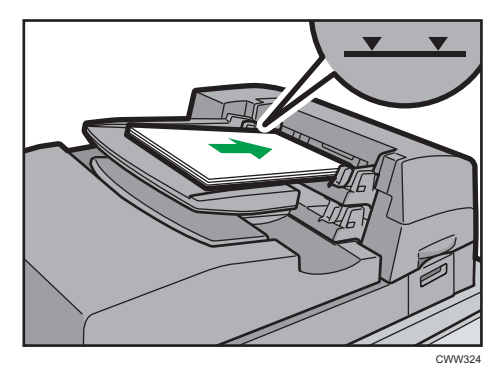

#### Remarque

- Vous ne pouvez pas relier un livret avec l'unité de reliure sans couture si l'épaisseur du dos du corps de l'ouvrage dépasse 23 mm (0,9 inch).
- En fonction de votre appareil, la procédure de sélection de l'orientation des couvertures et des originaux peut légèrement différer. Pour plus d'informations, reportez-vous à la procédure spécifique de votre appareil.
- Lors du chargement de papier épais de 251,0 g/m<sup>2</sup> (138,8 lb. Index) ou plus dans les magasins de l'inserteur de l'unité de reliure sans couture, assurez-vous que le grain du papier est perpendiculaire au sens d'alimentation.
- Si vous chargez du papier dont les feuilles ont tendance à coller entre-elles (comme les feuilles de papier couché), n'oubliez pas de le déramer soigneusement avant de le charger. Le déramage évitera que des feuilles se coincent et permettra une alimentation régulière d'une feuille à la fois.
- Le processus de reliure sans couture peut rayer le papier glacé.

5

## Chargement de papier à orientation fixe ou de papier Recto/Verso

Utilisez les paramètres et les orientations de papier suivant pour être certain que l'imprimante imprimera correctement sur du papier à orientation fixe (tel que papier à en-tête ou de papeterie en continu). Placez le papier selon les orientations indiquées ci-dessous.

#### Orientation du papier

Signification des icônes :

| lcône | Signification                                |  |
|-------|----------------------------------------------|--|
| -     | Chargez le papier imprimé face vers le haut. |  |

| Face à imprimer | Magasins 1-2, multibypass (magasin A) ou<br>LCT grand format |
|-----------------|--------------------------------------------------------------|
| Recto           |                                                              |
|                 |                                                              |
| Recto/Verso     |                                                              |
|                 |                                                              |

#### Remarque

- Pour imprimer sur du papier à en-tête, spécifiez le type de papier approprié dans les paramètres du pilote d'impression.
- Appuyez sur [Paramètres papier du magasin], indiquez [Papier à en-tête] comme « Type de papier » pour le magasin que vous souhaitez utiliser. Voir P. 161 "Modifier les paramètres magasin papier".

## Modification du format papier

### Consignes pour modifier le format papier

## **ATTENTION**

• Lors du chargement du papier, veillez à ne pas vous coincer ou blesser les doigts.

#### 🔁 Important

- Veillez à ce que le haut de la pile ne dépasse pas le repère de limite.
- Ne modifiez pas le format du papier pour le magasin d'impression spécifié pendant que les documents sont en cours d'impression.

\rm Remarque

- Après avoir chargé du papier dont le format n'est pas détecté automatiquement, assurez-vous de spécifier le format de papier approprié dans [Paramètres magasin]. Dans le cas contraire, des incidents papier peuvent survenir. Pour de plus amples informations, voir P. 132 "Définition d'un format non détecté automatiquement".
- Pour éviter l'alimentation simultanée de plusieurs feuilles, veuillez déramer le papier avant de le charger.
- Lissez le papier froissé ou gondolé avant de le charger.
- Pour plus d'informations sur les formats et types de papier pouvant être utilisés, voir P. 135 "Formats et types de papier recommandés".

# Changer le format du papier dans les magasins 1 et 2, et le magasin grande capacité

Le paramètre de format papier est modifiable de la même manière dans tous les magasins papier.

#### C Important

- Vérifiez si les bords du papier sont alignés avec le côté gauche.
- Faites attention aux éléments suivants lorsque vous utilisez le magasin pour page de garde du LCT grand format :
  - Placez un grand guide arrière entre les indicateurs de format de papier sous le socle. Si vous placez le guide arrière sur le socle, il peut entrer en collision avec la partie supérieure du magasin de papier et tomber dans l'appareil. Contactez votre commercial si le guide arrière tombe dans l'appareil.
  - Placez les petits guides arrière à droite et à gauche des indicateurs de format de papier sur le socle.

- Si vous n'utilisez pas les guides arrière, poussez-les vers le bas et gardez-les sur le côté dans le magasin de papier. Si vous gardez les guides arrière dans une autre position, ils peuvent tomber dans l'appareil ou vous gêner lorsque vous chargez le papier.
- Ne placez pas les guides arrière sous le socle. Lorsque le socle descend, il pourrait se tordre et casser.
- Vérifiez que le papier dans le magasin papier n'est pas utilisé, puis tirez délicatement le magasin jusqu'à son arrêt.

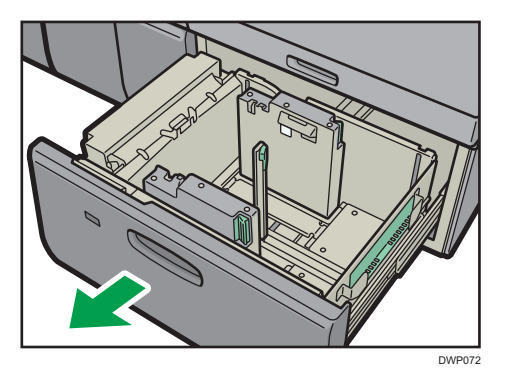

- 2. Retirez le papier s'il est chargé.
- 3. Desserrez le guide arrière.

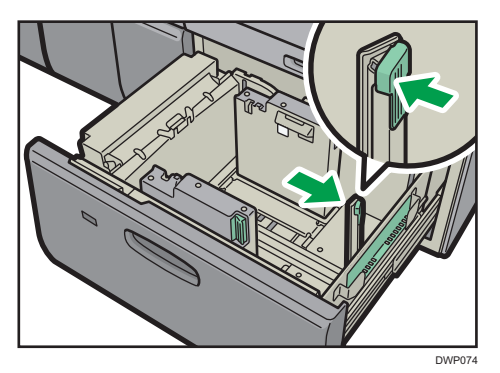

4. Tout en pinçant les leviers de déverrouillage du guide latéral, faites glisser ce guide vers l'extérieur.

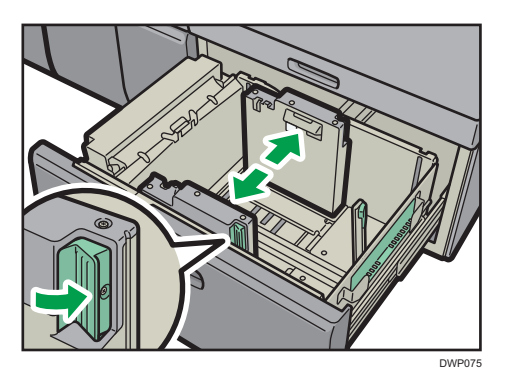

5. Chargez le papier en alignant le papier sur le côté gauche du magasin.
Chargez le papier face à imprimer vers le haut.
Chargez une pile de papier d'une hauteur de 5 à 10 mm (0,2 à 0,4 inches).
Assurez-vous que le papier repose de chaque côté sur les plaques de soutien.

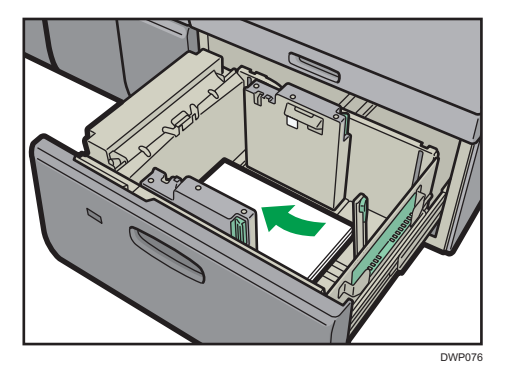

Lorsque vous chargez du papier de 204 mm (8,04 pouces) ou moins, retirez les plaques de soutien au fond du magasin papier.

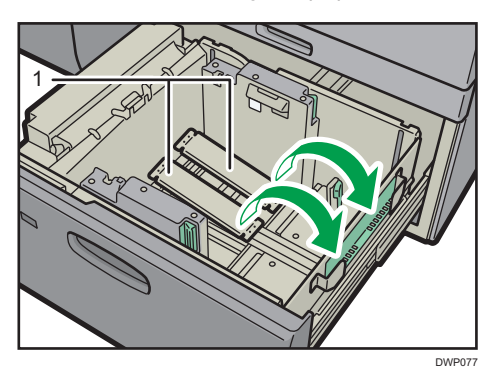

1. Plaques de soutien

Utilisez les indicateurs de format de papier sur la partie inférieure du magasin papier afin d'ajuster les guides latéraux pour que l'espace entre elles soit un peu plus large que le format du papier. Chargez le papier de sorte que les deux côtés soient sur les guides latéraux auxiliaires.

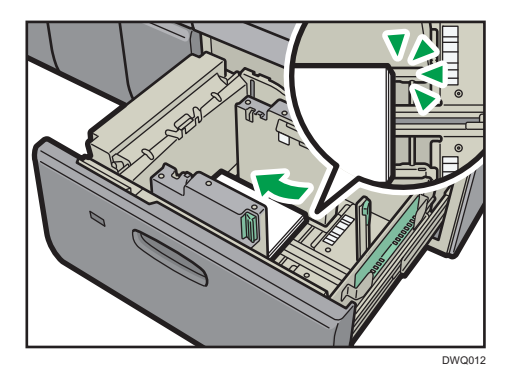

6. Prenez les prises des guides latéraux entre les doigts pour les ajuster au format papier. Plaquez le papier contre le fond du guide interne.

Assurez-vous que les valeurs de l'échelle située sur le dessus des guides latéraux sont à peu près les mêmes.

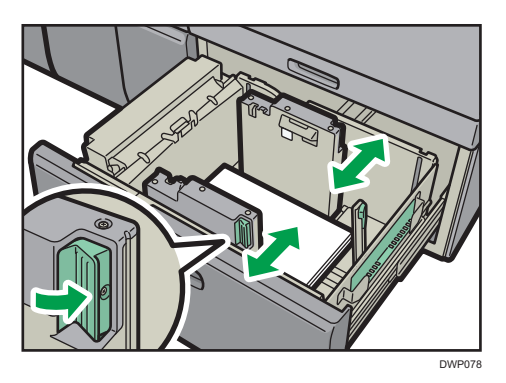

7. Ajoutez des feuilles si nécessaire.

Veillez à ce que le haut de la pile ne dépasse pas le repère de limite.

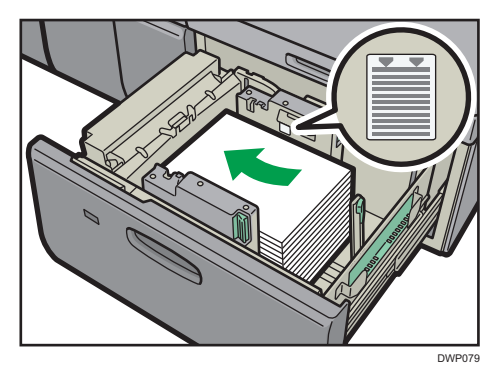

Plaquez le guide arrière contre le papier chargé, puis verrouillez-le à nouveau.
 Veillez à ce qu'il n'y ait pas d'espace entre le papier et le guide arrière.

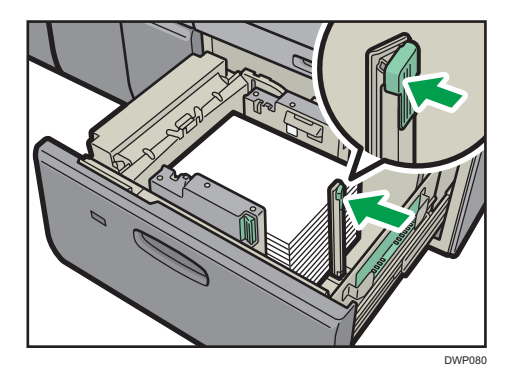

9. Poussez avec précaution le magasin papier jusqu'à ce qu'il émette un clic.

#### Remarque

- Après avoir introduit le magasin dans l'appareil, assurez-vous que le format papier est correctement modifié sur l'écran [Supérieur]. Pour afficher l'écran [Supérieur], ouvrez l'écran [Accueil] et appuyez sur l'icône 🖾 en haut à droite de l'écran.
- Vous pouvez charger des enveloppes dans les magasins 1, 2 et dans le LCT grand format. Lors du chargement des enveloppes, veuillez les orienter correctement. Pour de plus amples informations, voir P. 155 "Enveloppes".
- Ne poussez pas le presseur de papier sur la partie supérieure du guide latéral. S'il est poussé vers l'intérieur, remettez-le manuellement sur sa position initiale.

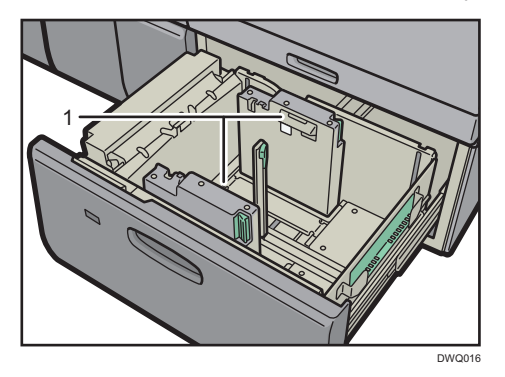

- 1. Presseur de papier
- Lorsque vous chargez du papier de 420,0 mm (16,54 inches) ou plus dans le magasin des pages de garde du LCT grand format, chargez-le comme suit :
  - Appuyez sur l'interrupteur d'élévation pour faire descendre la plaque du fond jusqu'à ce que le voyant s'éteigne. Ouvrez ensuite le capot et chargez le papier.
  - Tenez le papier dans le sens de la longueur et chargez-le petit à petit.

- Si vous chargez du papier fin ou couché, chargez-le petit à petit. Appuyez sur le papier tandis que vous le chargez afin que le papier chargé dans le fond ne soit pas entraîné.
- Si vous chargez du papier épais, chargez-le petit à petit et alignez le guide latéral avec le côté horizontal du papier.
- Vérifiez que le papier est bien positionné contre l'arrière du magasin papier et l'étiquette sur laquelle sont imprimés les formats papier correspondant au magasin papier.
- Lorsque vous chargez du papier d'une largeur de 420,0 à 559,9 mm (16,54 à 22,00 inches), utilisez deux guides arrière courts.

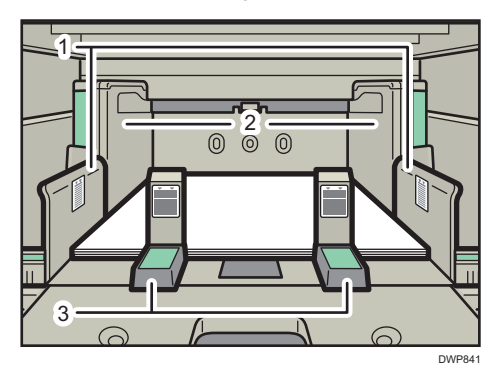

- 1. Extension de guide latéral
- 2. Guide latéral
- 3. Guides arrière courts
- Lorsque vous chargez du papier d'une largeur de 560,0 à 700,0 mm (22,00 à 27,55 inches), utilisez deux guides arrière longs.

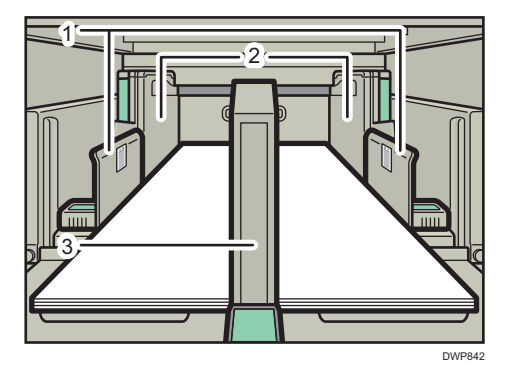

- 1. Extension de guide latéral
- 2. Guide latéral
- 3. Guides arrière longs
- Lorsque vous chargez du papier, chargez le papier et définissez le guide latéral auxiliaire.
   Alignez le guide latéral auxiliaire avec le côté du papier qui est plus haut que le guide latéral.

• Ajustez les guides latéraux selon les instructions correspondantes sur l'étiquette attachée au magasin.

# Fixer le guide pour papier à onglets dans les magasins 1 et 2, et le magasin grande capacité

Lors du chargement de papier à onglets, fixez le guide pour papier à onglets.

 Vérifiez que le papier dans le magasin papier n'est pas utilisé, puis tirez délicatement le magasin jusqu'à son arrêt.

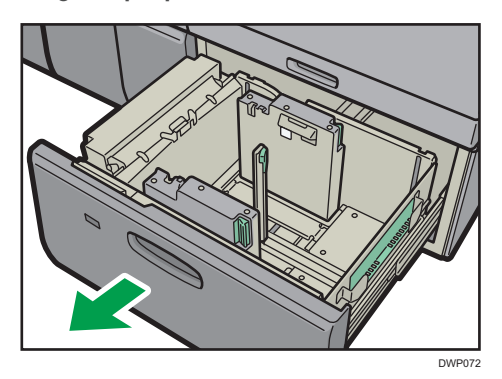

2. Retirez le guide du papier à onglets de la pochette sur la droite du magasin grande capacité.

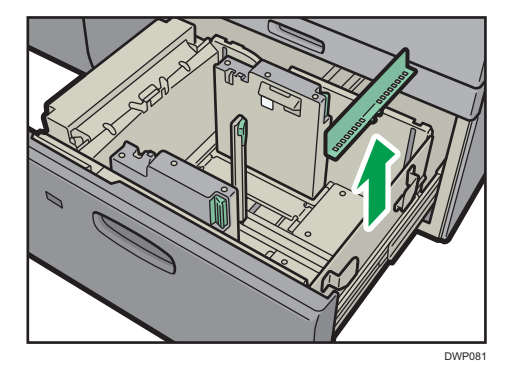

3. Ajustez les guides latéraux selon le format des planches d'étiquettes à charger, puis procédez au chargement.

Chargez les planches d'étiquettes avec le côté avec les étiquettes face au guide d'extrémité.

 Fixez le guide pour papier à onglets, puis alignez délicatement le guide arrière contre le papier que vous avez chargé, tout en appuyant sur le bouton de déverrouillage du guide arrière.

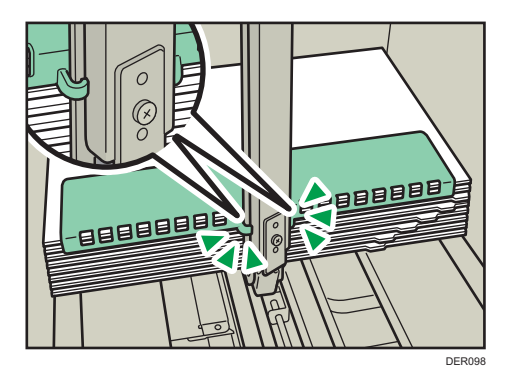

5. Poussez avec précaution le magasin papier jusqu'à ce qu'il émette un clic.

#### \rm Remarque 🔵

• Remettez le guide pour papier à onglets en place après utilisation.

#### Définition d'un format non détecté automatiquement

Si vous chargez un format de papier qui n'est pas sélectionné automatiquement, définissez le format du papier à l'aide du panneau de commande.

- 1. Appuyez sur [Paramètres mag. papier] dans l'angle supérieur gauche de l'écran.
- 2. Sélectionnez le magasin pour lequel vous voulez modifier le format du papier.
- 3. Cochez la case [Paramètre manuel].
- 4. Appuyez sur [Modif. para.].
- 5. Appuyez sur [Format papier].

6. Sélectionnez le format du papier chargé, puis appuyez sur [Enreg. papier].

| t imprimante Paramètres papier o    | Paramètres d'ajuste          |                 |                           | Y<br>YZ<br>M<br>M                                         | C1<br>C2<br>K1<br>K2 | Administrateur m |
|-------------------------------------|------------------------------|-----------------|---------------------------|-----------------------------------------------------------|----------------------|------------------|
| ttribuer papier                     | ment pour Opérat             | -               | -                         | _                                                         | _                    | _                |
| ← Vérifier/Modifier les             | paramètres                   | Si les<br>appuy | paramètre<br>/er sur (Enn | s ont été modifiés ou mis à jour,<br>egistrer le papier). |                      | Enreg. pap       |
| Format papier                       | A4                           | Ģ               |                           | Définir le format papier.                                 |                      |                  |
| Grammage papier                     | 63.1 - 80.0 g/m <sup>2</sup> |                 |                           |                                                           |                      | - dif fant man   |
| Type de papier                      | Papier ordinaire             |                 |                           |                                                           | M                    | odir. rmt pap.   |
| Appliquer Recto/Verso               | Oui                          |                 |                           | <ul> <li>Format personnalisé</li> </ul>                   |                      |                  |
| Appl. Sélect <sup>o</sup> pap. auto | Oui                          |                 |                           | <ul> <li>Détection auto</li> </ul>                        |                      |                  |
|                                     |                              |                 | >                         | A3                                                        |                      |                  |
|                                     |                              |                 |                           | O B4 JIS                                                  |                      |                  |
|                                     |                              |                 |                           | A4                                                        |                      | D                |
|                                     |                              |                 |                           | O A4                                                      |                      |                  |
|                                     |                              |                 |                           | O B5 JIS                                                  |                      | P                |
|                                     |                              |                 |                           | O B5 JIS                                                  |                      |                  |
|                                     |                              |                 |                           |                                                           |                      |                  |

- 7. Appuyez sur [C].
- 8. Appuyez sur [Accueil] (🏠) en bas et au centre de l'écran.

Remarque

- Pour plus d'informations sur les formats de papier sélectionnés automatiquement, voir P. 135 "Formats et types de papier recommandés".
- Si vous souhaitez imprimer sur un papier automatiquement sélectionné après avoir imprimé sur un format de papier qui n'est pas automatiquement sélectionné, réinitialisez le paramètre sur [Détection auto]. Chargez à nouveau le papier, et sélectionnez [Détection Auto] à l'étape 5.

#### Changement pour un format papier personnalisé

Lorsque le papier au format personnalisé est chargé, l'utilisateur doit spécifier le format au moyen du panneau de commande.

- 1. Appuyez sur [Paramètres mag. papier] dans l'angle supérieur gauche de l'écran.
- 2. Sélectionnez le magasin pour lequel vous voulez modifier le format du papier.
- 3. Cochez la case [Paramètre manuel].
- 4. Appuyez sur [Modif. para.].
- 5. Appuyez sur [Format papier].
- 6. Appuyez sur [Format personnalisé].
- 7. Appuyez sur la valeur de réglage en regard de [A:].

8. Saisissez la dimension horizontale à l'aide du pavé numérique, puis appuyez sur [Entrer].

| Paramètres de papier personnalisé                                                                                                    |         |         |
|----------------------------------------------------------------------------------------------------|---------|---------|
| ←→ A: 210.0 <139.7 - 487.7><br>mm<br>B: 297.0 <100.0 - 330.2><br>mm                                                                                                   | 1 2 3   | Effacer |
|                                                                                                    | 789     |         |
| * Si le format vertical dépasse la valeur spécifiée,<br>alors le format horizontal est restreint et vice versa.<br>Vérifier la plage de valeurs pouvant être saisies. | 0.      | Entrée  |
|                                                                                                    | Annuler | ОК      |

- 9. Appuyez sur la valeur de réglage en regard de [B:].
- 10. Saisissez la dimension verticale à l'aide du pavé numérique, puis appuyez sur [Entrer].
- 11. Appuyez sur [OK].
- 12. Appuyez sur [Enreg. papier].
- 13. Appuyez sur 🗲.
- 14. Appuyez sur [Accueil] (🏠) en bas et au centre de l'écran.

## Papier recommandé

#### Formats et types de papier recommandés

Cette section décrit les formats et les types de papier recommandés.

#### 🔁 Important

- Si le papier que vous utilisez gondole, parce qu'il est trop sec ou trop humide, un incident papier risque de se produire.
- N'utilisez pas de papier spécialement conçu pour les imprimantes à jet d'encre, car il risquerait de se coller à l'unité de fusion et de provoquer un incident papier.
- Lorsque vous chargez des transparents, vérifiez le recto et le verso des feuilles et placez-les correctement. Sinon, un incident papier risque de se produire.

Magasins 1, 2 et LCT grand format (magasins 3 à 8)<sup>\*1, \*14</sup>

| Type et grammage du papier                                                       | Taille du papier                                                                                                    | Capacité papier |
|----------------------------------------------------------------------------------|----------------------------------------------------------------------------------------------------|-----------------|
| 52,3-470,0 g/m <sup>2</sup> (14,0 lb.<br>Bond-172 lb. Couverture) <sup>*17</sup> | Formats papier pouvant être<br>détectés automatiquement : <sup>*3</sup>                                                                                                    | 2 400 feuilles  |
| Gram. pap. 1–Gram. pap.<br>9 <sup>*2*16</sup>                                    | $\begin{array}{c} \textcircled{Region} \land \\ A3 \textcircled{r}^{*4}, A4 \fbox{r}, A5 \Huge{r}, B4 JIS \\ \fbox{r}, 11 \times 17 \Huge{r}^{*4}, 8^{1}/_{2} \times 14 \Huge{r}, \\ 8^{1}/_{2} \times 11 \Huge{r}, 8 \times 13 \Huge{r}, 7^{1}/_{4} \times \\ 10^{1}/_{2} \Huge{r}, 5^{1}/_{2} \times 8^{1}/_{2} \Huge{r}, 12 \times \\ 18 \Huge{r}^{*4}, 13 \times 19^{1}/_{5} \Huge{r}^{*4}, SRA3 \\ \fbox{r}^{*4}, SRA4 \Huge{r} \end{array}$                |                 |
|                                                                                  | $\begin{array}{c} \textcircled{Region B} \\ A3 \textcircled{D}^{*4}, A4 \fbox{D}, A5 \Huge{D}, B4 JIS \Huge{D}, \\ 11 \times 17 \Huge{D}^{*4}, 8^{1}/_{2} \times 14 \Huge{D}, 8^{1}/_{2} \\ \times 11 \fbox{D} \Huge{D}, 8 \times 13 \Huge{D}, 7^{1}/_{4} \times \\ 10^{1}/_{2} \Huge{D}, 5^{1}/_{2} \times 8^{1}/_{2} \Huge{D} \Huge{D}, 12 \times \\ 18 \Huge{D}^{*4}, 13 \times 19^{1}/_{5} \Huge{D}^{*4}, SRA3 \\ \large{D}^{*4}, SRA4 \Huge{D} \end{array}$ |                 |

| Type et grammage du papier                                                                                                    | Taille du papier                                                                                                    | Capacité papier |
|----------------------------------------------------------------------------------------------------|----------------------------------------------------------------------------------------------------|-----------------|
| 52,3-470,0 g/m <sup>2</sup> (14,0 lb.<br>Bond-172 lb. Couverture) <sup>*17</sup><br>Gram. pap. 1–Gram. pap.<br>9 <sup>*2*16</sup> | Sélectionnez le format de papier<br>à l'aide du menu Paramètres<br>mag. :<br><sup>(() Région</sup> A                                                                                                    | 2 400 feuilles  |
|                                                                                                    | A6 $\Box^{*5}$ , B5 JIS $\Box^{*5}$ , 8 <sup>1</sup> / <sub>2</sub> × 13<br>$\Box^{*5}$ , 8 <sup>1</sup> / <sub>2</sub> × 11 $\Box^{*5}$ , 8 <sup>1</sup> / <sub>4</sub> × 14<br>$\Box^{*5}$ , 8 <sup>1</sup> / <sub>4</sub> × 13 $\Box^{*5}$ , 8 × 13 $\Box^{*5}$ , 8 × 10 $\Box^{*5}$ , 7 <sup>1</sup> / <sub>4</sub> × 10 <sup>1</sup> / <sub>2</sub> $\Box^{*5}$ , 5 <sup>1</sup> / <sub>2</sub> × 8 <sup>1</sup> / <sub>2</sub> $D^{*5}$ , 8K $\Box^{*5}$ , 16K $\Box^{*5}$ ,                                  |                 |
|                                                                                                    | 11 × 15 $\Box^{*5}$ , 11 × 14 $\Box^{*5}$ , 10 ×<br>15 $\Box^{*5}$ , 10 × 14 $\Box^{*5}$ , 13 × 19<br>$\Box$ , 12 <sup>3</sup> / <sub>5</sub> × 19 <sup>1</sup> / <sub>5</sub> $\Box$ , 12 <sup>3</sup> / <sub>5</sub> ×<br>18 <sup>1</sup> / <sub>2</sub> $\Box$ , 13 × 18 $\Box$ , SRA4 $\Box^{*5}$ ,<br>226 × 310 mm $\Box^{*5}$ , 310 ×<br>432 mm $\Box$ , 8 <sup>1</sup> / <sub>2</sub> × 13 <sup>2</sup> / <sub>5</sub> $\Box$ ,<br>4 <sup>1</sup> / <sub>5</sub> × 5 <sup>1</sup> / <sub>2</sub> $\Box^{*5}$ |                 |
|                                                                                                    | $ \begin{array}{c} \textcircled{\begin{tabular}{l}{llllllllllllllllllllllllllllllll$                                                                                                    |                 |

| Type et grammage du papier                                                                                                    | Taille du papier                                                                                                    | Capacité papier |
|----------------------------------------------------------------------------------------------------|----------------------------------------------------------------------------------------------------|-----------------|
| 52,3-470,0 g/m <sup>2</sup> (14,0 lb.<br>Bond-172 lb. Couverture) <sup>*17</sup><br>Gram. pap. 1–Gram. pap.<br>9 <sup>*2*16</sup>                                                                                                    | Format personnalisé : <sup>*6</sup>                                                                                                    | 2 400 feuilles  |
| Couché : Brillant <sup>*18</sup><br>Couché : Mat <sup>*18</sup><br>Papier autocopiant <sup>*15</sup><br>52,3-470,0 g/m <sup>2</sup> (14,0 lb.<br>Bond-172 lb. Couverture) <sup>*17</sup><br>Gram. pap. 1–Gram. pap.<br>9 <sup>*2*16</sup> | Formats papier pouvant être<br>détectés automatiquement : *3<br>$\bigcirc$ Région <b>A</b><br>A3D*4, A4DD, A5DD, B4 JIS<br>D, 11 × 17D*4, 8 <sup>1</sup> / <sub>2</sub> × 14D,<br>8 <sup>1</sup> / <sub>2</sub> × 11D, 8 × 13D, 7 <sup>1</sup> / <sub>4</sub> ×<br>10 <sup>1</sup> / <sub>2</sub> D, 5 <sup>1</sup> / <sub>2</sub> × 8 <sup>1</sup> / <sub>2</sub> D, 12 ×<br>18D*4, 13 × 19 <sup>1</sup> / <sub>5</sub> D*4, SRA3<br>D*4, SRA4D<br>$\bigcirc$ Région <b>B</b><br>A3D*4, A4D, A5D, B4 JISD,<br>11 × 17D*4, 8 <sup>1</sup> / <sub>2</sub> × 14D, 8 <sup>1</sup> / <sub>2</sub><br>× 11DD, 8 × 13D, 7 <sup>1</sup> / <sub>4</sub> ×<br>10 <sup>1</sup> / <sub>2</sub> D, 5 <sup>1</sup> / <sub>2</sub> × 8 <sup>1</sup> / <sub>2</sub> DD, 12 ×<br>18D*4, 13 × 19 <sup>1</sup> / <sub>5</sub> D*4, SRA3<br>D*4, SRA4D | *8              |

| Type et grammage du papier                                                                                                    | Taille du papier                                                                                                    | Capacité papier |
|----------------------------------------------------------------------------------------------------|----------------------------------------------------------------------------------------------------|-----------------|
| Couché : Brillant <sup>*18</sup><br>Couché : Mat <sup>*18</sup><br>Papier autocopiant <sup>*15</sup><br>52,3-470,0 g/m <sup>2</sup> (14,0 lb.<br>Bond-172 lb. Couverture) <sup>*17</sup><br>Gram. pap. 1–Gram. pap.<br>9 <sup>*2*16</sup> | Sélectionnez le format de papier<br>à l'aide du menu Paramètres<br>mag. :<br>$\mathbb{R}^{kegion} \mathbb{A}$<br>A6 $\mathbb{P}^{*5}$ , B5 JIS $\mathbb{P}^{*5}$ , $8^{1}/_{2} \times 13$<br>$\mathbb{P}^{*5}$ , $8^{1}/_{2} \times 11\mathbb{P}^{*5}$ , $8^{1}/_{4} \times 14$<br>$\mathbb{P}^{*5}$ , $8^{1}/_{4} \times 13\mathbb{P}^{*5}$ , $8 \times 13\mathbb{P}^{*5}$ , $8 \times 10\mathbb{P}^{*5}$ , $7^{1}/_{4} \times 10^{1}/_{2}\mathbb{P}^{*5}$ , $8 \times 10\mathbb{P}^{*5}$ , $7^{1}/_{4} \times 10^{1}/_{2}\mathbb{P}^{*5}$ , $8 \mathbb{R}^{*5}$ , $16\mathbb{R}^{\mathbb{P}}^{*5}$ ,                                                                                                    | *8              |
|                                                                                                    | 11 × 15 $\Box^{*5}$ , 11 × 14 $\Box^{*5}$ , 10 ×<br>15 $\Box^{*5}$ , 10 × 14 $\Box^{*5}$ , 13 × 19<br>$\Box$ , 12 <sup>3</sup> / <sub>5</sub> × 19 <sup>1</sup> / <sub>5</sub> $\Box$ , 12 <sup>3</sup> / <sub>5</sub> ×<br>18 <sup>1</sup> / <sub>2</sub> $\Box$ , 13 × 18 $\Box$ , SRA4 $\Box^{*5}$ ,<br>226 × 310 mm $\Box^{*5}$ , 310 ×<br>432 mm $\Box$ , 8 <sup>1</sup> / <sub>2</sub> × 13 <sup>2</sup> / <sub>5</sub> $\Box$ ,<br>4 <sup>1</sup> / <sub>5</sub> × 5 <sup>1</sup> / <sub>2</sub> $\Box^{*5}$<br>(m)Région <b>B</b>                                                                                                    |                 |
|                                                                                                    | A4 $\Box^{*5}$ , A5 $D^{*5}$ , B5 JIS $D^{-*5}$ ,<br>A6 $D^{*5}$ , 8 <sup>1</sup> / <sub>2</sub> × 13 $D^{*5}$ , 8 <sup>1</sup> / <sub>4</sub> ×<br>14 $D^{*5}$ , 8 <sup>1</sup> / <sub>4</sub> × 13 $D^{*5}$ , 8×13<br>$\Box^{*5}$ , 8×10 $D^{*5}$ , 7 <sup>1</sup> / <sub>4</sub> × 10 <sup>1</sup> / <sub>2</sub><br>$D^{*5}$ , 8K $D^{*5}$ , 16K $D^{-*5}$ , 11 ×<br>15 $D^{*5}$ , 11 × 14 $D^{*5}$ ,<br>10 × 15 $D^{*5}$ , 10 × 14 $D^{*5}$ , 13 ×<br>19 $D$ , 12 <sup>3</sup> / <sub>5</sub> × 19 <sup>1</sup> / <sub>5</sub> $D$ , 12 <sup>3</sup> / <sub>5</sub><br>× 18 <sup>1</sup> / <sub>2</sub> $D$ , 13 × 18 $D$ , SRA4 $D$<br>* <sup>5</sup> , 226 × 310 mm $D^{-*5}$ , 310 ×<br>432 mm $D$ , 8 <sup>1</sup> / <sub>2</sub> × 13 <sup>2</sup> / <sub>5</sub> $D^{*5}$ ,<br>4 <sup>1</sup> / <sub>5</sub> × 5 <sup>1</sup> / <sub>2</sub> $D^{*5}$ |                 |

| Type et grammage du papier                                            | Taille du papier                                                           | Capacité papier |
|-----------------------------------------------------------------------|----------------------------------------------------------------------------|-----------------|
| Couché : Brillant <sup>*18</sup>                                      | Format personnalisé : <sup>*6</sup>                                        | *8              |
| Couché : Mat <sup>*18</sup>                                           | Région A                                                                   |                 |
| Papier autocopiant *15                                                | Vertical : de 100,0 à 330,2 mm                                             |                 |
| 52,3-470,0 g/m <sup>2</sup> (14,0 lb.<br>Bond-172 lb. Couverture) *17 | Horizontal : de 139,7 à 487,7<br>mm                                        |                 |
| Gram. pap. 1–Gram. pap.<br>9 <sup>*2*16</sup>                         | Région B                                                                   |                 |
|                                                                       | Vertical : de 3,94 à 13,00 inches                                          |                 |
|                                                                       | Horizontal : de 5,50 à 19,20                                               |                 |
|                                                                       | inches                                                                     |                 |
| Papier calque                                                         | АЗФ, А4ФФ, В5 JISФФ                                                        | *8              |
| Transparents                                                          | A400, 8 <sup>1</sup> / <sub>2</sub> × 1100                                 | *8              |
| Papier à onglets <sup>*9</sup>                                        | A4₽, 8 <sup>1</sup> / <sub>2</sub> × 11₽                                   | *8              |
| Étiquettes <sup>*18</sup>                                             | A4DD, 8 <sup>1</sup> / <sub>2</sub> × 11DD                                 | *8              |
| Enveloppes <sup>*7</sup>                                              | *10, *11, *12                                                              | *14             |
|                                                                       | 240 × 332 mm, 235 × 120 mm,<br>120 × 235 mm, 105 × 241 mm,<br>110 × 220 mm |                 |

- \*1 Vous pouvez installer le magasin papier pour pages de garde pour le magasin 3, 5, ou 7.
- \*2 Si du papier d'une longueur horizontale de 487,8 mm (19,20 inches) ou plus est spécifié, le grammage papier maximum du magasin est Gram. pap. 7.
- \*3 Quand le magasin pour pages de garde est installé, les formats papier ne sont pas automatiquement détectés.
- \*4 Lorsque le magasin pour pages de garde est installé, sélectionnez le format de papier à l'aide du menu Param. pap. mag..
- \*5 Quand le magasin pour pages de garde est installé, vous ne pouvez pas sélectionner les formats papier.
- \*6 Quand le magasin pour pages de garde est installé, il est possible d'alimenter jusqu'à 800 feuilles de papier d'une longueur comprise entre 420 et 700 mm (16,54-27,55 inches).
- \*7 Quand le magasin pour pages de garde est installé, vous ne pouvez pas sélectionner les types de papier.
- \*8 N'empilez pas de feuilles de papier au-delà du repère. Le nombre de feuilles maximum que vous pouvez installer en même temps dépend du grammage du papier et de sa condition.
- \*9 Le guide pour papier à onglets est requis.

- \*10 Ouvrez les rabats, et chargez les enveloppes avec leur rabats du côté droit du magasin papier.
- \* 11 Il est nécessaire de spécifier les formats des enveloppes en ce compris leurs formats de rebats en utilisant [Format personnalisé] dans [Paramètres papier du magasin].
- \*12 Les formats de l'enveloppe sur le tableau ne comprennent pas leurs rabats.
- \*13 Aplatissez le papier de façon à ce qu'il corresponde aux instructions suivantes.
  - Papier 52,3-256,0 g/m<sup>2</sup>: hauteur du gondolage de 10 mm (0.39 inch) ou moins, R supérieur à 100 mm (3,94 inches).
  - Papier 256, 1–300 g/m<sup>2</sup> paper: hauteur du gondolage du recto 10 mm (0.39 inches) ou inférieure, hauteur du gondolage du verso 4 mm (0.16 inches) ou inférieure, R supérieur à 100 mm (3.94 inches)
  - Papier 300, 1–350 g/m<sup>2</sup>: hauteur du gondolage du recto 10 mm (0.4 inches) ou inférieure, hauteur du gondolage du verso 2 mm (0.08 inches) ou inférieure, R supérieur à 100 mm (3.94 inches)
- Papier 350, 1–4700 g/m<sup>2</sup>: hauteur du gondolage du recto 10 mm (0.39 inches) ou inférieure, hauteur du gondolage du verso 0 mm, R supérieur à 100 mm (3.94 inches)
- \*14 Aplatissez l'enveloppe, puis ajustez la différence entre la hauteur de la pile au niveau du bas de l'enveloppe et la hauteur de la pile au niveau du rabat pour qu'elle soit inférieure ou égale à 10 mm (0,4 inch).
- \*15 Fixez le guide arrière à onglets petit format lors du chargement de papier autocopiant de grammage 2 ou inférieur.
- \*16 Lorsque vous chargez le papier suivant, fixez le guide arrière à onglets petit format :
   B5 JISI (largeur : 182 mm; longueur : 257 mm)-SRA4 (largeur : 225 mm; longueur : 320 mm) de Grammage papier 8
- \*17 La marque de papier utilisable de 400g/m2 ou plus est spécifiée. Pour plus d'informations, contactez votre revendeur local.
- \*18 Évitez d'utiliser à des températures et une humidité élevées.

## Multibypass (magasin A)

| Type et grammage du papier                                                               | Taille du papier                                                                                                    | Capacité papier |
|------------------------------------------------------------------------------------------|----------------------------------------------------------------------------------------------------|-----------------|
| 52,3 à 216 g/m <sup>2</sup> (14 lb.<br>Bond–79,9 lb. Cover)<br>Gram. pap. 1–Gram. pap. 5 | Formats papier pouvant être<br>détectés automatiquement :<br><sup>(() Région</sup> <b>A</b>                                                                                     | 500 feuilles    |
|                                                                                          | A3, A4, D, A5, A5, A6, B4<br>JIS, B5 JIS, 11 × 17, 8 <sup>1</sup> / <sub>2</sub><br>× 11, 8 × 13, 5 <sup>1</sup> / <sub>2</sub> × 8 <sup>1</sup> / <sub>2</sub><br>, SRA3, SRA3 |                 |
|                                                                                          | Région B                                                                                                    |                 |
|                                                                                          | A3, A4, A5, A5, A6, B4 JIS<br>, B5 JIS, 11 × 17, 8 <sup>1</sup> / <sub>2</sub> ×<br>11, 8 × 13, 5 <sup>1</sup> / <sub>2</sub> × 8 <sup>1</sup> / <sub>2</sub><br>, 12 × 18      |                 |

| Type et grammage du papier                                                               | Taille du papier                                                                                                    | Capacité papier |
|------------------------------------------------------------------------------------------|----------------------------------------------------------------------------------------------------|-----------------|
| 52,3 à 216 g/m <sup>2</sup> (14 lb.<br>Bond-79,9 lb. Cover)<br>Gram. pap. 1–Gram. pap. 5 | *1<br><b>B</b> 5 JISC, B6 JISC, $8^{1}/_{2} \times 14C$ ,<br>$8^{1}/_{2} \times 13C$ , $8^{1}/_{2} \times 11C$ , $8^{1}/_{4}$<br>$\times 14C$ , $8^{1}/_{4} \times 13C$ , $8 \times 10C$ ,<br>$7^{1}/_{4} \times 10^{1}/_{2}C$ , $5^{1}/_{2} \times 8^{1}/_{2}$<br><b>D</b> , 8KC, 16KCC, 11 × 15C,<br>$12 \times 18C$ , $11 \times 14C$ ,<br>$10 \times 15C$ , $10 \times 14C$ , $13 \times 19^{1}/_{5}C$ , $13 \times 19C$ , $12^{3}/_{5} \times 19^{1}/_{5}C$ , $13 \times 19C$ , $12^{3}/_{5} \times 19^{1}/_{5}C$ , $13 \times 19C$ , $226 \times 310$<br>mmCC, $310 \times 432$ mmC, $8^{1}/_{2}$<br>$\times 13^{2}/_{5}C$ , $4^{1}/_{5} \times 5^{1}/_{2}C$<br><b>C</b><br><b>Région B</b><br>A4C, A5C, B5 JISC, B6 JISC,<br>$8^{1}/_{2} \times 14C$ , $8^{1}/_{2} \times 13C$ , $8^{1}/_{4}$<br>$\times 14C$ , $8^{1}/_{4} \times 13C$ , $8 \times 10C$ ,<br>$7^{1}/_{4} \times 10^{1}/_{2}CC$ , $8KC$ , $16KC$<br><b>C</b> , $11 \times 15C$ , $11 \times 14C$ , $10 \times 15C$ ,<br>$10 \times 14C$ , $13 \times 19^{1}/_{5}C$ , $13 \times 19^{1}/_{5}C$ , $13^{3}/_{5}$<br>$\times 18^{1}/_{2}C$ , $13 \times 18C$ , $SRA3C$ ,<br>$SRA4DC$ , $226 \times 310$ mmCC,<br>$310 \times 432$ mmC, $8^{1}/_{2} \times 13^{2}/_{5}$<br><b>C</b> , $4^{1}/_{5} \times 5^{1}/_{2}C$ | 500 feuilles    |
| 52,3 à 216 g/m <sup>2</sup> (14 lb.<br>Bond–79,9 lb. Cover)<br>Gram. pap. 1–Gram. pap. 5 | Format personnalisé : *2<br>Région A<br>Vertical : de 100,0 à 330,2 mm<br>Horizontal : 139,7-487,7 mm <sup>*3</sup><br>Région B<br>Vertical : de 3,94 à 13,00 inches<br>Horizontal : 5,50-19,20 inches<br>*3                                                                                                    | 500 feuilles    |
| Type et grammage du papier     | Taille du papier                                                                         | Capacité papier |  |
|--------------------------------|------------------------------------------------------------------------------------------|-----------------|--|
| Papier calque                  | АЗФ, А4ФФ, В5 JISФФ                                                                      | *4              |  |
| Transparents                   | A4DD, 8 <sup>1</sup> / <sub>2</sub> × 11DD                                               | *4              |  |
| Papier à onglets <sup>*5</sup> | A4 $D$ , 8 <sup>1</sup> / <sub>2</sub> × 11 $D$ , 8 <sup>1</sup> / <sub>2</sub> × 14 $D$ | *4              |  |
| Enveloppes                     | Région A                                                                                 | 10 feuilles     |  |
|                                | Vertical : de 100,0 à 330,2 mm                                                           |                 |  |
|                                | Horizontal : de 139,7 à 487,7                                                            |                 |  |
|                                | mm                                                                                       |                 |  |
|                                | Région B                                                                                 |                 |  |
|                                | Vertical : de 3,94 à 13,00 inches                                                        |                 |  |
|                                | Horizontal : de 5,50 à 19,20<br>inches                                                   |                 |  |

- \* 1 Sélectionnez le format de papier. Pour de plus amples informations, voir P. 161 "Modifier les paramètres magasin papier".
- \*2 Sélectionnez le format de papier. Pour de plus amples informations, voir P. 161 "Modifier les paramètres magasin papier".
- \*3 Si le magasin bannières du Bypass multi (Magasin A) est installé, la longueur horizontale maximale du format papier personnalisé est de 700,0 mm (27,55 pouces).
- \*4 N'empilez pas de feuilles de papier au-delà du repère. Le nombre de feuilles maximum que vous pouvez installer en même temps dépend du grammage du papier et de sa condition.
- \*5 Le guide pour papier à onglets est requis.

#### Inserteur CI5030

| Type et grammage du papier                                  | Taille du papier                                                                                                   | Capacité papier  |
|-------------------------------------------------------------|----------------------------------------------------------------------------------------------------|------------------|
| 64 à 216 g/m <sup>2</sup> (17,1 lb.<br>Bond–79,9 lb. Cover) | Formats papier pouvant être<br>détectés automatiquement :                                                          | 200 feuilles × 2 |
| Gram. pap. 2–Gram. pap. 3                                   | A3, A4, A4, A5, A5, B4, JIS, B5, JIS, 11 × 17, $8^{1}/_{2}$ × 11<br>D, 8 × 13, $5^{1}/_{2}$ × $8^{1}/_{2}$ , SRA3, |                  |
|                                                             |                                                                                                    |                  |

| Type et grammage du papier                                                               | Taille du papier                                                                                                    | Capacité papier  |
|------------------------------------------------------------------------------------------|----------------------------------------------------------------------------------------------------|------------------|
| 64 à 216 g/m <sup>2</sup> (17,1 lb.<br>Bond–79,9 lb. Cover)<br>Gram. pap. 2–Gram. pap. 5 | Sélectionnez le format de papier<br>à l'aide du menu Paramètres<br>mag. :                                                                                                    | 200 feuilles × 2 |
|                                                                                          | B5 JISD, $8^{1}/_{2} \times 14D$ , $8^{1}/_{2} \times 14D$ , $8^{1}/_{2} \times 13D$ , $8^{1}/_{2} \times 11D$ , $8^{1}/_{4} \times 14$<br>D, $8^{1}/_{4} \times 13D$ , $8 \times 10D$ , $7^{1}/_{4} \times 10^{1}/_{2}DD$ , $5^{1}/_{2} \times 8^{1}/_{2}D$ , 8K<br>D, $16$ KDD, $12 \times 18D$ ,                                                                                                    |                  |
|                                                                                          | 11 × 15 $\Box$ , 11 × 14 $\Box$ , 10 × 15<br>$\Box$ , 10 × 14 $\Box$ , 13 × 19 <sup>1</sup> / <sub>5</sub> $\Box$ ,<br>13 × 19 $\Box$ , 12 <sup>3</sup> / <sub>5</sub> × 19 <sup>1</sup> / <sub>5</sub> $\Box$ ,<br>12 <sup>3</sup> / <sub>5</sub> × 18 <sup>1</sup> / <sub>2</sub> $\Box$ , 13 × 18 $\Box$ ,<br>SRA4 $\Box$ $\Box$ , 226 × 310 mm $\Box$ $\Box$ ,<br>310 × 432 mm $\Box$ , 8 <sup>1</sup> / <sub>2</sub> × 13 <sup>2</sup> / <sub>5</sub><br>$\Box$ |                  |
|                                                                                          | $ \begin{array}{c} \textcircled{\begin{tabular}{lllllllllllllllllllllllllllllllllll$                                                                                                    |                  |
|                                                                                          | 11 × 14 $\Box$ , 10 × 15 $\Box$ , 10 × 14<br>$\Box$ , 13 × 19 <sup>1</sup> / <sub>5</sub> $\Box$ , 13 × 19 $\Box$ ,<br>12 <sup>3</sup> / <sub>5</sub> × 19 <sup>1</sup> / <sub>5</sub> $\Box$ , 12 <sup>3</sup> / <sub>5</sub> ×<br>18 <sup>1</sup> / <sub>2</sub> $\Box$ , 13 × 18 $\Box$ , SRA3 $\Box$ ,<br>SRA4 $\Box$ $\Box$ , 226 × 310 mm $\Box$ $\Box$ ,<br>310 × 432 mm $\Box$ , 8 <sup>1</sup> / <sub>2</sub> × 13 <sup>2</sup> / <sub>5</sub><br>$\Box$    |                  |

| Type et grammage du papier                                                               | Taille du papier      | Capacité papier  |
|------------------------------------------------------------------------------------------|-----------------------|------------------|
| 64 à 216 g/m <sup>2</sup> (17,1 lb.<br>Bond–79,9 lb. Cover)<br>Gram. pap. 2–Gram. pap. 5 | Format personnalisé : | 200 feuilles × 2 |

## Inserteur CI5040

| Type et grammage du papier                                 | Taille du papier                                                                                                    | Capacité papier  |
|------------------------------------------------------------|----------------------------------------------------------------------------------------------------|------------------|
| 52,3 à 300 g/m <sup>2</sup> (14 lb.<br>Bond–165 lb. Index) | Formats papier pouvant être<br>détectés automatiquement :                                                                                                    | 180 feuilles × 2 |
| Gram. pap. 1 à Gram. pap. 7                                | Région A                                                                                                    |                  |
|                                                            | A3, A4, A5, A5, B4, JIS,<br>B5, JIS, 11 × 17, 8 <sup>1</sup> / <sub>2</sub> × 11<br>D, 8 × 13, 5 <sup>1</sup> / <sub>2</sub> × 8 <sup>1</sup> / <sub>2</sub> , 12<br>× 18 |                  |
|                                                            | Région B                                                                                                    |                  |
|                                                            | A3, A4, A5, A5, B4, JIS, B5<br>JIS, 11 × 17, 8 <sup>1</sup> / <sub>2</sub> × 11, 0,<br>8 × 13, 5 <sup>1</sup> / <sub>2</sub> × 8 <sup>1</sup> / <sub>2</sub> , 12 ×<br>18 |                  |

| Type et grammage du papier                                                                | Taille du papier                                                                                                    | Capacité papier  |  |
|-------------------------------------------------------------------------------------------|----------------------------------------------------------------------------------------------------|------------------|--|
| 52,3 à 300 g/m <sup>2</sup> (14 lb.<br>Bond-165 lb. Index)<br>Gram. pap. 1 à Gram. pap. 7 | Sélectionnez le format de papier<br>à l'aide du menu Paramètres<br>mag. :<br>$\mathbb{P}$ Région <b>A</b><br>B5 JISC, 8 <sup>1</sup> / <sub>2</sub> × 14C, 8 <sup>1</sup> / <sub>2</sub> ×<br>13 <sup>2</sup> / <sub>5</sub> C, 8 <sup>1</sup> / <sub>2</sub> × 13C, 8 <sup>1</sup> / <sub>2</sub> ×<br>11C, 8 <sup>1</sup> / <sub>4</sub> × 14C, 8 <sup>1</sup> / <sub>4</sub> × 13<br>C, 8 × 10C, 7 <sup>1</sup> / <sub>4</sub> × 10 <sup>1</sup> / <sub>2</sub> CC,<br>5 <sup>1</sup> / <sub>2</sub> × 8 <sup>1</sup> / <sub>2</sub> C, 8KC, 16KCC,<br>11 × 15C, 11 × 14C, 10 × 15<br>C, 10 × 14C, 13 × 19 <sup>1</sup> / <sub>5</sub> C,<br>13 × 19C, 12 <sup>3</sup> / <sub>5</sub> × 19 <sup>1</sup> / <sub>5</sub> C,<br>12 <sup>3</sup> / <sub>5</sub> × 18 <sup>1</sup> / <sub>2</sub> C, 13 × 18C,<br>SRA3C, SRA4CC<br>$\mathbb{P}$ Région <b>B</b><br>A4C, A5C, B5 JISC, 8 <sup>1</sup> / <sub>2</sub> × 14<br>C, 8 <sup>1</sup> / <sub>2</sub> × 13 <sup>2</sup> / <sub>5</sub> C, 8 <sup>1</sup> / <sub>2</sub> × 14<br>C, 8 <sup>1</sup> / <sub>4</sub> × 14C, 8 <sup>1</sup> / <sub>4</sub> × 13C, 8<br>× 10C, 7 <sup>1</sup> / <sub>4</sub> × 10 <sup>1</sup> / <sub>2</sub> CC, 8K<br>C, 16KCC, 11 × 15C,<br>11 × 14C, 10 × 15C, 10 × 14<br>C, 13 × 19 <sup>1</sup> / <sub>5</sub> C, 13 × 19C,<br>12 <sup>3</sup> / <sub>5</sub> × 19 <sup>1</sup> / <sub>5</sub> C, 12 <sup>3</sup> / <sub>5</sub> × | 180 feuilles × 2 |  |
|                                                                                           | SRA4DD                                                                                                    |                  |  |
| 52,3 à 300 g/m² (14 lb.<br>Bond–165 lb. Index)<br>Gram. pap. 1 à Gram. pap. 7             | Format personnalisé :<br>Région A<br>Vertical : de 139,7 à 330,2 mm<br>Horizontal : de 139,7 à 487,7<br>mm<br>Région B<br>Longueur verticale : 5,50-13,00<br>inches<br>Horizontal : de 5,50 à 19,20<br>inches                                                                                                    | 180 feuilles × 2 |  |

| Type et grammage du papier                                                                                                    | Taille du papier                                          | Capacité papier |
|----------------------------------------------------------------------------------------------------|-----------------------------------------------------------|-----------------|
| Couché : Bril.<br>Couché : Mat<br>105,1-300,0 g/m² (28,1 lb.<br>Bond -165,0 lb. Index)<br>Grammage papier 4 à<br>Grammage papier 7 | Formats papier pouvant être<br>détectés automatiquement : | *1              |
|                                                                                                    |                                                           |                 |

| Type et grammage du papier                                                                                                    | Taille du papier                                                                                                    | Capacité papier |
|----------------------------------------------------------------------------------------------------|----------------------------------------------------------------------------------------------------|-----------------|
| Couché : Bril.<br>Couché : Mat<br>105,1-300,0 g/m² (28,1 lb.<br>Bond -165,0 lb. Index)<br>Grammage papier 4 à<br>Grammage papier 7             | Sélectionnez le format de papier<br>à l'aide du menu Paramètres<br>mag. :<br>$\bigcirc$ Région <b>A</b><br>B5 JISC, 8 <sup>1</sup> / <sub>2</sub> × 14C, 8 <sup>1</sup> / <sub>2</sub> ×<br>13 <sup>2</sup> / <sub>5</sub> C, 8 <sup>1</sup> / <sub>2</sub> × 13C, 8 <sup>1</sup> / <sub>2</sub> ×<br>11C, 8 <sup>1</sup> / <sub>4</sub> × 14C, 8 <sup>1</sup> / <sub>4</sub> × 13<br>C, 8 × 10C, 7 <sup>1</sup> / <sub>4</sub> × 10 <sup>1</sup> / <sub>2</sub> CC,<br>5 <sup>1</sup> / <sub>2</sub> × 8 <sup>1</sup> / <sub>2</sub> C, 8KC, 16KDC,<br>11 × 15C, 11 × 14C, 10 × 15<br>C, 10 × 14C, 13 × 19 <sup>1</sup> / <sub>5</sub> C,<br>13 × 19C, 12 <sup>3</sup> / <sub>5</sub> × 19 <sup>1</sup> / <sub>5</sub> C,<br>12 <sup>3</sup> / <sub>5</sub> × 18 <sup>1</sup> / <sub>2</sub> C, 13 × 18C,<br>SRA3C, SRA4DC<br>$\bigcirc$ Région <b>B</b><br>A4C, A5C, B5 JISC, 8 <sup>1</sup> / <sub>2</sub> × 14<br>C, 8 <sup>1</sup> / <sub>2</sub> × 13 <sup>2</sup> / <sub>5</sub> C, 8 <sup>1</sup> / <sub>2</sub> × 14<br>C, 8 <sup>1</sup> / <sub>4</sub> × 14C, 8 <sup>1</sup> / <sub>4</sub> × 13C, 8<br>× 10C, 7 <sup>1</sup> / <sub>4</sub> × 10 <sup>1</sup> / <sub>2</sub> DC, 8K<br>C, 16KCC, 11 × 15C, 10 × 14<br>C, 13 × 19 <sup>1</sup> / <sub>5</sub> C, 13 × 19C,<br>12 <sup>3</sup> / <sub>5</sub> × 19 <sup>1</sup> / <sub>5</sub> C, 12 <sup>3</sup> / <sub>5</sub> ×<br>18 <sup>1</sup> / <sub>2</sub> C, 13 × 18C, SRA3C,<br>SRA4DC | *1              |
| Couché : Bril.<br>Couché : Mat<br>105,1-300,0 g/m <sup>2</sup> (28,1 lb.<br>Bond -165,0 lb. Index)<br>Grammage papier 4 à<br>Grammage papier 7 | Format personnalisé :<br>Région A<br>Vertical : de 139,7 à 330,2 mm<br>Horizontal : de 139,7 à 487,7<br>mm<br>Région B<br>Longueur verticale : 5,50-13,00<br>inches<br>Horizontal : de 5,50 à 19,20<br>inches                                                                                                    | *1              |

| Type et grammage du papier                                                                                                    | Taille du papier                           | Capacité papier |
|----------------------------------------------------------------------------------------------------|--------------------------------------------|-----------------|
| Papier calque                                                                                                    | АЗФ, А4ФФ, В5 JISФФ                        | *1              |
| Transparents                                                                                                    | A4DD, 8 <sup>1</sup> / <sub>2</sub> × 11DD | *1              |
| Papier à onglets<br>52,3 à 300 g/m <sup>2</sup> (14 lb.<br>Bond–165 lb. Index)<br>Gram. pap. 1 à Gram. pap. 7                                                                                             | A4D, 8 <sup>1</sup> / <sub>2</sub> × 11D   | *1              |
| Papier à onglets : Brillant<br>Papier à onglets : Mat<br>Papier à onglets : Très brillant<br>105,1-300,0 g/m <sup>2</sup> (28,1 lb.<br>Bond -165,0 lb. Index)<br>Grammage papier 4 à<br>Grammage papier 7 | A4₽, 8 <sup>1</sup> / <sub>2</sub> × 11₽   | *1              |
| Étiquettes<br>52,3 à 300 g/m <sup>2</sup> (14 lb.<br>Bond–165 lb. Index)<br>Gram. pap. 1 à Gram. pap. 7                                                                                                   | A40₽, 8 <sup>1</sup> /2×110₽               | *1              |

\*1 N'empilez pas de feuilles de papier au-delà du repère. Le nombre de feuilles maximum que vous pouvez installer en même temps dépend de l'épaisseur du papier et de son état.

## Inserteur du module d'encollage :

| Type et grammage du papier                                     | Taille du papier                                          | Capacité papier                                   |
|----------------------------------------------------------------|-----------------------------------------------------------|---------------------------------------------------|
| 90,0–300,0 g/m <sup>2</sup> (24,1 lb.<br>Bond–165,0 lb. Index) | Formats papier pouvant être<br>détectés automatiquement : | 200 feuilles (ou jusqu'à 24<br>mm de hauteur) × 2 |
| Grammage papier 4 à                                            | Région A                                                  |                                                   |
| Grammage papier 7                                              | A30, 13 × 190                                             |                                                   |
|                                                                | Région <b>B</b>                                           |                                                   |
|                                                                | 11 × 17₽, 13 × 19₽                                        |                                                   |

| Type et grammage du papier                                                                     | Taille du papier                                                                                                    | Capacité papier                                   |
|------------------------------------------------------------------------------------------------|----------------------------------------------------------------------------------------------------|---------------------------------------------------|
| 90,0–300,0 g/m² (24,1 lb.<br>Bond–165,0 lb. Index)<br>Grammage papier 4 à<br>Grammage papier 7 | Sélectionnez le format de<br>papier à l'aide du menu<br>Paramètres mag. :<br>Région A<br>B4 JISD, 11 × 17D, 8KD,<br>12 × 18D, 11 × 15D, 13 ×<br>$19^{1}/_{5}D$ , $12^{3}/_{5} \times 19^{1}/_{5}D$ ,<br>$12^{3}/_{5} \times 18^{1}/_{2}D$ , 13 × 18<br>D, SRA3D, 310 × 432 mm<br>D<br>Région B<br>A3D, B4 JISD, 8KD, 12 ×<br>18D, 11 × 15D, 13 ×<br>$19^{1}/_{5}D$ , $12^{3}/_{5} \times 19^{1}/_{5}D$ , | 200 feuilles (ou jusqu'à 24<br>mm de hauteur) × 2 |
|                                                                                                | $12^{3}/_{5} \times 18^{1}/_{2}$ , $13 \times 18$<br>$\Box$ , SRA3 $\Box$ , $310 \times 432$ mm<br>$\Box$                                                                                                    |                                                   |
| 90,0–300,0 g/m² (24,1 lb.<br>Bond–165,0 lb. Index)<br>Grammage papier 4 à<br>Grammage papier 7 | Format personnalisé :<br>Région A<br>Vertical : 257,0-330,2 mm<br>Horizontal : 364,0-487,7 mm<br>Région B<br>Vertical : 10,12-13,00 inches<br>Horizontal : 14,34-19,20<br>inches                                                                                                    | 200 feuilles (ou jusqu'à 24<br>mm de hauteur) × 2 |

#### Grammage

| Grammage<br>papier <sup>* 1</sup> | Métrique         | Papier Bond   | Papier<br>couverture | Papier Index  |
|-----------------------------------|------------------|---------------|----------------------|---------------|
| Gram. pap. 1 <sup>*2</sup>        | 52,3-63,0        | 14,0–16,9 lb. | 19,0–23,0 lb.        | 29,0–34,9 lb. |
|                                   | g/m <sup>2</sup> | Bond          | Couverture           | Index         |
| Grammage                          | 63,1-80,0        | 17,0–21,0 lb. | 23,1 à 29,9 lb.      | 35,0–44,0 lb. |
| papier 2                          | g/m <sup>2</sup> | Bond          | Couverture           | Index         |

| Grammage<br>papier <sup>* 1</sup> | Métrique         | Papier Bond     | Papier<br>couverture | Papier Index    |
|-----------------------------------|------------------|-----------------|----------------------|-----------------|
| Grammage                          | 80,1-105,0       | 21,1–28,0 lb.   | 30,0–38,9 lb.        | 44,1–58,0 lb.   |
| papier 3                          | g/m <sup>2</sup> | Bond            | Couverture           | Index           |
| Grammage                          | 105,1-163,0      | 28,1–43,0 lb.   | 39,0–60,0 lb.        | 58,1–90,0 lb.   |
| papier 4                          | g/m <sup>2</sup> | Bond            | Couverture           | Index           |
| Grammage 163,1–220,0              |                  | 43,1–58,9 lb.   | 60,1–80,9 lb.        | 90,1–121,0 lb.  |
| papier 5 g/m <sup>2</sup>         |                  | Bond            | Couverture           | Index           |
| Grammage                          | 220,1-256,0      | 59,0–68,0 lb.   | 81,0–94,0 lb.        | 121,1–141,0     |
| papier 6                          | g/m <sup>2</sup> | Bond            | Coverture            | lb. Index       |
| Grammage                          | 256,1 à 300      | 68,1–80,0 lb.   | 94,1 à 110 lb.       | 141,1 à 165 lb. |
| papier 7                          | g/m <sup>2</sup> | Bond            | Couverture           | Index           |
| Grammage                          | 300,1-350,0      | 80,1 à 93,3 lb. | 110,1 à 128,8        | 165,1 à 193,3   |
| papier 8                          | g/m <sup>2</sup> | Bond,           | lb. Couverture       | lb. Index       |
| Grammage                          | 350,1-470,0      | 93,4-172 lb.    | 128,9 à 147,0        | 193,4 à 221,0   |
| papier 9 <sup>*3</sup>            | g/m <sup>2</sup> | Couverture      | lb. Couverture       | lb. Index       |

\*1 La qualité d'impression diminue si le papier que vous utilisez est proche du grammage minimal ou maximal. Modifiez le paramètre de grammage du papier et définissez s'il est plus fin ou plus épais.

- \*2 Lorsque vous chargez du papier de 52,3 à 63,0 g/m<sup>2</sup> (14,0 à 16,9 lb. Bond), il se peut que les bords se froissent ou qu'un incident papier survienne selon le type de papier.
- \*3 La marque de papier utilisable de 400g/m<sup>2</sup> ou plus est spécifiée. Pour plus d'informations, contactez votre revendeur local.

#### Remarque

- Le processus d'étalonnage utilisant le capteur linéaire (in-line sensor) auquel le contrôleur est connecté est valide pour les formats suivants :
  - A4, 8<sup>1</sup>/<sub>2</sub> × 11, A3, 11 × 17, SRA3
- Certains types de papier, comme le papier translucide ou les transparents, peuvent faire du bruit lors de la sortie. Ce bruit n'indique pas un problème et la qualité d'impression n'est pas affectée.
- La capacité papier que vous trouverez dans les tableaux ci-dessus n'est qu'un exemple. En fonction du format papier, il est possible que la capacité papier réelle soit inférieure.
- Lors du chargement du papier, veillez à ce que le haut de la pile ne dépasse pas la marque limite du magasin papier.
- En cas d'alimentation multiple, ventilez soigneusement les feuilles de papier ou chargez le papier feuille par feuille dans le multi-bypass (magasin A).

- Vous pouvez spécifiez si oui ou non l'appareil détectera automatiquement les alimentations de plusieurs feuilles de papier depuis chaque magasin. Dans [0304 DétecterJAM099] dans les [Paramètres d'ajustement pour Opérateurs], vous pouvez aussi définir si les travaux en cours doivent être suspendus ou non en cas de détection d'une alimentation multiple. Vous pouvez spécifier le paramètre de détection de la double alimentation pour l'Inserteur CI5040 dans "2101 Détecter JAM573" ou "2101 Détecter JAM574". Cependant, selon la condition du papier, il est possible que l'appareil ne détecte pas correctement les alimentations multiples. Pour plus d'informations sur les Paramètres d'ajustement pour Opérateurs, voir P. 212 "0304 DétecterJAM099", P. 272 "2101 Détecter JAM573", ou P. 273 "2101 Détecter JAM574".
- Aplatissez les feuilles gondolées avant de les charger.
- Il est possible que la fonction Ajuster le gondolage papier ne puisse pas complètement éliminer le gondolage, selon du type de papier et de la direction du grain. Si le papier à grain long ne s'aplatit pas correctement, essayez d'utiliser du papier à grain court à la place. Pour plus d'informations sur la fonction Ajuster le gondolage papier, voir P. 209 "0301 Corr.gondol.pap.sortie : R° : Face vers haut", P. 210 "0302 Corr.gondol.pap.sortie : R° : Face vers bas" et P. 211 "0303 Corr.gondol.pap.sortie : R° : R° : K/V".
- Selon les formats, grammages et types de papier utilisés, la vitesse d'impression peut être plus lente que d'habitude.
- Pour le chargement des enveloppes, voir P. 155 "Enveloppes".
- Lors de l'impression sur papier à en-tête, l'orientation du papier diffère selon la fonction que vous utilisez. Pour de plus amples informations, voir P. 124 "Chargement de papier à orientation fixe ou de papier Recto/Verso ".
- Les types de papier que vous pouvez sélectionner dans les Paramètres papier du magasin sont uniquement des classifications générales. La qualité d'impression pour chaque type de papier dans une classification n'est pas garantie. Pour de plus amples informations, voir P. 159 "Papier inutilisable".
- Si la surface du papier est poussiéreuse, il est possible que des points blancs apparaissent sur les impressions. Pour retirer la poussière, aérez soigneusement le papier.
- Pour le chargement d'étiquettes :
  - Sélectionnez [Étiquettes] comme [Type de papier] dans [Paramètres papier du magasin], puis sélectionnez un grammage de papier adéquat sous [Grammage papier].
- Lors du chargement des transparents :
  - Pour imprimer sur des transparents, sélectionnez [Transparent] pour [Type papier] dans [Paramètres papier du magasin].
  - Lorsque vous chargez des transparents, vérifiez le recto et le verso des feuilles et placez-les correctement. Sinon, un incident papier risque de se produire.
  - Ventilez soigneusement les transparents à chaque utilisation. Ainsi, les transparents ne colleront pas ensemble et seront alimentés correctement.
  - Récupérez les feuilles imprimées une à une.

- Lors de la sortie du module de réception grande capacité, veuillez définir le magasin du module de réception comme magasin de sortie. Pour plus d'informations, reportez-vous au manuel Gestion du périphérique.
- Lors du chargement de papier calque :
  - Lorsque vous chargez du papier calque, n'utilisez que du papier à grain long et orientez le papier selon son grain.
  - Le papier calque peut facilement absorber l'humidité et gondoler. Éliminez le gondolage du papier calque avant de le charger. Pour plus d'informations sur les paramètres d'aplanissement du papier recourbé, voir P. 209 "0301 Corr.gondol.pap.sortie : R° : Face vers haut", P. 210 "0302 Corr.gondol.pap.sortie : R° : Face vers bas" et P. 211 "0303 Corr.gondol.pap.sortie : R° : R/V".
  - Récupérez les feuilles imprimées une à une.
- Pour le chargement de papier couché :
  - Si vous souhaitez utiliser du papier brillant, sélectionnez [Couché : Brillant] ou [Couché : Très brillant] pour [Type de papier]. Si vous souhaitez utiliser du papier mat (y compris du papier de soie, mat et satiné), sélectionnez « [Couché : Mat] » pour « [Type papier] ». Pour plus d'informations sur les paramètres d'utilisation de papier couché avec papier personnalisé, voir P. 24 "Enregistrement d'un papier personnalisé".
  - Lors du chargement de papier couché ou de papier brillant, veillez toujours à déramer le papier avant de l'utiliser.
  - Si un incident papier se produit ou si l'appareil fait un bruit étrange lors de l'alimentation en papier couché, introduisez les feuilles de papier couché, une à la fois.
  - Pour charger du papier couché dans le LCT grand format, il est nécessaire de préciser [Couché : Brillant], [Couché : Mat] ou [Couché : Très brillant] comme type de papier et de sélectionner un grammage papier adéquat sous [Grammage papier].
- Lorsque vous chargez du papier coloré :
  - En fonction de la couleur du papier, il est possible que la position du papier ne soit pas détectée correctement, ce qui peut entraîner un incident papier.
  - Lorsque vous utilisez du papier de couleur claire, précisez que le papier est de type [Couleur] dans [Paramètres papier du magasin].
  - Si les problèmes d'incident papier ne sont pas résolus lorsque vous utilisez du papier de couleur noire ou sombre, ou lorsque vous précisez que le papier est de type [Couleur] dans [Paramètres papier du magasin], précisez que le papier est de type [Noir].
- Notez ce qui suit pour l'utilisation de papier autocopiant :
  - Le papier autocopiant peut être utilisé uniquement lorsque le LCT grand format est utilisé avec le Finisher SR 5050 ou le Booklet Finisher SR5060/5120 pour le post-traitement.
  - Impossible d'imprimer recto/verso.
- Pour charger du papier au format A5 $\Box$  ou  $5^1/_2 \times 8^1/_2$ :

Lorsque vous imprimez sur du papier format A5<sup>D</sup> ou 5<sup>1</sup>/<sub>2</sub> × 8<sup>1</sup>/<sub>2</sub>, ouvrez le capot avant de l'unité principale gauche et tournez le levier A5/Half Letter vers la droite.

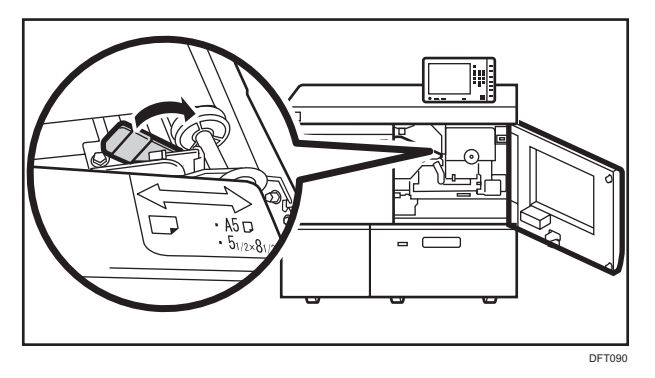

• Lorsque la pochette transparente est recourbée, aplatissez-la de sorte que la différence de hauteur entre les coins opposés soit inférieure à 18 mm (0.71 inch) avant le chargement.

#### **Enveloppes**

Cette section décrit le chargement des enveloppes.

#### 🚼 Important

- Des incidents papier peuvent se produire selon la longueur et la forme des rabats.
- Seules les enveloppes mesurant au moins 139,7 mm (5,5 inches) de large peuvent être chargées.

Pour imprimer sur des enveloppes, chargez-les dans le LCT grande capacité ou le multibypass (magasin A) et n'oubliez pas de spécifier un type de papier approprié.

Pour charger des enveloppes dans le LCT grand format, veillez à déplier leur rabat et à les placer dans le sens 🗗 avec la face à imprimer tournée vers le haut.

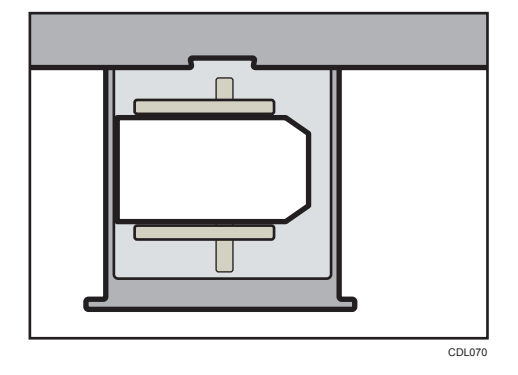

Si vous imprimez sur des enveloppes avec ouverture latérale, veillez à ouvrir les rabats et à les placer en orientation D, face à imprimer vers le haut. Les rabats doivent être sur le côté droit du LCT grand format ou du multibypass (magasin A).

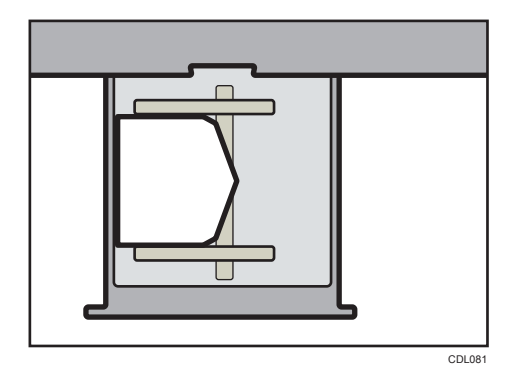

#### Enveloppes recommandées

Pour en savoir plus sur les enveloppes recommandées, contactez votre fournisseur local.

#### Stockage des enveloppes

Stockez les enveloppes dans des sacs plastiques scellés, et prenez uniquement la quantité nécessaire. Ne pas ajouter d'enveloppes lors de l'impression, car cela pourrait provoquer des incidents papier.

#### Chargement d'enveloppes sur le LCT grand format

- Si un bourrage papier survient, chargez 5 enveloppes supplémentaires.
- Gardez la différence de hauteur entre le bas des enveloppes et les rabats dans une plage de 10 mm.

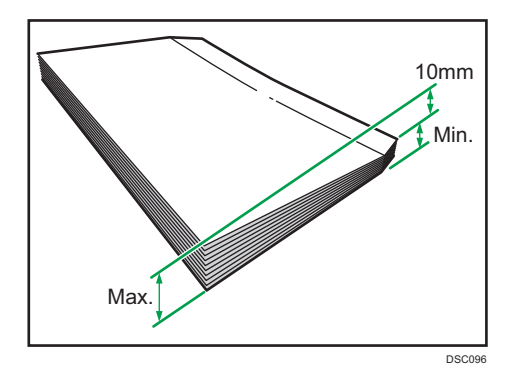

## U Remarque

- Veillez à préciser la taille de l'enveloppe et du rabat dans [Paramètres papier du magasin]. Pour de plus amples informations, voir P. 133 "Changement pour un format papier personnalisé".
- Lorsque vous utilisez des enveloppes, réglez le [Grammage papier] dans les [Paramètres papier du magasin] sur la même valeur que deux feuilles de papier utilisées pour les enveloppes.
- Avant de charger les enveloppes, appuyez dessus pour enlever l'air à l'intérieur et pour aplatir les bords ou les plis. Si des enveloppes sont gondolées, aplanissez les enveloppes de manière à ce le gondolage soit inférieur à 5 mm (0,2 pouce). En cas d'incident papier, de non alimentation ou de double alimentation, même après la correction du gondolage, chargez une enveloppe à la fois.

- Placez une enveloppe à la fois si vous rencontrez toujours les situations suivantes :
  - Les enveloppes se coincent
  - L'enveloppe n'est pas alimentée
  - Plusieurs enveloppes sont alimentées en même temps
- Si le niveau d'humidité est supérieur à 50%, il est possible que les enveloppes sortent froissées ou soient mal imprimées.
- Il est possible que certains types d'enveloppes soient froissés, sales ou mal imprimés. Si vous imprimez une couleur unie ou une image sur une enveloppe, il est possible que des lignes apparaissent à l'endroit où les bords de l'enveloppe se chevauchent, la rendant plus épaisse.
- Si le format horizontal de l'enveloppe est de 297 mm (11,7 inches) ou moins, un incident papier risque de se produire. Le cas échéant, désactivez Détection de désalignement. Pour de plus amples informations, voir P. 214 "0307 Contrôler J097/098".
- Lorsque vous imprimez sur des enveloppes d'une épaisseur supérieure à 127,0 g/m<sup>2</sup> (47.0 lb. Cover), n'utilisez pas [Π Niveau de correction de courbure : Grand] ou [U Niveau de correction de courbure : Grand] pour [0301 Corriger le gondolage du papier de sortie] de [Paramètres d'ajustement pour Opérateurs].

## Tableau de conversion de grammage papier

Le poids du papier est mesuré en grammage papier ou en poids de rame.

Le grammage papier est le poids d'un mètre carré de feuille de papier, mesuré en g/m<sup>2</sup>. Le poids de rame est le poids en livre de 500 feuilles de papier. Le format de base varie en fonction du type (qualité) de papier.

Les formats de base pour chaque qualité sont les suivants :

- Bond, Ledger : 17" × 22"
- Offset, Texte : 25" × 38"
- Couverture : 20" × 26"
- Index:  $25^1/_2$ " ×  $30^1/_2$ "

Le poids de rame peut être calculé en utilisant l'équation suivante :

Poids de rame (lb.) = grammage papier  $(g/m^2) \times dimension du papier (m^2/feuille) \times 500 (feuilles)$ Le tableau suivant indique la relation entre le grammage papier et le poids de rame :

|          | Poids de rame |                |                  |             |
|----------|---------------|----------------|------------------|-------------|
| Grammage | Bond / Ledger | Offset / Texte | Couverture       | Index       |
| (g/m²)   | (.dl)         | (ID. TEXTE)    | (ID. COUVERTURE) | (ID. Index) |
| 52       | 14            | 36             | 20               | 29          |

|                    | Poids de rame          |                               |                                |                      |
|--------------------|------------------------|-------------------------------|--------------------------------|----------------------|
| Grammage<br>(g/m²) | Bond / Ledger<br>(lb.) | Offset / Texte<br>(lb. texte) | Couverture<br>(lb. couverture) | Index<br>(lb. index) |
| 60                 | 16*                    | 40*                           | 22                             | 33                   |
| 75                 | 20 *                   | 50 <sup>*</sup>               | 28                             | 42                   |
| 90                 | 24 *                   | 60*                           | 33                             | 50                   |
| 105                | 28 *                   | 70 *                          | 39                             | 58                   |
| 108                | 29                     | 73                            | 40*                            | 60                   |
| 118                | 31                     | 80*                           | 44                             | 65                   |
| 120                | 32*                    | 81                            | 45                             | 67                   |
| 135                | 36                     | 90                            | 50 <sup>*</sup>                | 75                   |
| 148                | 39                     | 100*                          | 55                             | 82                   |
| 162                | 43                     | 110                           | 60*                            | 90 *                 |
| 176                | 47                     | 120                           | 65*                            | 97                   |
| 199                | 53                     | 135                           | 74                             | 110*                 |
| 216                | 58                     | 146                           | 80*                            | 120                  |
| 244                | 65                     | 165                           | 90 *                           | 135                  |
| 253                | 67                     | 171                           | 94                             | 140*                 |
| 256                | 68                     | 173                           | 95                             | 142                  |
| 270                | 72                     | 183                           | 100*                           | 150                  |
| 297                | 79                     | 201                           | 110*                           | 165                  |
| 307                | 82                     | 208                           | 114                            | 170*                 |
| 325                | 87                     | 220                           | 120                            | 180*                 |
| 351                | 94                     | 237                           | 130*                           | 194                  |
| 398                | 106                    | 269                           | 147                            | 220*                 |
| 405                | 108                    | 274                           | 150                            | 224                  |

Les astérisques (\*) indiquent les poids les plus fréquents pour cette catégorie.

## Papier inutilisable

## **ATTENTION**

• N'essayez pas d'imprimer sur des feuilles agrafées, du papier aluminium, du papier carbone ou tout type de papier conducteur. Cela risque de provoquer un incendie.

#### 🔁 Important

- Pour éviter les pannes, n'utilisez pas les types de papier traités suivants :
  - Papier pour imprimantes à jet d'encre
  - Papier thermique
  - Papier créatif
  - Papier aluminium
  - Papier carbone
  - Papier conducteur
  - Papier avec lignes perforées
  - Papier liseré
  - Enveloppes à fenêtre
- Si vous utilisez du papier métallique/nacré ou noir, la conductivité du papier peut affecter l'appareil. N'utilisez que du papier vérifié. Si un problème survient, cessez de charger du papier sur-le-champ et contactez le SAV.
- Des pannes peuvent se produire si vous imprimez sur des faces déjà imprimées. Veillez à n'imprimer que sur des faces non imprimées.
- Certains types de transparents conçus pour l'impression couleur ne sont pas compatibles. Pour plus de renseignements sur les types de transparents compatibles, veuillez contacter votre représentant commercial ou le SAV.

#### Remarque

- Pour éviter les incidents papier, n'utilisez pas les types de papier suivants :
  - Papier courbé, plié ou froissé
  - Papier perforé
  - Papier glissant
  - Papier déchiré
  - Papier rugueux
  - Papier fin peu rigide

- Papier présentant une surface poussiéreuse
- Les formats papier suivants ne sont pas pris en charge par le module d'encollage et l'inserteur.
  - Papier très gondolé
  - Papier avec agrafes ou pinces
  - Papier déchiré
  - Papier avec des trous
  - Papier rugueux
  - Papier lisse
  - Papier fin et doux
  - Papier cartonné
  - Papier contenant des caractères ou des images dessinés
  - Papier plié
  - Étiquettes \*1
  - Papier à onglets<sup>\*1</sup>
- Même les types de papier acceptés peuvent provoquer des incidents papier ou des dysfonctionnements si ce papier n'est pas en bon état.
- Si vous effectuez une impression sur du papier à gros grain, l'image risque d'être floue.
- Ne chargez pas de feuilles qui ont déjà été imprimées depuis un autre appareil. (Un incident papier peut survenir si les feuilles n'ont pas été stockées de manière adéquate).
- \* 1 Ils sont pris en charge par l'Inserteur CI5040.

## Stockage du papier

- Lors du stockage du papier, veillez à toujours respecter les précautions suivantes :
  - Ne stockez pas le papier dans un endroit exposé directement aux rayons du soleil.
  - Évitez de stocker le papier dans un endroit humide (humidité : 70% maximum).
  - Stockez l'ensemble de votre papier épais dans le même environnement : une pièce dans laquelle la température est comprise entre 20 et 25 °C (68 à 77 °F) et l'humidité entre 30 et 65 %.
  - Stockez le papier sur une surface plane.
  - Ne stockez pas le papier en position verticale.
- Une fois le paquet ouvert, veuillez stocker le papier dans des sacs en plastique.

## Modifier les paramètres magasin papier

Cette section explique comment spécifier le format et le type du papier chargé dans le magasin source.

Pour obtenir une vue d'ensemble des paramètres papier et en savoir plus sur la procédure d'enregistrement d'un papier personnalisé, voir P. 17 "Enregistrement de papier personnalisé".

#### Accès aux Paramètres papier du magasin

Si le format du papier spécifié diffère de celui du papier se trouvant dans le magasin, un incident papier risque de se produire, le format correct du papier n'étant pas détecté.

🔂 Important 🔵

 Si le type de papier défini diffère du type réel de papier chargé dans le magasin, il est possible qu'il y ait des incidents papier, que le toner ne fixe pas correctement ou que la qualité d'impression soit affectée.

#### Spécification d'un papier personnalisé

- 1. Appuyez sur [Paramètres mag. papier] dans l'angle supérieur gauche de l'écran.
- 2. Sélectionnez le magasin pour spécifier les paramètres papier.
- 3. Sélectionnez [Attrib. à partir du catal. supports].

| ttribu                         | er papier                                                           |                       |                  |                                                                                                    |                                                 |  |  |
|--------------------------------|---------------------------------------------------------------------|-----------------------|------------------|----------------------------------------------------------------------------------------------------|-------------------------------------------------|--|--|
| Magasin 1 Sélectp<br>Si (Parar |                                                                     |                       | Sélec<br>Si [Pa  | papå déf.pour mag, puis app.sur (Attribuer au magasin).<br>amètre manuel) sélect, pap. peut être défini manuel. |                                                 |  |  |
| Att                            | rib. à partir du                                                    | catal. supports 	 🔘 P | aramètre manuel  | 💉 Modif. para.                                                                                                  | Param. avancé                                   |  |  |
| P                              | Nom de papier/Type de papier<br>Paramètre manuel / Papier ordinaire |                       |                  | Format papier<br>A4                                                                                             | Grammage papier<br>63.1 - 80.0 g/m <sup>2</sup> |  |  |
|                                |                                                                     |                       |                  |                                                                                                    |                                                 |  |  |
|                                | N°                                                                  | Nom du papier         | Marque de papier | Format papier                                                                                                   | Grammage papier                                 |  |  |
|                                |                                                                     |                       |                  | A3                                                                                                    |                                                 |  |  |
|                                |                                                                     |                       |                  | A3                                                                                                    |                                                 |  |  |
|                                |                                                                     |                       |                  | 8½ x 11                                                                                                    |                                                 |  |  |
|                                |                                                                     | T6000_70W             |                  | A3                                                                                                    | 63.1 - 80.0 g/m²                                |  |  |
|                                |                                                                     |                       |                  |                                                                                                    |                                                 |  |  |

Les papiers personnalisés qui peuvent être utilisés dans le magasin sélectionné s'affichent.

Les informations de la Bibliothèque papier sont signalées par l'icône 일.

Si le papier à sélectionner ne s'affiche pas, utilisez [-> ligne] ou faites défiler l'écran jusqu'à ce que l'élément souhaité s'affiche.

 Sélectionnez le papier personnalisé que vous souhaitez utiliser, puis appuyez sur [Attrib.au mag.].

Une fois sélectionné un papier personnalisé, il est possible de vérifier son type et sa couleur en appuyant sur [Vérifier paramètres].

- 5. Appuyez sur 🗲.
- 6. Appuyez sur [Accueil] (🏠) au centre en bas de l'écran.

#### Remarque

• Si vous souhaitez modifier les paramètres de papier personnalisé, appuyez sur [Modif. para. pap. perso.] à l'étape 5.

#### Spécification manuelle du format et du type de papier

- 1. Appuyez sur [Paramètres mag. papier] dans l'angle supérieur gauche de l'écran.
- 2. Sélectionnez le magasin pour spécifier les paramètres papier.
- 3. Sélectionnez [Paramètre manuel].
- 4. Appuyez sur [Modif. para.].
- 5. Modifiez les paramètres papier, puis appuyez sur [Enreg. papier].

Vous pouvez configurer les éléments suivants :

- [Format papier]
- [Grammage papier]
- [Type papier]
- [Appliquer Recto/Verso]
- [Appl. Sélect° pap. auto]
- 6. Appuyez sur [Enregistrer].
- 7. Appuyez sur [Accueil] (🟠) au centre en bas de l'écran.

## Noms et positions des magasins papier (magasins 1 à 8 et magasin A)

Les unités en option dont votre appareil est équipé déterminent la configuration du magasin papier.

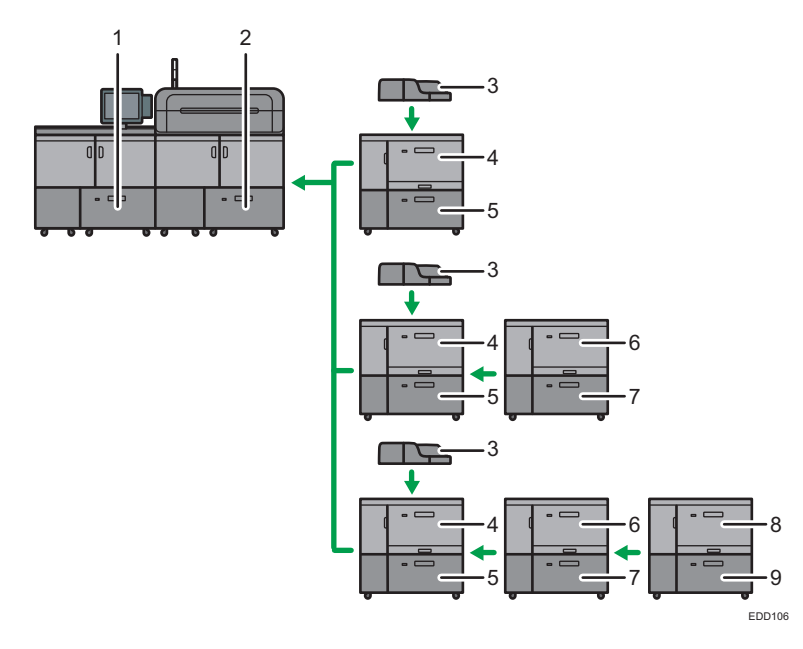

- 1. Magasin 2
- 2. Magasin 1
- 3. Multi-bypass (Magasin A)
- 4. Magasin 3
- 5. Magasin 4
- 6. Magasin 5
- 7. Magasin 6
- 8. Magasin 7
- 9. Magasin 8

## Paramètres papier du magasin

Cette section décrit les paramètres du magasin papier pour les magasins 1 à 8, le multibypass (magasin A), l'inserteur et l'inserteur de l'unité de reliure sans couture.

#### 🔂 Important

• Si le format du papier spécifié diffère de celui du papier se trouvant dans le magasin, un incident papier risque de se produire, le format correct du papier n'étant pas détecté.

#### Remarque

• Si vous souhaitez utiliser du papier préimprimé, contactez le SAV.

#### **Magasin** papier

Cette section décrit les paramètres du magasin papier dans le menu [Magasin papier] sous [Paramètres papier du magasin].

#### Magasins 1 et 2

Cette section décrit les paramètres du magasin papier pour les magasins 1 et 2.

#### Type de papier

- Papier normal
- Papier recyclé
- Noir
- Couleur
- Papier à en-tête
- Papier préimprimé
- Papier préperforé
- Transparent
- Papier à onglets
- Papier à onglets : Brillant
- Papier à onglets : Mat
- Papier à onglets : Très brillant
- Papier calque
- Étiquettes
- Couché : Bril.
- Couché : Mat
- Couché : Trs brillant
- Enveloppe
- Enveloppe : Brillant
- Enveloppe : Mat
- Enveloppe: Très brillant
- Papier texturé
- Pap. magnét.
- Pap. métallisé/perlé
- Pochette transp.
- Pap. synth.
- Papier autocopiant

Valeur par défaut : [Papier ordinaire]

Si vous sélectionnez « [Papier à onglets] », vous devez configurer les paramètres détaillés.

#### Grammage papier

- Grammage papier 1 (52,3 à 63,0 g/m<sup>2</sup>)
- Grammage papier 2 (63,1 à 80 g/m<sup>2</sup>)
- Grammage papier 3 (80,1 à 105 g/m<sup>2</sup>)
- Grammage papier 4 (105,1 à 163,0 g/m<sup>2</sup>)
- Grammage papier 5 (163,1 à 220,0 g/m<sup>2</sup>)
- Grammage papier 6 (220,1 à 256,0 g/m<sup>2</sup>)
- Grammage papier 7 (256,1 à 300 g/m<sup>2</sup>)
- Grammage papier 8 (300, 1-350 g/m<sup>2</sup>)
- Grammage papier 9 (350, 1-470 g/m<sup>2</sup>)

Par défaut : [Grammage papier 2 (63,1-80,0 g/m<sup>2</sup>)]

#### Appliquer R°/V°

- Oui
- Non

Valeur par défaut : [Oui]

La désactivation de l'impression en recto-verso est automatique si vous sélectionnez [Papier à onglets], [Étiquettes], [Papier translucide], [Papier magnétique], [Pochette transparente], [Pap. autocopiant], ou [Enveloppe] pour [Type de papier].

#### Format papier

Format personnalisé, Détection auto, A3D, A4DD, A5DD, B4 JISD, B5 JISDD, B6D, B6D, A6 D, 11 × 17D,  $8^{1}/_{2} \times 14D$ ,  $8^{1}/_{2} \times 13D$ ,  $8^{1}/_{2} \times 11DD$ ,  $8^{1}/_{4} \times 14D$ ,  $8^{1}/_{4} \times 13D$ ,  $8 \times 13D$ ,  $8 \times 10D$ ,  $7^{1}/_{4} \times 10^{1}/_{2}DD$ ,  $5^{1}/_{2} \times 8^{1}/_{2}DD$ , 8KD, 16KDD,  $12 \times 18D$ ,  $11 \times 15D$ ,  $11 \times 14D$ ,

10 × 15 $\Box$ , 10 × 14 $\Box$ , 13 × 19<sup>1</sup>/<sub>5</sub> $\Box$ , 13 × 19 $\Box$ , 12<sup>3</sup>/<sub>5</sub> × 19<sup>1</sup>/<sub>5</sub> $\Box$ , 12<sup>3</sup>/<sub>5</sub> × 18<sup>1</sup>/<sub>2</sub> $\Box$ , 13 × 18 $\Box$ , SRA3 $\Box$ , SRA4 $\Box$  $\Box$ , 226 × 310mm $\Box$  $\Box$ , 310 × 432mm $\Box$ , 8<sup>1</sup>/<sub>2</sub> × 13<sup>2</sup>/<sub>5</sub> $\Box$ , 4<sup>1</sup>/<sub>5</sub> × 5<sup>1</sup>/<sub>2</sub> $\Box$ 

#### Valeur par défaut : [Détection auto]

Vous pouvez définir un format personnalisé compris entre 100 et 330,2 mm (3,94 et 13 inches) verticalement et entre 139,7 et 487,7 mm (5,50 et 19,20 inches) horizontalement.

Pour plus d'informations sur les formats de papier détectables automatiquement, voir P. 135 "Formats et types de papier recommandés".

#### \rm Remarque

 Si vous souhaitez utiliser du papier brillant, sélectionnez [Couché : brill.] comme [Type papier]. Si vous souhaitez utiliser du papier mat (y compris du papier de soie, mat et satiné), sélectionnez « [Couché : Mat] » pour « [Type papier] ».

#### Magasin 3 à 8 (lorsque le magasin grande capacité grand format est installé)

Cette section décrit les paramètres du magasin papier pour les magasins 3 à 8 (lorsque le LCT grand format est installé).

#### Type de papier

- Papier normal
- Papier recyclé
- Noir
- Couleur
- Papier à en-tête
- Papier préimprimé
- Transparent
- Papier à onglets
- Papier à onglets : Brillant
- Papier à onglets : Mat
- Papier à onglets : Très brillant
- Papier calque
- Étiquettes
- Couché : Bril.
- Couché : Mat
- Couché : Trs brillant
- Enveloppe
- Enveloppe : Brillant
- Papier préperforé
- Enveloppe : Mat
- Enveloppe: Très brillant
- Papier texturé
- Pap. magnét.
- Pap. métallisé/perlé
- Pochette transp.
- Pap. synth.

Papier autocopiant

#### Valeur par défaut : [Papier ordinaire]

Si vous sélectionnez « [Papier à onglets] », vous devez configurer les paramètres détaillés.

#### Grammage papier

- Grammage papier 1 (52,3 à 63,0 g/m<sup>2</sup>)
- Grammage papier 2 (63, 1 à  $80 \text{ g/m}^2$ )
- Grammage papier 3 (80,1 à 105 g/m<sup>2</sup>)
- Grammage papier 4 (105,1 à 163,0 g/m<sup>2</sup>)
- Grammage papier 5 (163,1 à 220,0 g/m<sup>2</sup>)
- Grammage papier 6 (220,1 à 256,0 g/m<sup>2</sup>)
- Grammage papier 7 (256, 1 à 300 g/m<sup>2</sup>)
- Grammage papier 8 (300, 1-350 g/m<sup>2</sup>)
- Grammage papier 9 (350, 1-470 g/m<sup>2</sup>)

Par défaut : [Grammage papier 2 (63,1-80,0 g/m<sup>2</sup>)]

## Appliquer R°/V°

- Oui
- Non

Valeur par défaut : [Oui]

L'impression recto-verso est automatiquement désactivée si vous sélectionnez [Papier à onglets], [Papier translucide], [Papier magnétique], [Pochette transparente], [Pap. autocopiant], [Étiquettes], ou [Enveloppe] comme [Type de papier].

#### **Format papier**

Format personnalisé, Détection auto, A3D, A4DD, A5DD, B4 JISD, B5 JISDD, B6D, A6 D, 11 × 17D,  $8^{1}/_{2} \times 14D$ ,  $8^{1}/_{2} \times 13^{2}/_{5}D$ ,  $8^{1}/_{2} \times 13D$ ,  $8^{1}/_{2} \times 11DD$ ,  $8^{1}/_{4} \times 14D$ ,  $8^{1}/_{4} \times 13D$ ,  $8 \times 13D$ ,  $8 \times 10D$ ,  $7^{1}/_{4} \times 10^{1}/_{2}DD$ ,  $5^{1}/_{2} \times 8^{1}/_{2}DD$ , 8KD, 16KDD,  $12 \times 18D$ ,  $11 \times 15D$ ,  $11 \times 14D$ ,  $10 \times 15D$ ,  $10 \times 14D$ ,  $13 \times 19^{1}/_{5}D$ ,  $13 \times 19D$ ,  $12^{3}/_{5} \times 19^{1}/_{5}D$ ,  $12^{3}/_{5} \times 18^{1}/_{2}D$ ,  $13 \times 18D$ , SRA3D, SRA4DD, 226  $\times 310$ mmDD,  $310 \times 432$ mmD,  $4^{1}/_{5} \times 5^{1}/_{2}D$ 

#### Valeur par défaut : [Détection auto]

Spécifiez le format de papier à l'aide des touches numériques lorsque vous sélectionnez [Format perso.]. Les formats de papier pouvant être utilisés varient selon la configuration de l'appareil.

• Lorsque le magasin de pages de garde pour le LCT grand format n'est pas installé :

Vertical : 100,0–330,2 mm (3,94–13,00 inches), Horizontal : 139,7–487,7 mm (5,50–19,20 inches)

 Lorsque le magasin de pages de garde pour le LCT grand format est installé (magasin 3, 5 ou 7):

Vertical : 210,0-330,2 mm (8,27-13,00 inches), Horizontal : 420,0-700,0 mm (16,54-27,55 inches)

Pour plus d'informations sur les formats de papier détectables automatiquement, voir P. 135 "Formats et types de papier recommandés".

#### Remarque

 Si vous souhaitez utiliser du papier brillant, sélectionnez [Couché : brill.] comme [Type papier]. Si vous souhaitez utiliser du papier mat (y compris du papier de soie, mat et satiné), sélectionnez « [Couché : Mat] » pour « [Type papier] ».

#### Multi-bypass (Magasin A)

Cette section décrit les paramètres du magasin papier pour le multi-bypass (magasin A).

#### Type de papier

- Papier normal
- Papier recyclé
- Noir
- Couleur
- Papier à en-tête
- Papier préimprimé
- Papier préperforé
- Transparent
- Papier à onglets
- Papier calque
- Enveloppe
- Papier texturé
- Pap. synth.
- Papier autocopiant

#### Valeur par défaut : [Papier ordinaire]

Si vous sélectionnez « [Papier à onglets] », vous devez configurer les paramètres détaillés.

#### Grammage papier

- Grammage papier 1 (52,3 à 63,0 g/m<sup>2</sup>)
- Grammage papier 2 (63,1 à 80 g/m<sup>2</sup>)
- Grammage papier 3 (80,1 à 105 g/m<sup>2</sup>)
- Grammage papier 4 (105,1 à 163,0 g/m<sup>2</sup>)

• Grammage papier 5 (163,1 à 220,0 g/m<sup>2</sup>)

Par défaut : [Grammage papier 2 (63,1-80,0 g/m<sup>2</sup>)]

#### Appliquer R°/V°

- Oui
- Non

Valeur par défaut : [Oui]

L'impression Recto/Verso est automatiquement désactivée lorsque vous sélectionnez [Papier translucide], [Pap. autocopiant], [Enveloppe], ou [Papier à onglets] pour [Type de papier].

#### Format papier

Format personnalisé, Détection auto, A3, A4, A5, A5, A6, B4 JIS, B5 JIS, B6 JIS,

11 × 17, 8<sup>1</sup>/<sub>2</sub> × 14, 8<sup>1</sup>/<sub>2</sub> × 13<sup>2</sup>/<sub>5</sub>, 8<sup>1</sup>/<sub>2</sub> × 13, 8<sup>1</sup>/<sub>2</sub> × 11, 8<sup>1</sup>/<sub>4</sub> × 14, 8<sup>1</sup>/<sub>4</sub> × 13, 8 × 13, 8 × 13, 8 × 10, 7<sup>1</sup>/<sub>4</sub> × 10<sup>1</sup>/<sub>2</sub>, 5<sup>1</sup>/<sub>2</sub> × 8<sup>1</sup>/<sub>2</sub>, 8K, 16K, 12 × 18, 11 × 15, 11 × 14, 10 × 15, 10 × 14, 13 × 19<sup>1</sup>/<sub>5</sub>, 13 × 19, 12<sup>3</sup>/<sub>5</sub> × 19<sup>1</sup>/<sub>5</sub>, 12<sup>3</sup>/<sub>5</sub> × 19<sup>1</sup>/<sub>5</sub>, 12<sup>3</sup>/<sub>5</sub> × 18<sup>1</sup>/<sub>2</sub>, 13 × 18, SRA3, SRA4, 226 × 310 mm, 310 × 432 mm, 4<sup>1</sup>/<sub>5</sub> × 5<sup>1</sup>/<sub>2</sub>

#### Valeur par défaut : [Détection auto]

Spécifiez le format de papier à l'aide des touches numériques lorsque vous sélectionnez [Format perso.]. Les formats de papier pouvant être utilisés varient selon la configuration de l'appareil.

• Lorsque le magasin de pages de garde pour le multibypass (magasin A) n'est pas installé :

Vertical : 100,0-330,2 mm (3,94-13,00 inches), Horizontal : 139,7-487,7 mm (5,50-19,20 inches)

 Lorsque le magasin de pages de garde pour le multibypass (magasin A) est installé : Vertical : 210,0-330,2 mm (8,27-13,00 inches), Horizontal : 139,7-700,0 mm (5,50-27,55 inches)

Pour plus d'informations sur les formats de papier détectables automatiquement, voir P. 135 "Formats et types de papier recommandés".

#### Remarque

 Le grammage maximum du papier pouvant être chargé dans le multibypass (magasin A) est de 220,0 g/m<sup>2</sup> (80 lb. Cover).

#### Magasin supérieur et inférieur de l'inserteur (lorsque l'inserteur CI5030 est installé)

Cette section décrit les paramètres du magasin papier pour les magasins supérieur et inférieur de l'inserteur CI5030.

#### Format papier

Format personnalisé, Détection auto, A3D, A4DD, A5DD, B4 JISD, B5 JISDD,

$$\begin{split} &11\times17^{\Box}, 8^{1}/_{2}\times14^{\Box}, 8^{1}/_{2}\times13^{\Box}, 8^{1}/_{2}\times11^{\Box}_{\Box}, 8^{1}/_{4}\times14^{\Box}, 8^{1}/_{4}\times13^{\Box}, 8\times13^{\Box}, \\ &\Box, \\ &8\times10^{\Box}, 7^{1}/_{4}\times10^{1}/_{2}^{\Box}_{\Box}_{\Box}, 5^{1}/_{2}\times8^{1}/_{2}^{\Box}_{\Box}_{\Box}, 8K^{\Box}_{\Box}, 16K^{\Box}_{\Box}_{\Box}, 12\times18^{\Box}_{\Box}, 11\times15^{\Box}_{\Box}, \\ &11\times14^{\Box}, 10\times15^{\Box}, 10\times14^{\Box}, 13\times19^{1}/_{5}^{\Box}_{\Box}, 13\times19^{\Box}, 12^{3}/_{5}\times19^{1}/_{5}^{\Box}_{\Box}, \\ &12^{3}/_{5}\times18^{1}/_{2}^{\Box}_{\Box}, 13\times18^{\Box}, SRA3^{\Box}_{\Box}, SRA4^{\Box}_{\Box}_{\Box}, 226\times310^{mm}^{\Box}_{\Box}_{\Box}, 310\times432^{mm}^{\Box}_{\Box}_{\Box} \end{split}$$

Valeur par défaut : [Détection auto]

Vous pouvez indiquer un format personnalisé dont les dimensions sont situées entre 139,7 et 330,2 mm (5,50 - 13 inches) verticalement, et entre 139,7 et 487,7 mm (5,50 - 19,20 inches) horizontalement.

Pour plus d'informations sur les formats de papier détectables automatiquement, voir P. 135 "Formats et types de papier recommandés".

#### Magasin supérieur et inférieur de l'inserteur (lorsque l'inserteur CI5040 est installé)

Cette section décrit les paramètres du magasin papier pour les magasins supérieur et inférieur de l'inserteur CI5040.

#### Type de papier

- Papier normal
- Papier recyclé
- Noir
- Couleur
- Papier à en-tête
- Papier préimprimé
- Transparent
- Papier à onglets
- Papier calque
- Étiquettes
- Couché : Trs brillant
- Couché : Bril.
- Couché : Mat
- Papier préperforé
- Papier texturé
- Pap. métallisé/perlé
- Pap. synth.

- Papier à onglets : Brillant
- Papier à onglets : Mat
- Papier à onglets : Très brillant

Par défaut : [Pap.ordin.]

#### Grammage papier

- Grammage papier 1 (52,3 à 63,0 g/m<sup>2</sup>)
- Grammage papier 2 (63,1 à 80 g/m<sup>2</sup>)
- Grammage papier 3 (80,1 à 105 g/m<sup>2</sup>)
- Grammage papier 4 (105,1 à 163,0 g/m<sup>2</sup>)
- Grammage papier 5 (163,1 à 220,0 g/m<sup>2</sup>)
- Grammage papier 6 (220,1 à 256,0 g/m<sup>2</sup>)
- Grammage papier 7 (256, 1 à 300 g/m<sup>2</sup>)
- Par défaut : [Grammage papier 2 (63, 1-80,0 g/m<sup>2</sup>)]

#### Format papier

Format personnalisé, Détection auto, A3中, A4中中, A5中中, B4 JIS中, B5 JIS中中,

11 × 17 $\Box$ , 8<sup>1</sup>/<sub>2</sub> × 14 $\Box$ , 8<sup>1</sup>/<sub>2</sub> × 13<sup>2</sup>/<sub>5</sub> $\Box$ , 8<sup>1</sup>/<sub>2</sub> × 13 $\Box$ , 8<sup>1</sup>/<sub>2</sub> × 11 $\Box$  $\Box$ , 8<sup>1</sup>/<sub>4</sub> × 14 $\Box$ , 8<sup>1</sup>/<sub>4</sub> × 13 $\Box$ , 8 × 13 $\Box$ , 8 × 13 $\Box$ , 8 × 10 $\Box$ , 7<sup>1</sup>/<sub>4</sub> × 10<sup>1</sup>/<sub>2</sub> $\Box$  $\Box$ , 5<sup>1</sup>/<sub>2</sub> × 8<sup>1</sup>/<sub>2</sub> $\Box$  $\Box$ , 8K $\Box$ , 16K $\Box$  $\Box$ , 12 × 18 $\Box$ , 11 × 15 $\Box$ , 11 × 14 $\Box$ , 10 × 15 $\Box$ , 10 × 14 $\Box$ , 13 × 19<sup>1</sup>/<sub>5</sub> $\Box$ , 13 × 19 $\Box$ , 12<sup>3</sup>/<sub>5</sub> × 19<sup>1</sup>/<sub>5</sub> $\Box$ , 12<sup>3</sup>/<sub>5</sub> × 19<sup>1</sup>/<sub>5</sub> $\Box$ , 12<sup>3</sup>/<sub>5</sub> × 18<sup>1</sup>/<sub>2</sub> $\Box$ , 13 × 18 $\Box$ , SRA3 $\Box$ , SRA4 $\Box$  $\Box$ 

Valeur par défaut : [Détection auto]

Spécifiez le format de papier à l'aide des touches numériques lorsque vous sélectionnez [Format perso.]. Vous pouvez indiquer un format personnalisé dont les dimensions sont situées entre 139,7 et 330,2 mm (5,50 - 13 inches) verticalement, et entre 139,7 et 487,7 mm (5,50 - 19,20 inches) horizontalement.

Pour plus d'informations sur les formats de papier détectables automatiquement, voir P. 135 "Formats et types de papier recommandés".

#### Magasin supérieur et inférieur de l'inserteur de l'unité de reliure sans couture (lorsque l'inserteur de reliure sans couture est installé)

Cette section décrit les paramètres du magasin papier pour les magasins supérieur et inférieur de l'unité de reliure sans couture.

#### **Format papier**

Détect<sup>°</sup> auto, A3D, B4 JISD, 11 × 17D, 8KD, 12 × 18D, 11 × 15D, 13 × 19<sup>1</sup>/<sub>5</sub>D, 13 × 19<sup>1</sup>/<sub>5</sub>D, 13 × 19D,  $12^{3}/_{5} \times 19^{1}/_{5}D$ ,  $12^{3}/_{5} \times 18^{1}/_{2}D$ , 13 × 18D, SRA3D, 310 × 432 mmD, Format personnalisé

#### Valeur par défaut : [Détection auto]

Vous pouvez indiquer un format personnalisé dont les dimensions sont situées entre 257,0 et 330,2 mm (10,12 à 13,00 inches) verticalement, et entre 364,0 et 487,7 mm (14,34 à 19,20 inches) horizontalement.

Pour plus d'informations sur les formats de papier détectables automatiquement, voir P. 135 "Formats et types de papier recommandés".

### Utilisation de l'unité de reliure spirale et de l'empileuse grande capacité

#### Utilisation de l'unité de reliure spirale

#### Retirer des livrets reliés du réceptacle de reliure spirale

- **ATTENTION** 
  - Éloignez vos mains de l'intérieur de l'unité de reliure spirale et de l'espace situé sous le réceptacle de l'unité de reliure spirale. Vous pourriez vous coincer les doigts.

#### 🔁 Important

- Veillez à ne pas quitter le mode Économie d'énergie et à ne pas allumer l'appareil lorsque la porte de l'unité de reliure spirale est ouverte et que l'unité de reliure est déconnectée. Vous risquez sinon d'affecter l'initialisation et de rendre indisponible la fonction de reliure spirale (bien que d'autres fonctions ne soient pas affectées).
- Si vous faites cela par inadvertance, connectez à nouveau l'unité de reliure spirale, fermez la porte, puis coupez et rallumez l'alimentation électrique pour rétablir le fonctionnement normal.

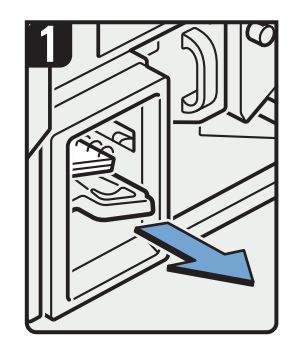

 Faire sortir le réceptacle de reliure spirale.

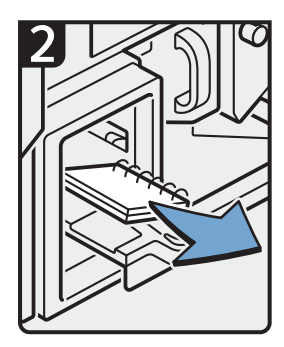

- Retirer les livrets reliés.
- Faire doucement glisser le réceptacle de reliure spirale vers l'intérieur.

FR CGH014

#### Remarque

- Avant d'extraire le réceptacle de l'unité de reliure spirale, vérifiez que l'appareil n'est pas en cours de fonctionnement.
- Lors du retrait des livrets reliés du réceptacle de l'unité de reliure spirale, veillez à ne pas accrocher les anneaux de la spirale à l'appareil.

#### Insérer des pages dans un livre à reliure spirale existant

## 🕂 ATTENTION

• Lors de la reliure manuelle de feuilles avec le module d'ouverture des spirales, prenez garde à ne pas vous coincer ou vous blesser les doigts.

Vous pouvez utiliser le support de reliure et le module d'ouverture des spirales afin d'insérer de nouvelles pages dans des livrets reliés par spirales existants. Utilisez ces accessoires lorsque vous devez insérer des couvertures, remplacer des pages existantes ou ajouter de nouvelles pages.

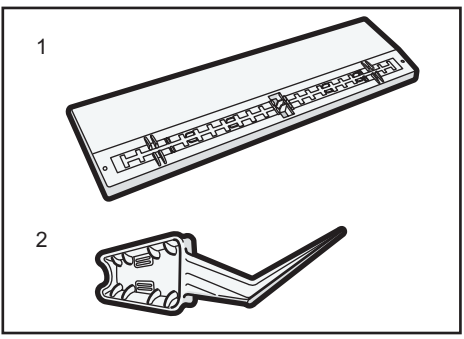

CET03

- 1. Support de reliure
- 2. Module d'ouverture des spirales
- 1. Perforez les pages que vous souhaitez ajouter dans le livret relié par une spirale.
- 2. Le livret étant fermé par une spirale de reliure, placez la spirale sur le support de reliure de sorte que chaque anneau de la spirale soit dans une rainure du support.

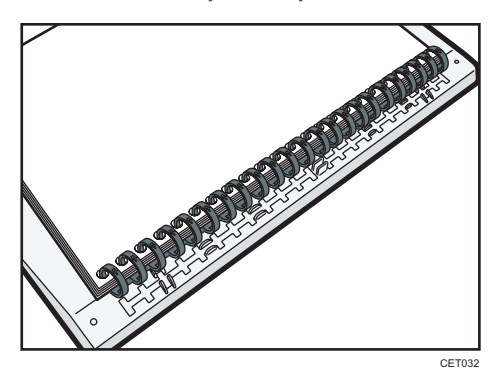

5

3. Insérez le dos de la spirale de reliure dans le crochet de fixation du support de reliure. Appuyez délicatement sur la spirale de reliure afin de la mettre en place.

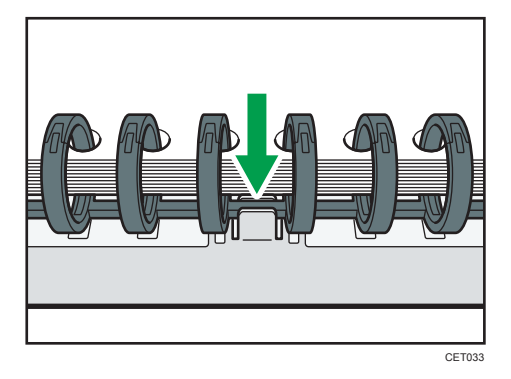

4. Ouvrez le livret à l'endroit où vous souhaitez insérer de nouvelles pages, puis posez l'une de vos mains sur le support de reliure.

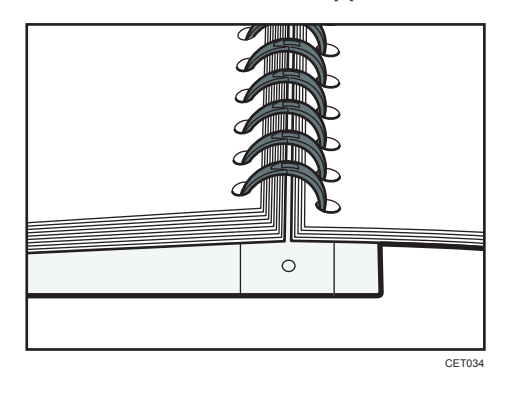

5. Insérez l'extrémité effilée du module d'ouverture des spirales à une extrémité de la spirale de reliure, puis poussez-le tout le long de la reliure.

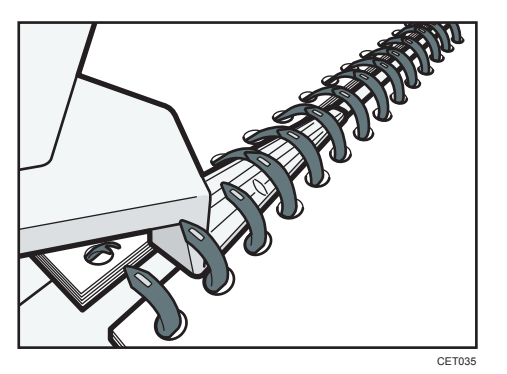

Les anneaux de la spirale s'ouvriront lorsque vous pousserez le module d'ouverture des spirales à travers eux.

6. Insérez les nouvelles pages.

# 7. Maintenez les côtés du module d'ouverture des spirales pour refermer soigneusement les anneaux ouverts.

Pour fermer une spirale de reliure de 50 feuilles, utilisez le côté du module d'ouverture des spirales comportant les plus petites rainures.

Pour fermer une spirale de reliure de 100 feuilles, utilisez le côté du module d'ouverture des spirales comportant les plus grosses rainures.

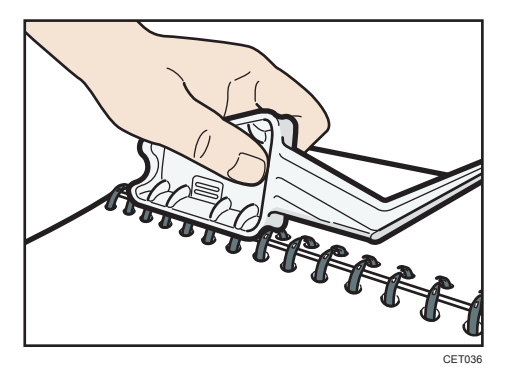

Les anneaux de la reliure se fermeront lorsque vous les presserez vers le bas avec le module d'ouverture des spirales.

8. Retirez la reliure spirale du support.

#### Remarque

• Lors de l'utilisation du module d'ouverture des spirales, prenez garde à ne pas vous blesser, blesser d'autres personnes ou endommager d'autres équipements.

#### Utilisation de l'empileuse grande capacité

#### Panneau de commande de l'unité d'empilage

L'empileuse grande capacité dispose d'un panneau de commandes que vous pouvez utiliser pour abaisser le réceptacle d'empilage et confirmer le statut de l'empileuse grande capacité.

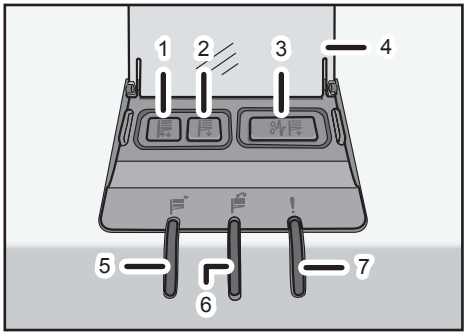

CGH007

#### 1. Voyant témoin de déplacement du réceptacle

Il clignote en bleu lorsque le réceptacle d'empilage s'élève ou s'abaisse. Lorsque le réceptacle d'empilage est complétement en haut et dans son état d'attente, le voyant s'éteint. Lorsque le réceptacle d'empilage est complétement en bas, le voyant s'allume en bleu fixe.

#### 2. Touche du réceptacle inférieur

Appuyez sur ce bouton pour abaisser le réceptacle. Le réceptacle ne peut pas se déplacer si le capot avant de l'empileuse est ouvert.

#### 3. Bouton de papier coincé

Il s'allume en rouge quand un papier se coince. La pression de ce bouton abaisse le réceptacle d'empilage en position de retrait de papier.

#### 4. Couvercle du panneau de commandes de l'empileuse

#### 5. Voyant de collecte de l'empileuse

Il clignote en bleu lorsque le réceptacle d'empilage collecte les feuilles de papier.

#### 6. Voyant empileuse pleine

Il s'allume en rouge quand le réceptacle d'empilage est plein.

#### 7. Voyant témoin d'erreur

Il s'allume pour indiquer une ou plusieurs erreurs suivantes :

- Le chariot n'est pas correctement placé.
- Le capot avant de l'empileuse est ouvert.
- Des feuilles de papier sont encore coincées à l'intérieur de l'empileuse grande capacité.

#### Enlèvement du papier

#### 🔁 Important

- Utilisez le chariot d'empilage pour transporter le papier hors de l'empileuse grande capacité. Ne l'utilisez pour aucun autre usage.
- N'essayez pas d'accéder à l'intérieur de l'empileuse grande capacité.
- La presse du papier peut laisser une trace en haut de la pile de papier. Pour éviter cela, placez plusieurs feuilles de papier non souhaité ou un feuille de protection entre le pressepapier et l'unité d'empilage du papier.

- CETUP
- 1. Ouvrez le cache du panneau de commande de l'empileuse puis appuyez sur la touche du réceptacle inférieur.

Pour arrêter l'abaissement du réceptacle d'empilage, appuyez de nouveau sur le bouton du magasin inférieur.

Pour reprendre l'abaissement du réceptacle, ouvrez et fermez le capot avant de l'empileuse, puis appuyez à nouveau sur le bouton d'abaissement une fois le réceptacle entièrement remonté.

Quand le réceptacle d'empilage est entièrement abaissé, l'indicateur de déplacement du magasin arrête de clignoter et reste allumé.

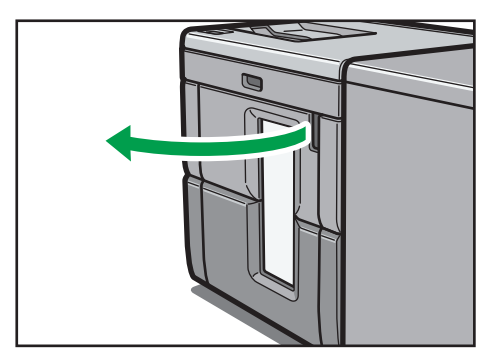

2. Ouvrez le capot avant de l'empileuse.

3. Sortez délicatement le chariot d'empilage.

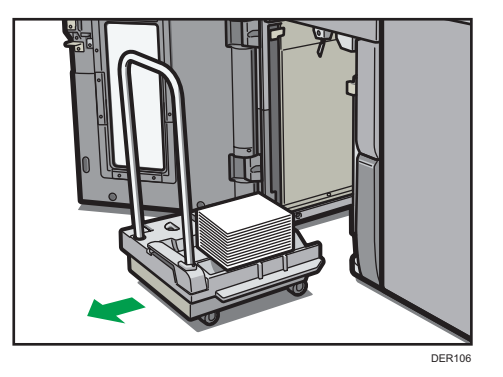

Prenez garde à ne pas laisser se renverser la pile de papier.

4. Appuyez le presse-papier sur le haut de la pile.

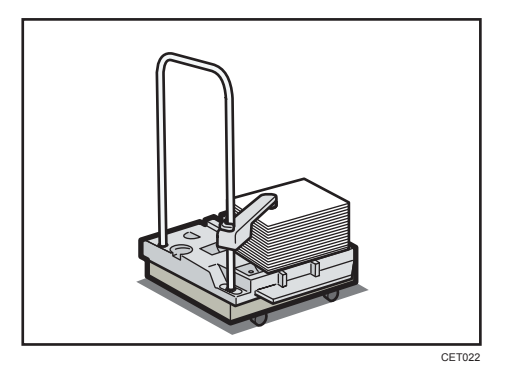

5. Tirez le levier du presse-papier vers vous.

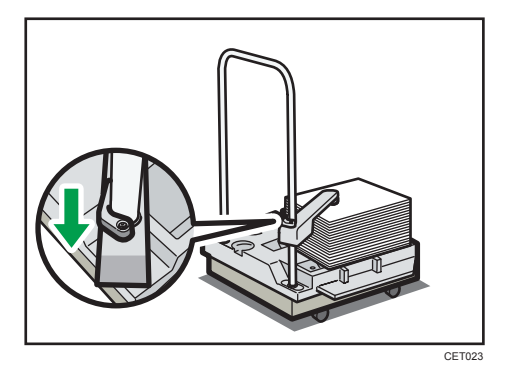

6. Transportez le papier à l'endroit requis, puis déchargez le chariot d'empilage.
- CT24
- 7. Remettez le presse-papiers dans sa position d'origine.

8. Remettez le chariot à l'intérieur de l'empileuse grande capacité.

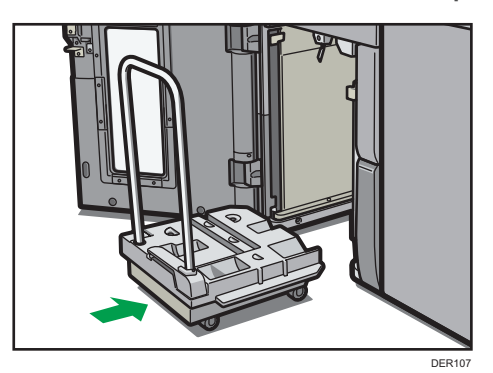

Veillez à pousser le chariot bien droit et non avec une inclinaison.

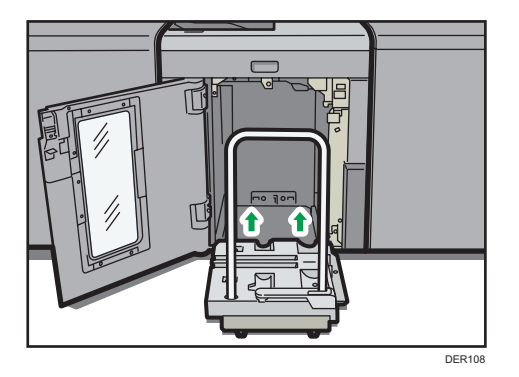

9. Fermez le capot avant de l'empileuse.

Le réceptacle d'empilage commence à s'élever automatiquement et l'indicateur de déplacement du magasin commence à clignoter. Quand l'indicateur de déplacement du magasin s'arrête de clignoter, le magasin est complètement relevé.

#### Remarque

• Avant de déplacer l'empileuse grande capacité, n'oubliez pas de sortir le chariot.

5. Caractéristiques papier et ajout de papier

# 6. Paramètres d'ajustement pour opérateurs

Cette section explique Paramètres d'ajustement pour Opérateurs et comment les préciser.

# Utilisation de l'écran [Paramètres d'ajustement pour Opérateurs]

Cette section explique comment utiliser les Paramètres d'ajustement pour Opérateurs.

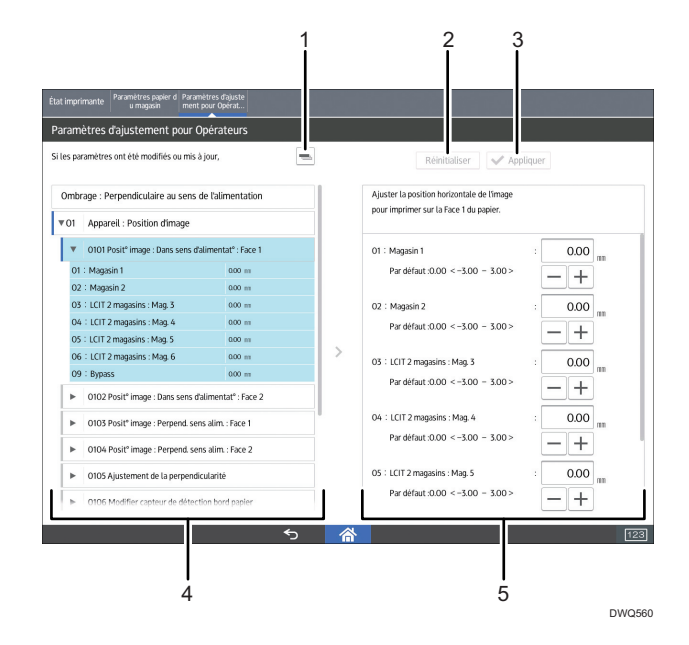

#### 1. 📼

Appuyez sur cette touche pour réduire la structure hiérarchique des éléments d'ajustement et afficher uniquement les noms de groupe de ces éléments.

#### 2. [Réinitialiser]

Appuyez sur cette touche pour réinitialiser les paramètres/modifications en train d'être configurés. Les paramètres/modifications ne peuvent plus être réinitialisés une fois que vous avez appuyé sur [Appliquer].

#### 3. [Appliquer]

Appuyez sur cette touche pour appliquer les paramètres/modifications.

#### 4. Éléments d'ajustement

Des éléments d'ajustement sont affichés dans cette zone. Lorsque vous sélectionnez un élément, son écran de configuration s'ouvrira.

# 5. Écran de configuration

Configurez ou modifiez les paramètres de l'élément d'ajustement sélectionné.

# Accès aux Paramètres d'ajustement pour Opérateurs

- 1. Appuyez sur [Paramètres d'ajustement pour Opérateurs] dans la partie supérieure gauche de l'écran.
- 2. Sélectionner et modifier les paramètres d'ajustement

La méthode pour modifier le paramètre d'ajustement sélectionné dépend du paramètre que vous souhaitez modifier. Pour de plus amples informations, voir P. 183 "Caractéristiques des éléments affichés et paramètrage des opérations".

- 3. Appuyez sur [Appliquer].
- 4. Appuyez sur [Accueil] (🟠) en bas et au centre de l'écran.

# Caractéristiques des éléments affichés et paramètrage des opérations

Les opérations suivantes sont disponibles pour chaque élément d'ajustement :

- Paramètre de valeur
- Paramètre d'élément
- Exécution en cours
- Affichage uniquement

#### Paramètre de valeur

Appuyez sur [<sup>+</sup>] ou [<sup>-</sup>] pour augmenter ou réduire la valeur respectivement, ou utilisez le clavier numérique pour saisir la valeur.

| Ombrage : Perpendiculaire au sens de l'alimentation |                                                |                                | Ajuster la position horizontale de l'image |                                        |            |
|-----------------------------------------------------|------------------------------------------------|--------------------------------|--------------------------------------------|----------------------------------------|------------|
| 01                                                  | Appareil : Position d'image                    |                                |                                            | pour imprimer sur la race i du papier. |            |
| ۳                                                   | 0101 Posit° image : Dans sens d'al             | imentat° : Face 1              |                                            | 01 : Magasin 1                         | : 0.00     |
| 01                                                  | : Magasin 1                                    | 0.00 m                         |                                            | Par défaut :0.00 < -3.00 - 3.00 >      |            |
| 02                                                  | : Magasin 2                                    | 0.00 m                         |                                            |                                        |            |
| 03                                                  | : LCIT 2 magasins : Mag. 3                     | 0.00 ==                        |                                            | 02 : Magasin 2                         | : 0.00     |
| 04                                                  | : LCIT 2 magasins : Mag. 4                     | 0.00 m                         |                                            | Par défaut :0.00 < -3.00 - 3.00 >      |            |
| 05                                                  | : LCIT 2 magasins : Mag. 5                     | 0.00 m                         |                                            |                                        | — <u>+</u> |
| 06                                                  | : LCIT 2 magasins : Mag. 6                     | 0.00 m                         |                                            | 03 : LCIT 2 magasins : Mag. 3          | 0.00       |
| 09                                                  | : Bypass                                       | 0.00 m                         |                                            | Par défaut :0.00 < =3.00 = 3.00 >      | m          |
| ۲                                                   | 0102 Posit <sup>o</sup> image : Dans sens d'al | limentat <sup>e</sup> : Face 2 |                                            | 101001001000 \$ 300 \$ 300 \$          | -+         |
| ►                                                   | 0103 Posit <sup>o</sup> image : Perpend. sens  | alim. : Face 1                 |                                            | 04 : LCIT 2 magasins : Mag. 4          | : 0.00     |
| ►                                                   | 0104 Posit <sup>®</sup> image : Perpend. sens  | alim. : Face 2                 |                                            | Par défaut :0.00 < -3.00 - 3.00 >      | -+         |

Pour certains paramètres, déplacez le curseur vers la droite ou la gauche pour augmenter ou diminuer la valeur du paramètre.

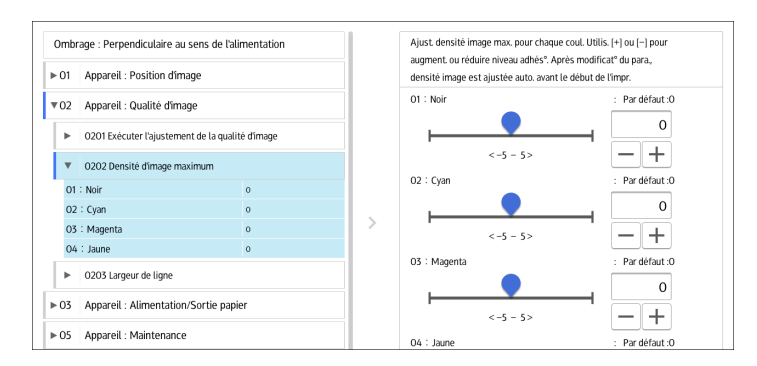

Un clavier numérique apparaît sur la gauche lorsque vous appuyez sur la zone de saisie. Utilisez le clavier pour saisir une valeur.

|                           | Ajuster la position horizontale de l'image<br>pour imprimer sur la Face 1 du papier. |
|---------------------------|--------------------------------------------------------------------------------------|
|                           | 01 : Magasin 1 : 0.00 mm<br>Par defaut :0.00 <-3.00 - 3.00 > +                       |
| 4 5 6 Effacer             | 02 : Magasin 2 : 0.00 mm<br>Par défaut :0.00 <-3.00 - 3.00 >                         |
| 7 8 9 + / -<br>0 . Entrée | 03 : LCIT 2 magasins : Mag. 3 : 0.00 m<br>Par défaut :0.00 <-3.00 - 3.00 >           |
|                           | 04 : LCIT 2 magasins : Mag. 4 : 0.00 mm<br>Par défaut :0.00 < -3.00 > 3.00 >         |

- [x] : supprimer la valeur saisie caractère par caractère.
- [Effacer] : supprimer la valeur saisie.
- [+/-] : modifier le signe de la valeur saisie de + (positive) à (négative) et vice versa.
- [Entrée] : confirmer la valeur saisie.

Pour certains éléments, vous pouvez sélectionner une valeur dans la liste du menu déroulant qui s'affiche lorsque vous appuyez sur la zone de saisie. Sélectionner une valeur dans la liste.

#### Paramètre d'élément

Sélectionner l'élément requis.

| Ombr | mbrage : Perpendiculaire au sens de l'alimentation                              |                | _ | Sélectionner le mode correction<br>papier et le niveau de correction. | du gondolage           |
|------|---------------------------------------------------------------------------------|----------------|---|-----------------------------------------------------------------------|------------------------|
| ⊳ 01 | Appareil : Position d'image                                                     |                |   |                                                                       |                        |
| ▶ 02 | Appareil : Qualité d'image                                                      |                |   | 01 : Magasin 1                                                        | : Par défaut : *       |
| F 07 | Appareil - Alimentation/Corti                                                   | e papier       |   |                                                                       | OFF *                  |
| 05   | Appareit : Aumentation/3010                                                     | e papiei       | _ | Niveau correc                                                         | t° courbure П : Petit  |
| •    | 0301 Corr.gondol.pap.sortie : R°                                                | Face vers haut |   | Niveau correct                                                        | ° courbure П : Moyen   |
| 01   | Magasin 1                                                                       | OFF            |   | Niveau correct                                                        | t° courbure D : Grand  |
| 02   | : Magasin 2                                                                     | OFF            |   |                                                                       |                        |
| 03   | : LCIT 2 magasins : Mag. 3                                                      | OFF            |   | Niveau correc                                                         | t° courbure U : Petit  |
| 04   | : LCIT 2 magasins : Mag. 4                                                      | OFF            |   | Niveau correct                                                        | ° courbure U : Moyen   |
| 05   | LCIT 2 magasins : Mag. 5                                                        | OFF            |   | Niveau correct                                                        | 1º courburo II - Grand |
| 06   | : LCIT 2 magasins : Mag. 6                                                      | OFF            |   | Niveau correct                                                        | courbure o . oranu     |
| 09   | : Bypass                                                                        | OFF            |   | 02 : Magasin 2                                                        | : Par défaut : *       |
| Þ    | <ul> <li>0302 Corr.gondol.pap.sortie : R<sup>o</sup> : Face vers bas</li> </ul> |                |   |                                                                       | OFF *                  |

#### **Exécution en cours**

Appuyez sur [Exécuter] pour effectuer une fonction sélectionnée.

| Ombrage : Perpendiculaire au sens de l'alimentation |                                                  | Exécuter manuellement l'ajustement suivant : densité d'image/                                                                                                    |
|-----------------------------------------------------|--------------------------------------------------|----------------------------------------------------------------------------------------------------|
| ▶ 01                                                | Appareil : Position d'image                      | réduc <sup>o</sup> de la différence de densité dans le sens perpend/ réduct <sup>o</sup><br>de la différ. densité dans sens alim/réduct <sup>o</sup> de la dispers <sup>o</sup> couleur. |
| <b>v</b> 02                                         | Appareil : Qualité d'image                       | 01 : Tout ajuster : Exécuter                                                                                                    |
| ۳                                                   | 0201 Exécuter l'ajustement de la qualité d'image | 02 : Ajuster la densité image : Exécuter                                                                                                    |
| 01                                                  | : Tout ajuster                                   | 03 : Variat <sup>e</sup> densité:Perp.sens alim. : Exécuter                                                                                                    |
| 02                                                  | : Ajuster la densité image                       |                                                                                                    |
| 03                                                  | : Variat <sup>e</sup> densité:Perp.sens alim.    | 04 : Variat <sup>®</sup> densite : Sens alim. : Executer                                                                                                    |
| 04                                                  | : Variat <sup>o</sup> densité : Sens alim.       | 05 : Cadrage couleur : Exécuter                                                                                                    |
| OS                                                  | : Cadrage couleur                                |                                                                                                    |
| Þ                                                   | 0202 Densité d'image maximum                     |                                                                                                    |
| Þ                                                   | 0203 Largeur de ligne                            |                                                                                                    |
| ▶ 03                                                | Appareil : Alimentation/Sortie papier            |                                                                                                    |

#### Affichage uniquement

Vous pouvez vérifier le paramètre de l'élément sélectionné.

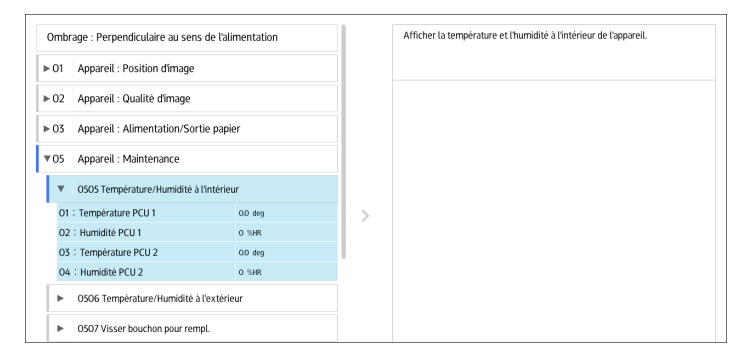

#### Impression avec des paramètres ajustés

Pour imprimer avec les paramètres que vous avez ajustés, veillez à sélectionner le magasin et le format de papier auxquels les paramètres s'appliquent.

- Paramètres définissables pour chaque magasin
- Paramètres définissables pour chaque format de papier

#### Paramètres définissables pour chaque magasin

Ce sont des paramètres définissables pour chaque magasin.

Les travaux d'impression sont traités avec les paramètres ajustés lors de l'impression depuis un magasin avec les paramètres appliqués.

| Ombrage : Perpendiculaire au sens de l'alimentation |                                               |                     |   | Ajuster la position horizontale de l'image |        |
|-----------------------------------------------------|-----------------------------------------------|---------------------|---|--------------------------------------------|--------|
| 01                                                  | Appareil : Position d'image                   |                     |   | pour imprimer sur tor tee i du popier.     |        |
| ¥                                                   | 0101 Posit <sup>o</sup> image : Dans sens d'a | alimentat° : Face 1 |   | 01 : Magasin 1                             | : 0.00 |
| 01                                                  | Magasin 1                                     | 0.00 m              |   | Par défaut :0.00 < -3.00 - 3.00 >          |        |
| 02                                                  | : Magasin 2                                   | 0.00 m              |   |                                            |        |
| 03                                                  | : LCIT 2 magasins : Mag. 3                    | 0.00 ==             |   | 02 : Magasin 2                             | : 0.00 |
| 04                                                  | : LCIT 2 magasins : Mag. 4                    | 0.00 m              |   | Par défaut :0.00 < -3.00 - 3.00 >          |        |
| 05                                                  | LCIT 2 magasins : Mag. 5                      | 0.00 m              |   |                                            | - +    |
| 06                                                  | : LCIT 2 magasins : Mag. 6                    | 0.00 m              |   | 03 : LCIT 2 magasins : Mag. 3              | : 0.00 |
| 09                                                  | : Bypass                                      | 0.00 ==             |   | Par défaut :0.00 < =3.00 = 3.00 >          | m •••• |
| ►                                                   | 0102 Posit <sup>o</sup> image : Dans sens d   | alimentat° : Face 2 | 1 | 1010010000 \$ 300 300 3                    | - +    |
| ►                                                   | 0103 Posit <sup>o</sup> image : Perpend. ser  | is alim. : Face 1   |   | 04 : LCIT 2 magasins : Mag. 4              | : 0.00 |
|                                                     | 0104 Deciti impage - Dermond cor              | realize - Face 3    |   | Par défaut :0.00 < -3.00 - 3.00 >          | -+     |

# Paramètres définissables pour chaque format de papier

Ce sont les paramètres définissables pour chaque format de papier.

Les travaux d'impression sont traités avec les paramètres ajustés lors de l'impression avec un format de papier qui dispose des paramètres appliqués.

| 06 Finition : Finisseur                    |                           | Ajuster la position de l'agrafe dans le sens vertical en<br>même temps que l'agrafage bord. Utiliser (+) ou [-] pour augmenter |
|--------------------------------------------|---------------------------|----------------------------------------------------------------------------------------------------|
| <ul> <li>0601 Position d'agrafa</li> </ul> | e : Perpend. sens alim. 1 | ou réduire la distance avec l'extrémité latérale du papier.                                                                    |
| 01 : A3 SEF                                | 0 ==                      | 01 : A3 SEF : 0                                                                                                    |
| 02 : B4 JIS SEF                            | 0 ==                      | Par défaut (0 < −2 − 2 >                                                                                                    |
| 03 : A4 LEF                                | 0 ==                      |                                                                                                    |
| 04 : A4 SEF                                | 0 ==                      |                                                                                                    |
| 05 : B5 JIS LEF                            | 0 ==                      |                                                                                                    |
| 06 : B5 JIS SEF                            | 0 ==                      |                                                                                                    |
| 07 : 11 x 17 LEF                           | 0 m                       | 02 : B4 JIS SEF : 0 m                                                                                                    |
| 08 : 81/2 x 14 LEF                         | 0 m                       | Par défaut :0 < -2 - 2 >                                                                                                    |
| 09 : 8½ x 11 LEF                           | 0 ==                      |                                                                                                    |
| 10 : 8½ x 11 SEF                           | 0 ==                      | 03 : A4 LEF : 0                                                                                                    |
| 11 : 8K SEF                                | 0 ==                      | Par défaut :0 < -2 - 2>                                                                                                    |
| 12 : 16K LEF                               | 0 =                       |                                                                                                    |
| 13 : 16K SEF                               | 0 ==                      | 04 : A4 SEF : 0                                                                                                    |

#### Remarque

 Pour de plus amples informations sur la sélection du magasin et du format de papier pour l'impression, voir les manuels des fonctions apparentées.

# Éléments du menu et fonctions

# Appareil : Position d'image

Pour plus d'informations sur les éléments suivants, voir P. 198 "Appareil : Position d'image".

| N°   | Élément                                                      | Description                                                                                                    |
|------|--------------------------------------------------------------|----------------------------------------------------------------------------------------------------|
| 0101 | Posit° image : Dans sens<br>d'alimentat° : Face 1            | Permet d'ajuster la position de l'image (gauche et droite)<br>sur la face 1 le long du sens d'alimentation.                                                          |
| 0102 | Posit° image : Dans sens<br>d'alimentat° : Face 2            | Permet d'ajuster la position de l'image (gauche et droite)<br>sur la face 2 le long du sens d'alimentation.                                                          |
| 0103 | Posit <sup>o</sup> image : Perpend.<br>sens alim. : Face 1   | Permet d'ajuster la position de l'image (vers le haut et<br>vers le bas) sur la face 1 perpendiculairement au sens<br>d'alimentation.                                |
| 0104 | Posit <sup>o</sup> image : Perpend.<br>sens alim. : Face 2   | Permet d'ajuster la position de l'image (vers le haut et<br>vers le bas) sur la face 2 perpendiculairement au sens<br>d'alimentation.                                |
| 0105 | Agrandissement image :<br>Dans sens d'alimentat° :<br>Face 1 | Permet d'ajuster la mise à l'échelle de l'image<br>horizontale à imprimer sur la Face 1 du papier<br>conformément à l'agrandissement ou à la réduction du<br>papier. |
| 0106 | Agrandissement image :<br>Dans sens d'alimentat° :<br>Face 2 | Permet d'ajuster la mise à l'échelle de l'image<br>horizontale à imprimer sur la Face 2 du papier<br>conformément à l'agrandissement ou à la réduction du<br>papier. |
| 0107 | Agrandissement image :<br>Perpend. sens alim. : Face<br>1    | Permet d'ajuster la mise à l'échelle de l'image verticale à<br>imprimer sur la Face 1 du papier conformément à<br>l'agrandissement ou à la réduction du papier.      |
| 0108 | Agrandissement image :<br>Perpend. sens alim. : Face<br>1    | Permet d'ajuster la mise à l'échelle de l'image verticale à<br>imprimer sur la Face 2 du papier conformément à<br>l'agrandissement ou à la réduction du papier.      |
| 0109 | Ajustement de la<br>perpendicularité                         | Permet d'ajuster l'inclinaison de l'image<br>(perpendicularité) le long du sens d'alimentation.                                                                      |
| 0110 | Modifier capteur de<br>détection bord papier                 | Spécifiez le niveau de détection du bord papier pour<br>corriger la position de l'image le long du sens<br>d'alimentation.                                           |

### Appareil : Qualité d'image

Pour plus d'informations sur les éléments suivants, voir P. 207 "Appareil : Qualité d'image".

| N°   | Élément                                        | Description                                                                                                    |
|------|------------------------------------------------|----------------------------------------------------------------------------------------------------|
| 0201 | Exécuter l'ajustement de la<br>qualité d'image | Exécutez le contrôle d'image ou le réglage du cadrage<br>des couleurs manuellement.                                                         |
| 0202 | Densité d'image maximum                        | Permet d'ajuster la quantité d'adhésion de toner sur la<br>courroie de transfert intermédiaire pendant le réglage de<br>densité de l'image. |
| 0203 | Largeur de ligne                               | Permet d'ajuster l'intensité du laser pour le tramage des<br>données de l'image.                                                            |

# Appareil : Alimentation/Sortie papier

Pour plus d'informations sur les éléments suivants, voir P. 209 "Appareil : Alimentation/Sortie papier".

| N°   | Élément                                          | Description                                                                                                    |
|------|--------------------------------------------------|----------------------------------------------------------------------------------------------------|
| 0301 | Corr.gondol.pap.sortie : R<br>° : Face vers haut | Réglez la méthode d'aplanissement du papier gondolé<br>sur feuilles imprimées recto face vers le haut.                                                                                                    |
| 0302 | Corr.gondol.pap.sortie : R<br>° : Face vers bas  | Réglez la méthode d'aplanissement du papier gondolé<br>sur feuilles imprimées recto face vers le bas.                                                                                                    |
| 0303 | Corr.gondol.pap.sortie : R<br>° : R/V            | Réglez la méthode d'aplanissement du papier gondolé<br>sur feuilles imprimées recto/verso.                                                                                                    |
| 0304 | DétecterJAM099                                   | Indiquez s'il faut détecter la double alimentation<br>(alimentation multifeuille). Ce paramètre n'est pas valide<br>lorsque vous imprimez depuis le magasin pour lequel du<br>papier personnalisé est attribué. |
| 0305 | Détecter JAM080                                  | Indiquez s'il faut détecter une erreur d'incident papier<br>lorsque la déviation de l'image dans le sens de<br>l'alimentation dépasse un certain degré.                                                         |
| 0306 | Détecter J097/098                                | Indiquez s'il faut détecter une erreur d'incident papier en<br>cas de détection d'une déviation ou d'un désalignement<br>du papier perpendiculairement au sens d'alimentation.                                  |

| N°   | Élément            | Description                                                                                                    |
|------|--------------------|----------------------------------------------------------------------------------------------------|
| 0307 | Contrôler J097/098 | Indiquez s'il faut ou non corriger la position et<br>l'alignement de l'image perpendiculairement au sens<br>d'alimentation.                                                       |
| 0308 | Détecter JAM048    | Indiquez s'il faut détecter une erreur d'incident papier si<br>un problème est détecté lorsque la marque d'alignement<br>est cochée pour la correction de la position de l'image. |

# Appareil : Maintenance

Pour plus d'informations sur les éléments suivants, voir P. 215 "Appareil : Maintenance".

| N°   | Élément                                            | Description                                                                                                    |
|------|----------------------------------------------------|----------------------------------------------------------------------------------------------------|
| 0505 | Température/Humidité à<br>l'intérieur              | Permet d'afficher la température et l'humidité internes.                                                                            |
| 0506 | Température/Humidité à<br>l'extérieur              | Permet d'afficher la température et l'humidité externes.                                                                            |
| 0507 | Visser bouchon pour<br>rempl.                      | Fermez le bouchon de la cartouche toner.                                                                                            |
|      |                                                    | section que dispense le toner) avant d'exécuter cette fonction.                                                                     |
|      |                                                    | Ensuite, retirez la cartouche de toner en poussant la poignée située sous la cartouche.                                             |
| 0508 | Exécution du<br>rafraîchissement de<br>développeur | L'appareil utilise du toner abîmé dans l'unité de<br>développement et ajoute un nouveau toner à partir de la<br>cartouche de toner. |
| 0509 | Exécuter rafraîchissement<br>de photoconducteur    | Permet d'enlever la poussière de la surface du tambour.                                                                             |
| 0510 | Exécuter le nettoyage de<br>l'unité de charge      | Nettoyez l'unité de charge.                                                                                                    |
| 0512 | Configuration lissage<br>courroie de fusion        | Indiquez la condition pour exécuter le lissage de la<br>courroie de fusion.                                                         |
| 0513 | Courroie de fusion lisse                           | Lissez la courroie de fusion afin de supprimer les lignes<br>verticales et horizontales des impressions.                            |

| N°   | Élément                                          | Description                                           |
|------|--------------------------------------------------|-------------------------------------------------------|
| 0516 | Gérer plusieurs unités de<br>fusion par compteur | Affichez le compteur des pièces de l'unité de fusion. |

#### **Finition : Finisseur**

Pour plus d'informations sur les éléments suivants, voir P. 219 "Finition : Finisseur".

| N°   | Élément                                              | Description                                                                                                    |
|------|------------------------------------------------------|----------------------------------------------------------------------------------------------------|
| 0601 | Position d'agrafage :<br>Perpend. sens alim. 1       | Permet d'ajuster la position verticale de l'agrafage<br>(apposée sur un angle) lors de l'utilisation du Finisher<br>SR5050 ou du Booklet Finisher SR5060.                      |
| 0602 | Position d'agrafage :<br>Perpend. sens alim. 2       | Permet d'ajuster la position verticale des agrafes<br>(double) lors de l'utilisation du Finisher SR5050 ou du<br>Booklet Finisher SR5060.                                      |
| 0603 | Position d'agrafage : Sens<br>d'alimentation         | Permet d'ajuster la position horizontale des agrafes lors<br>de l'utilisation du Finisher SR5050 ou du Booklet Finisher<br>SR5060.                                             |
| 0604 | Alignement pour<br>agrafage : Perpend. sens<br>alim. | Permet d'ajuster la largeur de la taqueuse d'agrafage <sup>* 1</sup><br>lorsque vous utilisez la fonction d'agrafage sur le<br>Finisseur SR5050 ou le Finisseur livret SR5060. |
| 0605 | Alignement pour<br>agrafage : Sens<br>d'alimentation | Permet d'ajuster le mouvement de butée lorsque vous<br>utilisez la fonction d'agrafage appliquée dans un angle<br>sur le Finisseur SR5050 ou le Finisseur livret SR5060.       |
| 0606 | Nombre d'alignements<br>feuilles pour agrafage       | Indiquez le nombre de feuilles à aligner pour les agrafer<br>en une fois.                                                                                                    |
| 0607 | Position de perforation :<br>Perpend. sens alim.     | Permet d'ajuster la position verticale des perforations lors<br>de l'utilisation de Finisher SR5050 ou du Booklet Finisher<br>SR5060.                                          |
| 0608 | Position de perforation :<br>Sens d'alimentation     | Permet d'ajuster la position horizontale des perforations<br>lors de l'utilisation du Finisher SR5050 ou du Booklet<br>Finisher SR5060.                                        |
| 0609 | Correction du<br>désalignement de la<br>perforation  | Spécifiez si la correction du désalignement de la<br>perforation doit être corrigée lors de l'utilisation de<br>Finisher SR5050 ou de Booklet Finisher SR5060.                 |

| N°   | Élément                                            | Description                                                                                                    |
|------|----------------------------------------------------|----------------------------------------------------------------------------------------------------|
| 0610 | Niv. correct°<br>désalignement de perforat<br>°    | Permet d'ajuster le niveau du désalignement au moment<br>de la perforation lors de l'utilisation du Finisher SR5050<br>ou du Booklet Finisher SR5060.                                                                                                    |
| 0611 | Param. alignement papier<br>réceptacle tri décalé  | Indiquez la précision de l'alignement des feuilles de<br>sortie pendant le tri décalé lors de l'utilisation du Finisher<br>SR5050 ou du Booklet Finisher SR5060.                                                                                            |
| 0612 | Alignement récep. tri<br>décalé : Perp. sens alim. | Permet d'ajuster la largeur de la taqueuse d'alignement<br>du papier <sup>*1</sup> sur le réceptacle de tri décalé lorsque les<br>feuilles sont éjectées et livrées sur le réceptacle de tri<br>décalé du Finisher SR5050 ou du Booklet Finisher<br>SR5060. |
| 0613 | Position de descente du<br>réceptacle de sortie    | Indiquez la plage d'abaissement du réceptacle de sortie<br>selon le grammage papier lorsque les feuilles sont<br>éjectées et livrées sur le Finisher SR5050 ou le Booklet<br>Finisher SR5060.                                                               |
| 0614 | Délai de fermeture du<br>guide de sortie           | Indiquez le délai pour fermer le guide de sortie papier<br>lorsque les feuilles sont éjectées et livrées sur le<br>réceptacle de tri décalé du Finisher SR5050 ou du<br>Booklet Finisher SR5060.                                                            |
| 0615 | Config.press° à appl.sur<br>bord arr. à la sortie  | Indiquez s'il faut maintenir le bord queue des feuilles<br>lorsqu'elles sont éjectées et livrées sur le réceptacle de tri<br>décalé du Finisher SR5050 ou du Booklet Finisher<br>SR5060.                                                                    |
| 0616 | Paramètre ventilateur de<br>sortie                 | Indiquez le fonctionnement du ventilateur pour les<br>feuilles du réceptacle de tri décalé lorsque les feuilles<br>sont éjectées et livrées sur le réceptacle de tri décalé du<br>Finisher SR5050 ou du Booklet Finisher SR5060.                            |
| 0617 | Niveau du ventilateur de<br>sortie                 | Indiquez le flux d'air du ventilateur du réceptacle de tri<br>décalé lorsque les feuilles sont éjectées et livrées sur le<br>réceptacle de tri décalé du Finisher SR5050 ou du<br>Booklet Finisher SR5060.                                                  |
| 0618 | Position d'agrafage pour<br>livret                 | Permet d'ajuster la position horizontale des agrafes du<br>livret lors de l'utilisation du Booklet Finisher SR5060.                                                                                                    |
| 0619 | Position de pliage pour<br>Livret                  | Permet d'ajuster la position horizontale du pliage lors de<br>l'utilisation du Booklet Finisher SR5060.                                                                                                    |

| N°   | Élément                                            | Description                                                                                                    |
|------|----------------------------------------------------|----------------------------------------------------------------------------------------------------|
| 0620 | Alignement pour livret :<br>Perpend. sens alim.    | Permet d'ajuster la largeur de la taqueuse d'agrafage <sup>* 1</sup><br>lors de l'utilisation du Booklet Finisher SR5060.                                                     |
| 0621 | Définir le nombre de plis<br>pour livret           | Spécifiez le nombre de plis livret à effectuer lors de<br>l'utilisation de Booklet Finisher SR5060.                                                                           |
| 0622 | Alignement pour livret :<br>Sens d'alimentation    | Permet d'ajuster le mouvement de butée lorsque vous<br>utilisez la fonction de reliure de livret sur le Booklet<br>Finisher SR5060.                                           |
| 0623 | Correction du<br>désalignement de pliage<br>en Z   | Sélectionnez la méthode de correction du désalignement<br>lors du pliage en Z sur l'unité de pliage.                                                                          |
| 0624 | Niv. correct° désalign. de<br>pliage en Z          | Permet d'ajuster la valeur de contact du papier pendant<br>la correction de désalignement du pliage en Z.                                                                     |
| 0625 | Niv.correct°<br>désalign.pliage en Z :<br>Inverser | Permet d'ajuster la valeur de rotation inversée du rouleau<br>d'alignement lors de la correction du désalignement du<br>pliage en Z.                                          |
| 0626 | Nbre maxi. feuilles<br>empilées dans réceptacle    | Indiquez le nombre de feuilles à empiler sur le<br>réceptacle de tri décalé au moment du tri décalé.                                                                          |
| 0630 | Position d'agrafage pour<br>livret                 | Ajuster la position horizontale des agrafes du livret lors<br>de l'utilisation du Booklet Finisher SR5120.                                                                    |
| 0631 | Position de pliage pour<br>Livret                  | Permet d'ajuster la position horizontale du pliage lors de<br>l'utilisation du Booklet Finisher SR5120.                                                                       |
| 0632 | Position d'agrafage :<br>Perpend. sens alim. 1     | Permet d'ajuster la position verticale de l'agrafage<br>(apposée sur un angle) lors de l'utilisation du Finisher<br>SR5110 ou du Booklet Finisher SR5120.                     |
| 0633 | Position d'agrafage :<br>Perpend. sens alim. 2     | Permet d'ajuster la distance verticale (vers le haut et vers<br>le bas) entre les agrafes (double) lorsque vous utilisez le<br>Finisher SR5110 ou le Booklet Finisher SR5120. |
| 0634 | Position d'agrafage : Sens<br>d'alimentation       | Permet d'ajuster la position horizontale des agrafes lors<br>de l'utilisation du Finisher SR5110 ou du Booklet Finisher<br>SR5120.                                            |
| 0635 | Position de perforation :<br>Perpend. sens alim.   | Permet d'ajuster la position verticale des perforations lors<br>de l'utilisation du Finisher SR5110 ou du Booklet Finisher<br>SR5110.                                         |

| N°   | Élément                                                                              | Description                                                                                                    |
|------|--------------------------------------------------------------------------------------|----------------------------------------------------------------------------------------------------|
| 0636 | Position de perforation :<br>Sens d'alimentation                                     | Permet d'ajuster la position horizontale des perforations<br>lors de l'utilisation du Finisher SR5110 ou du Booklet<br>Finisher SR5120.                                              |
| 0638 | Définir le nombre de plis<br>pour livret                                             | Spécifiez le nombre de plis livret à effectuer lors de<br>l'utilisation de Booklet Finisher SR5120.                                                                                  |
| 0666 | Magasin à agrafes : Mode<br>d'installation de la nervure<br>pour renforcer le papier | Réglez l'opération lorsque la nervure de renforcement du<br>papier est installée sur Magasin à agrafes lors de<br>l'utilisation du Finisher SR5110 ou du Booklet Finisher<br>SR5120. |
| 0667 | Priorité à la qualité pour<br>agrafage                                               | Permet de définir la priorité de précision de l'agrafage<br>lors de l'utilisation du Finisher SR5110 ou du Booklet<br>Finisher SR5120.                                               |
| 0668 | Priorité à la qualité pour<br>livret                                                 | Permet de définir la priorité de précision d'un livret lors<br>de l'utilisation du Booklet Finisher SR5120.                                                                          |

\*1 Un guide pour aligner les feuilles de sortie. Le papier est aligné aux deux extrémités.

# Finition : Pliage

Pour plus d'informations sur les éléments suivants, voir P. 246 "Finition : Pliage".

| N°   | Élément                                       | Description                                                                                                    |
|------|-----------------------------------------------|----------------------------------------------------------------------------------------------------|
| 0701 | Position 1 de pliage en Z                     | Réglez la position de pliage sur le segment final lors de<br>l'utilisation de l'unité de pliage.                                                          |
| 0702 | Position 2 de pliage en Z                     | Lorsque vous utilisez l'unité de pliage, ajustez la taille de<br>pli générale des feuilles avec pli en Z extérieur.                                       |
| 0703 | Posit° pliage en 2 : Pli 1<br>feuille         | Réglez la position de pliage des feuilles pliées en deux<br>(pli 1 feuille) lors de l'utilisation de l'unité de pliage.                                   |
| 0704 | Position de pliage en 2 : Pli<br>multifeuille | Réglez la position de pliage des feuilles pliées en deux<br>(pli multifeuille) lors de l'utilisation de l'unité de pliage.                                |
| 0705 | Pos. pli lettre ext.1 : Pli<br>1 feuille      | Lorsque vous utilisez l'unité de pliage, ajustez la position<br>du pli du segment inférieur des feuilles avec pli de lettre<br>intérieur (pli 1 feuille). |

| N°   | Élément                                         | Description                                                                                                    |
|------|-------------------------------------------------|----------------------------------------------------------------------------------------------------|
| 0706 | Pli de lettre extérieur 1 : Pli<br>multifeuille | Lorsque vous utilisez l'unité de pliage, ajustez la position<br>du pli du segment inférieur des feuilles avec pli de lettre<br>intérieur (pli multifeuille). |
| 0707 | Pos. pli lettre ext.2 : Pli<br>1 feuille        | Lorsque vous utilisez l'unité de pliage, ajustez la taille de<br>pli générale des feuilles avec pli de lettre extérieur (pli 1<br>feuille).                  |
| 0708 | Pli de lettre extérieur 2 : Pli<br>multifeuille | Lorsque vous utilisez l'unité de pliage, ajustez la taille de<br>pli générale des feuilles avec pli de lettre extérieur (pli<br>multifeuille).               |
| 0709 | Pos. pli lettre int.1 : Pli<br>1 feuille        | Lorsque vous utilisez l'unité de pliage, ajustez la position<br>du pli du segment inférieur des feuilles avec pli de lettre<br>intérieur (pli 1 feuille).    |
| 0710 | Pli de lettre intérieur 1 : Pli<br>multifeuille | Lorsque vous utilisez l'unité de pliage, ajustez la position<br>du pli du segment inférieur des feuilles avec pli de lettre<br>intérieur (pli multifeuille). |
| 0711 | Pos. pli lettre int.2 : Pli<br>1 feuille        | Lorsque vous utilisez l'unité de pliage, réglez la taille de<br>pli intérieur des feuilles avec pli de lettre intérieur (pli 1<br>feuille).                  |
| 0712 | Pli de lettre intérieur 2 : Pli<br>multifeuille | Lorsque vous utilisez l'unité de pliage, ajustez la taille de<br>pli intérieur des feuilles avec pli de lettre intérieur (pli<br>multifeuille).              |
| 0713 | Position 1 du pli double<br>parallèle           | Lorsque vous utilisez l'unité de pliage, permet d'ajuster la<br>position du pli du segment inférieur 1 des feuilles avec pli<br>double parallèle.            |
| 0714 | Position 2 du pli double<br>parallèle           | Lorsque vous utilisez l'unité de pliage, permet d'ajuster la<br>position du pli du segment inférieur 2 des feuilles avec pli<br>double parallèle.            |
| 0715 | Position 1 du pli fenêtre                       | Lorsque vous utilisez l'unité de pliage, permet d'ajuster la<br>position du pli du segment inférieur 1 des feuilles avec pli<br>fenêtre.                     |
| 0716 | Position 2 du pli fenêtre                       | Lorsque vous utilisez l'unité de pliage, permet d'ajuster la position du pli du segment inférieur 2 des feuilles avec pli fenêtre.                           |

| N°   | Élément                   | Description                                                                                                    |
|------|---------------------------|----------------------------------------------------------------------------------------------------|
| 0717 | Position 3 du pli fenêtre | Lorsque vous utilisez l'unité de pliage, permet d'ajuster la<br>position du pli du segment inférieur 3 des feuilles avec pli<br>fenêtre. |

# Finition : Unité de reliure sans couture

Pour plus d'informations sur les éléments suivants, voir P. 263 "Finition : Unité de reliure sans couture".

| N°   | Élément                                                         | Description                                                                                                    |
|------|-----------------------------------------------------------------|----------------------------------------------------------------------------------------------------|
| 0801 | Posit <sup>o</sup> couv.pour rel.sans<br>cout.: Perp.sens alim. | Permet d'ajuster l'alignement vertical de la position de la<br>couverture lorsque vous effectuez une reliure sans<br>couture.   |
| 0802 | Posit° couv.pour rel.sans<br>cout.: Sens alim.                  | Permet d'ajuster l'alignement horizontal de la position de<br>la couverture lorsque vous effectuez une reliure sans<br>couture. |
| 0803 | Angle de finition de reliure<br>sans couture                    | Permet d'aligner les bords supérieurs, inférieurs et<br>extérieurs lorsque vous rognez une pile de papier.                      |
| 0804 | Application de colle de<br>reliure                              | Permet d'ajuster la quantité de colle de reliure pour une<br>reliure sans couture.                                              |

# Finition : Réceptacle d'empilage

Pour plus d'informations sur les éléments suivants, voir P. 266 "Finition : Réceptacle d'empilage".

| N°   | Élément                                       | Description                                                                                                    |
|------|-----------------------------------------------|----------------------------------------------------------------------------------------------------|
| 0901 | Align.pap.ds réc.empil. :<br>Perp.sens alim.1 | Permet d'ajuster la largeur d'alignement dans l'empileuse<br>principale <sup>* 1</sup> lorsque les feuilles de sortie sont empilées<br>dans l'empileuse. |
| 0902 | Align.pap.ds réc.empil. :<br>Perp.sens alim.2 | Permet d'ajuster la largeur d'alignement dans la<br>taqueuse secondaire <sup>* 1</sup> lorsque les feuilles de sortie sont<br>empilées dans l'empileuse. |
| 0903 | Align.ds récept.empilage :<br>Sens alim.      | Permet d'ajuster la position d'alignement de la butée<br>lorsque les feuilles de sortie sont éjectées de la taqueuse.                                    |

| N°   | Élément                                               | Description                                                                                                    |
|------|-------------------------------------------------------|----------------------------------------------------------------------------------------------------|
| 0904 | Align.pap.ds 2ème<br>récept.emp.:Perp.sens alim.<br>1 | Permet d'ajuster la largeur d'alignement dans l'empileuse<br>principale <sup>* 1</sup> lorsque les feuilles de sortie sont empilées<br>dans la seconde empileuse. |
| 0905 | Align.pap.ds 2ème<br>récept.emp.:Perp.sens alim.<br>2 | Permet d'ajuster la largeur d'alignement dans l'empileuse<br>secondaire <sup>* 1</sup> lorsque les feuilles de sortie sont empilées<br>dans l'empileuse 2.        |
| 0906 | Align.pap. dans 2ème<br>récept.empil. : Sens alim.    | Permet d'ajuster la position d'alignement de la butée<br>lorsque les feuilles de sortie sont éjectées sur la 2e<br>empileuse.                                     |
| 0907 | Empilage maximum dans<br>réceptacle d'empilage        | Indiquez le nombre maximum de feuilles pouvant être<br>empilées dans le réceptacle d'empilage. Ce paramètre<br>s'applique aux 1ères et 2èmes empileuses.          |

# Impression avec difference de densité : perpendiculaire au sens d'alimentation

Pour plus d'informations sur les éléments suivants, reportez-vous à P. 272 "Impression variation de densité : Perpendiculaire au sens d'alimentation".

| N°   | Élément                                                                                 | Description                                      |
|------|-----------------------------------------------------------------------------------------|--------------------------------------------------|
| 1000 | Impression avec difference<br>de densité :<br>perpendiculaire au sens<br>d'alimentation | Pour réduire la différence de densité de l'image |

#### Finition : Inserteur

Pour plus d'informations sur les éléments suivants, reportez-vous à P. 272 "Finition : Inserteur".

| N°   | Élément         | Description                                                          |
|------|-----------------|----------------------------------------------------------------------|
| 2101 | Détecter JAM573 | Régler ON / OFF pour JAM573 (détection de l'alimentation multiple).  |
| 2101 | Détecter JAM574 | Définir ON / OFF pour JAM574 (détection de l'alimentation multiple). |

\*1 Un guide pour aligner les feuilles de sortie. Le papier est aligné aux deux extrémités.

# 

• Les éléments affichés dans Paramètres d'ajustement pour Opérateurs varient en fonction de la configuration des options de l'appareil et de l'état du périphérique.

# Valeurs de paramétrage

# Appareil : Position d'image

#### 0101 Posit° image : Dans sens d'alimentat° : Face 1

Permet d'ajuster la position de l'image (gauche et droite) sur la face 1 le long du sens d'alimentation.

Appuyez sur [<sup>+</sup>] pour déplacer l'image vers la droite (vers le bord inférieur), ou appuyez sur [<sup>-</sup>] pour déplacer la position vers la gauche (vers le bord d'attaque).

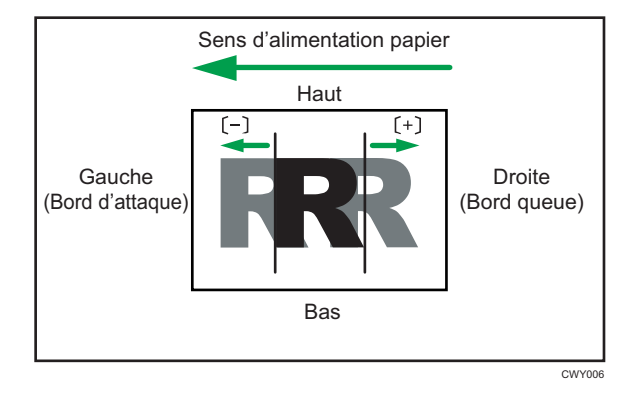

| Éléments de paramétrage  | Valeur<br>par<br>défaut | Valeur<br>Max. | Valeur<br>Min. | Étape | Unité |
|--------------------------|-------------------------|----------------|----------------|-------|-------|
| Magasin 1                | 0,00                    | 3,00           | -3,00          | 0,01  | mm    |
| Magasin 2                |                         |                |                |       |       |
| LCIT 2 magasins : Mag. 3 |                         |                |                |       |       |
| LCIT 2 magasins : Mag. 4 |                         |                |                |       |       |
| LCIT 2 magasins : Mag. 5 |                         |                |                |       |       |
| LCIT 2 magasins : Mag. 6 |                         |                |                |       |       |
| LCIT 2 magasins : Mag. 7 |                         |                |                |       |       |
| LCIT 2 magasins : Mag. 8 |                         |                |                |       |       |
| Bypass                   |                         |                |                |       |       |
| Magasin option étendue   |                         |                |                |       |       |

- Si les feuilles sont imprimées face vers le bas, tournez-les horizontalement et vérifiez la position de l'image.
- Si la marge du bord d'attaque du côté 1 du papier est trop étroite, un incident papier peut se produire.
- Si la marge du bord queue sur le côté 1 du papier est trop étroite, un incident papier peut se produire lors de l'impression au verso en impression Recto/Verso.

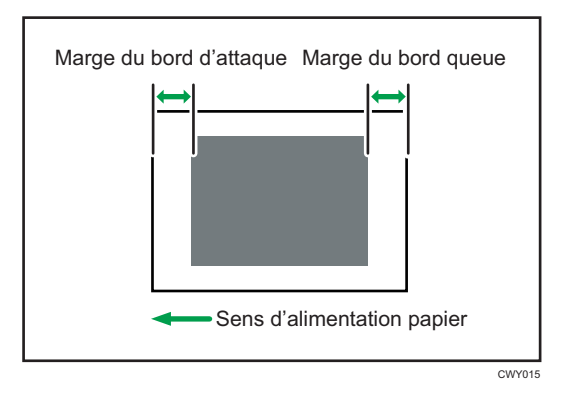

• Ce paramètre n'est pas effectif pour le papier provenant de magasins avec des présélections de papier personnalisé. Pour ce type de papier, la valeur spécifiée dans [Position d'image : Face 1] dans [Paramètres avancés] prévaut.

# 0102 Posit° image : Dans sens d'alimentat° : Face 2

Permet d'ajuster la position de l'image (gauche et droite) sur la face 2 le long du sens d'alimentation.

Appuyez sur [<sup>+</sup>] pour déplacer l'image vers la gauche (bord inférieur), ou appuyez sur [<sup>-</sup>] pour déplacer la positon vers la droite (vers le bord d'attaque).

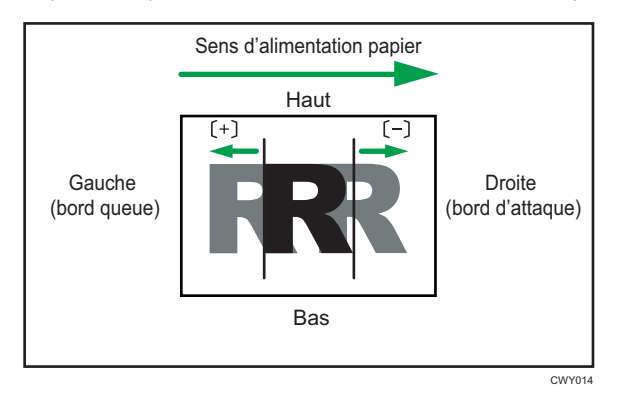

| Éléments de paramétrage  | Valeur<br>par<br>défaut | Valeur<br>Max. | Valeur<br>Min. | Étape | Unité |
|--------------------------|-------------------------|----------------|----------------|-------|-------|
| Magasin 1                | 0,00                    | 3,00           | -3,00          | 0,01  | mm    |
| Magasin 2                |                         |                |                |       |       |
| LCIT 2 magasins : Mag. 3 |                         |                |                |       |       |
| LCIT 2 magasins : Mag. 4 |                         |                |                |       |       |
| LCIT 2 magasins : Mag. 5 |                         |                |                |       |       |
| LCIT 2 magasins : Mag. 6 |                         |                |                |       |       |
| LCIT 2 magasins : Mag. 7 |                         |                |                |       |       |
| LCIT 2 magasins : Mag. 8 |                         |                |                |       |       |
| Bypass                   |                         |                |                |       |       |
| Magasin option étendue   |                         |                |                |       |       |

- Si les feuilles sont imprimées face vers le bas, tournez-les horizontalement et vérifiez la position de l'image.
- Ce paramètre n'est pas effectif pour le papier provenant de magasins avec des présélections de papier personnalisé. Pour ce type de papier, la valeur spécifiée dans [Position d'image : Face 2] dans [Paramètres avancés] prévaut.

# 0103 Posit° image : Perpend. sens alim. : Face 1

Permet d'ajuster la position de l'image (vers le haut et vers le bas) sur la face 1 perpendiculairement au sens d'alimentation.

Appuyez sur [<sup>+</sup>] ou [<sup>-</sup>] pour déplacer la position de l'image vers le haut (vers l'arrière) ou vers le bas (vers l'avant).

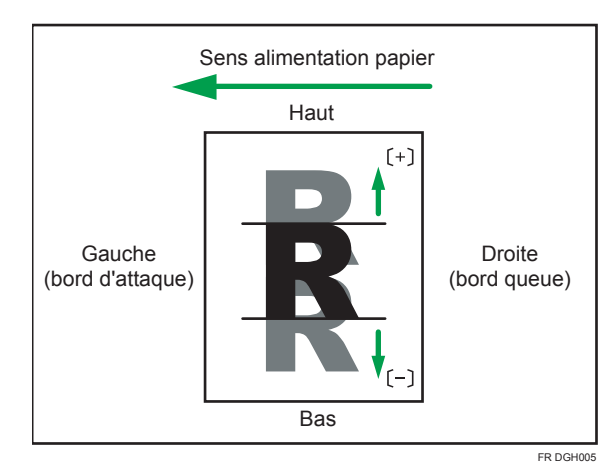

| Éléments de paramétrage  | Valeur<br>par<br>défaut | Valeur<br>Max. | Valeur<br>Min. | Étape | Unité |
|--------------------------|-------------------------|----------------|----------------|-------|-------|
| Magasin 1                | 0,00                    | 3,00           | -3,00          | 0,01  | mm    |
| Magasin 2                |                         |                |                |       |       |
| LCIT 2 magasins : Mag. 3 |                         |                |                |       |       |
| LCIT 2 magasins : Mag. 4 |                         |                |                |       |       |
| LCIT 2 magasins : Mag. 5 |                         |                |                |       |       |
| LCIT 2 magasins : Mag. 6 |                         |                |                |       |       |
| LCIT 2 magasins : Mag. 7 |                         |                |                |       |       |
| LCIT 2 magasins : Mag. 8 |                         |                |                |       |       |
| Bypass                   |                         |                |                |       |       |
| Magasin option étendue   |                         |                |                |       |       |

- Si les feuilles sont imprimées face vers le bas, tournez-les horizontalement et vérifiez la position de l'image.
- Ce paramètre n'est pas effectif pour le papier provenant de magasins avec des présélections de papier personnalisé. Pour ce type de papier, la valeur spécifiée dans [Position d'image : Face 1] dans [Paramètres avancés] prévaut.

# 0104 Posit° image : Perpend. sens alim. : Face 2

Permet d'ajuster la position de l'image (vers le haut et vers le bas) sur la face 2 perpendiculairement au sens d'alimentation.

Appuyez sur [<sup>+</sup>] ou [<sup>-</sup>] pour déplacer la position de l'image vers le haut (vers l'arrière) ou vers le bas (vers l'avant).

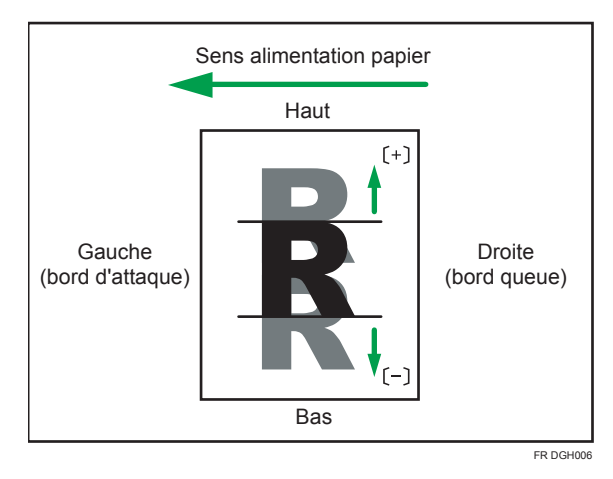

| Éléments de paramétrage  | Valeur<br>par<br>défaut | Valeur<br>Max. | Valeur<br>Min. | Étape | Unité |
|--------------------------|-------------------------|----------------|----------------|-------|-------|
| Magasin 1                | 0,00                    | 3,00           | -3,00          | 0,01  | mm    |
| Magasin 2                |                         |                |                |       |       |
| LCIT 2 magasins : Mag. 3 |                         |                |                |       |       |
| LCIT 2 magasins : Mag. 4 |                         |                |                |       |       |
| LCIT 2 magasins : Mag. 5 |                         |                |                |       |       |
| LCIT 2 magasins : Mag. 6 |                         |                |                |       |       |
| LCIT 2 magasins : Mag. 7 |                         |                |                |       |       |
| LCIT 2 magasins : Mag. 8 |                         |                |                |       |       |
| Bypass                   |                         |                |                |       |       |
| Magasin option étendue   |                         |                |                |       |       |

#### Remarque

- Si les feuilles sont imprimées face vers le bas, tournez-les horizontalement et vérifiez la position de l'image.
- Ce paramètre n'est pas effectif pour le papier provenant de magasins avec des présélections de papier personnalisé. Pour ce type de papier, la valeur spécifiée dans [Position d'image : Face 2] dans [Paramètres avancés] prévaut.

# 0105 Agrandissement de l'image : Dans sens d'alimentat° : Face 1

Ajust. mise à l'échelle imge horiz. à impr.\_\$\_sur Face 1/2 du pap. selon son agrandissement\_\$\_ou rétrécissement.

| Éléments de paramétrage  | Valeur<br>par<br>défaut | Valeur<br>Max. | Valeur<br>Min. | Étape | Unité |
|--------------------------|-------------------------|----------------|----------------|-------|-------|
| Magasin 1                | 0.000                   | 0,500          | -0,500         | 0,025 | %     |
| Magasin 2                |                         |                |                |       |       |
| LCIT 2 magasins : Mag. 3 |                         |                |                |       |       |
| LCIT 2 magasins : Mag. 4 |                         |                |                |       |       |
| LCIT 2 magasins : Mag. 5 |                         |                |                |       |       |
| LCIT 2 magasins : Mag. 6 |                         |                |                |       |       |
| LCIT 2 magasins : Mag. 7 |                         |                |                |       |       |
| LCIT 2 magasins : Mag. 8 |                         |                |                |       |       |
| Bypass                   |                         |                |                |       |       |
| Magasin option étendue   |                         |                |                |       |       |

#### Remarque

- En fonction de la configuration, la face à imprimer peut varier selon les sens de sortie et d'alimentation du papier.
- Ce paramètre n'est pas effectif pour le papier provenant de magasins avec des présélections de papier personnalisé.

#### 0106 Agrandissement image : Dans sens d'alimentat° : Face 2

Ajust. mise à l'échelle imge horiz. à impr.\_\$\_sur Face 1/2 du pap. selon son agrandissement\_\$\_ou rétrécissement.

| Éléments de paramétrage  | Valeur<br>par<br>défaut | Valeur<br>Max. | Valeur<br>Min. | Étape | Unité |
|--------------------------|-------------------------|----------------|----------------|-------|-------|
| Magasin 1                | 0.000                   | 0,500          | -0,500         | 0,025 | %     |
| Magasin 2                |                         |                |                |       |       |
| LCIT 2 magasins : Mag. 3 |                         |                |                |       |       |
| LCIT 2 magasins : Mag. 4 |                         |                |                |       |       |
| LCIT 2 magasins : Mag. 5 |                         |                |                |       |       |
| LCIT 2 magasins : Mag. 6 |                         |                |                |       |       |
| LCIT 2 magasins : Mag. 7 |                         |                |                |       |       |
| LCIT 2 magasins : Mag. 8 |                         |                |                |       |       |
| Bypass                   |                         |                |                |       |       |
| Magasin option étendue   |                         |                |                |       |       |

- En fonction de la configuration, la face à imprimer peut varier selon les sens de sortie et d'alimentation du papier.
- Ce paramètre n'est pas effectif pour le papier provenant de magasins avec des présélections de papier personnalisé.

## 0107 Agrandissement image : Perpend. sens alim. : Face 1

Ajust. mise à l'échelle imge verticale à impr.\_\$\_sur Face 1/2 du pap. selon son agrandissement\_\$\_ou rétrécissement.

| Éléments de paramétrage  | Valeur<br>par<br>défaut | Valeur<br>Max. | Valeur<br>Min. | Étape | Unité |
|--------------------------|-------------------------|----------------|----------------|-------|-------|
| Magasin 1                | 0.000                   | 0,500          | -0,500         | 0,001 | %     |
| Magasin 2                |                         |                |                |       |       |
| LCIT 2 magasins : Mag. 3 |                         |                |                |       |       |
| LCIT 2 magasins : Mag. 4 |                         |                |                |       |       |
| LCIT 2 magasins : Mag. 5 |                         |                |                |       |       |
| LCIT 2 magasins : Mag. 6 |                         |                |                |       |       |
| LCIT 2 magasins : Mag. 7 |                         |                |                |       |       |
| LCIT 2 magasins : Mag. 8 |                         |                |                |       |       |
| Bypass                   |                         |                |                |       |       |
| Magasin option étendue   |                         |                |                |       |       |

- En fonction de la configuration, la face à imprimer peut varier selon les sens de sortie et d'alimentation du papier.
- Ce paramètre n'est pas effectif pour le papier provenant de magasins avec des présélections de papier personnalisé.

# 0108 Agrandissement Image : Perpend. sens alim. : Face 2

Ajust. mise à l'échelle imge verticale à impr.\_\$\_sur Face 1/2 du pap. selon son agrandissement\_\$\_ou rétrécissement.

| Éléments de paramétrage  | Valeur<br>par<br>défaut | Valeur<br>Max. | Valeur<br>Min. | Étape | Unité |
|--------------------------|-------------------------|----------------|----------------|-------|-------|
| Magasin 1                | 0.000                   | 0,500          | -0,500         | 0,001 | %     |
| Magasin 2                |                         |                |                |       |       |
| LCIT 2 magasins : Mag. 3 |                         |                |                |       |       |
| LCIT 2 magasins : Mag. 4 |                         |                |                |       |       |
| LCIT 2 magasins : Mag. 5 |                         |                |                |       |       |
| LCIT 2 magasins : Mag. 6 |                         |                |                |       |       |
| LCIT 2 magasins : Mag. 7 |                         |                |                |       |       |
| LCIT 2 magasins : Mag. 8 |                         |                |                |       |       |
| Bypass                   |                         |                |                |       |       |
| Magasin option étendue   |                         |                |                |       |       |

- En fonction de la configuration, la face à imprimer peut varier selon les sens de sortie et d'alimentation du papier.
- Ce paramètre n'est pas effectif pour le papier provenant de magasins avec des présélections de papier personnalisé.

# 0109 Ajustement de la perpendicularité

Permet d'ajuster l'inclinaison de l'image (perpendicularité) le long du sens d'alimentation.

Appuyez sur [+] ou [-] pour incliner l'image vers la gauche (vers le haut) ou la droite (vers le bas).

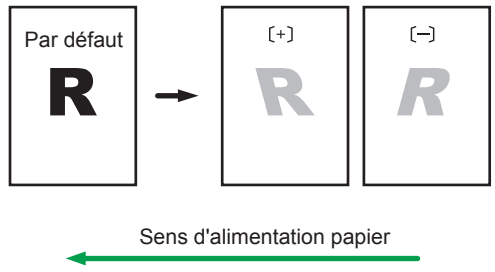

FR DWP569

| Éléments de paramétrage | Valeur<br>par<br>défaut | Valeur<br>Max. | Valeur<br>Min. | Étape | Unité |
|-------------------------|-------------------------|----------------|----------------|-------|-------|
| Valeur de correction    | 0                       | 20             | -20            | 1     | -     |

#### 

• À l'issue de l'adjustement de perpendicularité, exécutez [Cadrage couleur] sous 0201 [Exécuter l'ajustement de la qualité d'image] dans Paramètres d'adjustement pour opérateurs.

#### 0110 Modifier capteur de détection bord papier

Spécifiez le niveau de détection du bord papier pour corriger la position de l'image le long du sens d'alimentation.

| Éléments de paramétrage  | Sélection       | Valeur par défaut |
|--------------------------|-----------------|-------------------|
| Magasin 1                | Normal          | Normal            |
| Magasin 2                | Haute précision |                   |
| LCIT 2 magasins : Mag. 3 |                 |                   |
| LCIT 2 magasins : Mag. 4 |                 |                   |
| LCIT 2 magasins : Mag. 5 |                 |                   |
| LCIT 2 magasins : Mag. 6 |                 |                   |
| LCIT 2 magasins : Mag. 7 |                 |                   |
| LCIT 2 magasins : Mag. 8 |                 |                   |
| Bypass                   |                 |                   |
| Magasin option étendue   |                 |                   |

#### 🕹 Remarque

• Sélectionnez [Haute précision] uniquement lorsque du papier vierge est chargé. Autrement, un incident papier peut se produire.

# Appareil : Qualité d'image

#### 0201 Exécuter l'ajustement de la qualité d'image

Exécutez le contrôle d'image ou le réglage du cadrage des couleurs manuellement.

Cet appareil ajuste la densité d'image. La durée requise pour chaque processus est la suivante : environ 5 minutes pour [Tout ajuster], environ 1,5 minute pour [Ajuster la densité image], environ 1 minute pour [Variat° densité:Perp.sens alim.], environ 2,5 minutes pour [Variat° densité : Sens alim.] et environ 40 secondes pour [Cadrage couleur]. Un message s'affiche sur le panneau de commande lorsque le processus est en cours. Ne tirez pas les capots avants de l'unité principale lorsque le message est affiché.

| Éléments de paramétrage         | Valeurs                 |
|---------------------------------|-------------------------|
| Tout ajuster                    | Appuyez sur [Exécuter]. |
| Ajust. densité image            |                         |
| Variat° densité:Perp.sens alim. |                         |
| Variat° densité : Sens alim.    |                         |
| Cadrage couleur                 |                         |

#### Remarque

 L'appareil exécute un ajustement automatique de qualité de l'image après un intervalle déterminé ou après avoir imprimé un nombre de pages déterminé. Cependant, vous pouvez également initier manuellement un ajustement automatique de densité de l'image lorsque vous le souhaitez.

#### 0202 Densité d'image maximum

Permet d'ajuster la quantité d'adhésion de toner sur la courroie de transfert intermédiaire pendant le réglage de densité de l'image.

Lorsque le degré de coloration diffère en fonction de la différence du degré de pigmentation, ajustez la valeur d'adhésion du toner.

Appuyez sur [<sup>+</sup>] ou [<sup>-</sup>] pour augmenter ou réduire la valeur d'adhésion du toner.

Si vous modifiez la valeur du paramètre, [Ajuster la densité image] est automatiquement effectué avant que l'appareil ne commence à imprimer.

| Éléments de paramétrage | Valeur<br>par<br>défaut | Valeur<br>Max. | Valeur<br>Min. | Étape | Unité |
|-------------------------|-------------------------|----------------|----------------|-------|-------|
| Noir                    | 0                       | 5              | -5             | 1     | -     |
| Cyan                    |                         |                |                |       |       |
| Magenta                 |                         |                |                |       |       |
| Jaune                   |                         |                |                |       |       |

• L'augmentation de l'adhésion du toner peut réduire la fusibilité, ce qui peut provoquer une éclaboussure du toner ou un texte déformé et des lignes fines.

# 0203 Largeur de ligne

Permet d'ajuster l'intensité du laser pour le tramage des données de l'image.

Appuyez sur [+] ou [-] pour ajuster l'adhésion du toner.

Si vous modifiez la valeur du paramètre, [Ajuster la densité image] est automatiquement effectué avant que l'appareil ne commence à imprimer.

| Éléments de paramétrage | Valeur<br>par<br>défaut | Valeur<br>Max. | Valeur<br>Min. | Étape | Unité |
|-------------------------|-------------------------|----------------|----------------|-------|-------|
| Noir                    | 0                       | 5              | -5             | 1     | -     |
| Cyan                    |                         |                |                |       |       |
| Magenta                 |                         |                |                |       |       |
| Jaune                   |                         |                |                |       |       |

\rm Remarque 🔵

 Les points sur l'écran et la largeur des repères deviennent plus épais lorsque vous augmentez l'intensité.

# Appareil : Alimentation/Sortie papier

#### 0301 Corr.gondol.pap.sortie : R° : Face vers haut

Réglez la méthode d'aplanissement du papier gondolé sur feuilles imprimées recto face vers le haut. Sélectionnez la méthode en fonction du sens et du degré de courbure. Si le papier est courbé vers le haut, sélectionnez "Courbure U". Si le papier est courbé vers le bas, sélectionnez "Courbure ∏". En fonction du degré de courbure du papier, spécifiez le degré de correction en sélectionnant « Petit », « Moyen » ou « Grand ».

| Éléments de paramétrage                                                                                                    | Sélection                                                                                                    | Valeur par défaut |
|----------------------------------------------------------------------------------------------------|----------------------------------------------------------------------------------------------------|-------------------|
| Magasin 1<br>Magasin 2<br>LCIT 2 magasins : Mag. 3                                                                                       | OFF<br>Niveau correct°<br>courbure П : Petit                                                                            | OFF               |
| LCIT 2 magasins : Mag. 4<br>LCIT 2 magasins : Mag. 5<br>LCIT 2 magasins : Mag. 6<br>LCIT 2 magasins : Mag. 7<br>LCIT 2 magasins : Mag. 8 | Niveau correct°<br>courbure Π : Moyen<br>Niveau correct°<br>courbure Π : Grand<br>Niveau correct°<br>courbure U : Petit |                   |
| Bypass<br>Magasin option étendue                                                                                                    | Niveau correct°<br>courbure U : Moyen<br>Niveau correct°<br>courbure U : Grand                                          |                   |

# 0302 Corr.gondol.pap.sortie : R° : Face vers bas

Réglez la méthode d'aplanissement du papier gondolé sur feuilles imprimées recto face vers le bas.

Sélectionnez la méthode en fonction du sens et du degré de courbure. Si le papier est courbé vers le haut, sélectionnez "Courbure U". Si le papier est courbé vers le bas, sélectionnez "Courbure П".

En fonction du degré de courbure du papier, spécifiez le degré de correction en sélectionnant « Petit », « Moyen » ou « Grand ».

| Éléments de paramétrage                              | Sélection                                                                                                    | Valeur par défaut           |  |
|------------------------------------------------------|----------------------------------------------------------------------------------------------------|-----------------------------|--|
| Magasin 1                                            | OFF                                                                                                    | OFF                         |  |
| Magasin 2<br>LCIT 2 magasins : Mag. 3                | Niveau correct <sup>o</sup><br>courbure П : Petit                                                                                          |                             |  |
| LCIT 2 magasins : Mag. 4                             | Niveau correct°<br>courbure Π : Moyen<br>Niveau correct°<br>courbure Π : Grand<br>Niveau correct°<br>courbure U : Petit<br>Niveau correct° |                             |  |
| LCIT 2 magasins : Mag. 5<br>LCIT 2 magasins : Mag. 6 |                                                                                                    | Niveau correct <sup>o</sup> |  |
| LCIT 2 magasins : Mag. 7                             |                                                                                                    |                             |  |
| LCH 2 magasins : Mag. 8<br>Bypass                    |                                                                                                    |                             |  |
| Magasin option étendue                               | courbure U : Moyen<br>Niveau correct°                                                                                                    |                             |  |
|                                                      | courbure U : Grand                                                                                                    |                             |  |

# 0303 Corr.gondol.pap.sortie : R° : R/V

Réglez la méthode d'aplanissement du papier gondolé sur feuilles imprimées recto/verso.

Sélectionnez la méthode en fonction du sens et du degré de courbure. Si le papier est courbé vers le haut, sélectionnez "Courbure U". Si le papier est courbé vers le bas, sélectionnez "Courbure П".

En fonction du degré de courbure du papier, spécifiez le degré de correction en sélectionnant « Petit », « Moyen » ou « Grand ».

| Éléments de paramétrage                                                                                                    | Sélection                                                                                                    | Valeur par défaut |
|----------------------------------------------------------------------------------------------------|----------------------------------------------------------------------------------------------------|-------------------|
| Magasin 1<br>Magasin 2                                                                                                    | OFF<br>Niveau correct <sup>o</sup>                                                                                                    | OFF               |
| LCIT 2 magasins : Mag. 3<br>LCIT 2 magasins : Mag. 4<br>LCIT 2 magasins : Mag. 5<br>LCIT 2 magasins : Mag. 6<br>LCIT 2 magasins : Mag. 7 | courbure II : Petit<br>Niveau correct°<br>courbure П : Moyen<br>Niveau correct°<br>courbure П : Grand<br>Niveau correct°<br>courbure U : Petit<br>Niveau correct°<br>courbure U : Moyen |                   |
| LCIT 2 magasins : Mag. 8<br>Bypass<br>Magasin option étendue                                                                             |                                                                                                    |                   |
|                                                                                                    | Niveau correct°<br>courbure U : Grand                                                                                                    |                   |

# 0304 Détecter JAM099

Indiquez s'il faut détecter la double alimentation (alimentation multifeuille).

Si ce paramètre est réglé sur « [ON] », l'appareil peut détecter la double alimentation et évite donc les pages vierges dans les tirages.

Il est possible que l'appareil détecte faussement une double alimentation lors de l'utilisation de papier spécial (à double couche comme le papier étiquette). Si une telle erreur de détection se produit, définissez ce paramètre sur [OFF].

Ce paramètre n'est pas valide lorsque vous imprimez depuis le magasin pour lequel du papier personnalisé est attribué. Pour un tel papier, la valeur précisée dans [DétecterJAM099] dans [Paramètres avancés] est prioritaire.

| Éléments de paramétrage  | Sélection | Valeur par défaut |
|--------------------------|-----------|-------------------|
| Magasin 1                | OFF       | ON                |
| Magasin 2                | ON        |                   |
| LCIT 2 magasins : Mag. 3 |           |                   |
| LCIT 2 magasins : Mag. 4 |           |                   |
| LCIT 2 magasins : Mag. 5 |           |                   |
| LCIT 2 magasins : Mag. 6 |           |                   |
| LCIT 2 magasins : Mag. 7 |           |                   |
| LCIT 2 magasins : Mag. 8 |           |                   |
| Bypass                   |           |                   |
| Magasin option étendue   |           |                   |

# 0305 Détecter JAM080

Indiquez s'il faut détecter une erreur d'incident papier lorsque la déviation de l'image dans le sens de l'alimentation dépasse un certain degré.

| Éléments de paramétrage  | Valeurs | Valeur par défaut |
|--------------------------|---------|-------------------|
| Magasin 1                | OFF     | ON                |
| Magasin 2                | ON      |                   |
| LCIT 2 magasins : Mag. 3 |         |                   |
| LCIT 2 magasins : Mag. 4 |         |                   |
| LCIT 2 magasins : Mag. 5 |         |                   |
| LCIT 2 magasins : Mag. 6 |         |                   |
| LCIT 2 magasins : Mag. 7 |         |                   |
| LCIT 2 magasins : Mag. 8 |         |                   |
| Bypass                   |         |                   |
| Magasin option étendue   |         |                   |

# 0306 Détecter J097/098

Indiquez s'il faut détecter une erreur d'incident papier en cas de détection d'une déviation ou d'un désalignement du papier perpendiculairement au sens d'alimentation.

| Éléments de paramétrage  | Valeurs | Valeur par défaut |
|--------------------------|---------|-------------------|
| Magasin 1                | OFF     | ON                |
| Magasin 2                | ON      |                   |
| LCIT 2 magasins : Mag. 3 |         |                   |
| LCIT 2 magasins : Mag. 4 |         |                   |
| LCIT 2 magasins : Mag. 5 |         |                   |
| LCIT 2 magasins : Mag. 6 |         |                   |
| LCIT 2 magasins : Mag. 7 |         |                   |
| LCIT 2 magasins : Mag. 8 |         |                   |
| Bypass                   |         |                   |
| Magasin option étendue   |         |                   |

# 0307 Contrôler J097/098

Indiquez s'il faut ou non corriger la position et l'alignement de l'image perpendiculairement au sens d'alimentation.

| Éléments de paramétrage  | Valeurs | Valeur par défaut |
|--------------------------|---------|-------------------|
| Magasin 1                | OFF     | ON                |
| Magasin 2                | ON      |                   |
| LCIT 2 magasins : Mag. 3 |         |                   |
| LCIT 2 magasins : Mag. 4 |         |                   |
| LCIT 2 magasins : Mag. 5 |         |                   |
| LCIT 2 magasins : Mag. 6 |         |                   |
| LCIT 2 magasins : Mag. 7 |         |                   |
| LCIT 2 magasins : Mag. 8 |         |                   |
| Bypass                   |         |                   |
| Magasin option étendue   |         |                   |

# 0308 Détecter JAM048

Indiquez s'il faut détecter une erreur d'incident papier si un problème est détecté lorsque la marque d'alignement est cochée pour la correction de la position de l'image.
| Éléments de paramétrage | Valeurs | Valeur par défaut |
|-------------------------|---------|-------------------|
| Paramètre               | OFF     | ON                |
|                         | ON      |                   |

# Appareil : Maintenance

#### 0505 Température/Humidité à l'intérieur

Permet d'afficher la température et l'humidité internes.

Veuillez donner ces informations si le SAV vous les demande.

| Éléments de paramétrage | Remarques                       |
|-------------------------|---------------------------------|
| Température PCU 1       | Affichage de valeur uniquement. |
| Humidité PCU 1          |                                 |
| Température PCU 2       |                                 |
| Humidité PCU 2          |                                 |

#### 0506 Température/Humidité à l'extérieur

Permet d'afficher la température et l'humidité externes.

Veuillez donner ces informations si le SAV vous les demande.

| Éléments de paramétrage | Remarques                       |
|-------------------------|---------------------------------|
| Température             | Affichage de valeur uniquement. |
| Humidité                |                                 |

### 0507 Visser bouchon pour rempl.

Fermez le bouchon de la cartouche toner.

La cartouche de toner utilisée peut être retirée lorsque le bouchon est fermé. Utilisez-le lorsque vous souhaitez remplacer la cartouche de toner.

| Éléments de paramétrage | Description                                                                                                    |
|-------------------------|----------------------------------------------------------------------------------------------------|
| Noir 1<br>Noir 2        | Appuyer sur [Exécuter] pour éxécuter la fonction.                                                                              |
| Cyan 1<br>Cyan 2        | Ouvrez le capot de la cartouche de toner (le<br>capot de la section que dispense le toner) avant<br>d'exécuter cette fonction. |
| Magenta 1<br>Magenta 2  | Ensuite, retirez la cartouche de toner en<br>poussant la poignée située sous la cartouche.                                     |
| Jaune 1                 |                                                                                                    |
| Jaune 2                 |                                                                                                    |

### 0508 Exécution du rafraîchissement de développeur

L'appareil utilise du toner abîmé dans l'unité de développement et ajoute un nouveau toner à partir de la cartouche de toner.

Actualiser le toner réservé à l'impression si :

- Le fond est sale
- Des points blancs apparaissent.
- La densité est irrégulière
- Les parties noires sont décolorées

| Éléments de paramétrage | Valeurs                 |
|-------------------------|-------------------------|
| Toutes les couleurs     | Appuyez sur [Exécuter]. |
| Noir                    |                         |

### 0509 Exécuter rafraîchissement photoconducteur

Permet d'enlever la poussière de la surface du tambour.

Cette opération prend environ quatre minutes. Au cours de l'opération, n'ouvrez pas les capots avants de l'unité principale situés à gauche, ou à droite.

| Éléments de paramétrage | Sélection               |  |
|-------------------------|-------------------------|--|
| Exécuter                | Appuyez sur [Exécuter]. |  |

## 0510 Exécuter le nettoyage de l'unité de charge

Nettoyez l'unité de charge.

Exécutez cette fonction lorsque des trainées verticales apparaissent sur la page imprimée.

| Éléments de paramétrage                                 | Description                                                                                                    |
|---------------------------------------------------------|----------------------------------------------------------------------------------------------------|
| Toutes les couleurs<br>Noir<br>Cyan<br>Magenta<br>Jaune | Appuyer sur [Exécuter] pour éxécuter la<br>fonction.<br>Maintenez le capot avant de l'unité principale<br>fermé jusqu'à ce que le processus soit terminé. |

## 0512 Configuration lissage courroie de fusion

Indiquez la condition pour exécuter le lissage de la courroie de fusion.

| Éléments de paramétrage             | Sélection                                                                               | Valeur par défaut                        |  |
|-------------------------------------|-----------------------------------------------------------------------------------------|------------------------------------------|--|
| Exécut° auto : Rayures sur courroie | OFF<br>Fréquemment (avec<br>ajustement densité)<br>Plus fréquemment<br>Très fréquemment | Fréquemment (avec<br>ajustement densité) |  |
| Vitesse d'alimentation              | Élevée<br>Moyen<br>Basse 1<br>Basse 2<br>Basse 3                                        | Basse 3                                  |  |

### 0513 Courroie de fusion lisse

Lissez la courroie de fusion afin de supprimer les lignes verticales et horizontales des impressions.

Des lignes verticales ou horizontales peuvent apparaître lors de l'impression sur un papier plus large que le papier utilisé immédiatement avant.

Dans ce cas, appuyez sur [Exécuter] afin qu'un rouleau vienne appuyer sur la courroie de fusion et empêche les lignes verticales et horizontales d'apparaître. Sélectionnez [Rayures sur courroie] si des

lignes verticales ou horizontales apparaissent sur les bords du papier. Sélectionnez [Brill.irrég. : Courte durée] s'il y a des taches de brillance irrégulière.

| Éléments de paramétrage                             | Sélection               |  |
|-----------------------------------------------------|-------------------------|--|
| Rayures sur courroie<br>Brill.irrég. : Courte durée | Appuyez sur [Exécuter]. |  |

## 0516 Gérer plusieurs unités de fusion par compteur

Affichez le compteur des pièces de l'unité de fusion.

| Éléments de paramétrage | Sélection | Valeur par défaut |
|-------------------------|-----------|-------------------|
| N° de l'unité de fusion | Unité 1   | Unité 1           |
|                         | Unité 2   |                   |
|                         | Unité 3   |                   |
|                         | Unité 4   |                   |

| Éléments de paramétrage       | Remarques                                      |
|-------------------------------|------------------------------------------------|
| Act.:Dist:Unité fus°          | Affichage de valeur uniquement.                |
| Act.:Dist:Courroie fus°       | La valeur enregistrée spécifiée dans N° de     |
| Act.:Dist:Roul.fus°           | l'unité de fusion s'affiche sous Current Value |
| Act.:Dist:Roul.press°         | (Valeur actuelle).                             |
| Act.:Dist:Thermist.           |                                                |
| Act.:Dist:Patin de séparation |                                                |
| Act.:Dist.:Réchauff. fusion   |                                                |
| Act.:Dist.:Ens.pignons        |                                                |
| Act.:Page:Unité fus°          |                                                |
| Act.:Page:Courroie fus°       |                                                |
| Act.:Page:Roul.fus°           |                                                |
| Act.:Page:Roul.press°         |                                                |
| Act.:Page:Thermist.           |                                                |
| Act.:Page:Patin de séparat°   |                                                |
| Act.:Page:Réchauff.fus°       |                                                |
| Act.:Page:Ens.pignons         |                                                |
| Act.:Alim.pap.:Feutr.nett.    |                                                |
| Act.:Rot.:Feutr.nett.         |                                                |
| Act.:Durée lissage            |                                                |

# Finition : Finisseur

## 0601 Position d'agrafage : Perpend. sens alim. 1

Permet d'ajuster la position verticale de l'agrafage (apposée sur un angle) lors de l'utilisation du Finisher SR5050 ou du Booklet Finisher SR5060.

Appuyez sur [<sup>+</sup>] pour éloigner la position d'agrafage du bord de la feuille ou sur [<sup>-</sup>] pour la rapprocher du bord.

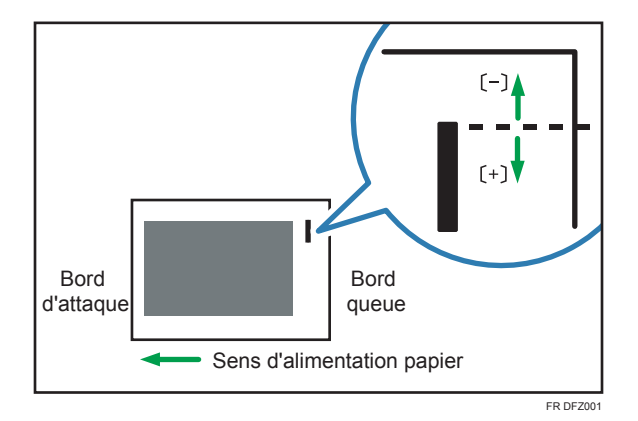

Valeur Valeur Valeur Éléments de paramétrage Étape Unité par Min. Max. défaut A3 SEF 0 2 -2 1 mm **B4 JIS SEF** A4 LEF A4 SEF **B5 JIS LEF B5 JIS SEF** 11 × 17 SEF  $8^{1}/_{2} \times 14$  SEF  $8^{1}/_{2} \times 11$  LEF  $8^{1}/_{2} \times 11$  SEF 8K SEF 16K LEF 16K SEF Autres frmts pap.

### 0602 Position d'agrafage : Perpend. sens alim. 2

Permet d'ajuster la distance verticale (vers le haut et vers le bas) entre les agrafes (double) lorsque vous utilisez le Finisher SR5050 ou le Booklet Finisher SR5060.

Appuyez sur [<sup>+</sup>] pour éloigner les deux positions d'agrafage du centre et l'une de l'autre ou sur [<sup>-</sup>] pour les rapprocher l'une de l'autre.

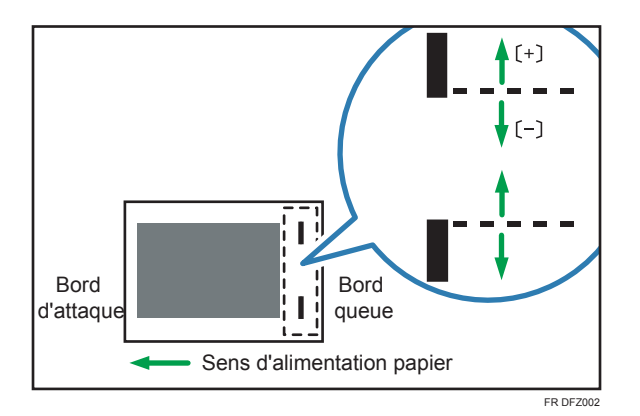

| Éléments de paramétrage    | Valeur<br>par<br>défaut | Valeur<br>Max. | Valeur<br>Min. | Étape | Unité |
|----------------------------|-------------------------|----------------|----------------|-------|-------|
| A3 SEF                     | 0                       | 115            | -16            | 1     | mm    |
| B4 JIS SEF                 |                         | 75             | •              |       |       |
| A4 LEF                     |                         | 115            | •              |       |       |
| A4 SEF                     |                         | 28             |                |       |       |
| B5 JIS LEF                 |                         | 75             |                |       |       |
| B5 JIS SEF                 |                         | 0              |                |       |       |
| 11 × 17 SEF                |                         | 98             |                |       |       |
| $8^{1}/_{2} \times 14$ SEF |                         | 34             |                |       |       |
| $8^{1}/_{2} \times 11$ LEF |                         | 98             |                |       |       |
| $8^{1}/_{2} \times 11$ SEF |                         | 34             |                |       |       |
| 8K SEF                     |                         | 85             |                |       |       |
| 16K LEF                    |                         |                |                |       |       |
| 16K SEF                    |                         | 12             |                |       |       |
| Autres frmts pap.          |                         | 115            |                |       |       |

### 0603 Position d'agrafage : Sens d'alimentation

Permet d'ajuster la position horizontale des agrafes lors de l'utilisation du Finisher SR5050 ou du Booklet Finisher SR5060.

Appuyez sur [<sup>+</sup>] pour éloigner la position d'agrafage du bord de queue de la feuille ou sur [<sup>-</sup>] pour la rapprocher du bord.

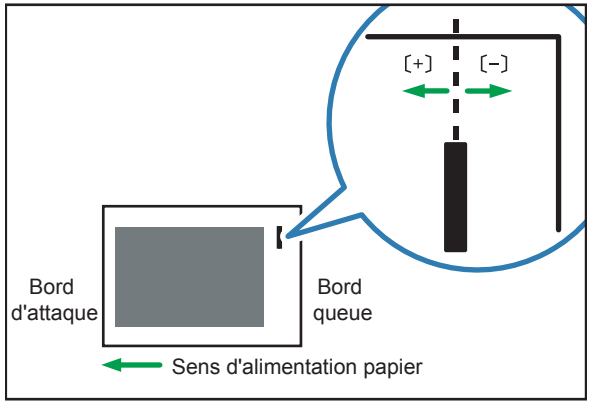

FR DFZ003

| Éléments de paramétrage                | Valeur<br>par<br>défaut | Valeur<br>Max. | Valeur<br>Min. | Étape | Unité |
|----------------------------------------|-------------------------|----------------|----------------|-------|-------|
| A3 SEF                                 | 0                       | 2              | -2             | 1     | mm    |
| B4 JIS SEF                             |                         |                |                |       |       |
| A4 LEF                                 |                         |                |                |       |       |
| A4 SEF                                 |                         |                |                |       |       |
| B5 JIS LEF                             |                         |                |                |       |       |
| B5 JIS SEF                             |                         |                |                |       |       |
| 11 × 17 SEF                            |                         |                |                |       |       |
| $8^{1}/_{2} \times 14$ SEF             |                         |                |                |       |       |
| 8 <sup>1</sup> / <sub>2</sub> × 11 LEF |                         |                |                |       |       |
| 8 <sup>1</sup> / <sub>2</sub> × 11 SEF |                         |                |                |       |       |
| 8K SEF                                 |                         |                |                |       |       |
| 16K LEF                                |                         |                |                |       |       |
| 16K SEF                                |                         |                |                |       |       |
| Autres frmts pap.                      |                         |                |                |       |       |

## 0604 Alignement pour agrafage : Perpend. sens alim.

Permet d'ajuster la largeur de la taqueuse d'agrafage<sup>\* 1</sup> lorsque vous utilisez la fonction d'agrafage sur le Finisher SR5050 ou le Booklet Finisher SR5060.

Utilisez cette fonction pour réduire la dispersion de l'orientation du papier en angle droit liée au format, à l'épaisseur, au gondolage du papier, etc.

Appuyez sur [+] ou [-] pour augmenter ou réduire la largeur.

| Éléments de paramétrage                | Valeur<br>par<br>défaut | Valeur<br>Max. | Valeur<br>Min. | Étape | Unité |
|----------------------------------------|-------------------------|----------------|----------------|-------|-------|
| A3 SEF                                 | 0,0                     | 1,0            | -1,0           | 0,1   | mm    |
| B4 JIS SEF                             |                         |                |                |       |       |
| A4 LEF                                 |                         |                |                |       |       |
| A4 SEF                                 |                         |                |                |       |       |
| B5 JIS LEF                             |                         |                |                |       |       |
| B5 JIS SEF                             |                         |                |                |       |       |
| 11 × 17 SEF                            |                         |                |                |       |       |
| $8^{1}/_{2} \times 14$ SEF             |                         |                |                |       |       |
| $8^{1}/_{2} \times 11$ LEF             |                         |                |                |       |       |
| 8 <sup>1</sup> / <sub>2</sub> × 11 SEF |                         |                |                |       |       |
| 8K SEF                                 |                         |                |                |       |       |
| 16K LEF                                |                         |                |                |       |       |
| 16K SEF                                |                         |                |                |       |       |
| Autres frmts pap.                      |                         |                |                |       |       |

\* 1 Un guide pour aligner les feuilles de sortie lors de l'utilisation de la fonction d'agrafage. Le guide est situé à l'intérieur du finisseur.

#### 0605 Alignement pour agrafage : Sens d'alimentation

Permet d'ajuster le mouvement de butée lorsque vous utilisez la fonction d'agrafage appliquée dans un angle sur le Finisseur SR5050 ou le Booklet Finisher SR5060.

Utilisez cette fonction pour réduire la dispersion de l'orientation du papier dans la direction d'alimentation liée au format, à l'épaisseur, au gondolage du papier, etc.

Appuyez sur [<sup>+</sup>] ou [<sup>-</sup>] pour augmenter ou réduire la quantité de mouvements.

| Éléments de paramétrage                | Valeur<br>par<br>défaut | Valeur<br>Max. | Valeur<br>Min. | Étape | Unité |
|----------------------------------------|-------------------------|----------------|----------------|-------|-------|
| A3 SEF                                 | 0,0                     | 2,5            | -2,5           | 0,1   | mm    |
| B4 JIS SEF                             |                         |                |                |       |       |
| A4 LEF                                 |                         |                |                |       |       |
| A4 SEF                                 |                         |                |                |       |       |
| B5 JIS LEF                             |                         |                |                |       |       |
| B5 JIS SEF                             |                         |                |                |       |       |
| 11 × 17 SEF                            |                         |                |                |       |       |
| 8 <sup>1</sup> / <sub>2</sub> × 14 SEF |                         |                |                |       |       |
| 8 <sup>1</sup> / <sub>2</sub> × 11 LEF |                         |                |                |       |       |
| 8 <sup>1</sup> / <sub>2</sub> × 11 SEF |                         |                |                |       |       |
| 8K SEF                                 |                         |                |                |       |       |
| 16K LEF                                |                         |                |                |       |       |
| 16K SEF                                |                         |                |                |       |       |
| Autres frmts pap.                      |                         |                |                |       |       |

## 0606 Nombre d'alignements feuilles pour agrafage

Indiquez le nombre de feuilles à aligner pour les agrafer en une fois.

Si un nombre trop important de feuilles sont livrées sur l'unité de décalage, il est possible que les feuilles empilées ne soient pas correctement alignées en raison du type de papier et de l'état du papier.

Si cela se produit, réglez le paramètre sur la valeur optimale pour le papier que vous utilisez.

Lorsque le nombre est inférieur, l'alignement prend plus de temps et la productivité peut décliner.

| Éléments de paramétrage                | Valeur<br>par<br>défaut | Valeur<br>Max. | Valeur<br>Min. | Étape | Unité   |
|----------------------------------------|-------------------------|----------------|----------------|-------|---------|
| A3 SEF                                 | 4                       | 4              | 0              | 1     | feuille |
| B4 JIS SEF                             |                         |                |                |       |         |
| A4 LEF                                 | 6                       | 6              |                |       |         |
| A4 SEF                                 | 4                       | 4              |                |       |         |
| B5 JIS LEF                             | 6                       | 6              |                |       |         |
| B5 JIS SEF                             | 4                       | 4              |                |       |         |
| 11 × 17 SEF                            |                         |                |                |       |         |
| $8^{1}/_{2} \times 14$ SEF             |                         |                |                |       |         |
| 8 <sup>1</sup> / <sub>2</sub> × 11 LEF | 6                       | 6              |                |       |         |
| $8^{1}/_{2} \times 11$ SEF             | 4                       | 4              |                |       |         |
| 8K SEF                                 |                         |                |                |       |         |
| 16K LEF                                | 6                       | 6              |                |       |         |
| 16K SEF                                | 4                       | 4              |                |       |         |
| Autres frmts pap.                      | 4                       | 9              |                |       |         |

## 0607 Position de perforation : Perpend. sens alim.

Permet d'ajuster la position verticale des perforations lors de l'utilisation de Finisher SR5050 ou du Booklet Finisher SR5060.

Appuyer sur [+] pour faire avancer la position (haut), ou sur [-] pour revenir en arrière (bas).

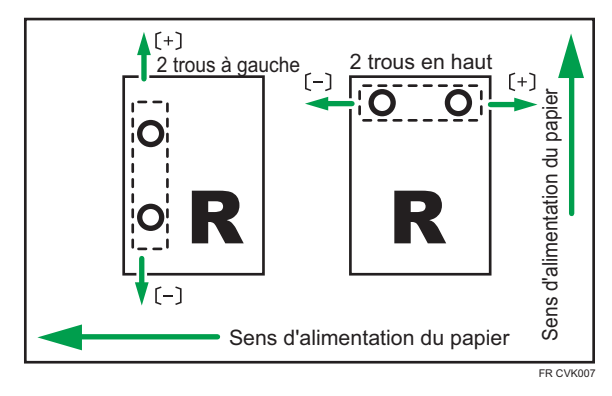

| Éléments de paramétrage | Valeur<br>par<br>défaut | Valeur<br>Max. | Valeur<br>Min. | Étape | Unité |
|-------------------------|-------------------------|----------------|----------------|-------|-------|
| 2 trous JP/ UE          | 0,0                     | 2,0            | -2,0           | 0,5   | mm    |
| 3 trous US              |                         |                |                |       |       |
| 4 trous UE              |                         |                |                |       |       |
| 4 trous NE              |                         |                |                |       |       |
| 2 trous US              |                         |                |                |       |       |

### 0608 Position de perforation : Sens d'alimentation

Permet d'ajuster la position horizontale des perforations lors de l'utilisation du Finisher SR5050 ou du Booklet Finisher SR5060.

Appuyer sur [<sup>+</sup>] pour déplacer la position vers le bord supérieur (gauche) en ce qui concerne la direction d'alimentation du papier ou sur[<sup>-</sup>] pour la déplacer vers le bord inférieur (droite).

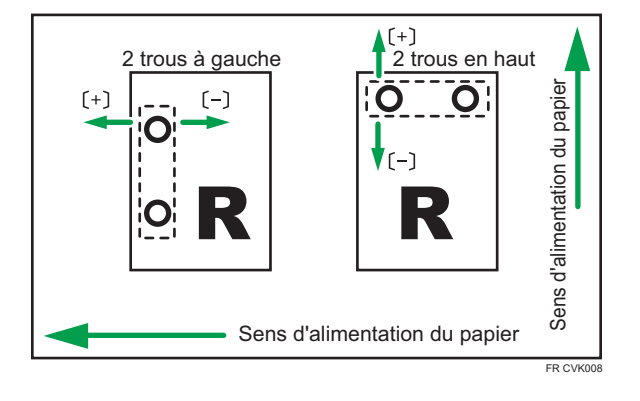

| Éléments de paramétrage | Valeur<br>par<br>défaut | Valeur<br>Max. | Valeur<br>Min. | Étape | Unité |
|-------------------------|-------------------------|----------------|----------------|-------|-------|
| 2 trous JP/ UE          | 0,0                     | 4,0            | -4,0           | 0,5   | mm    |
| 3 trous US              |                         |                |                |       |       |
| 4 trous UE              |                         |                |                |       |       |
| 4 trous NE              |                         |                |                |       |       |
| 2 trous US              |                         |                |                |       |       |

### 0609 Correction du désalignement de la perforation

Spécifiez si la correction du désalignement de la perforation doit être corrigée lors de l'utilisation de Finisher SR5050 ou de Booklet Finisher SR5060.

Si un incident ou l'apparition de pli survient dans la section de perforation, en particulier lorsque du papier fin est utilisé, réglez la fonction sur [Non].

| Éléments de paramétrage | Valeurs | Valeur par défaut |
|-------------------------|---------|-------------------|
| Paramètre               | OFF     | ON                |
|                         | ON      |                   |

### 0610 Niv. correct° désalignement de perforat°

Permet d'ajuster le niveau du désalignement au moment de la perforation lors de l'utilisation du Finisher SR5050 ou du Booklet Finisher SR5060.

Utilisez cette fonction pour réduire l'inclinaison de perforation provoquée par le format, l'épaisseur, le gondolage du papier etc.

Pour incliner pendant la perforation, définissez [+] pour augmenter le niveau de correction.

| Éléments de paramétrage                | Valeur<br>par<br>défaut | Valeur<br>Max. | Valeur<br>Min. | Étape | Unité |
|----------------------------------------|-------------------------|----------------|----------------|-------|-------|
| A4 LEF                                 | 0,0                     | 1,0            | -1,0           | 0,5   | mm    |
| B5 JIS LEF                             |                         |                |                |       |       |
| A5 LEF                                 |                         |                |                |       |       |
| A5 SEF                                 |                         |                |                |       |       |
| 8 <sup>1</sup> / <sub>2</sub> × 11 LEF |                         |                |                |       |       |
| $5^{1}/_{2} \times 8^{1}/_{2}$ LEF     |                         |                |                |       |       |
| $5^{1}/_{2} \times 8^{1}/_{2}$ SEF     |                         |                |                |       |       |
| Autres frmts pap.                      |                         |                |                |       |       |

### 0611 Param. alignement papier réceptacle tri décalé

Indiquez la précision de l'alignement des feuilles de sortie pendant le tri décalé lors de l'utilisation du Finisher SR5050 ou du Booklet Finisher SR5060.

Utilisez cette fonction lorsque la feuille supérieure du papier empilé est inclinée.

Sélectionnez [Priorité à la qualité] pour réduire la vitesse de décalage du réceptacle afin de réduire l'inclinaison causée par l'inertie.

| Éléments de paramétrage | Valeurs                                             | Valeur par défaut     |
|-------------------------|-----------------------------------------------------|-----------------------|
| Paramètre               | Priorité à la vitesse<br>Priorité à la<br>précision | Priorité à la vitesse |

### 0612 Alignement récep. tri décalé : Perp. sens alim.

Permet d'ajuster la largeur de la taqueuse d'alignement du papier<sup>\*1</sup> sur le réceptacle de tri décalé lorsque les feuilles sont éjectées et livrées sur le réceptacle de tri décalé du Finisher SR5050 ou du Booklet Finisher SR5060.

Utilisez cette fonction pour réduire la dispersion de l'orientation du papier en angle droit liée au format, à l'épaisseur, au gondolage du papier, etc.

Appuyez sur [<sup>+</sup>] ou [<sup>-</sup>] pour augmenter ou réduire la largeur.

| Éléments de paramétrage                | Valeur<br>par<br>défaut | Valeur<br>Max. | Valeur<br>Min. | Étape | Unité |
|----------------------------------------|-------------------------|----------------|----------------|-------|-------|
| A3 SEF                                 | 0,0                     | 1,0            | -1,0           | 0,1   | mm    |
| B4 JIS SEF                             |                         |                |                |       |       |
| A4 LEF                                 |                         |                |                |       |       |
| A4 SEF                                 |                         |                |                |       |       |
| B5 JIS LEF                             |                         |                |                |       |       |
| B5 JIS SEF                             |                         |                |                |       |       |
| A5 LEF                                 |                         |                |                |       |       |
| A5 SEF                                 |                         |                |                |       |       |
| 11 × 17 SEF                            |                         |                |                |       |       |
| 8 <sup>1</sup> / <sub>2</sub> × 14 SEF |                         |                |                |       |       |
| 8 <sup>1</sup> / <sub>2</sub> × 11 LEF |                         |                |                |       |       |
| 8 <sup>1</sup> / <sub>2</sub> × 11 SEF |                         |                |                |       |       |
| $5^{1}/_{2} \times 8^{1}/_{2}$ LEF     |                         |                |                |       |       |
| $5^{1}/_{2} \times 8^{1}/_{2}$ SEF     |                         |                |                |       |       |
| Autres frmts pap.                      |                         |                |                |       |       |

\* 1 Un guide pour aligner les feuilles de sortie lors de l'utilisation de la fonction décalage. Le guide est situé à l'intérieur du finisseur.

#### 0613 Position de descente du réceptacle de sortie

Indiquez la plage d'abaissement du réceptacle de sortie selon le grammage papier lorsque les feuilles sont éjectées et livrées sur le Finisher SR5050 ou le Booklet Finisher SR5060.

L'appareil abaisse le guide de sortie papier à chaque fois qu'elle éjecte les feuilles agrafées. Si la plage d'abaissement n'est pas adaptée au grammage papier, cela peut causer un éjection incorrecte du papier ou une déviation des feuilles sur le magasin. Sélectionnez la plage d'abaissement adaptée au papier que vous utilisez.

| Éléments de paramétrage | Valeurs              | Valeur par défaut |
|-------------------------|----------------------|-------------------|
| Paramètre               | Grammage papier<br>1 | Grammage papier 1 |
|                         | Grammage papier<br>2 |                   |
|                         | Grammage pap.<br>3-8 |                   |

### 0614 Délai de fermeture du guide de sortie

Indiquez le délai pour fermer le guide de sortie papier lorsque les feuilles sont éjectées et livrées sur le réceptacle de tri décalé du Finisher SR5050 ou du Booklet Finisher SR5060.

L'appareil ouvre et ferme le guide de sortie papier à chaque fois qu'elle éjecte les feuilles agrafées. Si le guide de sortie papier ne s'ouvre et ne se referme dans un délai adéquat, un pliage de la pile agrafée peut avoir lieu lorsque les feuilles agrafées ne sont pas correctement éjectées. Sélectionnez le délai approprié pour le papier que vous utilisez.

| Éléments de paramétrage | Valeurs    | Valeur par défaut |
|-------------------------|------------|-------------------|
| Paramètre               | Par défaut | Par défaut        |
|                         | Papier fin |                   |

#### 0615 Config.press° à appl.sur bord arr. à la sortie

Indiquez s'il faut maintenir le bord queue des feuilles lorsqu'elles sont éjectées et livrées sur le réceptacle de tri décalé du Finisher SR5050 ou du Booklet Finisher SR5060.

Si un nombre trop important de feuilles sont livrées sur le réceptacle de tri décalé, il est possible que les feuilles éjectées ne soient pas correctement alignées en raison du type et de l'état du papier.

Le définir sur [ON] réduit la déviation des feuilles.

| Éléments de paramétrage | Valeurs | Valeur par défaut |
|-------------------------|---------|-------------------|
| Paramètre               | Auto    | Auto              |
|                         | ON      |                   |
|                         | OFF     |                   |

#### 0616 Paramètre ventilateur de sortie

Indiquez le fonctionnement du ventilateur pour les feuilles du réceptacle de tri décalé lorsque les feuilles sont éjectées et livrées sur le réceptacle de tri décalé du Finisher SR5050 ou du Booklet Finisher SR5060.

L'air soufflé décolle les feuilles en contact proche.

| Éléments de paramétrage | Valeurs | Valeur par défaut |
|-------------------------|---------|-------------------|
| Paramètre               | Auto    | Auto              |
|                         | ON      |                   |
|                         | OFF     |                   |

#### 0617 Niveau du ventilateur de sortie

Indiquez le flux d'air du ventilateur du réceptacle de tri décalé lorsque les feuilles sont éjectées et livrées sur le réceptacle de tri décalé du Finisher SR5050 ou du Booklet Finisher SR5060.

Augmentez le niveau si les feuilles éjectées sur le réceptacle de tri décalé sont en contact proche.

| Éléments de paramétrage | Valeurs                                  | Valeur par défaut |
|-------------------------|------------------------------------------|-------------------|
| Paramètre               | Standard<br>Augmenter le<br>volume d'air | Standard          |

#### 0618 Position d'agrafage pour livret

Permet d'ajuster la position horizontale des agrafes du livret lors de l'utilisation du Booklet Finisher SR5060.

Appuyez sur [+] pour déplacer la position à gauche, ou sur [-] pour la déplacer à droite sur le livret ouvert.

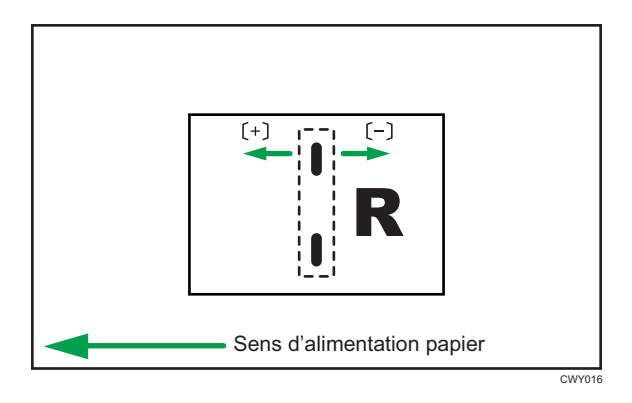

| Éléments de paramétrage                 | Valeur<br>par<br>défaut | Valeur<br>Max. | Valeur<br>Min. | Étape | Unité |
|-----------------------------------------|-------------------------|----------------|----------------|-------|-------|
| A3 SEF                                  | 0,0                     | 1,0            | -1,0           | 0,1   | mm    |
| B4 JIS SEF                              |                         |                |                |       |       |
| A4 SEF                                  |                         |                |                |       |       |
| B5 JIS SEF                              |                         |                |                |       |       |
| SRA3 SEF                                |                         |                |                |       |       |
| SRA4 SEF                                |                         |                |                |       |       |
| 13 × 19 <sup>1</sup> / <sub>5</sub> SEF |                         |                |                |       |       |
| 13 × 19 SEF                             |                         |                |                |       |       |
| 13 × 18 SEF                             |                         |                |                |       |       |
| $12^{3}/_{5} \times 19^{1}/_{5}$ SEF    |                         |                |                |       |       |
| $12^{3}/_{5} \times 18^{1}/_{2}$ SEF    |                         |                |                |       |       |
| 12 × 18 SEF                             |                         |                |                |       |       |
| 11 × 17 SEF                             |                         |                |                |       |       |
| 8 <sup>1</sup> / <sub>2</sub> × 14 SEF  |                         |                |                |       |       |
| 8 <sup>1</sup> / <sub>2</sub> × 11 SEF  |                         |                |                |       |       |
| 226 × 310mm SEF                         |                         |                |                |       |       |
| 310 × 432mm SEF                         |                         |                |                |       |       |
| Autres frmts pap.                       |                         |                |                |       |       |

# 0619 Position de pliage pour Livret

Permet d'ajuster la position horizontale du pliage lors de l'utilisation du Booklet Finisher SR5060.

Appuyez sur [+] pour déplacer la position à gauche, ou sur [<sup>-</sup>] pour la déplacer à droite sur le livret ouvert.

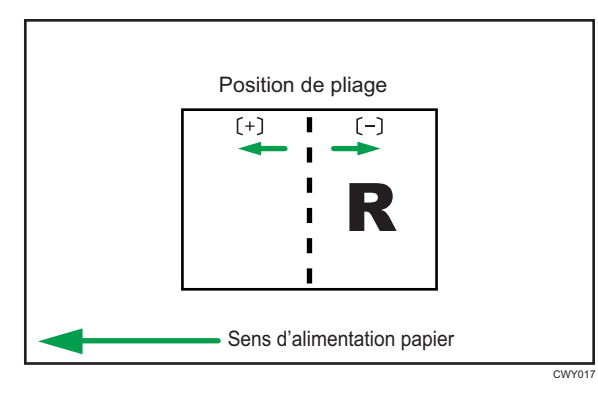

| Éléments de paramétrage                 | Valeur<br>par<br>défaut | Valeur<br>Max. | Valeur<br>Min. | Étape | Unité |
|-----------------------------------------|-------------------------|----------------|----------------|-------|-------|
| A3 SEF                                  | 0,0                     | 1,0            | -1,0           | 0,1   | mm    |
| B4 JIS SEF                              |                         |                |                |       |       |
| A4 SEF                                  |                         |                |                |       |       |
| B5 JIS SEF                              |                         |                |                |       |       |
| SRA3 SEF                                |                         |                |                |       |       |
| SRA4 SEF                                |                         |                |                |       |       |
| 13 × 19 <sup>1</sup> / <sub>5</sub> SEF |                         |                |                |       |       |
| 13 × 19 SEF                             |                         |                |                |       |       |
| 13 × 18 SEF                             |                         |                |                |       |       |
| $12^{3}/_{5} \times 19^{1}/_{5}$ SEF    |                         |                |                |       |       |
| $12^{3}/_{5} \times 18^{1}/_{2}$ SEF    |                         |                |                |       |       |
| 12 × 18 SEF                             |                         |                |                |       |       |
| 11 × 17 SEF                             |                         |                |                |       |       |
| $8^{1}/_{2} \times 14$ SEF              |                         |                |                |       |       |
| 8 <sup>1</sup> / <sub>2</sub> × 11 SEF  |                         |                |                |       |       |
| 226 × 310 mm SEF                        |                         |                |                |       |       |
| 310 × 432 mm SEF                        |                         |                |                |       |       |
| Autres frmts pap.                       |                         |                |                |       |       |

## 0620 Alignement pour livret : Perpend. sens alim.

Permet d'ajuster la largeur de la taqueuse d'agrafage<sup>\* 1</sup> lors de l'utilisation du Booklet Finisher SR5060.

Utilisez cette fonction pour réduire la dispersion de l'orientation du papier en angle droit liée au format, à l'épaisseur, au gondolage du papier, etc.

| Éléments de paramétrage                 | Valeur<br>par<br>défaut | Valeur<br>Max. | Valeur<br>Min. | Étape | Unité |
|-----------------------------------------|-------------------------|----------------|----------------|-------|-------|
| A3 SEF                                  | 0,0                     | 0,5            | -0,5           | 0,1   | mm    |
| B4 JIS SEF                              |                         |                |                |       |       |
| A4 SEF                                  |                         |                |                |       |       |
| B5 JIS SEF                              |                         |                |                |       |       |
| SRA3 SEF                                |                         |                |                |       |       |
| SRA4 SEF                                |                         |                |                |       |       |
| 13 × 19 <sup>1</sup> / <sub>5</sub> SEF |                         |                |                |       |       |
| 13 × 19 SEF                             |                         |                |                |       |       |
| 13 × 18 SEF                             |                         |                |                |       |       |
| $12^{3}/_{5} \times 19^{1}/_{5}$ SEF    |                         |                |                |       |       |
| $12^{3}/_{5} \times 18^{1}/_{2}$ SEF    |                         |                |                |       |       |
| 12 × 18 SEF                             |                         |                |                |       |       |
| 11 × 17 SEF                             |                         |                |                |       |       |
| 8 <sup>1</sup> / <sub>2</sub> × 14 SEF  |                         |                |                |       |       |
| 8 <sup>1</sup> / <sub>2</sub> × 11 SEF  |                         |                |                |       |       |
| 226 × 310 mm SEF                        |                         |                |                |       |       |
| 310 × 432 mm SEF                        |                         |                |                |       |       |
| Autres frmts pap.                       |                         |                |                |       |       |

Appuyez sur [+] ou [-] pour augmenter ou réduire la largeur.

\*1 Un guide pour aligner les feuilles de sortie lors de l'utilisation de la fonction d'agrafage. Le guide est situé à l'intérieur du finisseur.

#### 0621 Définir le nombre de plis pour Livret

Spécifiez le nombre de plis livret à effectuer lors de l'utilisation de Booklet Finisher SR5060.

Vous pouvez ajuster la force du pliage papier en modifiant le nombre de plis par livret.

Lorsque vous sélectionnez « 0 », la valeur par défaut, le finisseur plie le livret selon le nombre de feuilles que celui-ci contient, comme illustré ci-dessous.

- 1 à 13 feuilles : 1 fois
- 14 à 15 feuilles : 2 fois
- 16 à 25 feuilles : 3 fois

La valeur définie ici est ajoutée aux valeurs par défaut qui sont 1, 2 et 3. Configurez une valeur négative pour réduire le nombre de fois que le finisseur plie les livrets. Définissez -1, -2, ou -3 pour ne pas plier les livrets ayant 1 à 13, 14 à 15 ou 16 à 25 feuilles respectivement.

| Éléments de paramétrage | Valeur<br>par<br>défaut | Valeur<br>Max. | Valeur<br>Min. | Étape | Unité |
|-------------------------|-------------------------|----------------|----------------|-------|-------|
| Paramètre               | 0                       | 9              | -3             | 1     | fois  |

#### 0622 Alignement pour livret : Sens d'alimentation

Permet d'ajuster le mouvement de butée lorsque vous utilisez la fonction de reliure de livret sur le Finisher SR5050 ou le Finisseur livret SR5060.

Utilisez cette fonction pour réduire la dispersion de l'orientation du papier dans la direction d'alimentation liée au format, à l'épaisseur, au gondolage du papier, etc.

Appuyez sur [<sup>+</sup>] ou [<sup>-</sup>] pour augmenter ou réduire la quantité de mouvements.

| Éléments de paramétrage                 | Valeur<br>par<br>défaut | Valeur<br>Max. | Valeur<br>Min. | Étape | Unité |
|-----------------------------------------|-------------------------|----------------|----------------|-------|-------|
| A3 SEF                                  | 0,0                     | 2,0            | -2,0           | 0,1   | mm    |
| B4 JIS SEF                              |                         |                |                |       |       |
| A4 SEF                                  |                         |                |                |       |       |
| B5 JIS SEF                              |                         |                |                |       |       |
| SRA3 SEF                                |                         |                |                |       |       |
| SRA4 SEF                                |                         |                |                |       |       |
| 13 × 19 <sup>1</sup> / <sub>5</sub> SEF |                         |                |                |       |       |
| 13 × 19 SEF                             |                         |                |                |       |       |
| 13 × 18 SEF                             |                         |                |                |       |       |
| $12^{3}/_{5} \times 19^{1}/_{5}$ SEF    |                         |                |                |       |       |
| $12^{3}/_{5} \times 18^{1}/_{2}$ SEF    |                         |                |                |       |       |
| 12 × 18 SEF                             |                         |                |                |       |       |
| 11 × 17 SEF                             |                         |                |                |       |       |
| 8 <sup>1</sup> / <sub>2</sub> × 14 SEF  |                         |                |                |       |       |
| 8 <sup>1</sup> / <sub>2</sub> × 11 SEF  |                         |                |                |       |       |
| 226 × 310 mm SEF                        |                         |                |                |       |       |
| 310 × 432 mm SEF                        |                         |                |                |       |       |
| Autres frmts pap.                       |                         |                |                |       |       |

## 0623 Correction du désalignement de pliage en Z

Sélectionnez la méthode de correction du désalignement lors du pliage en Z sur l'unité de pliage.

Sélectionner [Non] désactive la correction du désalignement.

Sélectionner [Oui] permet la correction par contact.

[ON : Inverser] corrige à la fois le contact et la rotation inversée du rouleau de cadrage.

| Éléments de paramétrage | Valeurs       | Valeur par défaut |
|-------------------------|---------------|-------------------|
| Paramètre               | OFF           | On : Inverser     |
|                         | ON            |                   |
|                         | On : Inverser |                   |

### 0624 Niv. correct° désalign. de pliage en Z

Permet d'ajuster la valeur de contact du papier pendant la correction de désalignement du pliage en Z.

Utilisez cette fonction lorsque la correction du désalignement du pliage en Z provoque un effet indésirable

La valeur de contact par défaut "0,0" est définie sur 9 millimètres. Appuyez sur [<sup>-</sup>] pour réduire la valeur de contact. La quantité devient 0 millimètres lorsque la valeur est de "-9,0".

| Éléments de paramétrage | Valeur<br>par<br>défaut | Valeur<br>Max. | Valeur<br>Min. | Étape | Unité |
|-------------------------|-------------------------|----------------|----------------|-------|-------|
| Paramètre               | 0,0                     | 0,0            | -9,0           | 0,5   | mm    |

#### 0625 Niv.correct° désalign.pliage en Z : Inverser

Permet d'ajuster la valeur de rotation inversée du rouleau d'alignement lors de la correction du désalignement du pliage en Z.

Utilisez cette fonction lorsque la correction du désalignement du pliage en Z provoque un effet indésirable

La valeur de rotation inversée par défaut de "0,0" est définie sur 3 millimètres. Appuyez sur [<sup>-</sup>] pour réduire la valeur de rotation inversée. La quantité devient "0" millimètre lorsque la valeur est de "-3,0".

| Éléments de paramétrage | Valeur<br>par<br>défaut | Valeur<br>Max. | Valeur<br>Min. | Étape | Unité |
|-------------------------|-------------------------|----------------|----------------|-------|-------|
| Paramètre               | 0,0                     | 0,0            | -3,0           | 0,5   | mm    |

#### 0626 Nbre maxi. feuilles empilées dans réceptacle

Indiquez le nombre de feuilles à empiler sur le réceptacle de tri décalé au moment du tri décalé.

Afin d'éviter les incidents papier, spécifiez le nombre en fonction du format papier.

| Éléments de paramétrage                                                    | Valeurs                      | Valeur par défaut |
|----------------------------------------------------------------------------|------------------------------|-------------------|
| Longueur papier≦216                                                        | Par défaut<br>1 500 feuilles | Par défaut        |
|                                                                            | 1 000 feuilles               |                   |
| 216 <longueur papier≦432<="" td=""><td>Par défaut</td><td></td></longueur> | Par défaut                   |                   |
|                                                                            | 1 000 feuilles               |                   |
|                                                                            | 500 feuilles                 |                   |
| 432 <longueur papier<="" td=""><td>Par défaut</td><td></td></longueur>     | Par défaut                   |                   |
|                                                                            | 500 feuilles                 |                   |

# 0630 Position d'agrafage pour livret

Permet d'ajuster la position de l'agrafe piqûre à cheval. Dans le statut d'étalement gauche et droit, effectuez un déplacement vers la droite avec [<sup>+</sup>] et vers la gauche avec [<sup>-</sup>].

Cette fonction peut être utilisée avec Finisher SR5110 ou Booklet Finisher SR5120.

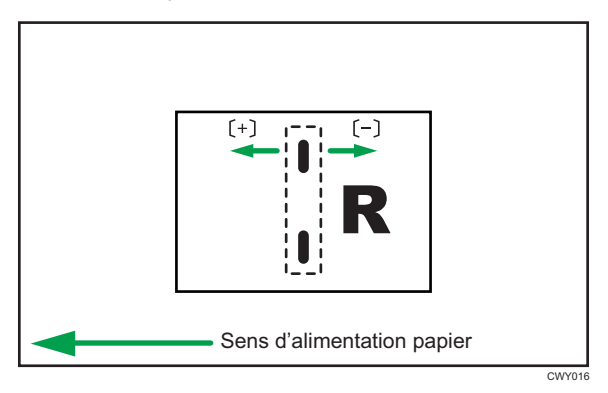

| Éléments de paramétrage                 | Valeur<br>par<br>défaut | Valeur<br>Max. | Valeur<br>Min. | Étape | Unité |
|-----------------------------------------|-------------------------|----------------|----------------|-------|-------|
| A3 SEF                                  | 0,0                     | 1,0            | -1,0           | 0,1   | mm    |
| B4 JIS SEF                              |                         |                |                |       |       |
| A4 SEF                                  |                         |                |                |       |       |
| B5 JIS SEF                              |                         |                |                |       |       |
| SRA3 SEF                                |                         |                |                |       |       |
| SRA4 SEF                                |                         |                |                |       |       |
| 310 × 432mm SEF                         |                         |                |                |       |       |
| 226 × 310mm SEF                         |                         |                |                |       |       |
| 13 × 19 <sup>1</sup> / <sub>5</sub> SEF |                         |                |                |       |       |
| 13 × 19 SEF                             |                         |                |                |       |       |
| 13 × 18 SEF                             |                         |                |                |       |       |
| $12^{3}/_{5} \times 19^{1}/_{5}$ SEF    |                         |                |                |       |       |
| $12^{3}/_{5} \times 18^{1}/_{2}$ SEF    |                         |                |                |       |       |
| 12 × 18 SEF                             |                         |                |                |       |       |
| 11 × 17 SEF                             |                         |                |                |       |       |
| 8 <sup>1</sup> / <sub>2</sub> × 14 SEF  |                         |                |                |       |       |
| 8 <sup>1</sup> / <sub>2</sub> × 11 SEF  |                         |                |                |       |       |
| Autres frmts pap.                       |                         |                |                |       |       |

### 0631 Position de pliage pour Livret

Permet d'ajuster la position de l'agrafe piqûre à cheval. Dans le statut d'étalement gauche et droit, effectuez un déplacement vers la droite avec [<sup>+</sup>] et vers la gauche avec [<sup>-</sup>].

Cette fonction peut être utilisée avec Finisher SR5110 ou Booklet Finisher SR5120.

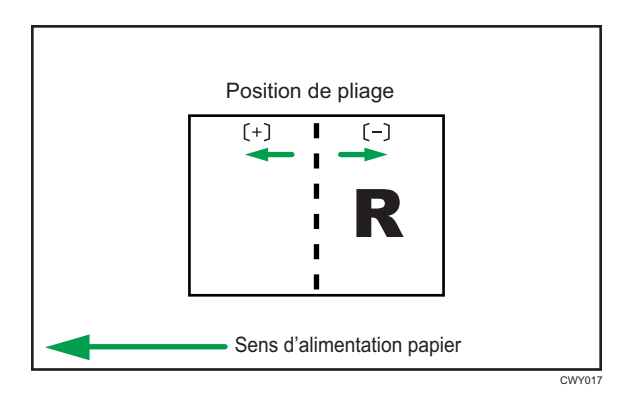

| Éléments de paramétrage                | Valeur<br>par<br>défaut | Valeur<br>Max. | Valeur<br>Min. | Étape | Unité |
|----------------------------------------|-------------------------|----------------|----------------|-------|-------|
| A3 SEF                                 | 0,0                     | 1,0            | -1,0           | 0, 1  | mm    |
| B4 JIS SEF                             |                         |                |                |       |       |
| A4 SEF                                 |                         |                |                |       |       |
| B5 JIS SEF                             |                         |                |                |       |       |
| SRA3 SEF                               |                         |                |                |       |       |
| SRA4 SEF                               |                         |                |                |       |       |
| 310 × 432mm SEF                        |                         |                |                |       |       |
| 226 × 310mm SEF                        |                         |                |                |       |       |
| $13 \times 19^{1}/_{5}$ SEF            |                         |                |                |       |       |
| 13 × 19 SEF                            |                         |                |                |       |       |
| 13 × 18 SEF                            |                         |                |                |       |       |
| $12^{3}/_{5} \times 19^{1}/_{5}$ SEF   |                         |                |                |       |       |
| $12^{3}/_{5} \times 18^{1}/_{2}$ SEF   |                         |                |                |       |       |
| 12 × 18 SEF                            |                         |                |                |       |       |
| 11 × 17 SEF                            |                         |                |                |       |       |
| $8^{1}/_{2} \times 14$ SEF             |                         |                |                |       |       |
| 8 <sup>1</sup> / <sub>2</sub> × 11 SEF |                         |                |                |       |       |
| Autres frmts pap.                      |                         |                |                |       |       |

# 0632 Position d'agrafage : Perpend. sens alim. 1

Réglez la position de l'agrafe en direction verticale au moment de l'Agrafage du bord.

Utilisez [+] ou [-] pour augmenter ou réduire la distance jusqu'à l'extrémité du côté papier. Cette fonction peut être utilisée avec Finisher SR5110 ou Booklet Finisher SR5120.

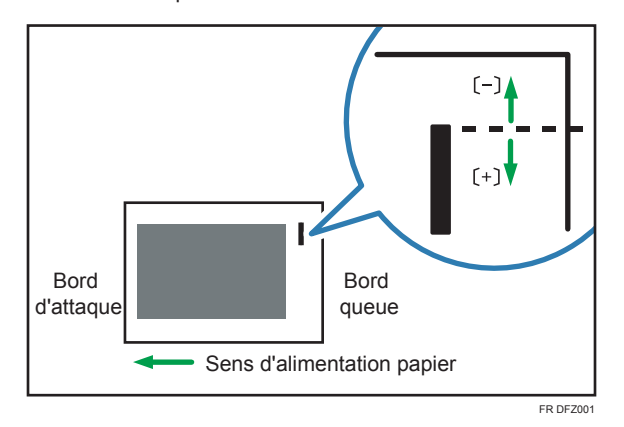

| Éléments de paramétrage                | Valeur<br>par<br>défaut | Valeur<br>Max. | Valeur<br>Min. | Étape | Unité |
|----------------------------------------|-------------------------|----------------|----------------|-------|-------|
| A3 SEF                                 | 0,0                     | 2,0            | -2,0           | 0, 1  | mm    |
| B4 JIS LEF                             |                         |                |                |       |       |
| A4 LEF                                 |                         |                |                |       |       |
| A4 SEF                                 |                         |                |                |       |       |
| B5 JIS LEF                             |                         |                |                |       |       |
| B4 JIS SEF                             |                         |                |                |       |       |
| 11 × 17 SEF                            |                         |                |                |       |       |
| 8 <sup>1</sup> / <sub>2</sub> × 14 SEF |                         |                |                |       |       |
| 8 <sup>1</sup> / <sub>2</sub> × 11 LEF |                         |                |                |       |       |
| 8 <sup>1</sup> / <sub>2</sub> × 11 SEF |                         |                |                |       |       |
| 8K SEF                                 |                         |                |                |       |       |
| 16K LEF                                |                         |                |                |       |       |
| 16K SEF                                |                         |                |                |       |       |
| Autres frmts pap.                      |                         |                |                |       |       |

# 0633 Position d'agrafage : Perpend. sens alim. 2

Ajustez l'espace des deux agrafes en direction verticale.

Utilisez [<sup>+</sup>] ou [<sup>-</sup>] pour augmenter ou réduire l'espace.

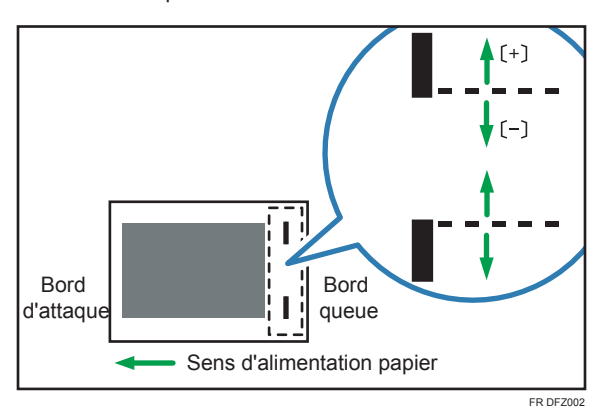

Cette fonction peut être utilisée avec Finisher SR5110 ou Booklet Finisher SR5120.

| Éléments de paramétrage                | Valeur<br>par<br>défaut | Valeur<br>Max. | Valeur<br>Min. | Étape | Unité |
|----------------------------------------|-------------------------|----------------|----------------|-------|-------|
| A3 SEF                                 | 0,0                     | 115            | -14,5          | 0,5   | mm    |
| B4 JIS SEF                             |                         | 75             |                |       |       |
| A4 LEF                                 |                         | 115            |                |       |       |
| A4 SEF                                 | -                       | 28             | •              |       |       |
| B5 JIS LEF                             | -                       | 75             | •              |       |       |
| B5 JIS SEF                             | -                       | 0              | •              |       |       |
| 11 × 17 SEF                            | -                       | 98             | •              |       |       |
| $8^{1}/_{2} \times 14$ SEF             | -                       | 34             | •              |       |       |
| 8 <sup>1</sup> / <sub>2</sub> × 11 LEF | -                       | 98             | •              |       |       |
| 8 <sup>1</sup> / <sub>2</sub> × 11 SEF | -                       | 34             | •              |       |       |
| 8K SEF                                 |                         | 85             |                |       |       |
| 16K LEF                                |                         |                |                |       |       |
| 16K SEF                                |                         | 12             |                |       |       |
| Autres frmts pap.                      |                         | 115            |                |       |       |

## 0634 Position d'agrafage : Sens d'alimentation

Ajustez l'espace des deux agrafes en direction verticale.

Utilisez [<sup>+</sup>] ou [<sup>-</sup>] pour augmenter ou réduire l'espace.

Cette fonction peut être utilisée avec Finisher SR5110 ou Booklet Finisher SR5120.

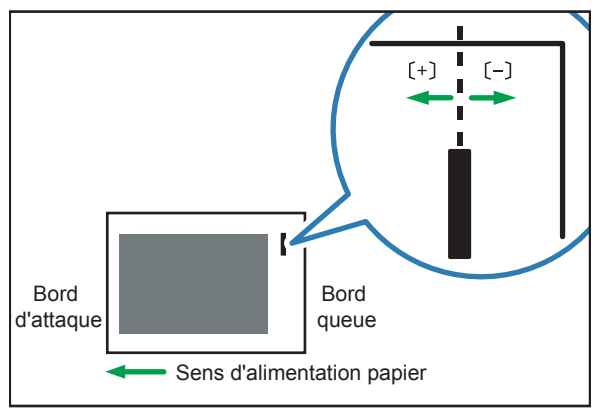

| FR | DE200  |
|----|--------|
|    | 01 200 |

| Éléments de paramétrage                | Valeur<br>par<br>défaut | Valeur<br>Max. | Valeur<br>Min. | Étape | Unité |
|----------------------------------------|-------------------------|----------------|----------------|-------|-------|
| A3 SEF                                 | 0,0                     | 2,0            | -2,0           | 0,1   | mm    |
| B4 JIS SEF                             |                         |                |                |       |       |
| A4 LEF                                 |                         |                |                |       |       |
| A4 SEF                                 |                         |                |                |       |       |
| B5 JIS LEF                             |                         |                |                |       |       |
| B5 JIS SEF                             |                         |                |                |       |       |
| 11 × 17 SEF                            |                         |                |                |       |       |
| 8 <sup>1</sup> / <sub>2</sub> × 14 SEF |                         |                |                |       |       |
| 8 <sup>1</sup> / <sub>2</sub> × 11 LEF |                         |                |                |       |       |
| 8 <sup>1</sup> / <sub>2</sub> × 11 SEF |                         |                |                |       |       |
| 8K SEF                                 |                         |                |                |       |       |
| 16K LEF                                |                         |                |                |       |       |
| 16K SEF                                |                         |                |                |       |       |
| Autres frmts pap.                      |                         |                |                |       |       |

6

### 0635 Position de perforation : Perpend. sens alim.

Ajustez la position (haut et bas) des trous de perforation en direction oblique.

Appuyez sur [<sup>+</sup>] ou [<sup>-</sup>] pour déplacer le trou de perforation vers le haut ou vers le bas.

Cette fonction peut être utilisée avec Finisher SR5110 ou Booklet Finisher SR5120.

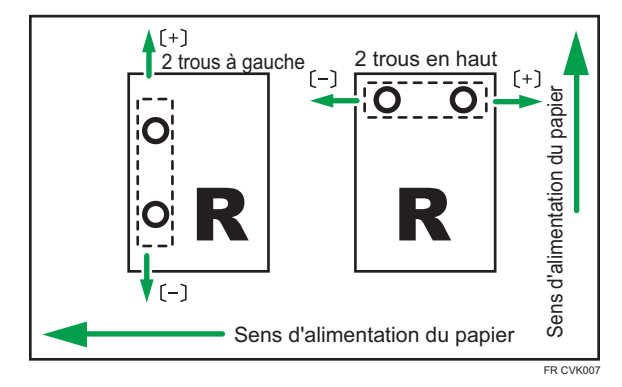

| Éléments de paramétrage | Valeur<br>par<br>défaut | Valeur<br>Max. | Valeur<br>Min. | Étape | Unité |
|-------------------------|-------------------------|----------------|----------------|-------|-------|
| 2 trous JP/ UE          | 0,0                     | 2,0            | -2,0           | 0,5   | mm    |
| 3 trous US              |                         |                |                |       |       |
| 4 trous UE              |                         |                |                |       |       |
| 4 trous NE              |                         |                |                |       |       |
| 2 trous US              |                         |                |                |       |       |

### 0636 Position de perforation : Sens d'alimentation

Ajustez la position des trous de perforation en position d'alimentation.

Utilisez [+] pour s'éloigner de l'extrémité arrière, puis [-] pour avancer vers l'extrémité arrière.

Cette fonction peut être utilisée avec Finisher SR5110 ou Booklet Finisher SR5120.

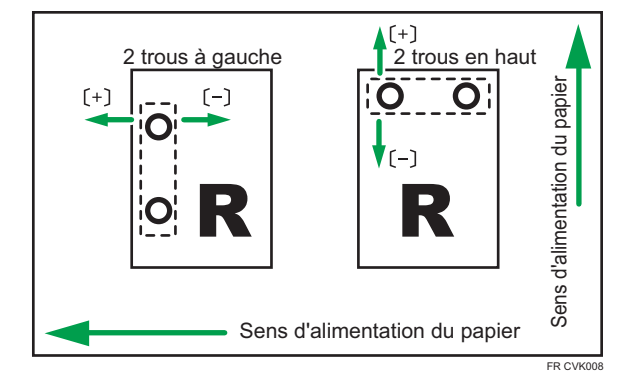

| Éléments de paramétrage | Valeur<br>par<br>défaut | Valeur<br>Max. | Valeur<br>Min. | Étape | Unité |
|-------------------------|-------------------------|----------------|----------------|-------|-------|
| 2 trous JP/ UE          | 0,0                     | 4,0            | -4,0           | 0,5   | mm    |
| 3 trous US              |                         |                |                |       |       |
| 4 trous UE              |                         |                |                |       |       |
| 4 trous NE              |                         |                |                |       |       |
| 2 trous US              |                         |                |                |       |       |

## 0638 Définir le nombre de plis pour Livret

Spécifiez le nombre de plis pour livret à effectuer lors de l'utilisation du Finisher SR5110 ou du Booklet Finisher SR5120.

Vous pouvez ajuster la force du pliage papier en modifiant le nombre de plis par livret.

Lorsque vous sélectionnez « 0 », la valeur par défaut, le finisseur plie le livret selon le nombre de feuilles que celui-ci contient, comme illustré ci-dessous.

- 1 à 6 feuilles : 1 fois
- 7 à 10 feuilles : 2 fois
- 11 à 30 feuilles : 6 fois

| Éléments de paramétrage    | Valeur<br>par<br>défaut | Valeur<br>Max. | Valeur<br>Min. | Étape | Unité |
|----------------------------|-------------------------|----------------|----------------|-------|-------|
| Nombre de plis pour livret | 0                       | 6              | -6             | 1     | fois  |

### 0666 Récept. agraf. : Mode inst. de la nervure sur Renf. papier

Réglez le fonctionnement lorsque la nervure de renforcement du papier est installée sur le réceptacle à agrafes.

Cette fonction peut être utilisée avec Finisher SR5110 ou Booklet Finisher SR5120.

| Éléments de paramétrage | Valeurs | Valeur par défaut |
|-------------------------|---------|-------------------|
| Paramètre               | OFF     | OFF               |
|                         | ON      |                   |

#### Remarque

 Avant de définir [Magasin à agrafes : Mode d'installation de nervures pour renforcer le papier] sur [On], joindre les nervures de renforcement du papier.

### 0667 Priorité à la qualité pour agrafage

Permet de définir la priorité de la précision pour l'agrafage.

Cette fonction peut être utilisée avec Finisher SR5110 ou Booklet Finisher SR5120.

| Éléments de paramétrage | Valeurs                 | Valeur par défaut     |
|-------------------------|-------------------------|-----------------------|
| Paramètre               | Priorité à la vitesse   | Priorité à la vitesse |
|                         | Priorité à la précision |                       |

#### 0668 Priorité à la qualité pour livret

Permet de définir la priorité de la précision pour l'agrafage.

Cette fonction peut être utilisée avec Finisher SR5110 ou Booklet Finisher SR5120.

| Éléments de paramétrage | Valeurs                 | Valeur par défaut     |
|-------------------------|-------------------------|-----------------------|
| Paramètre               | Priorité à la vitesse   | Priorité à la vitesse |
|                         | Priorité à la précision |                       |

# **Finition : Pliage**

### 0701 Position 1 de pliage en Z

Permet d'ajuster la position de pliage du segment final (S) lors de l'utilisation de l'unité de pliage.

Appuyer sur [<sup>+</sup>] pour augmenter et sur [<sup>-</sup>] pour réduire (S).

Le symbole O indique le bord d'attaque (par rapport au sens d'alimentation) et le symbole • indique le bord de queue.

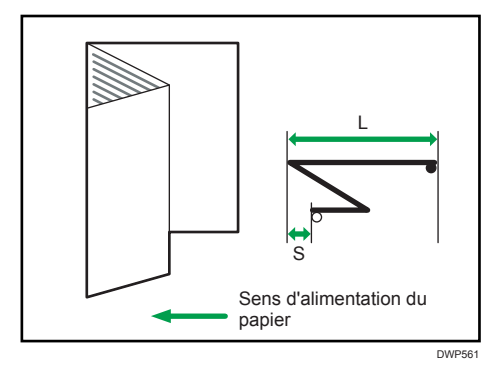

| Éléments de paramétrage                | Valeur<br>par<br>défaut | Valeur<br>Max. | Valeur<br>Min. | Étape | Unité |
|----------------------------------------|-------------------------|----------------|----------------|-------|-------|
| A3 SEF                                 | 0,0                     | 4,0            | -4,0           | 0,2   | mm    |
| B4 JIS SEF                             |                         |                |                |       |       |
| A4 SEF                                 |                         |                |                |       |       |
| 12 × 18 SEF                            |                         |                |                |       |       |
| 11 × 17 SEF                            |                         |                |                |       |       |
| 8 <sup>1</sup> / <sub>2</sub> × 14 SEF |                         |                |                |       |       |
| 8 <sup>1</sup> / <sub>2</sub> × 11 SEF |                         |                |                |       |       |
| 8K SEF                                 |                         |                |                |       |       |
| Autres frmts pap.                      |                         |                |                |       |       |

## 0702 Position 2 de pliage en Z

Permet d'ajuster la taille de pli générale (L) des feuilles avec pli en Z extérieur, lors de l'utilisation de l'unité de pliage.

Appuyer sur [+] pour augmenter et sur [-] pour réduire (L).

Le symbole O indique le bord d'attaque (par rapport au sens d'alimentation) et le symbole • indique le bord de queue.

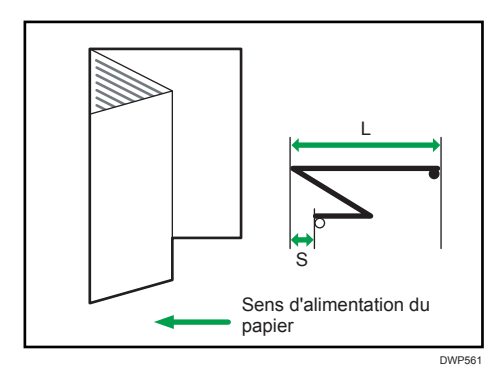

| Éléments de paramétrage                | Valeur<br>par<br>défaut | Valeur<br>Max. | Valeur<br>Min. | Étape | Unité |
|----------------------------------------|-------------------------|----------------|----------------|-------|-------|
| A3 SEF                                 | 0,0                     | 4,0            | -4,0           | 0,2   | mm    |
| B4 JIS SEF                             |                         |                |                |       |       |
| A4 SEF                                 |                         |                |                |       |       |
| 12 × 18 SEF                            |                         |                |                |       |       |
| 11 × 17 SEF                            |                         |                |                |       |       |
| 8 <sup>1</sup> / <sub>2</sub> × 14 SEF |                         |                |                |       |       |
| 8 <sup>1</sup> / <sub>2</sub> × 11 SEF |                         |                |                |       |       |
| 8K SEF                                 |                         |                |                |       |       |
| Autres frmts pap.                      |                         |                |                |       |       |

### 0703 Posit° pliage en 2 : Pli 1 feuille

Lorsque vous utilisez l'unité de pliage, ajustez la position du pli (S) des feuilles pliées en deux (pli 1 feuille).

Appuyer sur [<sup>+</sup>] pour augmenter et sur [<sup>-</sup>] pour réduire (S).

Ce paramètre sera appliqué si la fonction de pli 1 feuille est activée.

Le symbole O indique le bord d'attaque (par rapport au sens d'alimentation) et le symbole • indique le bord de queue.

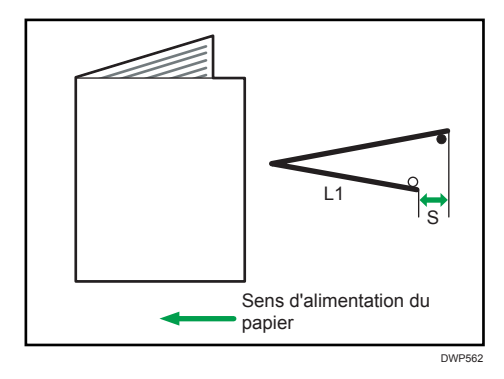

| Éléments de paramétrage                 | Valeur<br>par<br>défaut | Valeur<br>Max. | Valeur<br>Min. | Étape | Unité |
|-----------------------------------------|-------------------------|----------------|----------------|-------|-------|
| A3 SEF                                  | 0,0                     | 4,0            | -4,0           | 0,2   | mm    |
| B4 JIS SEF                              |                         |                |                |       |       |
| A4 SEF                                  |                         |                |                |       |       |
| B5 JIS SEF                              |                         |                |                |       |       |
| SRA3 SEF                                |                         |                |                |       |       |
| SRA4 SEF                                |                         |                |                |       |       |
| 310 × 432 mm SEF                        |                         |                |                |       |       |
| 226 × 310 mm SEF                        |                         |                |                |       |       |
| 13 × 19 <sup>1</sup> / <sub>5</sub> SEF |                         |                |                |       |       |
| 13 × 19 SEF                             |                         |                |                |       |       |
| 13 × 18 SEF                             |                         |                |                |       |       |
| $12^{3}/_{5} \times 19^{1}/_{5}$ SEF    |                         |                |                |       |       |
| $12^{3}/_{5} \times 18^{1}/_{2}$ SEF    |                         |                |                |       |       |
| 12 × 18 SEF                             |                         |                |                |       |       |
| 11 × 17 SEF                             |                         |                |                |       |       |
| $8^{1}/_{2} \times 14$ SEF              |                         |                |                |       |       |
| 8 <sup>1</sup> / <sub>2</sub> × 11 SEF  |                         |                |                |       |       |
| 8K SEF                                  |                         |                |                |       |       |
| Autres frmts pap.                       |                         |                |                |       |       |

## 0704 Position de pliage en 2 : Pli multifeuille

Réglez la position de pliage (S) des feuilles pliées en deux (pli multifeuille) lors de l'utilisation de l'unité de pliage.

Ce paramètre sera appliqué si la fonction de pli multifeuille est activée.

Appuyer sur [+] pour augmenter et sur [-] pour réduire (S).

Le signe O représente le bord d'attaque (par rapport au sens d'alimentation du papier), et le signe • le bord queue.

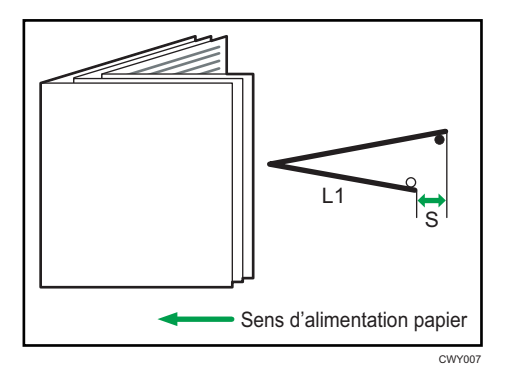

| Éléments de paramétrage                 | Valeur<br>par<br>défaut | Valeur<br>Max. | Valeur<br>Min. | Étape | Unité |
|-----------------------------------------|-------------------------|----------------|----------------|-------|-------|
| A3 SEF                                  | 0,0                     | 4,0            | -4,0           | 0,2   | mm    |
| B4 JIS SEF                              |                         |                |                |       |       |
| A4 SEF                                  |                         |                |                |       |       |
| B5 JIS SEF                              |                         |                |                |       |       |
| SRA3 SEF                                |                         |                |                |       |       |
| SRA4 SEF                                |                         |                |                |       |       |
| 310 × 432 mm SEF                        |                         |                |                |       |       |
| 226 × 310 mm SEF                        |                         |                |                |       |       |
| 13 × 19 <sup>1</sup> / <sub>5</sub> SEF |                         |                |                |       |       |
| 13 × 19 SEF                             |                         |                |                |       |       |
| 13 × 18 SEF                             |                         |                |                |       |       |
| $12^{3}/_{5} \times 19^{1}/_{5}$ SEF    |                         |                |                |       |       |
| $12^{3}/_{5} \times 18^{1}/_{2}$ SEF    |                         |                |                |       |       |
| 12 × 18 SEF                             |                         |                |                |       |       |
| 11 × 17 SEF                             |                         |                |                |       |       |
| $8^{1}/_{2} \times 14$ SEF              |                         |                |                |       |       |
| $8^{1}/_{2} \times 11$ SEF              |                         |                |                |       |       |
| 8K SEF                                  |                         |                |                |       |       |
| Autres frmts pap.                       |                         |                |                |       |       |

# 0705 Pos. pli lettre ext.1 : Pli 1feuille

Permet d'ajuster la position du pli du segment inférieur (S2) des feuilles avec un pli de lettre extérieur (pli 1 feuille), lors de l'utilisation de l'unité de pliage.

Appuyer sur [+] pour augmenter et sur [-] pour réduire (S2).

Ce paramètre sera appliqué si la fonction de pli 1 feuille est activée.

Le signe O représente le bord d'attaque (par rapport au sens d'alimentation du papier), et le signe • le bord queue.
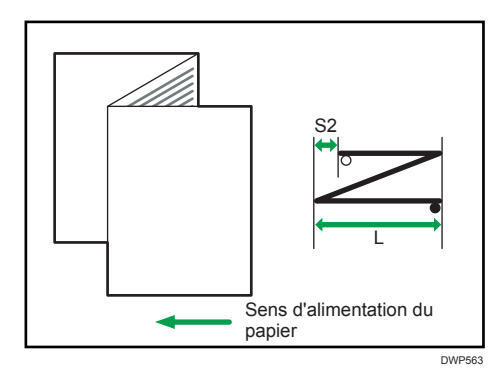

| Éléments de paramétrage                | Valeur<br>par<br>défaut | Valeur<br>Max. | Valeur<br>Min. | Étape | Unité |
|----------------------------------------|-------------------------|----------------|----------------|-------|-------|
| A3 SEF                                 | 0,0                     | 4,0            | -4,0           | 0,2   | mm    |
| B4 JIS SEF                             |                         |                |                |       |       |
| A4 SEF                                 |                         |                |                |       |       |
| B5 JIS SEF                             | 0,0                     | 3,0            | -3,0           | 0,2   | mm    |
| 12 × 18 SEF                            | 0,0                     | 4,0            | -4,0           | 0,2   | mm    |
| 11 × 17 SEF                            |                         |                |                |       |       |
| 8 <sup>1</sup> / <sub>2</sub> × 14 SEF |                         |                |                |       |       |
| $8^{1}/_{2} \times 11$ SEF             |                         |                |                |       |       |
| 8K SEF                                 |                         |                |                |       |       |
| Autres frmts pap.                      |                         |                |                |       |       |

## 0706 Pli de lettre extérieur 1 : Pli multifeuille

Lorsque vous utilisez l'unité de pliage, ajustez la position du pli du segment inférieur (S2) des feuilles avec pli de lettre intérieur (pli multifeuille). Ce paramètre sera appliqué si la fonction de pli multifeuille est activée.

Appuyer sur [+] pour augmenter et sur [-] pour réduire (S2).

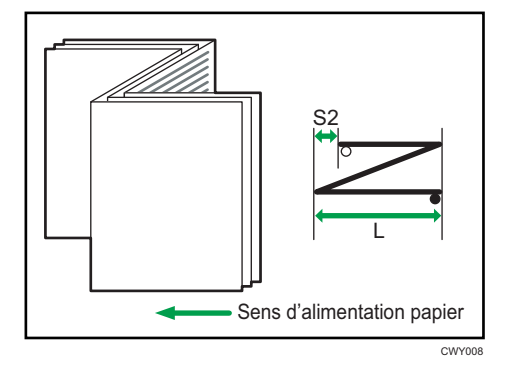

| Éléments de paramétrage                                                       | Valeur<br>par<br>défaut | Valeur<br>Max. | Valeur<br>Min. | Étape | Unité |
|-------------------------------------------------------------------------------|-------------------------|----------------|----------------|-------|-------|
| B4 JIS SEF                                                                    | 0,0                     | 4,0            | -4,0           | 0,2   | mm    |
| A4 SEF                                                                        |                         |                |                |       |       |
| B5 JIS SEF                                                                    | 0,0                     | 3,0            | -3,0           | 0,2   | mm    |
| $8^{1}/_{2} \times 14$ SEF<br>$8^{1}/_{2} \times 11$ SEF<br>Autres frmts pap. | 0,0                     | 4,0            | -4,0           | 0,2   | mm    |

# 0707 Pos. pli lettre ext.2 : Pli 1feuille

Permet d'ajuster la taille de pli générale (L) des feuilles avec pli de lettre extérieur (pli 1 feuille), lors de l'utilisation de l'unité de pliage.

Appuyer sur [<sup>+</sup>] pour augmenter et sur [<sup>-</sup>] pour réduire (L).

Ce paramètre sera appliqué si la fonction de pli 1 feuille est activée.

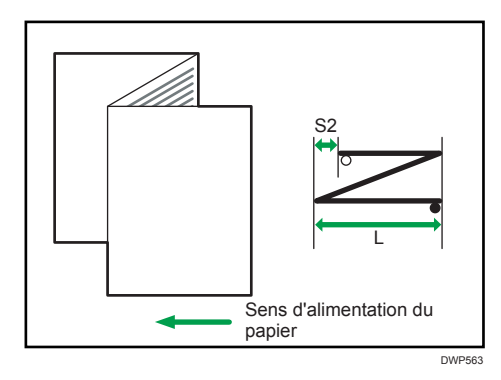

| Éléments de paramétrage                | Valeur<br>par<br>défaut | Valeur<br>Max. | Valeur<br>Min. | Étape | Unité |
|----------------------------------------|-------------------------|----------------|----------------|-------|-------|
| A3 SEF                                 | 0,0                     | 4,0            | -4,0           | 0,2   | mm    |
| B4 JIS SEF                             |                         |                |                |       |       |
| A4 SEF                                 |                         |                |                |       |       |
| B5 JIS SEF                             | 0,0                     | 3,0            | -3,0           | 0,2   | mm    |
| 12 × 18 SEF                            | 0,0                     | 4,0            | -4,0           | 0,2   | mm    |
| 11 × 17 SEF                            |                         |                |                |       |       |
| 8 <sup>1</sup> / <sub>2</sub> × 14 SEF |                         |                |                |       |       |
| $8^{1}/_{2} \times 11$ SEF             |                         |                |                |       |       |
| 8K SEF                                 |                         |                |                |       |       |
| Autres frmts pap.                      |                         |                |                |       |       |

## 0708 Pli de lettre extérieur 2 : Pli multifeuille

Lorsque vous utilisez l'unité de pliage, ajustez la taille de pli générale (L) des feuilles avec pli de lettre extérieur (pli multifeuille). Ce paramètre sera appliqué si la fonction de pli multifeuille est activée.

Appuyer sur [+] pour augmenter et sur [-] pour réduire (L).

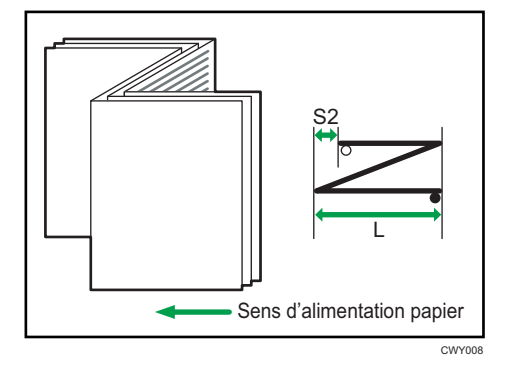

| Éléments de paramétrage                                                       | Valeur<br>par<br>défaut | Valeur<br>Max. | Valeur<br>Min. | Étape | Unité |
|-------------------------------------------------------------------------------|-------------------------|----------------|----------------|-------|-------|
| B4 JIS SEF                                                                    | 0,0                     | 4,0            | -4,0           | 0,2   | mm    |
| A4 SEF                                                                        |                         |                |                |       |       |
| B5 JIS SEF                                                                    | 0,0                     | 3,0            | -3,0           | 0,2   | mm    |
| $8^{1}/_{2} \times 14$ SEF<br>$8^{1}/_{2} \times 11$ SEF<br>Autres frmts pap. | 0,0                     | 4,0            | -4,0           | 0,2   | mm    |

# 0709 Pos. pli lettre int.1 : Pli 1feuille

Permet d'ajuster la position du pli du segment inférieur (S) des feuilles avec pli de lettre intérieur (pli 1 feuille), lors de l'utilisation de l'unité de pliage.

Appuyer sur [+] pour augmenter et sur [-] pour réduire (S).

Ce paramètre sera appliqué si la fonction de pli 1 feuille est activée.

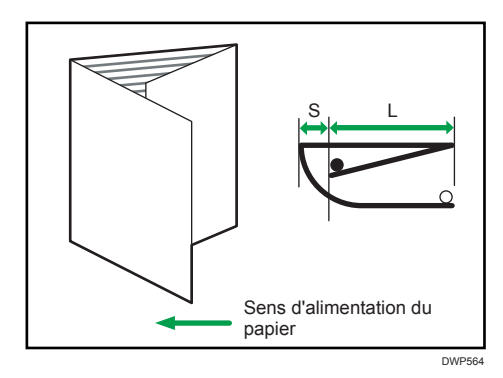

| Éléments de paramétrage                | Valeur<br>par<br>défaut | Valeur<br>Max. | Valeur<br>Min. | Étape | Unité |
|----------------------------------------|-------------------------|----------------|----------------|-------|-------|
| A3 SEF                                 | 0,0                     | 4,0            | -4,0           | 0,2   | mm    |
| B4 JIS SEF                             |                         |                |                |       |       |
| A4 SEF                                 |                         |                |                |       |       |
| B5 JIS SEF                             |                         |                |                |       |       |
| 12 × 18 SEF                            |                         |                |                |       |       |
| 11 × 17 SEF                            |                         |                |                |       |       |
| $8^{1}/_{2} \times 14$ SEF             |                         |                |                |       |       |
| 8 <sup>1</sup> / <sub>2</sub> × 11 SEF |                         |                |                |       |       |
| 8K SEF                                 |                         |                |                |       |       |
| Autres frmts pap.                      |                         |                |                |       |       |

## 0710 Pli de lettre intérieur 1 : Pli multifeuille

Lorsque vous utilisez l'unité de pliage, ajustez la position du pli du segment inférieur des feuilles avec pli de lettre intérieur (pli multifeuille).

Ce paramètre sera appliqué si la fonction de pli multifeuille est activée.

Appuyer sur [+] pour augmenter et sur [-] pour réduire (S).

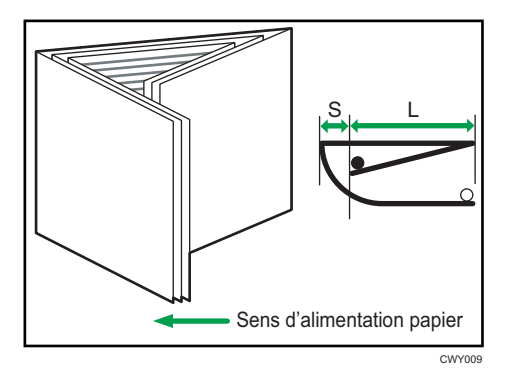

| Éléments de paramétrage                | Valeur<br>par<br>défaut | Valeur<br>Max. | Valeur<br>Min. | Étape | Unité |
|----------------------------------------|-------------------------|----------------|----------------|-------|-------|
| A3 SEF                                 | 0,0                     | 4,0            | -4,0           | 0,2   | mm    |
| B4 JIS SEF                             |                         |                |                |       |       |
| A4 SEF                                 |                         |                |                |       |       |
| B5 JIS SEF                             |                         |                |                |       |       |
| 12 × 18 SEF                            |                         |                |                |       |       |
| 11 × 17 SEF                            |                         |                |                |       |       |
| $8^{1}/_{2} \times 14$ SEF             |                         |                |                |       |       |
| 8 <sup>1</sup> / <sub>2</sub> × 11 SEF |                         |                |                |       |       |
| 8K SEF                                 |                         |                |                |       |       |
| Autres frmts pap.                      |                         |                |                |       |       |

## 0711 Pos. pli lettre int.2 : Pli 1feuille

Lorsque vous utilisez l'unité de pliage, il vous permet d'ajuster la taille de pli intérieur (L) des feuilles avec pli de lettre intérieur (pli 1 feuille).

Appuyer sur [<sup>+</sup>] pour augmenter et sur [<sup>-</sup>] pour réduire (L).

Ce paramètre sera appliqué si la fonction de pli 1 feuille est activée.

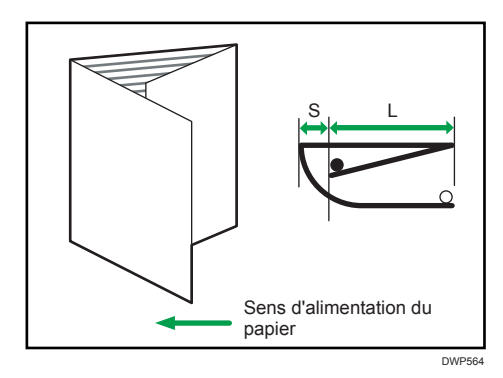

| Éléments de paramétrage                | Valeur<br>par<br>défaut | Valeur<br>Max. | Valeur<br>Min. | Étape | Unité |
|----------------------------------------|-------------------------|----------------|----------------|-------|-------|
| A3 SEF                                 | 0,0                     | 4,0            | -4,0           | 0,2   | mm    |
| B4 JIS SEF                             |                         |                |                |       |       |
| A4 SEF                                 |                         |                |                |       |       |
| B5 JIS SEF                             |                         |                |                |       |       |
| 12 × 18 SEF                            |                         |                |                |       |       |
| 11 × 17 SEF                            |                         |                |                |       |       |
| $8^{1}/_{2} \times 14$ SEF             |                         |                |                |       |       |
| 8 <sup>1</sup> / <sub>2</sub> × 11 SEF |                         |                |                |       |       |
| 8K SEF                                 |                         |                |                |       |       |
| Autres frmts pap.                      |                         |                |                |       |       |

## 0712 Pli de lettre intérieur 2 : Pli multifeuille

Lorsque vous utilisez l'unité de pliage, ajustez la taille de pli intérieur (L) des feuilles avec pli de lettre intérieur (pli multifeuille). Ce paramètre sera appliqué si la fonction de pli multifeuille est activée.

Appuyer sur [<sup>+</sup>] pour augmenter et sur [<sup>-</sup>] pour réduire (L).

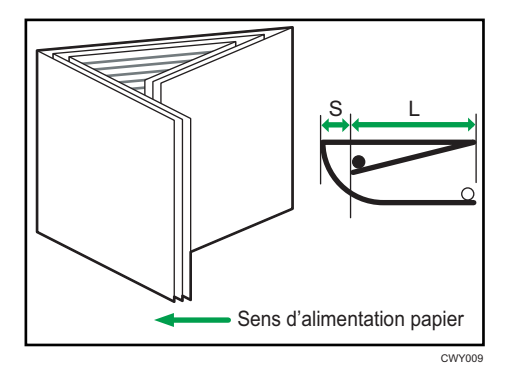

| Éléments de paramétrage                | Valeur<br>par<br>défaut | Valeur<br>Max. | Valeur<br>Min. | Étape | Unité |
|----------------------------------------|-------------------------|----------------|----------------|-------|-------|
| A3 SEF                                 | 0,0                     | 4,0            | -4,0           | 0,2   | mm    |
| B4 JIS SEF                             |                         |                |                |       |       |
| A4 SEF                                 |                         |                |                |       |       |
| B5 JIS SEF                             |                         |                |                |       |       |
| 12 × 18 SEF                            |                         |                |                |       |       |
| 11 × 17 SEF                            |                         |                |                |       |       |
| $8^{1}/_{2} \times 14$ SEF             |                         |                |                |       |       |
| 8 <sup>1</sup> / <sub>2</sub> × 11 SEF | 0,0                     | 4,0            | 0,0            | 0,2   | mm    |
| 8K SEF                                 | 0,0                     | 4,0            | -4,0           | 0,2   | mm    |
| Autres frmts pap.                      |                         |                |                |       |       |

## 0713 Position 1 du pli double parallèle

Permet d'ajuster la position du pli du segment inférieur 1 (S1) des feuilles avec pli en double parallèle, lors de l'utilisation de l'unité de pliage

Appuyer sur [<sup>+</sup>] pour augmenter et sur [<sup>-</sup>] pour réduire (S1).

Le signe O représente le bord d'attaque (par rapport au sens d'alimentation du papier), et le signe le bord queue. L'illustration ci-dessous présente une feuille avec pli fenêtre partiellement ouverte dans l'état plié en deux.

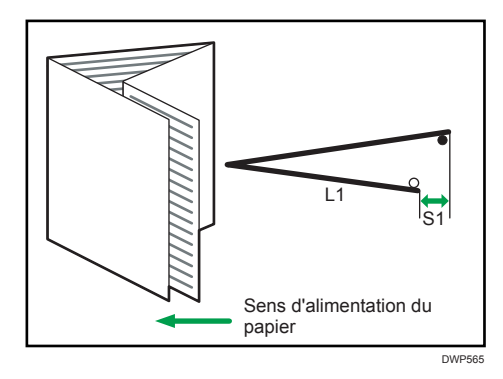

| Éléments de paramétrage                | Valeur<br>par<br>défaut | Valeur<br>Max. | Valeur<br>Min. | Étape | Unité |
|----------------------------------------|-------------------------|----------------|----------------|-------|-------|
| A3 SEF                                 | 0,0                     | 4,0            | -4,0           | 0,2   | mm    |
| B4 JIS SEF                             |                         |                |                |       |       |
| A4 SEF                                 |                         |                |                |       |       |
| B5 JIS SEF                             |                         |                |                |       |       |
| 12 × 18 SEF                            |                         |                |                |       |       |
| 11 × 17 SEF                            |                         |                |                |       |       |
| $8^{1}/_{2} \times 14$ SEF             |                         |                |                |       |       |
| 8 <sup>1</sup> / <sub>2</sub> × 11 SEF |                         |                |                |       |       |
| 8K SEF                                 |                         |                |                |       |       |
| Autres frmts pap.                      |                         |                |                |       |       |

# 0714 Position 2 du pli double parallèle

Permet d'ajuster la position du pli du segment inférieur 2 (S2) des feuilles avec un pli en double parallèle, lors de l'utilisation de l'unité de pliage.

Appuyer sur [<sup>+</sup>] pour augmenter et sur [<sup>-</sup>] pour réduire (S2).

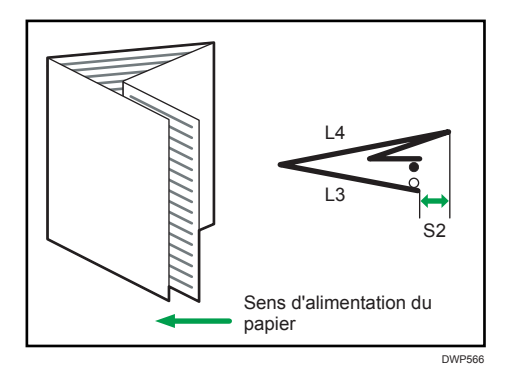

| Éléments de paramétrage    | Valeur<br>par<br>défaut | Valeur<br>Max. | Valeur<br>Min. | Étape | Unité |
|----------------------------|-------------------------|----------------|----------------|-------|-------|
| A3 SEF                     | 0,0                     | 4,0            | -4,0           | 0,2   | mm    |
| B4 JIS SEF                 |                         |                |                |       |       |
| A4 SEF                     |                         |                |                |       |       |
| B5 JIS SEF                 |                         |                |                |       |       |
| 12 × 18 SEF                |                         |                |                |       |       |
| 11 × 17 SEF                |                         |                |                |       |       |
| $8^{1}/_{2} \times 14$ SEF |                         |                |                |       |       |
| $8^{1}/_{2} \times 11$ SEF |                         |                |                |       |       |
| 8K SEF                     |                         |                |                |       |       |
| Autres frmts pap.          |                         |                |                |       |       |

# 0715 Position 1 du pli fenêtre

Permet d'ajuster la position du pli (S1) du segment inférieur 1 des feuilles avec pli fenêtre, lors de l'utilisation de l'unité de pliage.

Appuyer sur [<sup>+</sup>] pour augmenter et sur [<sup>-</sup>] pour réduire (S1).

Le signe O représente le bord d'attaque (par rapport au sens d'alimentation du papier), et le signe le bord queue. L'illustration ci-dessous présente une feuille avec pli fenêtre partiellement ouverte dans l'état plié en deux.

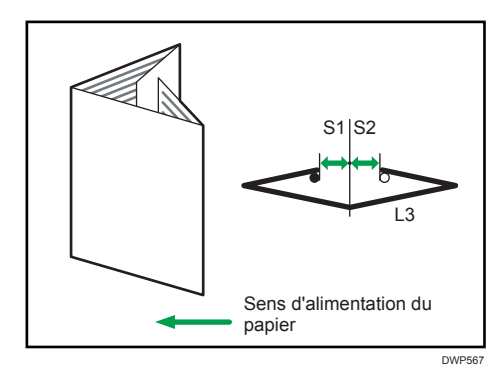

| Éléments de paramétrage                | Valeur<br>par<br>défaut | Valeur<br>Max. | Valeur<br>Min. | Étape | Unité |
|----------------------------------------|-------------------------|----------------|----------------|-------|-------|
| A3 SEF                                 | 0,0                     | 4,0            | -4,0           | 0,2   | mm    |
| B4 JIS SEF                             |                         |                |                |       |       |
| A4 SEF                                 |                         |                |                |       |       |
| B5 JIS SEF                             |                         |                |                |       |       |
| 11 × 17 SEF                            |                         |                |                |       |       |
| $8^{1}/_{2} \times 14$ SEF             |                         |                |                |       |       |
| 8 <sup>1</sup> / <sub>2</sub> × 11 SEF |                         |                |                |       |       |
| 8K SEF                                 |                         |                |                |       |       |
| Autres frmts pap.                      |                         |                |                |       |       |

## 0716 Position 2 du pli fenêtre

Permet d'ajuster la position du pli (S2) du segment inférieur 2 des feuilles avec pli fenêtre, lors de l'utilisation de l'unité de pliage.

Appuyer sur [+] pour augmenter et sur [-] pour réduire (S2).

Le signe O représente le bord d'attaque (par rapport au sens d'alimentation du papier), et le signe le bord queue. L'illustration ci-dessous présente une feuille avec pli fenêtre partiellement ouverte dans l'état plié en deux.

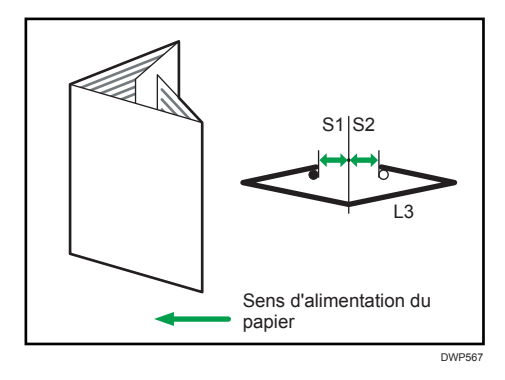

| Éléments de paramétrage                | Valeur<br>par<br>défaut | Valeur<br>Max. | Valeur<br>Min. | Étape | Unité |
|----------------------------------------|-------------------------|----------------|----------------|-------|-------|
| A3 SEF                                 | 0,0                     | 4,0            | -4,0           | 0,2   | mm    |
| B4 JIS SEF                             |                         |                |                |       |       |
| A4 SEF                                 |                         |                |                |       |       |
| B5 JIS SEF                             |                         |                |                |       |       |
| 11 × 17 SEF                            |                         |                |                |       |       |
| 8 <sup>1</sup> / <sub>2</sub> × 14 SEF |                         |                |                |       |       |
| 8 <sup>1</sup> / <sub>2</sub> × 11 SEF |                         |                |                |       |       |
| 8K SEF                                 |                         |                |                |       |       |
| Autres frmts pap.                      |                         |                |                |       |       |

## 0717 Position 3 du pli fenêtre

Permet d'ajuster la position du pli (S3) du segment inférieur 3 des feuilles avec pli fenêtre, lors de l'utilisation de l'unité de pliage.

Appuyer sur [<sup>+</sup>] pour augmenter et sur [<sup>-</sup>] pour réduire (S3).

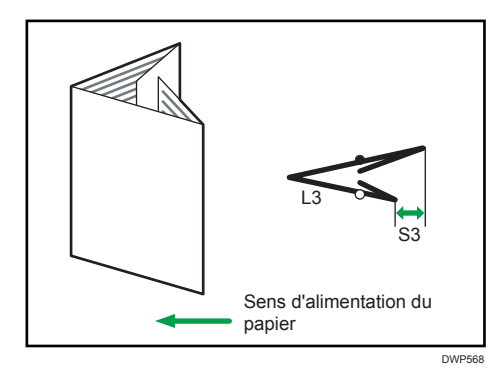

| Éléments de paramétrage                | Valeur<br>par<br>défaut | Valeur<br>Max. | Valeur<br>Min. | Étape | Unité |
|----------------------------------------|-------------------------|----------------|----------------|-------|-------|
| A3 SEF                                 | 0,0                     | 4,0            | -4,0           | 0,2   | mm    |
| B4 JIS SEF                             |                         |                |                |       |       |
| A4 SEF                                 |                         |                |                |       |       |
| B5 JIS SEF                             |                         |                |                |       |       |
| 12 × 18 SEF                            |                         |                |                |       |       |
| 11 × 17 SEF                            |                         |                |                |       |       |
| $8^{1}/_{2} \times 14$ SEF             |                         |                |                |       |       |
| 8 <sup>1</sup> / <sub>2</sub> × 11 SEF |                         |                |                |       |       |
| 8K SEF                                 |                         |                |                |       |       |
| Autres frmts pap.                      |                         |                |                |       |       |

# Finition : Unité de reliure sans couture

#### 0801 Posit<sup>o</sup> couv.pour rel.sans cout.: Perp.sens alim.

Permet d'ajuster l'alignement vertical de la position de la couverture lorsque vous effectuez une reliure sans couture.

Lorsque vous reliez les copies à l'aide l'unité de reliure sans couture, faites ce réglage si le centre du dos du livre et le centre de la couverture ne sont pas alignés verticalement.

Appuyez sur [-] ou [+] pour déplacer l'image vers l'arrière ou l'avant.

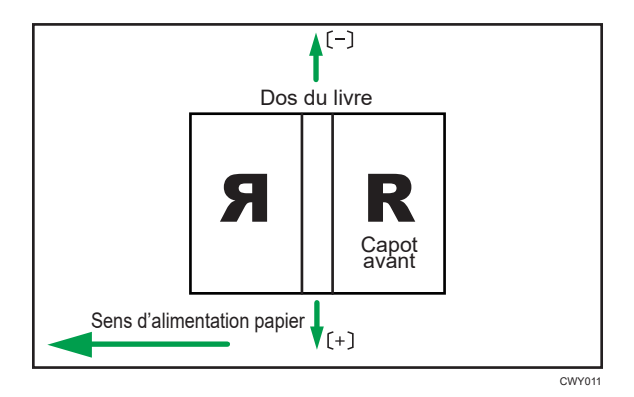

| Éléments de paramétrage | Valeur<br>par<br>défaut | Valeur<br>Max. | Valeur<br>Min. | Étape | Unité |
|-------------------------|-------------------------|----------------|----------------|-------|-------|
| Paramètre               | 0,0                     | 5,0            | -5,0           | 0,1   | mm    |

# 0802 Posit° couv.pour rel.sans cout.: Sens alim.

Permet d'ajuster l'alignement horizontal de la position de la couverture lorsque vous effectuez une reliure sans couture.

Lorsque vous reliez les copies via une reliure sans couture, faites ce réglage si le centre du dos du livre n'est pas aligné horizontalement avec le centre de la couverture.

Appuyez sur [+] ou [-] pour déplacer le sens d'alimentation de l'image ou inverser celui-ci.

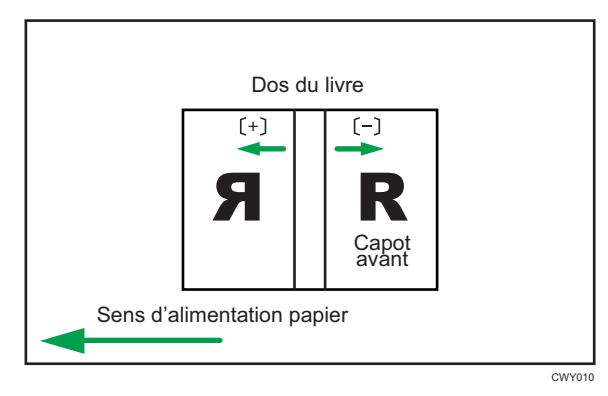

| Éléments de paramétrage | Valeur<br>par<br>défaut | Valeur<br>Max. | Valeur<br>Min. | Étape | Unité |
|-------------------------|-------------------------|----------------|----------------|-------|-------|
| Paramètre               | 0,0                     | 5,0            | -5,0           | 0,1   | mm    |

## 0803 Angle de finition de reliure sans couture

Permet d'aligner les bords supérieurs, inférieurs et extérieurs lorsque vous rognez une pile de papier.

Faites ce réglage si les trois bords de la pile de papier coupée par l'unité de reliure sans couture ne sont pas alignés.

Saisissez la distance séparant l'angle droit de chaque bord.

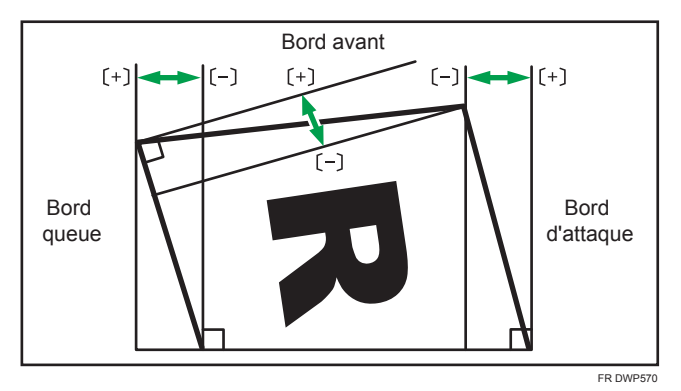

| Éléments de paramétrage | Valeur<br>par<br>défaut | Valeur<br>Max. | Valeur<br>Min. | Étape | Unité |
|-------------------------|-------------------------|----------------|----------------|-------|-------|
| Bord tête               | 0,0                     | 10,0           | -10,0          | 0,1   | mm    |
| Bord queue              |                         |                |                |       |       |
| Bord avant              |                         |                |                |       |       |

## 0804 Application de colle de reliure

Permet d'ajuster la quantité de colle de reliure pour une reliure sans couture.

S'il n'y a pas assez de colle, il se peut que certaines pages ne collent pas.

S'il y a trop de colle, celle-ci peut être pressée hors de la reliure et coller les pages ensemble, rendant ainsi l'ouverture du livret difficile.

| Éléments de paramétrage | Valeur<br>par<br>défaut | Valeur<br>Max. | Valeur<br>Min. | Étape | Unité |
|-------------------------|-------------------------|----------------|----------------|-------|-------|
| Paramètre               | 0,00                    | 0,30           | -0,30          | 0,05  | mm    |

# Finition : Réceptacle d'empilage

### 0901 Align.pap.ds réc.empil. : Perp.sens alim.1

Permet d'ajuster la largeur d'alignement dans l'empileuse principale<sup>\*1</sup> lorsque les feuilles de sortie sont empilées dans l'empileuse.

Utilisez cette fonction pour réduire la dispersion de l'orientation du papier en angle droit liée au format, à l'épaisseur, au gondolage du papier, etc.

Appuyez sur [+] ou [-] pour augmenter ou réduire la largeur.

| Éléments de paramétrage                | Valeur<br>par<br>défaut | Valeur<br>Max. | Valeur<br>Min. | Étape | Unité |
|----------------------------------------|-------------------------|----------------|----------------|-------|-------|
| A3 SEF                                 | 0,0                     | 1,0            | -1,0           | 0,1   | mm    |
| B4 JIS SEF                             |                         |                |                |       |       |
| A4 LEF                                 |                         |                |                |       |       |
| A4 SEF                                 |                         |                |                |       |       |
| B5 JIS LEF                             |                         |                |                |       |       |
| B5 JIS SEF                             |                         |                |                |       |       |
| A5 LEF                                 |                         |                |                |       |       |
| A5 SEF                                 |                         |                |                |       |       |
| 11 × 17 SEF                            |                         |                |                |       |       |
| $8^{1}/_{2} \times 14$ SEF             |                         |                |                |       |       |
| 8 <sup>1</sup> / <sub>2</sub> × 11 LEF |                         |                |                |       |       |
| 8 <sup>1</sup> / <sub>2</sub> × 11 SEF |                         |                |                |       |       |
| $5^{1}/_{2} \times 8^{1}/_{2}$ LEF     |                         |                |                |       |       |
| $5^{1}/_{2} \times 8^{1}/_{2}$ SEF     |                         |                |                |       |       |
| Autres frmts pap.                      |                         |                |                |       |       |

\* 1 Un guide pour aligner les feuilles de sortie lorsqu'elles sont éjectées et délivrées dans l'empileuse. Le guide est situé à l'intérieur de l'empileuse.

#### 0902 Align.pap.ds réc.empil. : Perp.sens alim.2

Permet d'ajuster la largeur d'alignement dans la taqueuse secondaire<sup>\* 1</sup> lorsque les feuilles de sortie sont empilées dans l'empileuse.

Utilisez cette fonction pour réduire la dispersion de l'orientation du papier en angle droit liée au format, à l'épaisseur, au gondolage du papier, etc.

Appuyez sur [<sup>+</sup>] ou [<sup>-</sup>] pour augmenter ou réduire la largeur.

| Éléments de paramétrage                | Valeur<br>par<br>défaut | Valeur<br>Max. | Valeur<br>Min. | Étape | Unité |
|----------------------------------------|-------------------------|----------------|----------------|-------|-------|
| A3 SEF                                 | 0,0                     | 1,0            | -1,0           | 0,1   | mm    |
| B4 JIS SEF                             |                         |                |                |       |       |
| 11 × 17 SEF                            |                         |                |                |       |       |
| 8 <sup>1</sup> / <sub>2</sub> × 14 SEF |                         |                |                |       |       |
| Autres frmts pap.                      |                         |                |                |       |       |

\* 1 Un guide pour aligner les feuilles de sortie lorsqu'elles sont éjectées et délivrées dans l'empileuse. Le guide est situé à l'intérieur de l'empileuse.

## 0903 Align.ds récept.empilage : Sens alim.

Permet d'ajuster la position d'alignement de la butée lorsque les feuilles de sortie sont éjectées de la taqueuse.

Utilisez cette fonction pour réduire la dispersion de l'orientation du papier dans la direction d'alimentation liée au format, à l'épaisseur, au gondolage du papier, etc.

Appuyez sur [<sup>+</sup>] ou [<sup>-</sup>] pour augmenter ou diminuer la quantité de mouvements.

| Éléments de paramétrage                | Valeur<br>par<br>défaut | Valeur<br>Max. | Valeur<br>Min. | Étape | Unité |
|----------------------------------------|-------------------------|----------------|----------------|-------|-------|
| A3 SEF                                 | 0,0                     | 1,0            | -1,0           | 0,1   | mm    |
| B4 JIS SEF                             |                         |                |                |       |       |
| A4 LEF                                 |                         |                |                |       |       |
| A4 SEF                                 |                         |                |                |       |       |
| B5 JIS LEF                             |                         |                |                |       |       |
| B5 JIS SEF                             |                         |                |                |       |       |
| A5 LEF                                 |                         |                |                |       |       |
| A5 SEF                                 |                         |                |                |       |       |
| 11 × 17 SEF                            |                         |                |                |       |       |
| 8 <sup>1</sup> / <sub>2</sub> × 14 SEF |                         |                |                |       |       |
| 8 <sup>1</sup> / <sub>2</sub> × 11 LEF |                         |                |                |       |       |
| 8 <sup>1</sup> / <sub>2</sub> × 11 SEF |                         |                |                |       |       |
| $5^{1}/_{2} \times 8^{1}/_{2}$ LEF     |                         |                |                |       |       |
| $5^{1}/_{2} \times 8^{1}/_{2}$ SEF     |                         |                |                |       |       |
| Autres frmts pap.                      |                         |                |                |       |       |

# 0904 Align.pap.ds 2ème récept.emp.:Perp.sens alim.1

Permet d'ajuster la largeur d'alignement dans l'empileuse principale<sup>\*1</sup> lorsque les feuilles de sortie sont empilées dans la seconde empileuse.

Utilisez cette fonction pour réduire la dispersion de l'orientation du papier en angle droit liée au format, à l'épaisseur, au gondolage du papier, etc.

Appuyez sur [+] ou [-] pour augmenter ou réduire la largeur.

6

| Éléments de paramétrage                | Valeur<br>par<br>défaut | Valeur<br>Max. | Valeur<br>Min. | Étape | Unité |
|----------------------------------------|-------------------------|----------------|----------------|-------|-------|
| A3 SEF                                 | 0,0                     | 1,0            | -1,0           | 0,1   | mm    |
| B4 JIS SEF                             |                         |                |                |       |       |
| A4 LEF                                 |                         |                |                |       |       |
| A4 SEF                                 |                         |                |                |       |       |
| B5 JIS LEF                             |                         |                |                |       |       |
| B5 JIS SEF                             |                         |                |                |       |       |
| A5 LEF                                 |                         |                |                |       |       |
| A5 SEF                                 |                         |                |                |       |       |
| 11 × 17 SEF                            |                         |                |                |       |       |
| 8 <sup>1</sup> / <sub>2</sub> × 14 SEF |                         |                |                |       |       |
| 8 <sup>1</sup> / <sub>2</sub> × 11 LEF |                         |                |                |       |       |
| 8 <sup>1</sup> / <sub>2</sub> × 11 SEF |                         |                |                |       |       |
| $5^{1}/_{2} \times 8^{1}/_{2}$ LEF     |                         |                |                |       |       |
| $5^{1}/_{2} \times 8^{1}/_{2}$ SEF     |                         |                |                |       |       |
| Autres frmts pap.                      |                         |                |                |       |       |

\* 1 Un guide pour aligner les feuilles de sortie lorsqu'elles sont éjectées et délivrées dans l'empileuse. Le guide est situé à l'intérieur de l'empileuse.

# 0905 Align.pap.ds 2ème récept.emp.:Perp.sens alim.2

Permet d'ajuster la largeur d'alignement dans l'empileuse secondaire<sup>\* 1</sup> lorsque les feuilles de sortie sont empilées dans l'empileuse 2.

Utilisez cette fonction pour réduire la dispersion de l'orientation du papier en angle droit liée au format, à l'épaisseur, au gondolage du papier, etc.

Appuyez sur [+] ou [-] pour augmenter ou réduire la largeur.

| Éléments de paramétrage    | Valeur<br>par<br>défaut | Valeur<br>Max. | Valeur<br>Min. | Étape | Unité |
|----------------------------|-------------------------|----------------|----------------|-------|-------|
| A3 SEF                     | 0,0                     | 1,0            | -1,0           | 0,1   | mm    |
| B4 JIS SEF                 |                         |                |                |       |       |
| 11 × 17 SEF                |                         |                |                |       |       |
| $8^{1}/_{2} \times 14$ SEF |                         |                |                |       |       |
| Autres frmts pap.          |                         |                |                |       |       |

\*1 Un guide pour aligner les feuilles de sortie lorsqu'elles sont éjectées et délivrées dans l'empileuse. Le guide est situé à l'intérieur de l'empileuse.

## 0906 Align.pap. dans 2ème récept.empil. : Sens alim.

Permet d'ajuster la position d'alignement de la butée lorsque les feuilles de sortie sont éjectées sur la 2e empileuse.

Utilisez cette fonction pour réduire la dispersion de l'orientation du papier dans la direction d'alimentation liée au format, à l'épaisseur, au gondolage du papier, etc.

Appuyez sur [<sup>+</sup>] ou [<sup>-</sup>] pour augmenter ou diminuer la quantité de mouvements.

| Éléments de paramétrage                | Valeur<br>par<br>défaut | Valeur<br>Max. | Valeur<br>Min. | Étape | Unité |
|----------------------------------------|-------------------------|----------------|----------------|-------|-------|
| A3 SEF                                 | 0,0                     | 1,0            | -1,0           | 0,1   | mm    |
| B4 JIS SEF                             |                         |                |                |       |       |
| A4 LEF                                 |                         |                |                |       |       |
| A4 SEF                                 |                         |                |                |       |       |
| B5 JIS LEF                             |                         |                |                |       |       |
| B5 JIS SEF                             |                         |                |                |       |       |
| A5 LEF                                 |                         |                |                |       |       |
| A5 SEF                                 |                         |                |                |       |       |
| 11 × 17 SEF                            |                         |                |                |       |       |
| 8 <sup>1</sup> / <sub>2</sub> × 14 SEF |                         |                |                |       |       |
| 8 <sup>1</sup> / <sub>2</sub> × 11 LEF |                         |                |                |       |       |
| 8 <sup>1</sup> / <sub>2</sub> × 11 SEF |                         |                |                |       |       |
| $5^{1}/_{2} \times 8^{1}/_{2}$ LEF     |                         |                |                |       |       |
| $5^{1}/_{2} \times 8^{1}/_{2}$ SEF     |                         |                |                |       |       |
| Autres frmts pap.                      |                         |                |                |       |       |

## 0907 Empilage maximum dans réceptacle d'empilage

Indiquez le nombre maximum de feuilles pouvant être empilées dans le réceptacle d'empilage. Ce paramètre s'applique aux 1 ères et 2 èmes empileuses.

Le nombre maximum de feuilles que vous pouvez configurer varie en fonction du format, de l'épaisseur et du gondolage du papier. Configurer le nombre maximum en spécifiant un ratio basé sur le nombre de feuilles. Sélectionnez [Grand format] pendant l'utilisation du papier dont les longueurs verticale et horizontale sont de 210 mm ou plus, et dont la superficie est de 8<sup>1</sup>/<sub>2</sub> × 11 ou plus. Sélectionnez [Format réduit] pendant l'utilisation des papiers de taille différente.

Les formats de papier principaux applicables à chaque élément sont les suivants :

- Grand format : A3D ou plus (jusqu'à  $13 \times 19^1/5$ D), B4 JISD, A4DD,  $11 \times 17D$ ,  $8^1/2 \times 14D$ ,  $8^1/2 \times 11DD$
- Format réduit : B5 JIS  $\Box$ , A5  $\Box$ , 5<sup>1</sup>/<sub>2</sub> × 8<sup>1</sup>/<sub>2</sub>  $\Box$

Si l'unité détecte que le nombre de feuilles a atteint la limite supérieure, un message d'avertissement apparaît.

| Éléments de paramétrage | Valeurs | Valeur par défaut |
|-------------------------|---------|-------------------|
| Grand format            | 100 %   | 100 %             |
|                         | 75 %    |                   |
|                         | 50 %    |                   |
|                         | 25 %    |                   |
| Format réduit           | 100 %   | 50 %              |
|                         | 75 %    |                   |
|                         | 50 %    |                   |
|                         | 25 %    |                   |

# Impression variation de densité : Perpendiculaire au sens d'alimentation

#### 1000 Impression variation de densité : Perpendiculaire au sens d'alimentation

Pour réduire la différence de densité d'image verticalement, placez 18 feuilles papier de 279 mm minimum en largeur/420 mm minimum en longueur, dans le magasin. Puis sélectionnez 6 comme paramètre de curseur et exécutez l'impression. L'ajustement se réfléchira sur les 2 dernières feuilles.

| Éléments de paramétrage | Valeur<br>par<br>défaut | Valeur<br>Max. | Valeur<br>Min. | Étape | Unité |
|-------------------------|-------------------------|----------------|----------------|-------|-------|
| Noir                    | 1                       | 7              | 1              | 1     | _     |
| Cyan                    |                         |                |                |       |       |
| Magenta                 |                         |                |                |       |       |
| Jaune                   |                         |                |                |       |       |

## **Finition : Inserteur**

## 2101 Détecter JAM573

Régler ON / OFF pour JAM573 (détection de l'alimentation multiple).

Si ce paramètre est défini sur [On], la machine détecte la double alimentation et évite donc les pages vierges indésirables

dans les tirages. L'appareil est susceptible d'effectuer une détection erronée de double alimentation en cas d'utilisation de papier spécial.

Pour éviter toute détection erronée de double alimentation, définissez ce paramètre sur [OFF].

| Éléments de paramétrage | Valeurs | Valeur par défaut |
|-------------------------|---------|-------------------|
| Mag. sup. inserteur     | OFF     | OFF               |
|                         | ON      |                   |

## 2101 Détecter JAM574

Définir ON / OFF pour JAM574 (détection de l'alimentation multiple).

Si ce paramètre est défini sur [On], la machine détecte la double alimentation et évite donc les pages vierges indésirables

dans les tirages. L'appareil est susceptible d'effectuer une détection erronée de double alimentation en cas d'utilisation de papier spécial.

Pour éviter toute détection erronée de double alimentation, définissez ce paramètre sur [OFF].

| Éléments de paramétrage | Valeurs | Valeur par défaut |
|-------------------------|---------|-------------------|
| Mag. inf. inserteur     | OFF     | OFF               |
|                         | ON      |                   |

6. Paramètres d'ajustement pour opérateurs

# 7. Dépannage

Ce chapitre explique comment résoudre les problèmes qui peuvent survenir.

# Prise en main

Cette section décrit les éléments à vérifier lorsque l'appareil ne fonctionne pas correctement.

# Lorsque l'appareil émet un bip

L'appareil émet plusieurs bips pour avertir les utilisateurs des états de l'appareil.

Le tableau ci-dessous décrit les tonalités d'usine par défaut et leurs significations.

| Tonalité                             | Signification                        | Cause                                                                                                    |
|--------------------------------------|--------------------------------------|----------------------------------------------------------------------------------------------------|
| Un bip court                         | Son de notification<br>Conn./Déconn. | Une touche du panneau de<br>commande ou de l'écran a été<br>activée. Vous entendez également un<br>bip dans ce modèle lorsque vous vous<br>connectez ou vous déconnectez de<br>l'appareil. |
| Bip court, puis long                 | Opération invalide                   | Une touche invalide a été enfoncée<br>sur le panneau de commande ou<br>l'écran ou le mot de passe saisi est<br>incorrect.                                                                  |
| 2 longs bips                         | Préchauffage                         | Lorsque l'alimentation est activée ou<br>que l'appareil sort du mode veille<br>prolongée, le temps de préchauffage<br>de l'appareil est écoulé et il est prêt à<br>l'emploi.               |
| 5 longs bips répétés quatre<br>fois. | Son de niveau moins urgent           | Le magasin papier est vide.                                                                                                    |
| 5 bips courts répétés cinq<br>fois.  | Son de niveau urgent                 | Une intervention de l'utilisateur est<br>requise sur l'appareil pour retirer du<br>papier coincé, ajouter du toner ou<br>résoudre un autre problème.                                       |

#### Remarque

- Les utilisateurs ne peuvent pas désactiver le bip qu'émet l'appareil actuellement. Lorsque l'appareil émet un bip pour alerter les utilisateurs d'un incident papier ou d'une demande de toner, si les capots de l'appareil sont ouverts et fermés de manière répétée dans un court laps de temps, le bip peut continuer, même lorsque l'appareil est revenu à son état normal.
- Vous pouvez modifier le type de son et le volume. Pour plus de détails sur les sons, voir le Manuel utilisateur.

# Lorsque vous vérifiez les témoins, les icônes d'état et les messages sur le panneau de commande

L'état de l'appareil est indiqué par les témoins du panneau de commande, les icônes de statut et les messages qui s'affichent. Cette section décrit l'emplacement du témoin pour la touche [Vérifier état] et explique où les icônes d'état et les messages apparaissent sur le panneau de commandes.

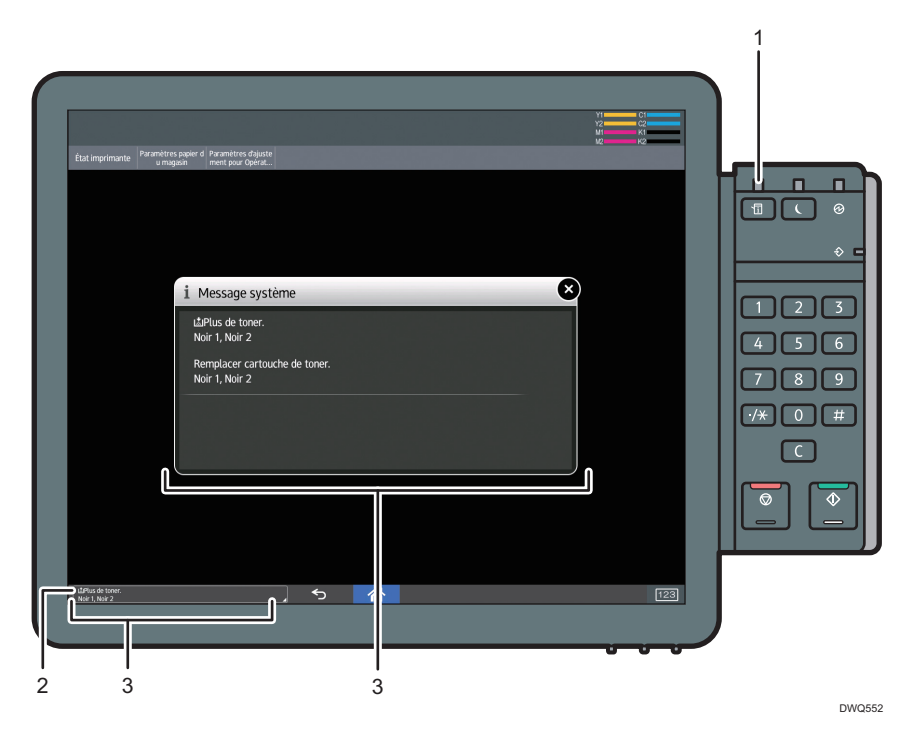

#### 1. Témoin pour la touche [Vérifier état]

Un voyant s'allume en rouge ou clignote en jaune si des opérations manuelles sont requises. Pour plus d'informations sur l'écran [Vérifier l'état], voir P. 278 "Lorsque le témoin pour la touche [Vérifier l'état] est allumé ou clignote".

#### 2. Icônes d'état

Une icône de statut apparaît sur le panneau de commande si du papier est ajouté ou que les incidents papier sont résolus. Pour plus d'informations sur les icônes d'état s'affichant, voir P. 277 "Lorsqu'une icône d'état est affichée".

#### 3. Messages

Des messages apparaissent sur le panneau de commande pour indiquer l'état de l'appareil comme des messages d'erreur et des messages d'état. Pour plus d'informations sur les problèmes provoquant les messages et les mesures correctives à entreprendre, voir P. 287 "Lorsque des messages s'affichent".

### Lorsqu'une icône d'état est affichée

Cette section traite des icônes d'état qui s'affichent afin d'indiquer à l'utilisateur qu'il doit retirer du papier coincé, ajouter du papier ou effectuer d'autres procédures.

| lcône d'état                                    | État                                                                                                    |
|-------------------------------------------------|----------------------------------------------------------------------------------------------------|
| <sup>8</sup> ∕r : lcône d'incident papier       | Apparaît en cas d'incident papier.<br>Pour plus d'informations sur le retrait du papier coincé, voir<br>P. 292 "Retrait du papier coincé".                                                                |
| ≌ : lcône chargement papier                     | Apparaît lorsque le magasin papier est vide.<br>Pour plus d'informations sur le chargement du papier, voir<br>P. 111 "Chargement du papier".                                                              |
| ua : Icône Ajout de toner.                      | Apparaît lorsque le toner est vide.<br>Pour plus d'informations sur l'ajout de toner, voir P. 318<br>"Ajout de toner".                                                                                    |
| 📩 : Icône Ajout d'agrafes                       | Apparaît lorsqu'il n'y a plus d'agrafes.<br>Pour plus d'informations sur l'ajout d'agrafes, voir P. 323<br>"Ajout d'agrafes".                                                                             |
| හේ : Icône Toner usagé plein                    | Apparaît lorsque la cartouche de toner usagé est pleine.<br>Pour plus d'informations sur le remplacement de la<br>cartouche de toner usagé, voir P. 321 "Remplacement de<br>la cartouche de toner usagé". |
| ් : lcône de réceptacle de perforation<br>plein | Apparaît lorsque le bac à confettis est plein.<br>Pour plus d'informations sur le retrait des confettis, voir<br>P. 311 "Retrait des déchets de perforation".                                             |

| lcône d'état                                  | État                                                                                                    |
|-----------------------------------------------|----------------------------------------------------------------------------------------------------|
| ඦ : Icône réceptacle agrafes usagées<br>plein | Apparaît lorsque le réceptacle d'agrafes usagées est plein.<br>Pour plus d'informations sur le retrait des agrafes usagées,<br>voir P. 312 "Retrait des agrafes usagées". |
| ₹ : Icône Appel de service                    | Apparaît lorsque l'appareil ne fonctionne pas correctement<br>ou nécessite une intervention de maintenance.                                                               |
| □ <sup>•</sup> : Icône Capot ouvert           | Apparaît lorsqu'un ou plusieurs capots de l'appareil sont<br>ouverts.                                                                                                    |

## Lorsque le témoin pour la touche [Vérifier l'état] est allumé ou clignote

Lorsque le voyant de la touche [Vérifier l'état] s'allume ou clignote, appuyez sur la touche [Vérifier état] pour afficher l'écran [Vérifier l'état]. Vérifiez l'état de chaque fonction sur l'écran [Vérifier l'état].

Écran [Vérifier l'état]

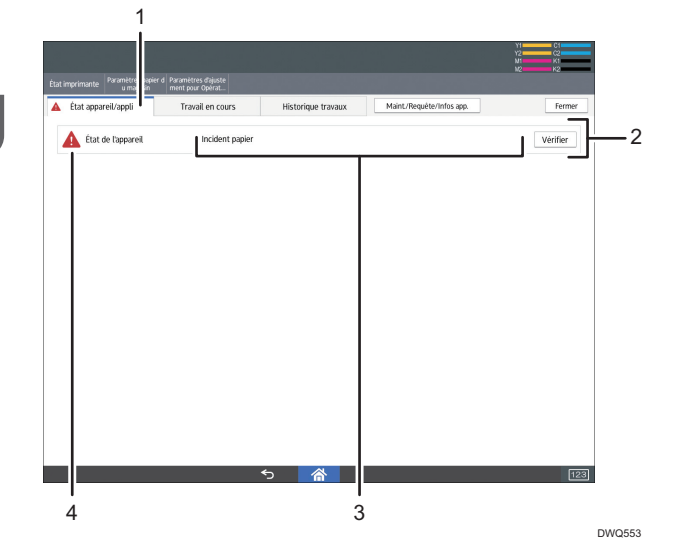

## 1. Onglet [État appareil/appli.]

Indique l'état de l'appareil.

#### 2. [Vérifier]

En cas d'erreur sur l'appareil, appuyez sur [Vérif.] pour afficher les détails.

En appuyant sur [Vérif.], vous afficherez un message d'erreur à l'écran. Vérifiez le message d'erreur affiché à l'écran et agissez en conséquence. Pour plus d'informations sur la procédure de résolution des problèmes décrits dans les messages d'erreur, voir P. 287 "Lorsque des messages s'affichent".

#### 3. Messages

Affiche un message indiquant l'état de l'appareil.

### 4. Icônes d'état

Les icônes d'état qui s'affichent sont décrites ci-après :

- 🖸 : L'appareil exécute une tâche.
- A : Une erreur est survenue sur l'appareil.

• L'appareil ne peut pas être utilisé car une erreur s'est produite sur l'appareil. Cette icône pourra également s'afficher si le niveau toner devient faible.

Le tableau suivant explique les problèmes qui font s'allumer ou clignoter le témoin de la touche [Vérifier état].

| Problème                                             | Cause                                                                                                    | Solution                                                                                                    |
|------------------------------------------------------|----------------------------------------------------------------------------------------------------|----------------------------------------------------------------------------------------------------|
| Les documents et les<br>rapports ne s'impriment pas. | ll n'y a plus de papier.                                                                                       | Chargez du papier. Pour plus<br>d'informations sur le chargement du<br>papier, voir P. 111 "Chargement du<br>papier".                                                                                             |
| Les documents et les<br>rapports ne s'impriment pas. | Le réceptacle de sortie du<br>papier est plein.                                                                | Retirez les documents du réceptacle.                                                                                                    |
| Une erreur s'est produite.                           | Un élément affichant l'état<br>"Une erreur s'est produite"<br>sur l'écran [Vérifier l'état] est<br>défectueux. | Appuyez sur [Vérifier], lisez le<br>message affiché et agissez en<br>conséquence. Pour plus d'informations<br>sur les messages d'erreur et leurs<br>solutions, voir P. 287 "Lorsque des<br>messages s'affichent". |

# En cas de problèmes d'utilisation de l'appareil

| Problème                                                                                                    | Cause                                                                                                    | Solution                                                                                                    |
|----------------------------------------------------------------------------------------------------|----------------------------------------------------------------------------------------------------|----------------------------------------------------------------------------------------------------|
| L'appareil ne s'allume pas.                                                                                                    | L'interrupteur d'alimentation<br>n'a pas été activé.                                                                                 | Allumez l'interrupteur d'alimentation.<br>Pour plus d'informations sur<br>l'interrupteur d'alimentation, voir<br>P. 315 "Conditions générales".                                                                                 |
| Le voyant reste allumé et<br>l'appareil ne passe pas en<br>mode veille prolongée,<br>même si la touche<br>[ Économie d'énergie] a été<br>enfoncée. | Dans certains cas, l'appareil<br>ne passe pas en mode veille<br>prolongée lorsque la touche<br>[Économie d'énergie] est<br>enfoncée. | Avant d'appuyer sur la touche<br>[Économie d'énergie], vérifiez que le<br>mode Veille prolongée peut être<br>activé. Pour plus d'informations sur<br>l'activation du Mode veille prolongée,<br>voir P. 84 "Économie d'énergie". |

| Problème                                                                                  | Cause                                                                                                   | Solution                                                                                                    |
|-------------------------------------------------------------------------------------------|----------------------------------------------------------------------------------------------------|----------------------------------------------------------------------------------------------------|
| L'écran est éteint.                                                                       | L'appareil est en mode<br>Basse consommation.                                                           | Appuyez sur la touche [Vérifier l'état]<br>pour annuler le mode Basse<br>consommation.                                                                                                    |
| L'écran est éteint.                                                                       | L'appareil est en mode Veille<br>prolongée.                                                             | Appuyez sur la touche [Économie<br>d'énergie] ou la touche [Vérifier l'état]<br>pour quitter le mode veille prolongée.                                                                                            |
| Rien ne se passe quand<br>j'appuie sur [Vérifier l'état].                                 | L'alimentation est éteinte.                                                                             | Veillez à ce que le témoin<br>d'alimentation soit éteint puis activez<br>l'alimentation.                                                                                                    |
| L'alimentation s'éteint<br>automatiquement.                                               | Le paramètre de la minuterie<br>hebdomadaire est réglé sur<br>[Hors tension].                           | Changez le paramètre de la minuterie<br>hebdomadaire. Pour en savoir plus sur<br>la configuration de la Minuterie<br>hebdomadaire, reportez-vous au<br>manuel Gestion du périphérique.                            |
| L'écran de saisie du code<br>utilisateur s'affiche.                                       | Les utilisateurs sont limités<br>par l'Authentification par<br>code utilisateur.                        | Pour plus d'informations sur la<br>connexion lorsque l'authentification<br>par code utilisateur est activée, voir<br>P. 104 "Lorsque l'écran<br>d'authentification s'affiche".                                    |
| L'écran d'authentification<br>apparaît.                                                   | L'authentification de base,<br>l'authentification Windows<br>ou l'authentification LDAP est<br>activée. | Saisissez votre nom d'utilisateur et<br>votre mot de passe. Pour plus<br>d'informations sur l'écran<br>Authentification, voir P. 104 "Lorsque<br>l'écran d'authentification s'affiche".                           |
| Le message d'erreur est<br>toujours affiché, même après<br>avoir retiré le papier coincé. | Du papier est toujours<br>coincé dans le magasin.                                                       | Résolvez l'incident papier en suivant<br>les procédures qui s'affichent sur le<br>panneau de commande. Pour plus<br>d'informations sur le retrait du papier<br>coincé, voir P. 292 "Retrait du papier<br>coincé". |
| Un message d'erreur reste<br>affiché, même si le capot<br>indiqué est fermé.              | Un ou plusieurs capots qui<br>ne sont pas indiqués sont<br>toujours ouverts.                            | Refermez tous les capots de l'appareil.                                                                                                    |

| Problème                                             | Cause                                                                                                    | Solution                                                                                                    |
|------------------------------------------------------|----------------------------------------------------------------------------------------------------|----------------------------------------------------------------------------------------------------|
| Les images sont imprimées<br>au verso de la feuille. | Le papier n'est pas chargé<br>correctement.                                                                                                    | Chargez le papier correctement. Pour<br>plus d'informations sur le chargement<br>du papier, voir P. 111 "Chargement du<br>papier".                                                                                                    |
| Des incidents papier se<br>produisent fréquemment.   | L'utilisation de papier froissé<br>provoque souvent des<br>incidents papier, des bords<br>maculés ou des décalages<br>lors de l'agrafage ou<br>l'impression. | <ul> <li>Aplatissez le papier avec vos<br/>mains pour le défroisser.</li> <li>Chargez le papier à l'envers afin<br/>que les bords gondolés soient<br/>dirigés vers le bas. Pour plus<br/>d'informations sur le papier<br/>recommandé, voir P. 135 "Papier<br/>recommandé".</li> <li>Posez le papier sur une surface<br/>plane pour éviter le gondolage et<br/>ne l'appuyez pas contre un mur.<br/>Pour plus d'informations sur la<br/>manière de stocker le papier, voir<br/>P. 160 "Stockage du papier".</li> </ul> |
| Des incidents papier se<br>produisent fréquemment.   | Les guides latéraux et<br>d'extrémité du magasin ne<br>sont peut-être pas placés<br>correctement.                                                            | <ul> <li>Retirez le papier coincé. Pour plus<br/>d'informations sur le retrait du<br/>papier coincé, voir P. 292<br/>"Retrait du papier coincé".</li> <li>Vérifiez que les guides latéraux<br/>ou arrières sont définis<br/>correctement. De même, vérifiez<br/>que les guides latéraux sont<br/>verrouillés. Pour plus<br/>d'informations sur la configuration<br/>des guides latéraux et arrière,<br/>voir P. 125 "Modification du<br/>format papier".</li> </ul>                                                  |

| Problème                                                                               | Cause                                                                                                    | Solution                                                                                                    |
|----------------------------------------------------------------------------------------|----------------------------------------------------------------------------------------------------|----------------------------------------------------------------------------------------------------|
| Des incidents papier se<br>produisent fréquemment.                                     | Du papier de format inconnu<br>a été chargé.                                                                                                    | <ul> <li>Retirez le papier coincé. Pour plus<br/>d'informations sur le retrait du<br/>papier coincé, voir P. 292<br/>"Retrait du papier coincé".</li> </ul>                                                                                                    |
|                                                                                        |                                                                                                    | <ul> <li>Si vous chargez un format de<br/>papier qui n'est pas sélectionné<br/>automatiquement, vous devez<br/>définir le format du papier à<br/>l'aide du panneau de commande.<br/>Pour plus d'informations sur la<br/>définition d'un format papier à<br/>l'aide du panneau de commande,<br/>voir P. 132 "Définition d'un format<br/>non détecté automatiquement".</li> </ul> |
| Des incidents papier se<br>produisent fréquemment.                                     | Un objet étranger se trouve<br>dans le réceptacle de sortie.                                                                                                    | <ul> <li>Retirez le papier coincé. Pour plus<br/>d'informations sur le retrait du<br/>papier coincé, voir P. 292<br/>"Retrait du papier coincé".</li> <li>Ne placez rien sur le réceptacle<br/>de sortie.</li> </ul>                                                                                                    |
| Des incidents papier se<br>produisent fréquemment.                                     | La cartouche d'agrafes n'est<br>pas positionnée<br>correctement.                                                                                                    | Placez la cartouche d'agrafes<br>correctement. Pour plus d'informations<br>la procédure d'ajout d'agrafes, voir<br>P. 323 "Ajout d'agrafes".                                                                                                    |
| Un incident papier se<br>produit à répétition à<br>l'entrée de papier du<br>finisseur. | Un incident papier peut se<br>produire en cas<br>d'alimentation de papier<br>d'un format inférieur à A4 et<br>d'un grammage supérieur à<br>348 g/m <sup>2</sup> verticalement<br>dans le finisseur. | En cas d'alimentation de papier d'un<br>format inférieur à A4 et d'un<br>grammage supérieur à 348 g/mm <sup>2</sup><br>dans le finisseur, chargez le papier<br>horizontalement pour réduire le risque<br>d'incident papier. Définissez également<br>la destination de sortie sur l'empileuse<br>pour éviter tout incident papier lorsque<br>le format est inférieur à B5.       |

| Problème                                                                                                    | Cause                                                                                                | Solution                                                                                                    |
|----------------------------------------------------------------------------------------------------|----------------------------------------------------------------------------------------------------|----------------------------------------------------------------------------------------------------|
| Des incidents papier se<br>produisent lors de<br>l'impression sur des<br>enveloppes.                                                                                    | Les enveloppes sont<br>gondolées.                                                                    | Assurez-vous de bien aplanir les<br>enveloppes gondolées avant de les<br>charger. N'empilez pas des<br>enveloppes au-delà de la limite<br>spécifiée sur le magasin. Si des<br>incidents continuent à se produire<br>après avoir aplani les enveloppes,<br>chargez-les dans le magasin une par<br>une et imprimez-les individuellement.<br>Pour plus d'informations sur le<br>chargement d'enveloppes, voir P. 155<br>"Enveloppes". |
| Lors de l'impression sur des<br>enveloppes, celles-ci<br>peuvent être alimentées<br>simultanément, ou bien il est<br>possible qu'aucune<br>enveloppe ne soit alimentée. | Les enveloppes sont<br>gondolées.                                                                    | Assurez-vous de bien aplanir les<br>enveloppes gondolées avant de les<br>charger. N'empilez pas des<br>enveloppes au-delà de la limite<br>spécifiée sur le magasin. Si des<br>incidents continuent à se produire<br>après avoir aplani les enveloppes,<br>chargez-les dans le magasin une par<br>une et imprimez-les individuellement.<br>Pour plus d'informations sur le<br>chargement d'enveloppes, voir P. 155<br>"Enveloppes". |
| Impossible d'imprimer en<br>mode Recto/Verso.                                                                                                    | Vous avez sélectionné un<br>magasin papier qui n'est pas<br>défini pour l'impression<br>Recto/Verso. | Modifiez le paramètre « Appliquer R<br>°/V° » dans les « Paramètres mag.<br>papier » afin d'activer l'impression<br>recto/verso pour le magasin papier.<br>Pour plus d'informations la<br>configuration de « Appliquer Recto/<br>Verso », voir P. 163 "Paramètres<br>papier du magasin".                                                                                                    |
| Impossible d'imprimer en<br>mode Recto/Verso.                                                                                                    | Vous avez sélectionné un<br>type de papier incompatible<br>avec l'impression Recto/<br>Verso.        | Dans « Paramètres mag. papier »,<br>sélectionnez un type de papier<br>compatible avec l'impression recto/<br>verso. Pour plus d'informations sur la<br>configuration de « Type de papier »,<br>voir P. 163 "Paramètres papier du<br>magasin".                                                                                                    |

| Problème                                                                                                    | Cause                                                                                                    | Solution                                                                                 |
|----------------------------------------------------------------------------------------------------|----------------------------------------------------------------------------------------------------|------------------------------------------------------------------------------------------|
| Les feuilles de papier sont<br>pliées.                                                                                    | Il est possible que le papier<br>soit plié lorsqu'il est éjecté<br>du réceptacle supérieur du<br>finisseur.                                                                          | Utilisez le réceptacle de tri décalé du<br>finisseur.                                    |
| L'image imprimée n'est pas<br>positionnée correctement sur<br>la feuille.                                                 | <ul> <li>L'appareil n'a pas<br/>détecté correctement le<br/>type et/ou le format du<br/>papier.</li> <li>La position d'impression<br/>n'est pas alignée<br/>correctement.</li> </ul> | Contactez l'administrateur machine ou<br>votre SAV.                                      |
| L'appareil n'est pas éteint 15<br>minutes après avoir coupé<br>l'alimentation principale.                                 | L'appareil ne peut pas<br>exécuter la procédure<br>d'arrêt.                                                                                                    | Recommencez la procédure d'arrêt. Si<br>l'appareil ne s'éteint pas, contactez le<br>SAV. |
| Une erreur est survenue lors<br>de la modification de carnet<br>d'adresses depuis l'écran<br>LCD ou Web Image<br>Monitor. | Le carnet d'adresses ne peut<br>pas être modifié pendant la<br>suppression de plusieurs<br>documents stockés.                                                                        | Attendez un peu, puis retentez<br>l'opération.                                           |

| Problème                                                                               | Cause                                                                                                    | Solution                                                                                                    |
|----------------------------------------------------------------------------------------|----------------------------------------------------------------------------------------------------|----------------------------------------------------------------------------------------------------|
| Le papier en sortie dans le<br>réceptacle d'empilage n'est<br>pas aligné correctement. | <ul> <li>Le papier est gondolé.</li> <li>Lors de l'utilisation de<br/>papier couché, il est<br/>possible que le papier<br/>de sortie dans le<br/>réceptacle d'empilage<br/>ne soit pas aligné<br/>correctement.</li> </ul>                | <ul> <li>Lorsque le papier se courbe vers<br/>le bas, sélectionnez [Niveau<br/>correct° courbure Π : Petit],<br/>[Niveau correct° courbure Π :<br/>Medium] ou [Niveau correct°<br/>courbure Π : Grand] sous<br/>[Corriger le gondolage du papier<br/>de sortie] dans "Paramètres<br/>d'ajustement pour Opérateurs".</li> <li>Lorsque le papier est courbé vers<br/>le haut, sélectionnez [Niveau<br/>correct° courbure U : Petit],<br/>[Niveau correct° courbure U :<br/>Medium] ou [Niveau correct°<br/>courbure U : Grand] dans<br/>[Corriger le gondolage du papier<br/>de sortie] dans "Paramètres<br/>d'ajustement pour Opérateurs".</li> <li>Pour plus détails sur les Paramètres<br/>d'ajustement pour Opérateurs, voir<br/>P. 181 "Paramètres d'ajustement pour<br/>opérateurs".</li> </ul> |
| Le papier en sortie dans le<br>réceptacle d'empilage n'est<br>pas aligné correctement. | Lorsque le grammage<br>papier est de 280.0 g/m <sup>2</sup><br>ou plus et que le format de<br>papier est A3, SRA3 ou plus<br>grand, le papier en sortie<br>dans le réceptacle<br>d'empilage risque de ne pas<br>être aligné correctement. | Sélectionnez [Niveau correct°<br>courbure Π : Petit], [Niveau correct°<br>courbure Π : Medium] ou [Π Niveau<br>correct° courbure Π : Grand] sous<br>[Corriger le gondolage du papier de<br>sortie] dans "Paramètres d'ajustement<br>pour Opérateurs".<br>Pour plus détails sur les Paramètres<br>d'ajustement pour Opérateurs, voir<br>P. 181 "Paramètres d'ajustement pour<br>opérateurs".                                                                                                    |

#### Plier

| Problèmes                                                                                                    | Causes                                                                                                    | Solutions                                                                                                    |
|----------------------------------------------------------------------------------------------------|----------------------------------------------------------------------------------------------------|----------------------------------------------------------------------------------------------------|
| Des plissements se forment<br>lorsque Pli fenêtre, Pli de<br>lettre intérieur ou Pli de lettre<br>extérieur est appliqué.                                                                                 | Des plissements peuvent se<br>produire si Pli fenêtre, Pli de<br>lettre intérieur ou Pli de lettre<br>extérieur est appliqué à B4<br>JIS (Norme industrielle<br>japonaise), A3, 8 <sup>1</sup> / <sub>2</sub> "<br>× 14", 11" × 17", 12"<br>× 18", 8K, ou à des<br>formats papier supérieurs. | Lorsque vous appliquez Pli fenêtre, Pli<br>de lettre intérieur ou Pli de lettre<br>extérieur à du papier de format<br>supérieur au A4, nous vous<br>recommandons d'activer la réduction<br>d'image et d'utiliser du papier de<br>format inférieur ou égal au A4D. |
| Lorsque vous imprimez sur<br>du papier plié en Z,<br>l'appareil indique que le<br>réceptacle de sortie est<br>plein, même si la quantité de<br>papier imprimé est inférieure<br>à la capacité d'empilage. | Le réceptacle de pliage en Z<br>n'est pas installé.                                                                                                    | Configurez le réceptacle de pliage en<br>Z pour le finisseur ou l'unité de pliage<br>multiple. Pour plus d'informations sur<br>l'ajout du réceptacle de pliage en Z,<br>voir P. 61 "Guide relatif aux fonctions<br>des options externes de l'appareil".           |
| L'unité de pliage multiple<br>produit des feuilles dont les<br>bords sont froissés lorsque<br>Pli fenêtre est appliqué.                                                                                   | Le papier est gondolé.                                                                                                    | <ul> <li>Retirez le papier puis rechargez-<br/>le face vers le bas.</li> <li>Retirez le papier, puis rechargez-<br/>le en sens inverse.</li> </ul>                                                                                                    |
| La position du pli est<br>incorrecte lorsque Pli de<br>lettre intérieur est appliqué à<br>une feuille B5 JIS.                                                                                             | Pliage multifeuille a été<br>spécifié alors qu'une seule<br>feuille est en cours<br>d'impression.                                                                                                    | Modifiez les paramètres Pli de lettre<br>intérieur du pilote d'impression de sorte<br>que Pliage multifeuille ne soit pas<br>sélectionné.                                                                                                    |

# Remarque

 Vous pourriez ne pas obtenir la qualité d'image escomptée en raison du type ou du format du papier, ou de problèmes au niveau de sa capacité. Utilisez le papier recommandé. Pour plus d'informations sur le papier recommandé, voir P. 135 "Formats et types de papier recommandés".
# Lorsque des messages s'affichent

Cette section décrit les messages principaux de l'appareil. Si d'autres messages s'affichent, suivez les instructions qu'ils contiennent.

## Lorsque des messages s'affichent et que l'appareil ne fonctionne pas

| Message         | Cause                                                                                                    | Solution                                                                                                    |
|-----------------|----------------------------------------------------------------------------------------------------|----------------------------------------------------------------------------------------------------|
| "Please Wait. " | Le câble qui relie l'appareil<br>au contrôleur couleur<br>externe est débranché.                         | Reliez l'appareil et le contrôleur<br>couleur externe à l'aide du câble.                                                                                                    |
| "Please Wait. " | Ce message apparaît<br>lorsque vous appuyez sur la<br>touche [Économie d'énergie]<br>ou [Vérifier état]. | Patientez un moment. Si l'appareil n'est<br>pas prêt en 5 minutes, désactivez<br>l'alimentation et assurez-vous que le<br>voyant correspondant s'éteint.<br>Attendez au moins 20 secondes, puis<br>réactivez l'alimentation. Si l'appareil<br>n'est toujours pas prêt après 5 minutes,<br>contactez le SAV.                                                                                                    |
| "Patienter."    | Ce message s'affiche<br>lorsque l'appareil est en<br>cours de préchauffage.                              | <ul> <li>Attendez que le message<br/>disparaisse. Ne mettez pas<br/>l'imprimante hors tension lorsque<br/>le message est affiché.</li> <li>Si l'appareil n'est pas prêt en 10<br/>minutes, désactivez l'alimentation<br/>et assurez-vous que le voyant<br/>correspondant s'éteint. Attendez<br/>au moins 20 secondes, puis<br/>réactivez l'alimentation. Si<br/>l'appareil n'est toujours pas prêt<br/>après 10 minutes, contactez le<br/>SAV.</li> </ul> |

| Message      | Cause                                                                                                    | Solution                                                                                                    |
|--------------|----------------------------------------------------------------------------------------------------|----------------------------------------------------------------------------------------------------|
| "Patienter." | Ce message apparaît<br>lorsque vous changez une<br>cartouche de toner.                                                         | <ul> <li>Attendez que le message<br/>disparaisse. Ne mettez pas<br/>l'imprimante hors tension lorsque<br/>le message est affiché.</li> <li>Si le message ne disparaît pas au<br/>bout de 5 minutes, désactivez<br/>l'alimentation et veillez à ce que<br/>le voyant d'alimentation s'éteigne.<br/>Attendez au moins 20 secondes,<br/>puis réactivez l'alimentation. Si le<br/>message reste affiché pendant<br/>plus de 5 minutes, contactez le<br/>SAV.</li> </ul> |
| "Patienter." | Les conditions<br>d'environnement actuelles<br>sont en dehors de la plage<br>de température<br>recommandée pour<br>l'appareil. | <ul> <li>Vérifiez les conditions<br/>environnementales optimales<br/>pour l'appareil et déplacez-la à<br/>un autre endroit.</li> <li>Laissez l'appareil pendant un<br/>moment pour lui permettre de<br/>s'adapter à l'environnement.</li> <li>Pour plus d'informations sur les<br/>conditions environnementales<br/>optimales de l'appareil, voir P. 326</li> <li>"Conditions d'installation optimales<br/>après déplacement de l'appareil".</li> </ul>             |

| Message                                                                                                    | Cause                                                                                                    | Solution                                                                                                    |
|----------------------------------------------------------------------------------------------------|----------------------------------------------------------------------------------------------------|----------------------------------------------------------------------------------------------------|
| "Fermeture en cours<br>Patienter. Mise hors tension<br>automatique. Temps<br>d'attente maximum : 11<br>minute(s)"                                                                                                    | La procédure de fermeture<br>s'est amorcée car<br>l'alimentation a été coupée<br>alors que l'appareil était en<br>mode veille ou exécutait une<br>opération.                | <ul> <li>Suivez les instructions du message<br/>qui s'affiche, puis patientez<br/>jusqu'à la mise hors tension de<br/>l'appareil. Ne mettez pas<br/>l'appareil sous tension tant que ce<br/>message est affiché. Si<br/>l'alimentation a été activée, suivez<br/>les instructions du message qui<br/>s'affiche. Pour plus d'informations<br/>sur la mise sous tension et la mise<br/>hors tension, voir P. 82 "Mise<br/>sous tension/hors tension".</li> <li>La durée d'extinction varie en<br/>fonction des options installées et<br/>des conditions environnementales<br/>du lieu d'installation de l'appareil.<br/>Si le voyant d'alimentation<br/>principale reste allumé au bout de<br/>15 minutes, contactez le SAV.</li> </ul> |
| "Le(s) cordon(s)<br>d'alimentation_\$_est/sont<br>déconnecté(s) ou_\$_le<br>disjoncteur est éteint<br>\$_Désactiver l'interrupteur_<br>\$_principal, brancher le(s)<br>cordon(s) à la_\$_prise<br>murale, puis allumer le_<br>\$_disjoncteur." | <ul> <li>L'un des deux cordons<br/>d'alimentation n'est pas<br/>branché à la prise<br/>murale.</li> <li>Le disjoncteur<br/>différentiel est en<br/>position OFF.</li> </ul> | <ul> <li>Branchez correctement les deux cordons d'alimentation dans la prise murale. Pour plus d'informations sur le raccordement électrique, voir P. 326 "Emplacement de votre appareil".</li> <li>Pour plus d'informations sur la manipulation du disjoncteur, voir P. 339 "Vérification des disjoncteurs différentiels".</li> </ul>                                                                                                    |

## Lorsque d'autres messages s'affichent

| Message                                                               | Cause                                                                                                    | Solution                                                                                                    |
|-----------------------------------------------------------------------|----------------------------------------------------------------------------------------------------|----------------------------------------------------------------------------------------------------|
| "Échec de la lecture du<br>fichier PDF."                              | Il est possible que la version<br>PDF ne soit pas prise en<br>charge par le lecteur PDF du<br>navigateur ou qu'un niveau<br>de cryptage non pris en<br>charge soit spécifié. | <ul> <li>Avec le navigateur de cet appareil, les fichiers PDF autres que ceux dont les versions et les niveaux de cryptage sont spécifiés ci-après, ne peuvent pas être lus.</li> <li>Version PDF : 1.3-1.7</li> <li>Niveau de cryptage PDF : 128 bits AES ou 256 bits AES</li> </ul>                                                                                                    |
| "Le réceptacle de sortie<br>suivant est plein. Retirer le<br>papier." | Le réceptacle de sortie est<br>plein.                                                                                                    | <ul> <li>Retirez le papier du réceptacle de sortie pour reprendre l'impression. Si le papier distribué dans le réceptacle de tri décalé du finisseur et que vous souhaitez éviter que le papier ne tombe du réceptacle, appuyez sur la touche [Stop] pour suspendre l'impression, puis retirez le papier.</li> <li>Lors de l'utilisation de l'unité de pliage multiple, le nombre de feuilles par pile de papier dépend du type de papier et de pli.</li> </ul> |
| "Le ventilateur de<br>refroidissement interne est<br>actif."          | Les travaux d'impression<br>volumineux engendrent une<br>hausse de la température de<br>l'intérieur de l'appareil, ce<br>qui déclenche le démarrage<br>du ventilateur.       | Le fait que le ventilateur fasse du bruit<br>est normal et vous pouvez continuer<br>d'utiliser l'appareil.<br>La quantité de papier pouvant être<br>imprimé et la durée totale de<br>l'opération avant que le ventilateur ne<br>se mette en marche dépendent de la<br>température de l'endroit dans lequel<br>l'appareil est installé.                                                                                                    |

| Message         | Cause                                                                            | Solution                                                                                                    |
|-----------------|----------------------------------------------------------------------------------|----------------------------------------------------------------------------------------------------|
| "Contrôle auto" | L'appareil est en cours de<br>réalisation d'opérations de<br>réglage de l'image. | L'appareil peut effectuer une<br>maintenance périodique pendant les<br>opérations. La fréquence et la durée de<br>la maintenance dépendent de<br>l'humidité, de la température et des<br>facteurs d'impression tels que le<br>nombre d'impressions, le format et le<br>type de papier. Attendez que<br>l'appareil reprenne son<br>fonctionnement. |

## Lorsque des problèmes surviennent lors de l'ouverture d'une session

| Message                 | Cause                                                   | Solution                                                                                                    |
|-------------------------|---------------------------------------------------------|----------------------------------------------------------------------------------------------------|
| "Connexion impossible." | Le nom utilisateur ou le mot<br>de passe est incorrect. | Pour plus d'informations sur l'exactitude<br>des nom d'utilisateur et mot de passe<br>de connexion, reportez-vous au Guide<br>sécurité. |
| "Connexion impossible." | L'appareil ne peut procéder<br>à l'authentification.    | Pour plus d'informations sur<br>l'authentification, reportez-vous au<br>Guide sécurité.                                                 |

## Lorsque l'utilisateur ne dispose pas des privilèges pour effectuer une opération

| Message                                                               | Cause                                                                                                  | Solution                                                                                            |
|-----------------------------------------------------------------------|----------------------------------------------------------------------------------------------------|----------------------------------------------------------------------------------------------------|
| "Vous ne possédez pas les<br>droits pour utiliser cette<br>fonction." | Le nom d'utilisateur connecté<br>ne dispose pas de<br>l'autorisation pour la<br>fonction sélectionnée. | Pour plus d'informations sur la<br>définition des permissions, reportez-<br>vous au Guide sécurité. |

# Résolution des incidents papier

Ce chapitre traite de la procédure à suivre en cas d'incidents papier (papier coincé à l'intérieur de l'appareil).

## Retrait du papier coincé

# 

- Certains des composants internes de cet appareil deviennent très chauds. Par conséquent, faites attention lors du retrait du papier coincé. Dans le cas contraire, vous risqueriez de vous brûler.
- Éloignez vos mains du finisseur livret lors du retrait du papier coincé, et du retrait ou de l'insertion de l'unité d'agrafage du finisseur. Vous pourriez vous coincer les doigts et vous blesser si vous ne respectez pas cette consigne.
- Lors du retrait du papier coincé, assurez-vous de ne pas vous coincer les doigts ou de vous blesser.
- Éloignez vos mains de l'intérieur de l'unité de reliure spirale et de l'espace situé sous le réceptacle de l'unité de reliure spirale. Vous pourriez vous coincer les doigts.

Important

- Lors de la résolution des incidents d'alimentation, ne mettez pas l'appareil hors tension. Dans le cas contraire, les fonctions et valeurs paramétrées seront perdues.
- Pour éviter les incidents papier, ne laissez pas de morceaux de papier déchirés dans l'appareil.
- Si d'autres incidents papier se produisent, reportez-vous à P. 279 "En cas de problèmes d'utilisation de l'appareil" pour plus d'informations sur la résolution de ce problème. Si les actions recommandées dans ce manuel ne permettent pas de résoudre le problème, contactez le SAV.
- Lorsque vous retirez du papier coincé, veillez à ne toucher que les zones explicitement indiquées dans le manuel.
- Ne retirez pas l'unité de fusion. Cela entraînerait une dégradation de la qualité d'impression.
- Pour résoudre un incident papier survenu dans la section de fusion, retirez le papier coincé par la partie inférieure de l'unité de fusion. Si le papier coincé ne peut pas être retiré par la partie inférieure de l'unité de fusion, retirez-le par le dessus.

## Localisation du papier coincé

L'incident se situe à l'endroit correspondant à la lettre affichée sur le panneau de commande.

Ouvrez le capot avant à l'emplacement indiqué par la lettre affichée, et vérifiez l'absence d'incident papier. Si un voyant est allumé, ouvrez la plaque guide à l'endroit indiqué par le voyant, et vérifiez l'absence d'incident papier.

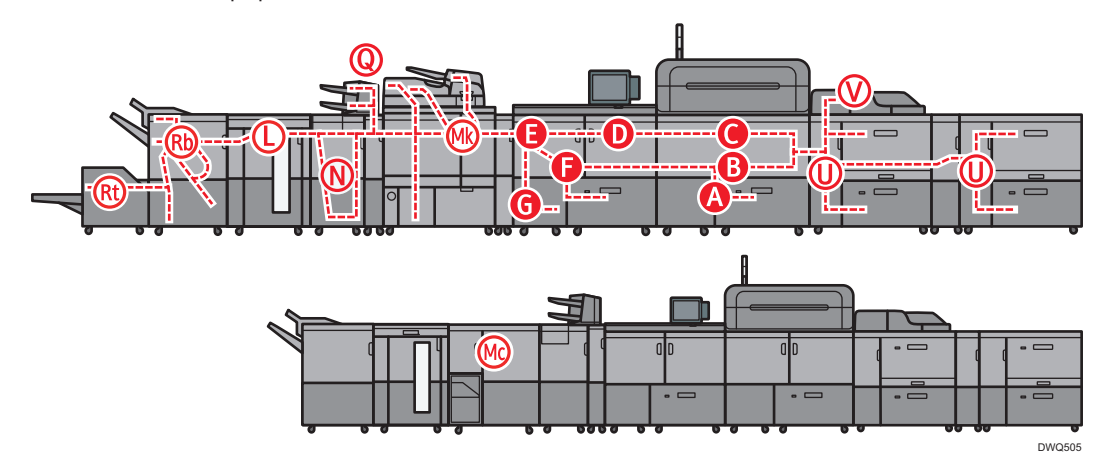

## Remarque

- Plusieurs incidents papiers à différents endroits peuvent être indiqués en même temps. Lorsque cela se produit, contrôlez toutes les zones indiquées.
- S'il n'y a pas de papier coincé dans la première zone contrôlée, examinez les autres zones indiquées.
- Si du papier couché se coince fréquemment et entraîne l'apparition de « U », contactez le SAV.
- Si le papier se coince en Rb1 Rb5, vérifiez que tout le papier a été sorti par le haut de la presse papier du réceptacle tri décalé du finisseur. Si du papier se trouve en haut de la presse papier, retirez le papier puis retirez le papier coincé à l'intérieur du finisseur.

## Procédure de retrait de papier coincé

- Retirez le papier coincé en suivant les procédures affichées sur le panneau de commande. Lorsque [Précéd.] ou [Suiv.] s'affiche et que votre procédure est terminée, appuyez sur [Suiv.].
- 2. Lorsque tout le papier coincé est enlevé, restaurez les paramètres d'usine de l'appareil.

## Remarque

• Lorsque vous sortez et remettez en place le magasin papier droit, assurez-vous que les plaques guides B2 et B3 sont fermées. Si vous sortez et remettez en place l'unité de tiroir droit alors que les plaques guides B2 et B3 sont ouvertes, le magasin papier droit pourrait heurter les plaques guides, ce qui pourrait endommager l'appareil.

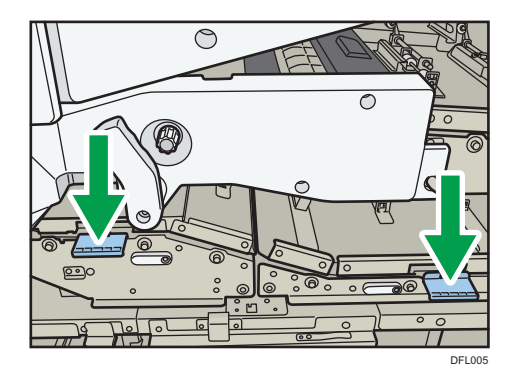

- Ne laissez pas l'unité de tiroir droit sortie pendant une période prolongée lorsque vous retirez le papier de B ou de C. Si vous laissez l'unité sortie pendant plus de 10 heures, il se peut que certaines pièces se déforment et nécessitent un remplacement.
- Lorsque vous retirez du papier coincé de C6 et D3, il se peut que le toner qui n'était pas fixé sur la
  papier adhère à la courroie de transport et la zone environnante. Si du toner adhère à l'appareil,
  humidifiez le chiffon de nettoyage fourni avec l'appareil ou un chiffon semblable et essuyez le
  toner, puis séchez la zone avec un chiffon sec.

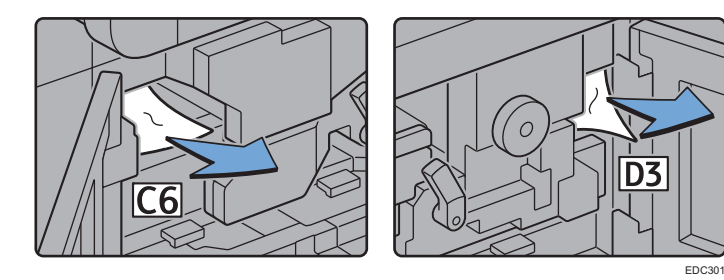

 En cas d'incident papier lors de l'utilisation d'un papier pour page de garde d'une longueur de 700, 1 mm-1260 mm (27.56-49.61 inches), ouvrez toutes les plaques guides du chemin d'alimentation dans lequel l'incident papier s'est produit et retirez le papier coincé.

# Retrait du papier coincé lorsque la procédure n'est pas affichée sur le panneau de commande

Si un incident papier s'est produit dans certains endroits, la procédure de retrait du papier coincé n'est pas affiché sur le panneau de commande. Ouvrez le capot avant dans l'endroit correspondant à la lettre affichée (sur le panneau de commande), puis procédez comme indiqué sur le sticker ou la feuille situé dans le capot avant, ou dans les descriptions suivantes. Si un voyant est allumé lorsque le capot avant est ouvert, ouvrez la plaque de guidage à l'endroit indiqué, et retirez le papier coincé.

## Lorsque L s'affiche

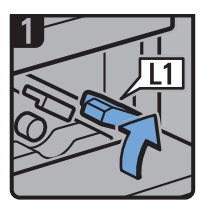

- Ouvrez le capot supérieur du réceptacle d'empilage.
- Levez le levier L1.

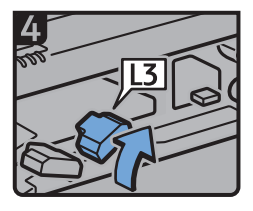

Levez le levier L3

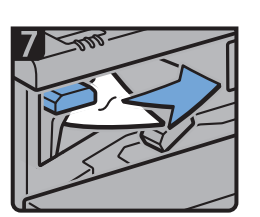

- Retirez le papier bloqué.
- Remettez le levier L5 dans sa position d'origine.

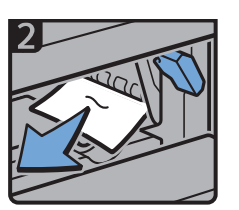

- Retirez le papier bloqué.
- Remettez le levier L1 dans sa position d'origine.

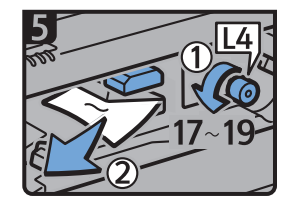

- Tournez la molette L4 entre 17 et 19 fois dans le sens contraire des aiguilles d'une montre, puis retirez le papier bloqué.
- Remettez le levier L3 dans sa position d'origine.

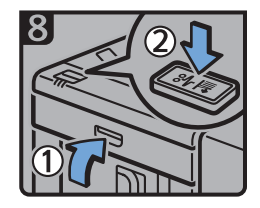

- Fermez le capot supérieur du réceptacle d'empilage.
- Appuyez sur le bouton bourrage papier situé sur le panneau de commande du réceptacle d'empilage.

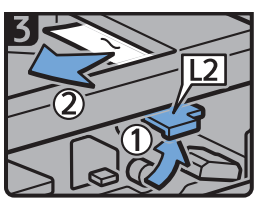

- Levez le levier L2, puis retirez le papier bloqué.
- Remettez le levier L2 dans sa position d'origine.

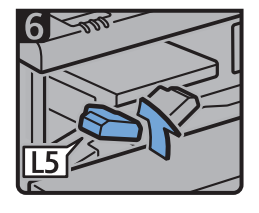

Levez le levier L5

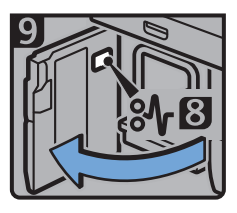

- Ouvrez le capot avant du réceptacle d'empilage.
- Retirez le papier bloqué, puis fermez le capot avant du réceptacle d'empilage.

DWP559

## Lorsque Mc1 - Mc4 s'affiche

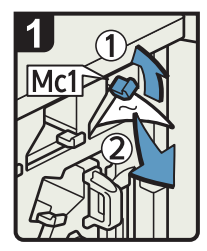

- Ouvrez les capots avant droit et gauche de l'unité de reliure spirale.
- Soulevez le levier Mc1 et ôtez le papier coincé.
- Replacez le levier Mc1 dans sa position originale.

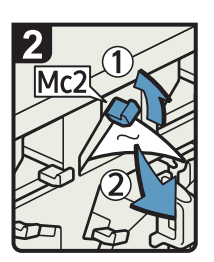

Soulevez le levier Mc2 et ôtez le papier coincé.

•

 Replacez le levier Mc2 dans sa position initiale.

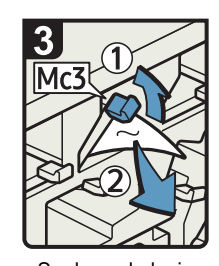

- Soulevez le levier Mc3 et ôtez le papier coincé.
  Replacez le levier
- Mc3 dans sa position originale.

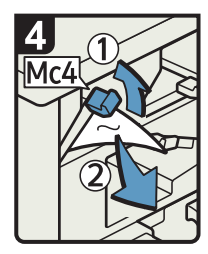

- Soulevez le levier Mc4 et ôtez le papier coincé.
- Replacez le levier Mc4 dans sa position originale.
- Refermez les capots avant droit et gauche de l'unité de reliure spirale.

FR BQL010S

#### Lorsque Mc5 ou Mc6 s'affiche

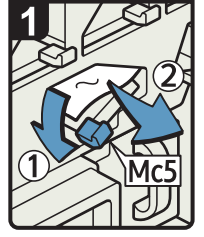

- Ouvrez les capots avant droit et gauche de l'unité de reliure spirale.
- Abaissez le levier Mc5 et ôtez le papier coincé.
- Replacez le levier Mc5 dans sa position originale.

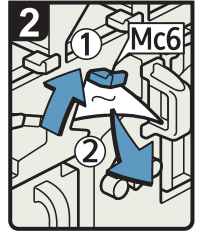

- Soulevez le levier Mc6 et ôtez le papier coincé.
- Replacez le levier Mc6 dans sa position originale.
- Refermez les capots avant droit et gauche de l'unité de reliure spirale.

FR BQL011S

## Lorsque Mc7 ou Mc8 s'affiche

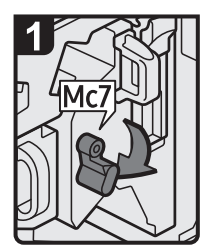

- Ouvrir le capot avant droit de l'unité de reliure spirale.
- Abaisser le levier Mc7.

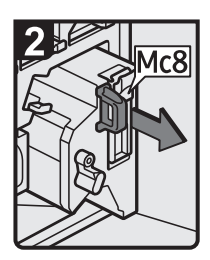

 Retirer complètement l'unité en appuyant sur la poignée Mc8.

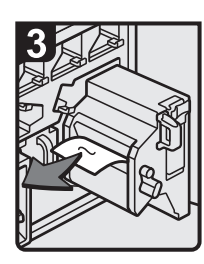

- Retirer le papier coincé.
- Replacer l'unité dans sa position d'origine.
- Replacer le levier Mc7 dans sa position d'origine.

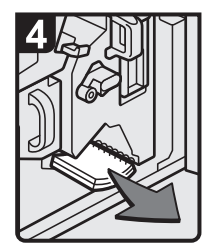

- Retirer tous les livrets reliés se trouvant à l'intérieur de l'appareil.
- Fermer le capot avant droit du l'unité de reliure spirale.

5

 Retirer tous les livrets reliés coincés de la sortie papier.

FR DFG007

## Lorsque Mk1 ou Mk2 s'affiche

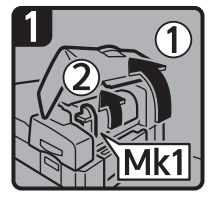

 Ouvrir le capot Mk1 et le capot de l'inserteur.

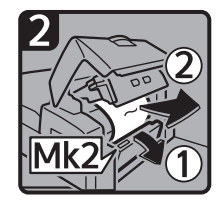

 Ouvrir le capot Mk2, puis retirer le papier coincé.

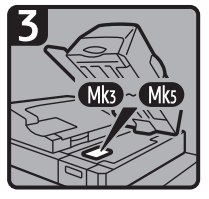

- Fermer le capot Mk2, le capot Mk1 et le capot de l'inserteur.
- Retirer le papier si l'écran rapporte un incident papier dans Mk3 - Mk5.

CXG010

### Lorsque Mk3 - Mk5 s'affiche

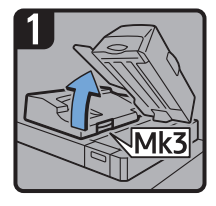

- Soulever l'unité de l'inserteur.
- Ouvrir le capot supérieur gauche (Mk3).

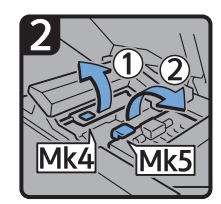

 Soulever les leviers Mk4 et Mk5.

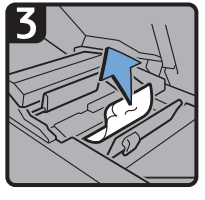

Retirer le papier coincé.

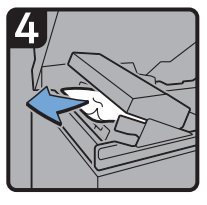

- Retirer le papier coincé.
- Remettre les leviers Mk4 et Mk5 dans leur position initiale.
- Remettre le capot supérieur gauche (Mk3) et l'unité de l'inserteur dans leur position initiale.

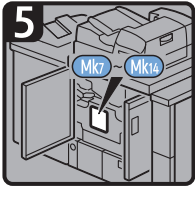

- Vérifier que la LED sur le capot avant droit de l'unité de reliure sans couture est éteinte.
- Retirer le papier si l'écran rapporte un incident papier dans Mk7 Mk14.

CXG011

## Lorsque Mk6 s'affiche

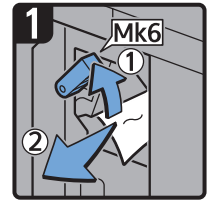

- Ouvrir le capot avant de l'unité de transport papier (à droite de l'unité de reliure sans couture).
- Soulever le levier Mk6, puis retirer le papier coincé.
- Remettre le levier Mk6 dans sa position initiale.
- Fermer le capot avant de l'unité de transport papier.

FR CXG012

### Lorsque Mk7 ou Mk8 s'affiche

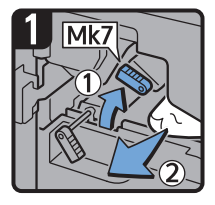

- Vérifier que la LED sur le capot avant droit de l'unité de reliure sans couture est éteinte.
- Ouvrir les capots avant droit et avant gauche de l'unité de reliure sans couture.
- Soulever le levier Mk7, puis retirer le papier coincé.
- Remettre le levier Mk7 dans sa position initiale.

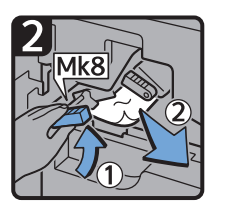

- Soulever le levier Mk8, puis retirer le papier coincé.
- Remettre le levier Mk8 dans sa position initiale.
- Fermer les capots avant gauche et avant droit de l'unité de reliure sans couture.

CXG013

#### Lorsque Mk9 - Mk11 s'affiche

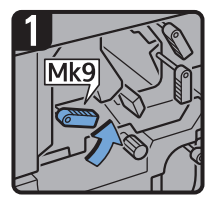

- Vérifier que la LED sur le capot avant droit de l'unité de reliure sans couture est éteinte.
- Ouvrir les capots avant droit et avant gauche de l'unité de reliure sans couture.
- Soulever le levier Mk9.

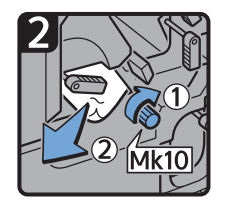

- Tourner la molette Mk10, puis retirer le papier coincé.
- Remettre le levier Mk9 dans sa position initiale.

3 Mk11

Abaisser le levier Mk11.

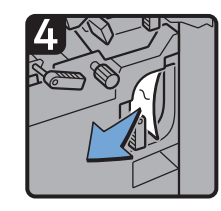

- Retirer le papier coincé.
- Remettre le levier Mk11 dans sa position initiale.
- Fermer les capots avant gauche et avant droit de l'unité de reliure sans couture.

CXG014

## Lorsque Mk12 - Mk14 s'affiche

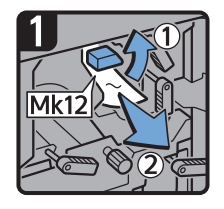

- Vérifier que la LED sur le capot avant droit de l'unité de reliure sans couture est éteinte.
- Ouvrir les capots avant droit et avant gauche de l'unité de reliure sans couture.
- Soulever le levier Mk12, puis retirer le papier coincé.

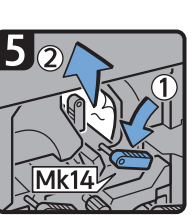

• Remettre le levier Mk12 dans sa position initiale.

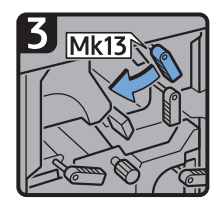

 Tourner le levier Mk13 vers la gauche.

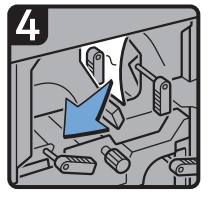

· Retirer le papier coincé.

7

- Abaisser le levier Mk14, puis retirer le papier coincé. • Remettre les leviers Mk14 et Mk13 dans leur position initiale.
- Fermer les capots avant gauche et avant droit de l'unité de reliure sans couture.

CXG015

### Lorsque N1 - N5 s'affiche

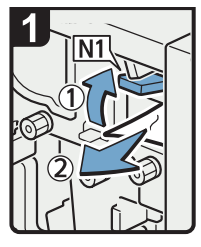

- · Ouvrir le capot avant de l'unité de pliage multiple.
- · Soulever le levier N1.
- · Retirer le papier coincé.
- · Remettre les leviers N1 et N2 dans leur position initiale.

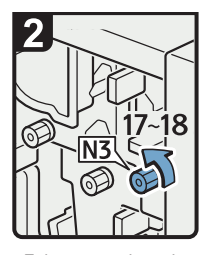

· Faire tourner la molette N3 17 à 18 fois dans le sens inverse des aiguilles d'une montre.

| 3    | $\langle$              | $\searrow$     |
|------|------------------------|----------------|
|      | N4                     |                |
|      |                        | 5~16-1<br>の11月 |
|      |                        |                |
| (3)≥ | <u>و</u> ر د<br>بر ارح |                |
| Ŭ    |                        | N2             |

- · Soulever le levier N4.
- · Faire tourner la molette N5 15 à 16 fois dans le sens inverse des aiguilles d'une montre.
- · Retirer le papier coincé.
- · Remettre le levier N4 dans sa position initiale.
- · Fermer le capot avant de l'unité de pliage multiple.

## Lorsque N6 - N22 s'affiche

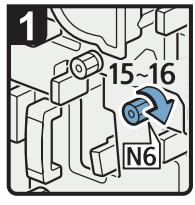

- Ouvrir le capot avant de l'unité de pliage multiple.
- Tourner 15 à 16 fois la poignée N6 dans le sens horaire.

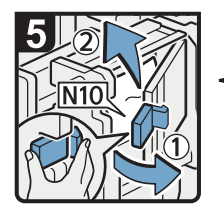

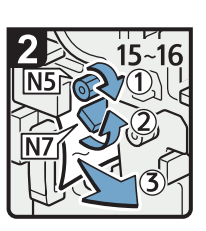

- Tourner 15 à 16 fois la poignée N5 dans le sens horaire.
- Tourner le levier N7 vers la droite.
- Retirer le papier coincé.

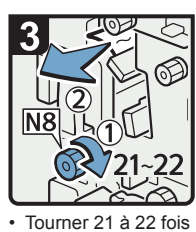

Iourner 21 à 22 fois la poignée N8 dans le sens horaire.
Retirer le papier

coincé.
Replacer le levier N7 dans sa position d'origine.

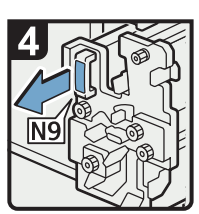

 Tirer la poignée N9 et sortir l'unité.

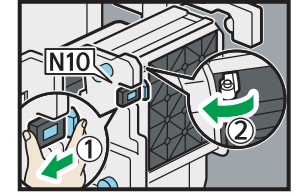

 Tirer le levier N10 vers vous et vérifier que le verrou est déverrouillé.

#### Remarque

 Tirer le levier N10 vers vous et le maintenir pour déverrouiller le verrou, puis tirer le levier vers la droite pour ouvrir le capot N10 comme indiqué ci-dessous.

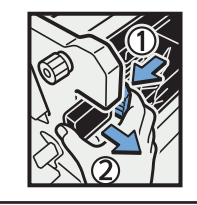

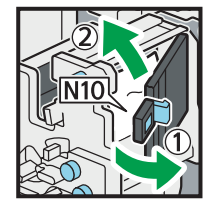

- Laisser le capot N10 dans sa position d'origine.
- Retirer le papier coincé à l'intérieur de l'appareil.
- Refermer le capot N10.

FR DFG008

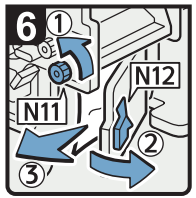

- Tourner la poignée N11 dans le sens antihoraire.
- Ouvrir le capot N12.
- Retirer le papier coincé.
- Refermer le capot N12.

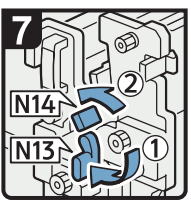

- Maintenir le levier N13.
- Tourner le levier N14 vers la gauche.

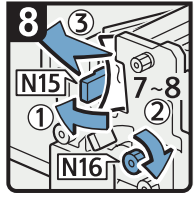

- Ouvrir le capot N15.
- Tourner 7 à 8 fois la poignée N16 dans le sens horaire.
- Retirer le papier coincé.
- Refermer le capot N15.
- Replacer les leviers N13 et N14 dans leur position d'origine.

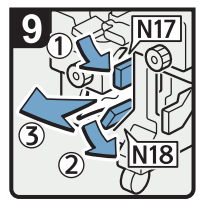

- Baisser le levier N17 vers la droite.
- Tirer le levier N18 vers la droite.
- Retirer le papier coincé.
- Replacer les leviers N17 et N18 dans leur position d'origine.

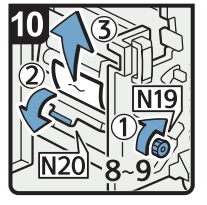

- Tourner 8 à 9 fois la poignée N19 dans le sens horaire.
- Ouvrir le capot N20.
- Retirer le papier coincé.

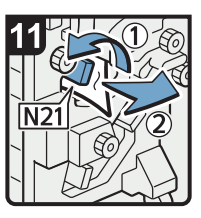

- Relever le levier N21.
- Retirer le papier coincé.
  Replacer le levier N21 dans sa position d'origine.

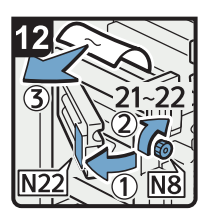

- Ouvrir le capot N22.
- Tourner 21 à 22 fois la poignée N8 dans le sens horaire.
- Retirer le papier coincé.
- Fermer le capot N22.
- Refermer le capot N22.
- Replacer l'unité dans sa position d'origine.
- Refermer le capot avant de l'unité de pliage multiple.

FR DFG009

## Lorsque Rb1 – Rb5 s'affiche (lorsque Finisher SR5050 ou Booklet Finisher SR5060 est installé)

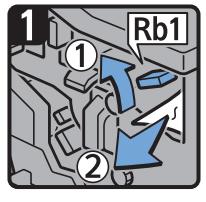

- Ouvrir le capot avant du finisseur.
- Soulever le levier Rb1, puis retirer le papier coincé.

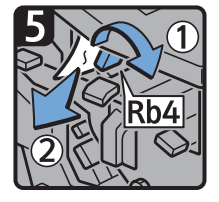

- Tourner le levier Rb4 vers la droite, puis retirer le papier coincé.
- Remettre le levier Rb4 dans sa position initiale.

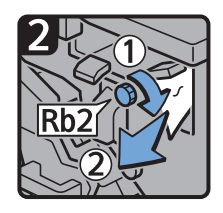

- Tourner la molette Rb2, puis retirer le papier coincé.
- Remettre le levier Rb1 dans sa position initiale.

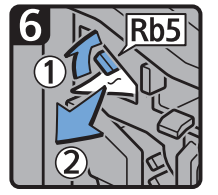

- Soulever le levier Rb5 vers la droite, puis retirer le papier coincé.
- Remettre le levier Rb5 dans sa position initiale.
- Fermer le capot avant du finisseur.

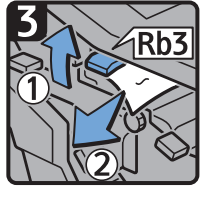

 Soulever le levier Rb3, puis retirer le papier coincé.

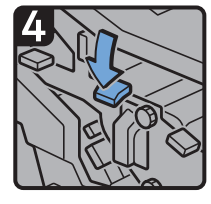

• Remettre le levier Rb3 dans sa position initiale.

CXG020

7

## Lorsque Rb6 – Rb9 s'affiche (lorsque Finisher SR5050 ou Booklet Finisher SR5060 est installé)

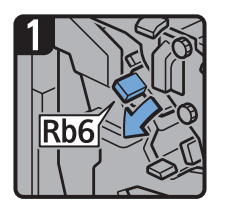

- Ouvrir le capot avant du finisseur.
- Abaisser le levier Rb6.

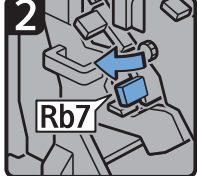

- Tirer le levier Rb7 vers la gauche.
- la gadono.

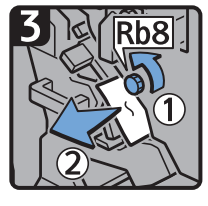

- Tourner la molette Rb8, puis retirer le papier coincé.
- Remettre les leviers Rb6 et Rb7 dans leur position initiale.

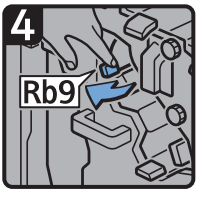

• Tirer le levier Rb9 vers la gauche.

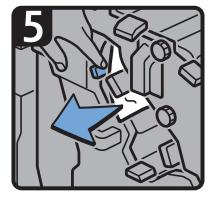

Retirer le papier coincé.

• Fermer le capot avant du finisseur.

## Lorsque Rb10 – Rb17 s'affiche (lorsque Booklet Finisher SR5060 est installé)

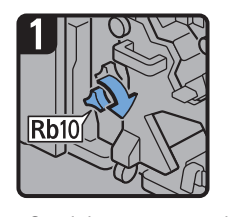

- Ouvrir le capot avant du finisseur.
- Tourner la molette Rb10.

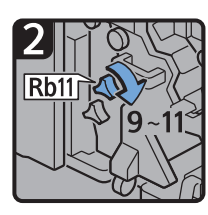

• Tourner 9 à 11 fois la molette Rb11.

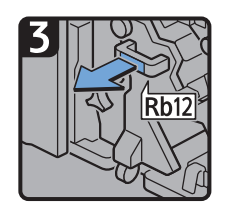

 Tirer la poignée Rb12, puis sortir l'unité d'agrafage.

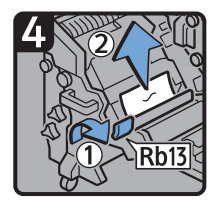

- Soulever le levier Rb13, puis retirer le papier coincé.
- Remettre le levier Rb13 dans sa position initiale.

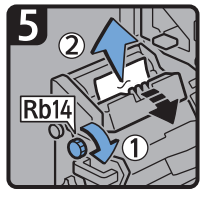

 Tourner la molette Rb14, puis retirer le papier coincé.

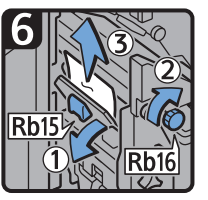

- Abaisser le levier Rb15, puis tourner la molette Rb16.
- Retirer le papier coincé.

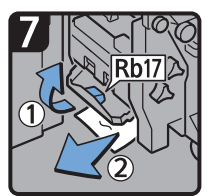

- Soulever le levier Rb17, puis retirer le papier coincé.
- Remettre le levier Rb17 dans sa position initiale.
- Remettre l'unité d'agrafage dans sa position initiale, puis fermer le capot avant du finisseur.

CXG024

# Lorsque Rb12 – Rb13 s'affiche (lorsque Finisher SR5050 ou Booklet Finisher SR5060 est installé)

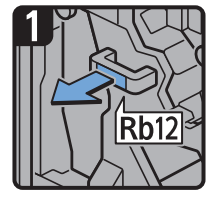

- Ouvrir le capot avant du finisseur.
- Tirer la poignée Rb12, puis sortir l'unité d'agrafage.

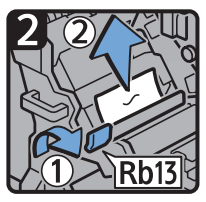

- Soulever le levier Rb13, puis retirer le papier coincé.
- Remettre le levier Rb13 dans sa position initiale.
- Remettre l'unité d'agrafage dans sa position initiale, puis fermer le capot avant du finisseur.

CXG033

Lorsque Rb1 – Rb5 s'affiche (lorsque Finisher SR5110 ou Booklet Finisher SR5120 est installé)

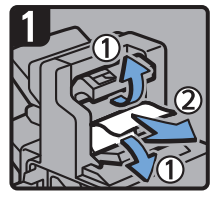

- Ouvrez le couvercle du réceptacle tri décalé 1 du finisseur et retirez le papier coincé.
- Refermez le couvercle.

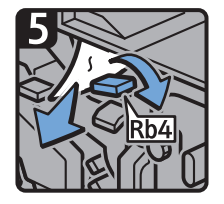

- Ouvrez la plaque-guide Rb4 et retirez le papier coincé.
- Refermez la plaque-guide. Refermez la plaque-guide.

coincé.

Ouvrez la

coincé.

plaque-guide Rb1 et

· Ouvrez la plaque-guide

Rb5 et retirez le papier

retirez le papier

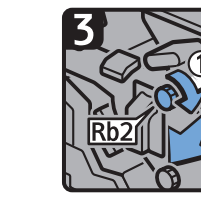

• Faites pivoter Rb2 dans le sens de la flèche pour retirer le papier, puis refermez la plaque-guide.

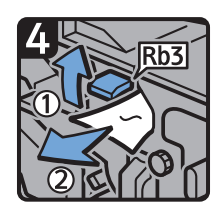

- Ouvrez la plaque-guide Rb3 et retirez le papier coincé.
- Refermez la plaque-guide.

EDB311

7

## Lorsque Rb6 – Rb9 s'affiche (lorsque Finisher SR5110 ou Booklet Finisher SR5120 est installé)

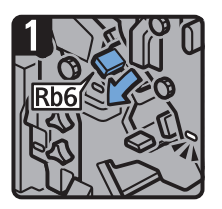

 Ouvrez la plaque-guide Rb6.

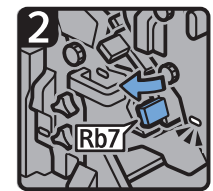

 Ouvrez la plaque-guide Rb7.

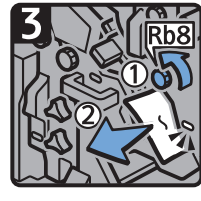

 Faites pivoter Rb8 dans le sens de la flèche pour retirer le papier coincé.

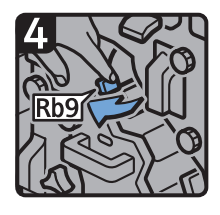

 Ouvrez la plaque-guide Rb9 sur la gauche.

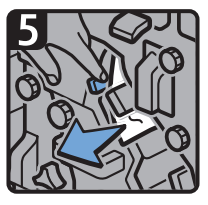

· Maintenez la plaque-guide Rb9 et retirez le papier.

• Fermer le capot avant du finisseur.

EDB312

## Lorsque Rb10 – Rb17 s'affiche (lorsque Booklet Finisher SR5120 est installé)

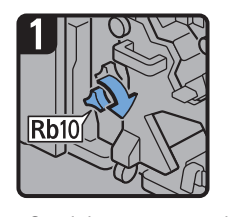

- Ouvrir le capot avant du finisseur.
- Tourner la molette Rb10.

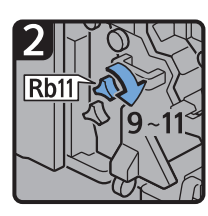

Tourner 9 à 11 fois la molette Rb11.

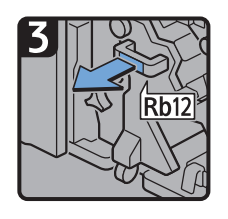

 Tirer la poignée Rb12, puis sortir l'unité d'agrafage.

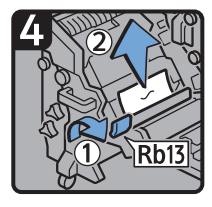

- Soulever le levier Rb13, puis retirer le papier coincé.
- Remettre le levier Rb13 dans sa position initiale.

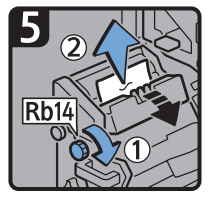

 Tourner la molette Rb14, puis retirer le papier coincé.

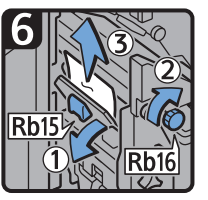

- Abaisser le levier Rb15, puis tourner la molette Rb16.
- Retirer le papier coincé.

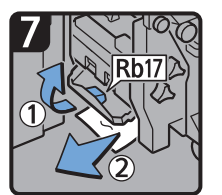

- Soulever le levier Rb17, puis retirer le papier coincé.
- Remettre le levier Rb17 dans sa position initiale.
- Remettre l'unité d'agrafage dans sa position initiale, puis fermer le capot avant du finisseur.

CXG024

# Lorsque Rb12 – Rb13 s'affiche (lorsque Finisher SR5110 ou Booklet Finisher SR5120 est installé)

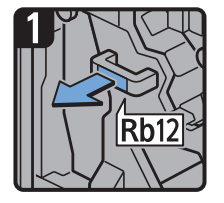

- Ouvrir le capot avant du finisseur.
- Tirer la poignée Rb12, puis sortir l'unité d'agrafage.

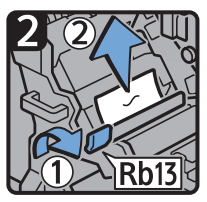

- Soulever le levier Rb13, puis retirer le papier coincé.
- Remettre le levier Rb13 dans sa position initiale.
- Remettre l'unité d'agrafage dans sa position initiale, puis fermer le capot avant du finisseur.

CXG033

## Lorsque Rt1 ou Rt2 s'affiche

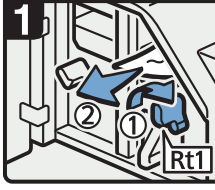

- Ouvrir le capot avant du massicot.
- Tourner le levier Rt1 vers la droite et retirer le papier coincé.
- Replacer le levier Rt1 dans sa position d'origine.

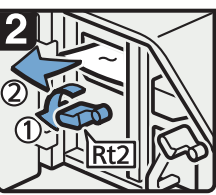

Maintenir le levier Rt2 et retirer le papier coincé.

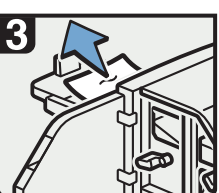

- Retirer le papier coincé du réceptacle du massicot.
  - Replacer le levier Rt2 dans sa position d'origine.
  - Fermer le capot avant du massicot.

FR DFG010

## Retrait d'agrafes coincées

Si un incident d'agrafage se produit, retirez l'agrafe coincée en suivant les procédures indiquées dans l'animation qui s'affiche sur le panneau de commande. Cette section décrit comment retirer les agrafes coincées lorsque la procédure ne s'affiche pas sur le panneau de commande.

## **ATTENTION**

 Éloignez vos mains du finisseur livret lors du retrait du papier coincé, et du retrait ou de l'insertion de l'unité d'agrafage du finisseur. Vous pourriez vous coincer les doigts et vous blesser si vous ne respectez pas cette consigne.

🔂 Important

- Du papier gondolé peut provoquer un incident agrafes. Dans ce cas, retournez le papier dans le magasin.
- Lorsque le finisseur est installé, une fois que vous aurez retiré les agrafes coincées, elles ne seront pas éjectées les premières fois. Si des agrafes se coincent dans l'unité de piqûre à cheval, l'unité d'agrafage n'agrafe pas tant que les agrafes n'ont pas été retirées.

## Remarque

- La feuille indiquant la procédure permettant de retirer les agrafes coincées se trouve à l'intérieur du capot avant du finisseur.
- Retirez les agrafes coincées selon le type de finisseur. En cas de doute, vérifiez le type de votre finisseur. Pour plus d'informations concernant le type de finisseur, voir P. 61 "Guide relatif aux fonctions des options de l'appareil".

## Finisher SR5050 ou Booklet Finisher SR5060

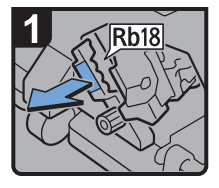

- Ouvrir le capot avant du finisseur.
- Tirer la poignée Rb18, puis faire sortir l'unité d'agrafage.

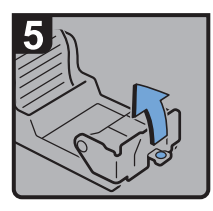

 Ouvrir la plaque avant de la cartouche.

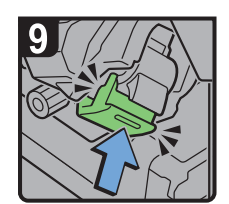

- Pousser la cartouche jusqu'à entendre un déclic.
- Remettre l'unité d'agrafage dans sa position initiale.
- Fermer le capot avant du finisseur.

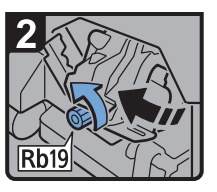

 Faire tourner la molette Rb19 dans le sens inverse des aiguilles d'une montre afin de faire pivoter l'unité d'agrafage.

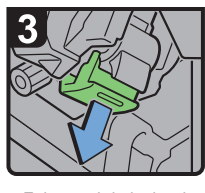

 Faire sortir le levier de la cartouche.

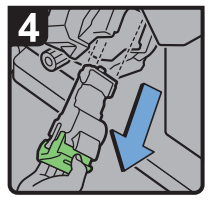

 Faire sortir la cartouche doucement.

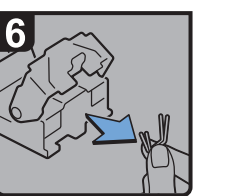

 Retirer les agrafes coincées.

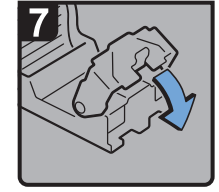

 Rabattre la plaque avant jusqu'à entendre un déclic.

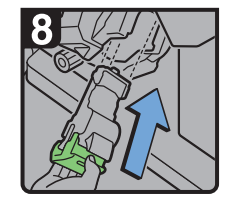

 Maintenir le levier, puis réinstaller la cartouche.

FR CDN016

## Finisher SR5110 ou Booklet Finisher SR5120

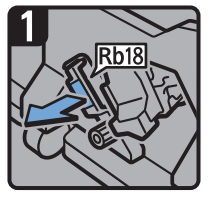

- · Ouvrir le capot avant du finisseur.
- Tirez la poignée Rb18, puis sortez l'unité d'agrafage en la tirant.

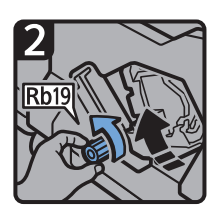

 Tournez le bouton Rb19 dans le sens inverse des aiguilles d'une montre pour faire pivoter l'unité d'agrafage.

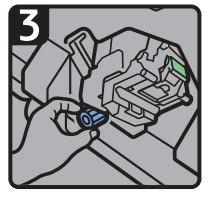

 Sortez le réceptacle à agrafes usagées en le tirant, puis videz-le.

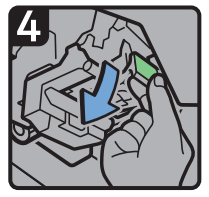

· Remettez-le en place.

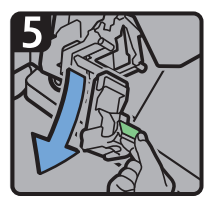

· Sortez la cartouche en la tirant.

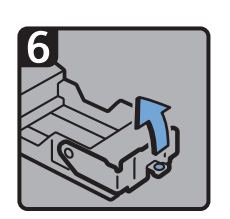

 Retirez la recharge vide
 Poussez la nouvelle dans le sens de la flèche. cartouche jusqu'à ce

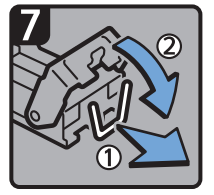

que vous entendiez un clic.

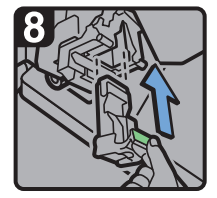

· Maintenez le levier vert, poussez la cartouche à l'intérieur jusqu'à ce que vous entendiez un clic, puis relevez le levier.

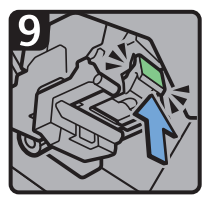

- Poussez la cartouche jusqu'à ce que vous entendiez un clic.
- · Replacez l'unité d'agrafage dans sa position initiale.
- Fermer le capot avant du finisseur.

EDB314

## Booklet Finisher SR5060 ou Booklet Finisher SR5120 (Agrafage piqûre à cheval)

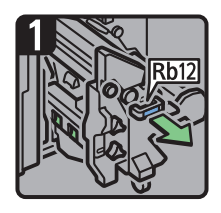

 Sortez l'unité d'agrafage de livret en tirant dessus.

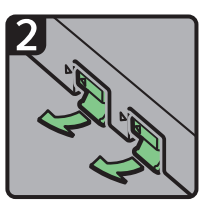

• Tirez les leviers de la cartouche.

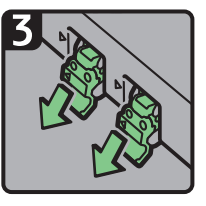

 Sortez la cartouche en la tirant doucement.

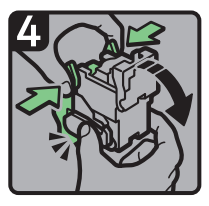

 Maintenez les deux côtés de la cartouche, puis relevez l'unité supérieure.

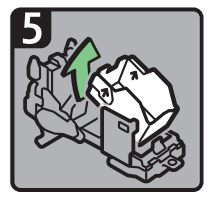

• Retirez la recharge vide dans le sens de la flèche.

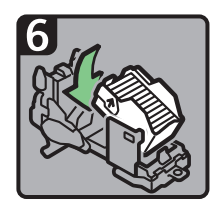

• Poussez la nouvelle cartouche jusqu'à ce que vous entendiez un clic.

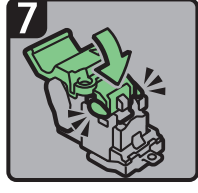

 Abaissez doucement l'unité supérieure jusqu'à ce que vous entendiez un clic.

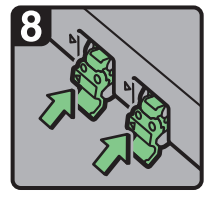

 Maintenez le levier vert, poussez la cartouche à l'intérieur.

- Jusqu'a ce que vous entendiez un clic, puis relevez le levier.
- Replacez l'unité d'agrafage dans sa position initiale.
- Fermer le capot avant du finisseur.

EDB315

## Retrait des spirales de reliure coincées

Si des spirales sont coincées, un message apparaît sur le panneau de commande. Suivez les instructions du message pour enlever les spirales coincées. Cette section décrit comment retirer les spirales de reliure coincées lorsque la procédure ne s'affiche pas sur le panneau de commande.

## **ATTENTION**

 Éloignez vos mains de l'intérieur de l'unité de reliure spirale et de l'espace situé sous le réceptacle de l'unité de reliure spirale. Vous pourriez vous coincer les doigts.

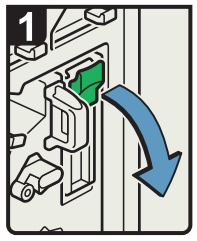

- Ouvrez le capot avant droit de l'unité de reliure spirale.
- Abaissez levier Mc7.

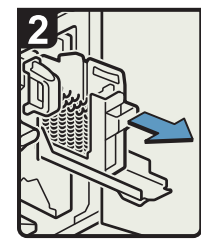

 Retirez la cartouche de spirales.

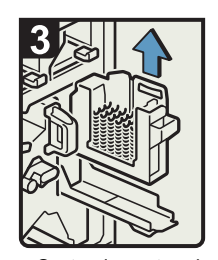

Sortez la cartouche.

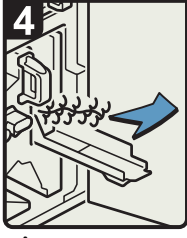

 Ôtez les spirales coincées de l'unité de reliure spirale.

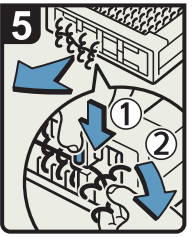

- Pour enlever les spirales coincés depuis le bas de la cartouche.
- Tout en poussant le bouton bleu ① vers le bas, en bas de la cartouche, retirez soigneusement les spirales coincées ②.
- Insérez la cartouche, puis fermez le cache de la cartouche.
- Fermez le capot avant droit de l'unité de reliure spirale.

FR BQL013S

### \rm Remarque

• Les spirales placées dans la cartouche de spirales de reliure risquent de bouger ou de se plier lorsque vous enlevez les spirales coincées de la cartouche. Avant de remplacer la cartouche, vérifiez que toutes les spirales sont droites et correctement alignées.

## Retrait des déchets de perforation

Si le réceptacle de perforation est plein, retirez les déchets de perforation en suivant les procédures indiquées dans l'animation qui s'affiche sur le panneau de commande.

#### \rm Remarque

- Lorsque le message "Réceptacle perforation plein. Vider le réceptacle." s'affiche, vous ne pouvez pas utiliser la fonction de perforation.
- "Réceptacle perforation plein. Vider le réceptacle." reste affiché jusqu'à ce que le bac à confettis soit réinstallé.

• Si le message ne disparaît pas, installez à nouveau le réceptacle de perforation.

## Retrait des agrafes usagées

Si le réceptacle d'agrafes usagées est plein, retirez les déchets en suivant les procédures indiquées dans l'animation qui s'affiche sur le panneau de commande.

### \rm Remarque

- Lorsque le message "Réceptacle agrafes usagées plein. Vider ce réceptacle." s'affiche, il est impossible d'utiliser la fonction d'agrafage.
- "Réceptacle agrafes usagées plein. Vider ce réceptacle." reste affiché jusqu'à ce que le réceptacle d'agrafes usagées soit réinstallé.
- Si le message reste affiché, réinstallez le réceptacle à agrafes usagées.

## Retrait des chutes papier

Si le réceptacle pour chutes papier est plein, retirez les déchets de papier en suivant les procédures indiquées dans l'animation qui s'affiche sur le panneau de commande.

#### Remarque

- Lorsque "Le réceptacle pour chutes papier est plein. Vider le réceptacle." est affiché, vous ne pouvez pas utiliser la reliure sans couture.
- Lorsque "Le réceptacle pour chutes papier du massicot est plein. Vider le réceptacle." est affiché, vous ne pouvez pas utiliser le massicot.
- "Le réceptacle pour chutes papier est plein. Vider le réceptacle." ou "Le réceptacle gâche papier du massicot est plein. Vider le réceptacle." s'affiche jusqu'à ce que le réceptacle soit réinstallé.
- Si le message reste affiché, réinstallez le réceptacle.

# Réglage de l'enregistrement de couleur ou de la couleur imprimée

Cette section décrit comment ajuster le changement d'enregistrement de couleur ou de couleurs imprimées.

## Ajustement de la qualité d'image

Pour améliorer la reproduction des couleurs et réaliser des impressions couleur de qualité constante, suivez cette procédure.

- 1. Appuyez sur [Paramètres d'ajustement pour opérateurs] dans le coin supérieur gauche de l'écran.
- 2. Appuyez sur [Appareil : Qualité d'image].
- 3. Appuyez sur [0201 Exécuter l'ajustement de la qualité d'image].
- 4. Appuyez sur [Exécuter] dans [Tout ajuster].
- 5. Lorsque le réglage de la qualité de l'image est terminé, appuyez sur [Vérifier].
- 6. Appuyez sur [Accueil] (🟠) en bas et au centre de l'écran.

## Remarque

 Ce processus prendra environ 5 minutes. Un message s'affiche sur le panneau de commande pendant l'exécution du processus. Maintenez le capot avant de l'unité principale fermé jusqu'à ce que le processus soit terminé.

## Décalage de l'alignement des couleurs

Cette section traite de la marche à suivre pour ajuster l'alignement et la gradation des couleurs via les paramètres dans la section [Maintenance].

### Réglage de l'enregistrement des couleurs

- 1. Appuyez sur [Accueil] (🏠) en bas et au centre de l'écran.
- 2. Appuyez sur l'icône [Outils utilisateur] (🔊).
- 3. Appuyez sur [Fonctions de l'appareil].
- 4. Appuyez sur [Maintenance].
- 5. Appuyez sur [Cadrage couleurs].

6. Appuyez sur [OK].

L'alignement automatique des couleurs prend environ 35 secondes.

- 7. Appuyez sur [Sortie].
- 8. Appuyez sur [Fermer].
- 9. Appuyez sur [Accueil] (🟠) en bas et au centre de l'écran.

## En cas d'irrégularités de densité

Effectuez cette procédure lorsque la densité de l'image imprimée semble irrégulière dans le sens d'alimentation après le remplacement de l'unité photoconductrice. Le capteur linéaire détecte les irrégularités de densité dans les page de test imprimées et l'appareil les compense par un degré de précision supérieur.

## \rm Remarque

- Chargez du papier blanc de format A3 ou supérieur dans le magasin papier. L'ajustement nécessite environ 20 feuilles de papier.
- 1. Appuyez sur [Paramètres d'ajustement pour opérateurs] dans la partie supérieure gauche de l'écran.
- 2. Appuyez sur [Appareil : Qualité d'image].
- 3. Appuyez sur [Impr. variat° densité: Perp. sens alim.].
- 4. Sélectionnez un magasin contenant du papier dans « Sélect.mag.pr imp.test ».
- À l'aide du curseur, spécifiez la teinte pour prioriser l'ajustement par couleur, si nécessaire.

En cas d'irrégularités dans les zones claires, spécifiez une valeur inférieure. En cas d'irrégularités dans les zones sombres, spécifiez une valeur supérieure. Pour équilibrer l'ajustement de l'ensemble des teintes, procédez à l'ajustement à l'aide des valeurs par défaut (K/C/M-5, Y=3).

6. Appuyez sur [Exécuter].

16 feuilles de test sont imprimées lors du processus d'ajustement automatique, ainsi que deux nuanciers de confirmation.

- 7. Vérifiez les nuanciers de confirmation pour confirmer la compensation des irrégularités de densité dans le sens d'alimentation, puis appuyez sur [Appliquer].
- 8. Appuyez sur [Accueil] (🟠) en bas et au centre de l'écran.

# 8. Maintenance

Ce chapitre traite du remplacement des consommables, ainsi que de l'installation de l'appareil.

# **Conditions générales**

Cette section décrit la marche à suivre pour utiliser cet appareil.

## À faire et à ne pas faire

## **AVERTISSEMENT**

- Ne placez pas de vases, de plantes en pot, de tasses, d'articles de toilette, de médicaments ou de récipients contenant de l'eau ou tout autre liquide, sur l'appareil ou à proximité. Si de tels objets ou substances venaient à pénétrer dans l'appareil, il pourrait en résulter un risque d'incendie ou d'électrocution.
- N'utilisez pas d'aérosols ou de solvants inflammables à proximité de cet appareil. Évitez également de placer ces objets à proximité de l'appareil. Cela risquerait de provoquer un incendie ou une électrocution.

## **ATTENTION**

- N'obstruez pas les orifices de ventilation de l'appareil. Cela risquerait de provoquer un incendie dû à la surchauffe des composants internes.
- Si cet appareil n'est pas utilisé pendant plusieurs jours, voire plus, débranchez le câble d'alimentation de la prise murale.
- Lors du débranchement du cordon d'alimentation de la prise murale, tirez toujours sur la fiche et non sur le cordon. Le fait de tirer sur le cordon d'alimentation risque de l'endommager. L'utilisation de cordons d'alimentation endommagés risque de provoquer un incendie ou une électrocution.

## 🔿 Important

- Veuillez mettre l'appareil hors tension avant de débrancher le cordon d'alimentation. Voir P. 83 "Mise hors tension".
- La zone autour de la ventilation peut être chaude. Cela est provoqué par la circulation de l'air sortant et non par un dysfonctionnement.
- Si l'appareil passe d'une pièce froide à une pièce chaude, de la condensation peut se former à l'intérieur. Après avoir déplacé l'appareil, ne l'utilisez pas pendant au moins une heure. L'appareil a besoin de ce délai pour s'adapter à son nouvel environnement.

- Ne mettez pas l'appareil hors tension alors qu'il en cours d'utilisation.
- N'ouvrez pas les capots de l'appareil alors qu'il en cours d'utilisation. Vous risqueriez de provoquer des incidents d'alimentation de papier.
- Ne déplacez pas l'appareil, ne l'inclinez pas alors qu'il est sous tension.
- Ne heurtez pas l'appareil quand il est en fonctionnement (par exemple, ne taquez pas des documents sur l'appareil).
- Suivant la température ambiante et l'humidité, de la vapeur pourrait s'échapper des aérations situées sur le côté arrière droit de l'appareil lors de l'impression. Il s'agit de vapeur d'eau émanant du papier et non un signe de mauvais fonctionnement.
- Le système de chauffage anti-humidité réchauffe l'intérieur de l'appareil pour maintenir un taux d'humidité approprié. Le système de chauffage garde l'appareil chaud, même lorsqu'il est hors tension.

#### Ventilation

Lorsque vous utilisez cet appareil dans un espace confiné, sans ventilation correcte, pendant une période prolongée ou imprimez en grande quantité, vous pouvez constater la présence d'une odeur étrange.

Les imprimés peuvent également présenter cette odeur étrange.

Lorsque vous constatez une odeur étrange, ventilez régulièrement l'espace de travail de manière à le rendre plus agréable.

- Installez l'appareil de façon à ce que les orifices de ventilation ne pointent pas en direction des personnes environnantes.
- La ventilation doit être supérieure à 80 m<sup>3</sup>/hr/personne.

#### Odeur du nouvel appareil

Lorsqu'un appareil est nouveau, il peut dégager une odeur particulière. Cette odeur peut persister environ une semaine.

Lorsque vous constatez une odeur étrange, ventilez suffisamment et assurez le renouvellement de l'air de la pièce.

#### Interrupteur à courant alternatif

Si l'appareil n'est pas utilisé pendant plusieurs jours consécutifs ou plus, placez l'interrupteur d'alimentation CA dans le capot avant gauche de l'unité principale sur « Veille ». Assurez-vous que le bouton d'alimentation principale soit enclenché sur arrêt et que le voyant de l'alimentation principale se soit éteint avant de mettre l'appareil hors tension. Dans le cas contraire, vous risquez d'endommager le disque dur.

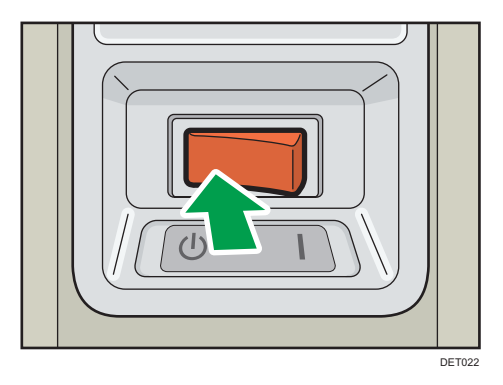

- Le chauffage anti-humidité continue de fonctionner même après avoir mis l'appareil hors tension, tant que le cordon d'alimentation est branché.
- En fonctionnement normal, maintenez l'interrupteur d'alimentation CA dans la position « ON ».
- Lorsque vous placez l'interrupteur d'alimentation CA sur « Veille », ne le placez pas immédiatement sur « ON ». Après avoir placé l'interrupteur sur « Veille », patientez une minute ou plus avant de le placer sur « ON ».

## Sauvegarde des impressions

- Les impressions se ternissent en cas d'exposition prolongée à une lumière trop forte ou à l'humidité.
   Pour préserver la qualité de vos copies, conservez-les dans un classeur, dans un endroit sec et sombre.
- Le toner risque de fondre si une copie imprimée et une copie à motié sèche sont posées l'une sur l'autre.
- Le toner risque également de fondre lorsque vous utilisez des agents adhésifs à base de solvant pour coller les copies imprimées.
- Lorsque vous pliez les copies imprimées, le toner s'efface dans les plis.
- Le toner risque de fondre lorsqu'il est placé sur des surfaces en plastique chloré dans des lieux à haute température pendant une longue période.
- Le toner risque de fondre si les copies imprimées sont placés dans des lieux où la température est extrêmement haute, comme près des radiateurs.

## Sauvegarde de données sur le disque dur

Vous pouvez stocker des données, telles que des informations du Carnet d'adresses, sur le disque dur de l'appareil.

Cette section explique comment sauvegarder ou télécharger ces données.

#### 🔁 Important

- Évitez tout choc sur l'appareil. Cela pourrait endommager le disque dur.
- Au moment d'éteindre l'appareil ou de débrancher le cordon d'alimentation, suivez les procédures adaptées. Dans le cas contraire, vous risquez d'endommager le disque dur. Pour plus d'informations sur la mise hors tension, voir P. 83 "Mise hors tension".
- Si le disque dur de l'appareil tombe en panne, il est possible que les données enregistrées dessus, notamment les informations du Carnet d'adresses, soient perdues. Par conséquent, n'enregistrez pas de données importantes sur le disque dur de l'appareil sans les avoir sauvegardées ou téléchargées au préalable. Nous vous recommandons également de sauvegarder les polices, les formulaires et toute autre ressource téléchargée qui sont enregistrés sur le disque dur. Le fabricant ne pourra être tenu responsable des dommages résultant d'une perte de données.

#### \rm Remarque

 Vous pouvez utiliser Device Manager NX ou Web Image Monitor pour sauvegarder le Carnet d'adresses de l'appareil. Pour plus d'informations sur Device Manager NX, consultez le manuel de Device Manager NX. Pour plus d'informations sur Web Image Monitor, reportez-vous à l'Aide de Web Image Monitor.

## Remplissage et remplacement des consommables

Cette section détaille les précautions à prendre lors de l'ajout de toner ou d'agrafes.

#### Ajout de toner

Cette section explique les précautions à prendre lorsque vous ajoutez du toner et comment jeter le toner usagé.

## 🗥 AVERTISSEMENT

- Ne brûlez pas de toner (neuf ou usagé) ou les cartouches de toner. Cela risque de provoquer des brûlures. Le toner s'enflamme au contact d'une flamme nue.
- Ne stockez pas le toner (neuf ou usagé) ou les cartouches de toner à proximité de flammes nues. Cela risque de provoquer un incendie ou des brûlures. Le toner s'enflamme au contact d'une flamme nue.
- La section suivante explique les messages d'avertissement sur le sac plastique utilisé pour l'emballage du produit.
  - Ne laissez jamais les matériaux en polyéthylène (pochettes, etc.) fournis avec cet appareil à portée des bébés ou des jeunes enfants. Si ces matériaux entrent en contact avec la bouche ou le nez, ils peuvent entraîner une asphyxie.

## 🔥 AVERTISSEMENT

 N'utilisez pas d'aspirateur pour retirer le toner renversé (y compris le toner usagé). Le toner aspiré peut provoquer un incendie ou une explosion en raison du vacillement du contact électrique à l'intérieur de l'aspirateur. Il est cependant possible d'utiliser un aspirateur antidéflagrant et anti-inflammation. Si vous renversez du toner sur le sol, retirez-le délicatement à l'aide d'un tissu humide afin d'éviter de l'éparpiller.

## **ATTENTION**

- N'écrasez pas ou ne comprimez pas les cartouches de toner. Cela risque de provoquer un déversement du toner, pouvant éventuellement salir la peau, les vêtements et le sol, ou entraîner une ingestion accidentelle.
- Stockez le toner (neuf ou usagé), les récipients de toner et les consommables qui ont été en contact avec le toner hors de portée des enfants.
- Si vous inhalez du toner ou du toner usagé, gargarisez-vous avec une grande quantité d'eau et allez dans un endroit où vous pouvez respirer de l'air frais. Consultez un médecin, si nécessaire.
- Si du toner ou du toner usagé est projeté dans vos yeux, rincez-les immédiatement avec une grande quantité d'eau. Consultez un médecin, si nécessaire.
- Si vous avalez du toner ou du toner usagé, diluez-le en buvant une grande quantité d'eau. Consultez un médecin, si nécessaire.
- Lors du retrait du papier coincé ou du remplacement du toner, évitez de déverser du toner (neuf ou usagé) sur vos vêtements. Si du toner entre en contact avec vos vêtements, lavez la zone tâchée à l'eau froide. L'eau chaude fixe le toner dans le tissu et vous risquez de ne plus pouvoir enlever la tâche.
- Lors du retrait du papier coincé ou du remplacement du toner, évitez de déverser du toner (neuf ou usagé) sur votre peau. Si du toner entre en contact avec votre peau, lavez soigneusement la zone affectée avec de l'eau et du savon.
- Lorsque vous remplacez du toner, une cartouche de toner usagé ou des consommables contenant du toner, assurez-vous que vous ne produisez pas d'éclaboussures de toner. Placez les consommables usagés dans un sac après les avoir retirés. Dans le cas de consommables dotés d'un couvercle, assurez-vous que le couvercle est fermé.

### 🔁 Important

- Remplacez toujours la cartouche de toner dès qu'une notification apparaît sur l'appareil.
- Une panne peut se produire si vous utilisez du toner d'un type différent de celui recommandé.

- Lorsque vous ajoutez du toner, ne mettez pas l'appareil hors tension. Si vous le faites, les paramètres seront perdus.
- Stockez le toner à un endroit où il ne sera pas exposé à la lumière directe du soleil, à des températures supérieures à 35°C (95°F) ou à un taux élevé d'humidité.
- Stockez le toner horizontalement.
- N'installez et ne désinstallez pas les cartouches de toner à plusieurs reprises. Ceci pourrait conduire à une fuite de toner.
- N'utilisez pas de toner recyclé. Cela endommagerait l'appareil.
- Au cours de la procédure d'ajout de toner, la cartouche de toner tourne. Ne touchez pas à la cartouche de toner.
- Lorsqu'une cartouche de toner est en cours d'utilisation, elle ne peut pas être enlevée. Ne forcez pas pour retirer la cartouche.
- N'installez pas une cartouche de toner vide.
- Refermez le capot de la cartouche de toner immédiatement après avoir remplacé la cartouche de toner. La quantité de toner restante ne sera pas indiquée correctement si le capot de la cartouche de toner est ouvert.
- L'impression s'interrompt si vous laissez le capot de la cartouche du toner ouverte.

Pour remplacer la cartouche de toner, veuillez suivre les instructions qui s'affichent sur le panneau de commande.

#### \rm Remarque 🔵

- Si "Une cartouche de toner est vide." et "Remplacer la cartouche." apparaissent de manière alternée, l'appareil arrêtera d'imprimer. Remplacez le toner pour assurer la qualité d'impression.
- Vous pouvez vérifier le nom du toner requis et la procédure de remplacement sur l'écran [La Ajouter du toner].
- Vous pouvez remplacer les cartouches de toner au cours de l'impression.
- Appuyez sur la touche [Vérifier état] afin de vérifier le numéro de contact pour la commande de consommables. Voir P. 342 "Requête".
- La procédure est la même pour les quatre couleurs.
- Ne retirez pas le capuchon extérieur de la cartouche de toner avant de la secouer. Ne retirez le capuchon qu'après avoir installé la cartouche de toner.
- Ne retirez pas le bouchon intérieur.
- Si vous ne pouvez pas l'enclencher, tirez un peu la cartouche de toner, faites-la tourner légèrement vers la gauche ou la droite, et réessayez.

#### Mise au rebut du toner usagé

Les toners ne peuvent pas être réutilisés.

Emballez les cartouches de toner usagé dans la boîte de la cartouche ou dans un sac afin d'éviter toute fuite de toner lorsque vous jetez la cartouche.

Région A (principalement l'Europe et l'Asie)

Si vous souhaitez jeter votre réceptacle de toner usagé, veuillez contacter votre agence commerciale locale. Si vous la jetez vous-même, traitez-la comme un matériau plastique général.

(principalement l'Amérique du Nord)

Veuillez consulter le site de votre filiale locale pour obtenir plus d'informations sur le recyclage des produits consommables. Vous pouvez également recycler ces éléments conformément aux exigences de votre municipalité ou des organismes de recyclage privés.

#### Remplacement de la cartouche de toner usagé

## \rm AVERTISSEMENT

- Ne brûlez pas de toner (neuf ou usagé) ou les cartouches de toner. Cela risque de provoquer des brûlures. Le toner s'enflamme au contact d'une flamme nue.
- Ne stockez pas le toner (neuf ou usagé) ou les cartouches de toner à proximité de flammes nues. Cela risque de provoquer un incendie ou des brûlures. Le toner s'enflamme au contact d'une flamme nue.
- La section suivante explique les messages d'avertissement sur le sac plastique utilisé pour l'emballage du produit.
  - Ne laissez jamais les matériaux en polyéthylène (pochettes, etc.) fournis avec cet appareil à portée des bébés ou des jeunes enfants. Si ces matériaux entrent en contact avec la bouche ou le nez, ils peuvent entraîner une asphyxie.
- N'utilisez pas d'aspirateur pour retirer le toner renversé (y compris le toner usagé). Le toner aspiré peut provoquer un incendie ou une explosion en raison du vacillement du contact électrique à l'intérieur de l'aspirateur. Il est cependant possible d'utiliser un aspirateur antidéflagrant et anti-inflammation. Si vous renversez du toner sur le sol, retirez-le délicatement à l'aide d'un tissu humide afin d'éviter de l'éparpiller.

## ATTENTION

- N'écrasez pas ou ne comprimez pas les cartouches de toner. Cela risque de provoquer un déversement du toner, pouvant éventuellement salir la peau, les vêtements et le sol, ou entraîner une ingestion accidentelle.
- Stockez le toner (neuf ou usagé), les récipients de toner et les consommables qui ont été en contact avec le toner hors de portée des enfants.

## **ATTENTION**

- Si vous inhalez du toner ou du toner usagé, gargarisez-vous avec une grande quantité d'eau et allez dans un endroit où vous pouvez respirer de l'air frais. Consultez un médecin, si nécessaire.
- Si du toner ou du toner usagé est projeté dans vos yeux, rincez-les immédiatement avec une grande quantité d'eau. Consultez un médecin, si nécessaire.
- Si vous avalez du toner ou du toner usagé, diluez-le en buvant une grande quantité d'eau. Consultez un médecin, si nécessaire.
- Lors du retrait du papier coincé ou du remplacement du toner, évitez de déverser du toner (neuf ou usagé) sur vos vêtements. Si du toner entre en contact avec vos vêtements, lavez la zone tâchée à l'eau froide. L'eau chaude fixe le toner dans le tissu et vous risquez de ne plus pouvoir enlever la tâche.
- Lors du retrait du papier coincé ou du remplacement du toner, évitez de déverser du toner (neuf ou usagé) sur votre peau. Si du toner entre en contact avec votre peau, lavez soigneusement la zone affectée avec de l'eau et du savon.
- Lorsque vous remplacez du toner, une cartouche de toner usagé ou des consommables contenant du toner, assurez-vous que vous ne produisez pas d'éclaboussures de toner. Placez les consommables usagés dans un sac après les avoir retirés. Dans le cas de consommables dotés d'un couvercle, assurez-vous que le couvercle est fermé.

#### 🔁 Important

- Vous ne pouvez pas réutiliser les cartouches de toner usagé.
- Avant de retirer la cartouche de toner usagé de l'appareil, placez du papier ou tout autre matériau autour de la zone pour éviter que le toner ne salisse votre espace de travail.
- Quand vous retirez la cartouche de toner usagé, ne touchez pas l'intérieur de l'appareil.
- Veillez à ne pas laisser fuire le toner de la cartouche de toner usagé lorsque vous la retirez.
- Retirez délicatement la cartouche de toner usagé à l'horizontale lorsque vous la remplacez.
- N'utilisez pas une cartouche de toner usagé qui n'a pas été utilisé pendant une longue période.
- Veillez à ne pas faire tomber la cartouche de toner usagé.
- Assurez-vous que la cartouche de toner usagé soit complètement insérée. Si tel n'est pas le cas, le toner fuit à l'intérieur de l'appareil.
- Nous vous recommandons d'acheter et de conserver une autre cartouche de toner usagé sous la main, les cartouches de toner usagé étant des consommables.

Pour remplacer une cartouche de toner usagé, veuillez suivre les instructions qui s'affichent sur le panneau de commande.
#### Remarque

- Remplacez la cartouche de toner usagé si "Cartouche de toner usagé pleine. Remplacer cette cartouche." s'affiche sur le panneau de commande.
- Lorsque "Remplacer bientôt la Cartouche de toner usagé." s'affiche sur le panneau de commande, la cartouche de toner usagé doit être remplacée rapidement. Préparez une nouvelle cartouche de toner usagé.
- Le SAV peut remplacer la cartouche de toner usagé si cela est inclus dans votre contrat. Pour plus de détails, contactez votre revendeur local ou le SAV.

#### Ajout d'agrafes

# **ATTENTION**

 Éloignez vos mains du finisseur livret lors du retrait du papier coincé, et du retrait ou de l'insertion de l'unité d'agrafage du finisseur. Vous pourriez vous coincer les doigts et vous blesser si vous ne respectez pas cette consigne.

#### C Important

• Des problèmes d'agrafage ou des incidents papier sont susceptibles de se produire si vous utilisez une cartouche d'agrafes autre que celle recommandée.

Pour ajouter des agrafes, veuillez suivre les instructions qui s'affichent sur le panneau de commande.

#### 👃 Remarque 🔵

• Si vous n'arrivez pas sortir la partie supérieure, il reste des agrafes à l'intérieur de la cartouche. Utilisez toutes les agrafes et n'en ajoutez pas.

#### Remplacement des spirales de reliure

# ATTENTION

• Éloignez vos mains de l'intérieur de l'unité de reliure spirale et de l'espace situé sous le réceptacle de l'unité de reliure spirale. Vous pourriez vous coincer les doigts.

🔁 Important

• L'utilisation de spirales de reliure et/ou de cartouches de spirales de reliure non recommandées peut provoquer des pannes du processus de reliure et ou des spirales peuvent se coincer.

Pour ajouter des spirales de reliure, veuillez suivre les instructions qui s'affichent sur le panneau de commande.

#### Remarque

- Vous ne pouvez ajouter de nouvelles spirales de reliure dans la cartouche que lorsque le message "Anneaux de spirale épuisés." s'affiche sur le panneau de commande.
- La cartouche peut contenir des spirales de reliure pour 100 et 50 feuilles ; néanmoins, veillez à ne pas mélanger les deux formats dans cette cartouche.
- Nous vous recommandons de préparer des cartouches pour chaque type et chaque couleur de spirale de reliure .
- Conservez les spirales de reliure dans leur emballage d'origine et tenez-les droites.

#### Changement du type de spirales de reliure

1. Extrayez la cartouche de spirales de reliure de l'appareil.

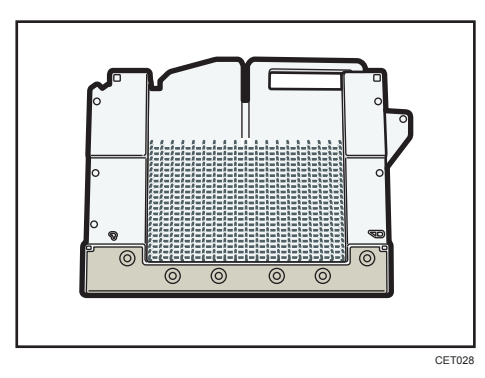

2. Faites remonter les spirales de reliure du bas de la cartouche.

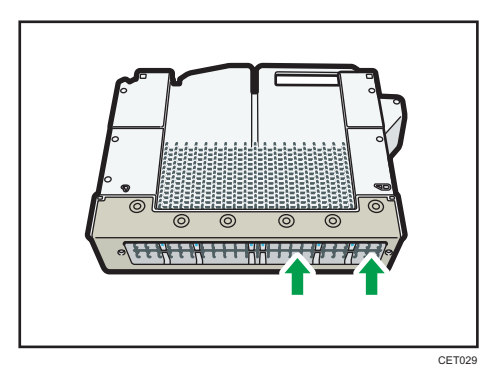

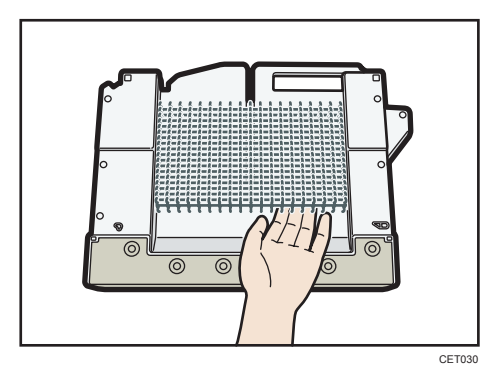

3. Insérez vos doigts entre la cartouche et les spirales de reliure, puis retirez les spirales.

- 4. Insérez les spirales de reliure que vous souhaitez utiliser dans la cartouche.
- 5. Replacez la cartouche dans l'appareil.

#### Remplissage du conteneur de colle

#### 🔁 Important

- Conservez la colle de reliure dans une pièce sombre dont la température ambiante est située entre -20 et 40 °C (-4 à 104 °F), à l'écart de l'humidité, des très hautes températures, de la lumière directe et du feu.
- Ne laissez pas la colle de reliure à la portée des enfants.
- L'utilisation de colle non recommandée peut provoquer des pannes du processus de reliure et un collage défectueux de la feuille de couverture sur le corps d'ouvrage.
- Pour utiliser la colle de reliure, vous devez préalablement la chauffer. Pour commencer le processus de chauffage, appuyez sur la touche de réglage de la température de la colle.

Suivez les instructions qui s'affichent sur le panneau de commande pour savoir comment remplir le conteneur de colle avec de la colle de reliure.

#### \rm Remarque

- Le conteneur peut contenir jusqu'à 380 g (0,84 lb.) de colle (soit deux des mesures fournies).
- Vous pouvez modifier le temps de chauffage de la colle dans [Minut. arrêt auto syst.réchauf. colle] dans [Paramètres système]. Pour plus d'informations, reportez-vous au manuel Gestion du périphérique.
- La colle doit chauffer pendant 6,5 minutes avant que la reliure ne puisse être réalisée. Pour commncer à relier rapidement, appuyez sur la touche de réglage de la température de la colle à l'avance.

### Emplacement de votre appareil

Cette section décrit les précautions à prendre pour l'installation et le déplacement de l'appareil.

#### Déplacement de l'appareil

Cette section décrit les précautions à prendre lors du déplacement de l'appareil.

Choisissez soigneusement l'emplacement de votre appareil.

Les conditions environnementales affectent grandement ses performances.

# **ATTENTION**

 Contactez le SAV si vous avez besoin de déplacer l'appareil (comme par exemple si vous souhaitez le déménager à un autre étage). Ne tentez pas de déplacer l'appareil sans l'aide du SAV. L'appareil sera endommagé s'il bascule ou si vous le laissez tomber, ce qui entraînerait des dysfonctionnements et des risques de blessures des utilisateurs. Les diverses zones de manipulation de l'appareil sont destinées à l'ingénieur de service uniquement. Ne touchez pas à ces zones.

#### 🔁 Important

• Contactez votre représentant commercial avant de déplacer l'appareil en dehors du bâtiment ou vers un autre endroit du bâtiment. Un service de déménagement payant est à votre disposition.

### Conditions d'installation optimales après déplacement de l'appareil

#### Conditions d'installation optimales

# \rm AVERTISSEMENT

 Veillez à installer l'appareil le plus proche possible d'une prise murale. Cela permet de débrancher facilement le cordon d'alimentation en cas d'urgence.

# **ATTENTION**

- Tenez l'appareil à l'abri de l'humidité et de la poussière. Sinon, un incendie ou une électrocution pourrait se produire.
- Ne placez pas l'appareil sur une surface instable ou inclinée. S'il bascule, vous risqueriez de vous blesser.

#### 326

# **ATTENTION**

- Une fois que vous avez déplacé l'appareil, utilisez le système de bloquage des roulettes pour le maintenir en place. Sinon, l'appareil pourrait bouger ou tomber, ce qui pourrait entraîner des blessures.
- Assurez-vous que la pièce dans laquelle vous utilisez l'appareil est spacieuse et bien ventilée. Une bonne ventilation est particulièrement importante lorsque l'appareil est beaucoup utilisé.

#### Coloritant 🔁

 Tenez l'appareil à l'écart d'environnements dans lesquels l'air est chargé en sel ou en gaz corrosif. De même, évitez d'installer l'appareil dans des endroits où des réactions chimiques sont susceptibles de se produire (laboratoires, etc.). Cela peut entraîner des dysfonctionnements.

Évitez de placer l'appareil dans les environnements suivants. Si l'appareil est placé dans un endroit ne répondant pas aux conditions recommandées, une panne peut alors survenir.

• Basse température et faible taux d'humidité ou température et taux d'humidité élevés

Vous trouverez ci-après la température et le taux d'humidité recommandés :

- Température : 10-32°C (50-89,6°F) (l'humidité doit être 54% à 32°C, 89,6°F)
- Humidité : 15-80% (la température doit être de 27°C, 80,6°F à 80%)
- Emplacements exposés à la lumière directe du soleil ou à d'autres sources de forte lumière (plus de 1 500 lux).
- Emplacements directement exposés à l'air frais d'un climatiseur ou à l'air chaud d'un chauffage (les variations brutales de température peuvent former de la condensation dans l'appareil)
- Emplacements où l'appareil sera fréquemment sujet à de fortes vibrations.
- Emplacements où l'appareil est exposé à l'humidité ou à un temps humide, notamment la pluie et la neige.
- Emplacements mal ventilés
- Zones poussiéreuses.
- Emplacements près d'appareils générant de l'ammoniaque, tels que les appareils de diazocopie.
- Emplacements instables
  - Placez l'appareil sur une surface plane. L'appareil doit être de niveau avec moins de 5 mm,
    0,2 inch : à la fois entre l'avant et l'arrière et entre la gauche et la droite. Placez l'appareil sur une surface plane. Installez l'appareil sur un sol à niveau afin que les différences de hauteur à l'avant/l'arrière et sur la gauche/la droite soient inférieures aux valeurs ci-dessous.

Gauche/droite (± 0,5mm / 1000 mm)

Avant et arrière (± 1 mm/1000 mm)

#### Espace optimal pour placer l'appareil

Placez l'appareil près de la source d'électricité, fournissant les zones de sécurité indiquées.

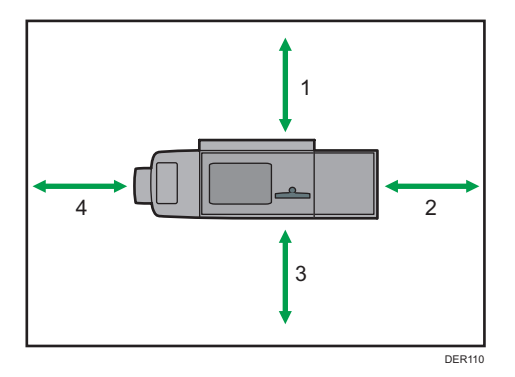

L'espace illustré est nécessaire pour l'utilisation et l'entretien de l'appareil.

- 1. Arrière : 80 cm (31,5 inches) ou plus
- 2. Droite : 100 cm (39,4 inches) ou plus
- 3. Avant : 100 cm (39,4 inches) ou plus
- 4. Gauche : 100 cm (39,4 inches) ou plus

#### \rm Remarque

• Pour connaître les espaces requis lorsque les options sont installées, contactez le SAV.

### Connexion à la source d'alimentation

- AVERTISSEMENT
  - N'utilisez aucune source d'alimentation autre que celles conformes aux spécifications indiquées. Cela risquerait de provoquer un incendie ou une électrocution.
  - N'utilisez aucune fréquence autre que celles conformes aux spécifications indiquées. Cela risquerait de provoquer un incendie ou une électrocution.
  - N'utilisez pas d'adaptateurs multiprises. Cela risquerait de provoquer un incendie ou une électrocution.
  - N'utilisez pas de rallonges. Cela risquerait de provoquer un incendie ou une électrocution.
  - N'utilisez pas de cordons d'alimentation endommagés, coupés ou modifiés. Par ailleurs, n'utilisez pas de cordons d'alimentation qui ont été coincés sous des objets lourds, fortement tirés ou gravement tordus. Cela risquerait de provoquer un incendie ou une électrocution.
  - Le fait de toucher les broches de la prise du cordon d'alimentation avec un objet métallique constitue un risque d'incendie ou d'électrocution.

# **AVERTISSEMENT**

- Le cordon d'alimentation fourni n'est à utiliser qu'avec cet appareil. Ne l'utilisez pas avec d'autres dispositifs. Cela risquerait de provoquer un incendie ou une électrocution.
- Il est dangereux de manipuler la prise du cordon d'alimentation en ayant les mains humides. Cela risquerait de provoquer une électrocution.
- Si le cordon d'alimentation est endommagé et ses fils intérieurs sont nus ou coupés, contactez votre SAV pour le remplacer. L'utilisation de cordons d'alimentation endommagés risque de provoquer un incendie ou une électrocution.
- Assurez-vous de débrancher l'appareil de la prise murale au moins une fois par an et de vérifier les points suivants :
  - Présence de marques de brûlures sur la prise.
  - Broches de la prise déformées.
- Dans l'une des conditions ci-dessus, n'utilisez pas la prise et consultez votre revendeur ou le SAV. L'utilisation de la prise risque de provoquer un incendie ou une électrocution.
- Assurez-vous de déconnecter le cordon d'alimentation de la prise murale au moins une fois par an et de vérifier les points suivants :
  - Les fils internes du cordon d'alimentation sont à nu, cassés, etc.
  - Le revêtement du cordon d'alimentation présente une fissure ou une bosse.
  - Lorsque le cordon d'alimentation est plié, l'alimentation se coupe.
  - Une partie du cordon d'alimentation devient chaude.
  - Le cordon d'alimentation est endommagé.
- Dans l'un de ces cas, n'utilisez pas le cordon d'alimentation et consultez votre revendeur ou le SAV. L'utilisation du cordon d'alimentation risque de provoquer un incendie ou une électrocution.

# 🕂 ATTENTION

- Cet appareil fonctionne grâce à deux cordons d'alimentation. Pour couper totalement l'alimentation électrique de l'appareil, débranchez les deux fiches d'alimentation. Dans le cas contraire, l'appareil risquerait de provoquer un incendie ou l'électrocution de l'utilisateur.
- La puissance de cette machine est de 60 A pour 9 000 W, les deux cordons compris. Branchez chaque cordon à des sources d'alimentation distinctes dotées de disjoncteurs autonomes. En cas de branchement à une prise électrique reliée au même disjoncteur, ce dernier pourrait couper l'alimentation.

# **ATTENTION**

- Vérifiez que la fiche du câble d'alimentation est entièrement enfoncée dans la prise murale. Lorsque des fiches sont partiellement insérées, la connexion est instable et cela peut entraîner une dangereuse accumulation de chaleur.
- Si cet appareil n'est pas utilisé pendant plusieurs jours, voire plus, débranchez le câble d'alimentation de la prise murale.
- Lors du débranchement du cordon d'alimentation de la prise murale, tirez toujours sur la fiche et non sur le cordon. Le fait de tirer sur le cordon d'alimentation risque de l'endommager. L'utilisation de cordons d'alimentation endommagés risque de provoquer un incendie ou une électrocution.
- Assurez-vous de débrancher la fiche de la prise murale et de nettoyer les broches, ainsi que la zone se trouvant à proximité, au moins une fois par an. L'accumulation de poussière sur la prise constitue un risque d'incendie.
- Pour effectuer la maintenance de l'appareil, débranchez toujours le cordon d'alimentation de la prise murale.
- Source d'alimentation

220 - 240 V, 30 A, 50/60 Hz

• 
 Région B (principalement l'Amérique du Nord)

208 – 240 V, 30 A, 50/60 Hz

Veillez à relier le cordon d'alimentation à une source d'alimentation électrique comme indiqué plus haut.

• Tolérance de tension

La tension ne doit pas varier de plus de 10 %.

• Cet appareil fonctionne grâce à deux cordons d'alimentation. Branchez chaque fiche d'alimentation à des sources d'alimentation distinctes dotées de disjoncteurs autonomes.

8

# Maintenance de votre appareil

# Nettoyage de l'appareil

# **ATTENTION**

- Pour effectuer la maintenance de l'appareil, débranchez toujours le cordon d'alimentation de la prise murale.
- Si l'intérieur de l'appareil n'est pas régulièrement nettoyé, la poussière risque de s'y accumuler. Un incendie et une panne peuvent résulter d'une accumulation de poussières à l'intérieur de l'appareil. Consultez votre revendeur ou le SAV pour plus d'informations sur les frais de nettoyage de l'intérieur de l'appareil.

🚼 Important

- N'utilisez pas de nettoyants chimiques ni de solvants organiques, tels qu'un diluant ou du benzène.
  Si de telles substances pénètrent dans l'appareil ou font fondre des pièces en plastique, une panne peut survenir.
- Ne nettoyez pas les pièces autres que celles explicitement spécifiées dans ce manuel. Les autres pièces doivent être nettoyées par le SAV.

#### Nettoyage de l'appareil

Essuyez l'appareil avec un chiffon doux et sec. Si cela n'enlève pas la saleté, essuyez l'appareil avec un chiffon humide et bien essoré. Si un chiffon humide n'enlève toujours pas la saleté, essayez d'utiliser un détergent léger. Essuyez l'appareil avec un chiffon sec pour enlever l'humidité après avoir utilisé un chiffon humide.

# Nettoyage du capteur d'image par contact

Nettoyez le capteur d'image par contact lorsque vous remarquez une déviation de la position de l'image avant et après l'exécution de l'Ajustement auto position d'image/Correction du retour de position d'image et confirmez le résultat d'ajustement.

# **ATTENTION**

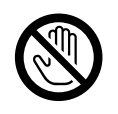

- Avant le nettoyage du capteur d'image par contact, éteignez l'appareil et patientez le temps qu'il refroidisse complètement. Sinon, vous risqueriez de vous brûler.
- Procédure de nettoyage

Utilisez le chiffon de nettoyage fourni avec l'appareil pour essuyer la surface de la vitre, le rouleau de polarisation du barillet et la plaque de correction de nuances. Essuyez le rouleau de

polarisation du barillet à l'aide d'un chiffon doux sec pour enlever toute trace d'humidité. Si des taches résistent, utilisez un chiffon imbibé d'un peu d'alcool.

1. Ouvrez le capot avant gauche de l'unité principale.

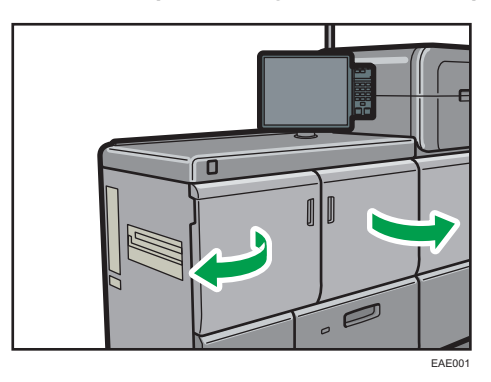

2. Soulevez le levier E2 et essuyez la surface de la vitre indiquée dans l'illustration cidessous dans un sens, de l'arrière vers l'avant ou de l'avant vers l'arrière.

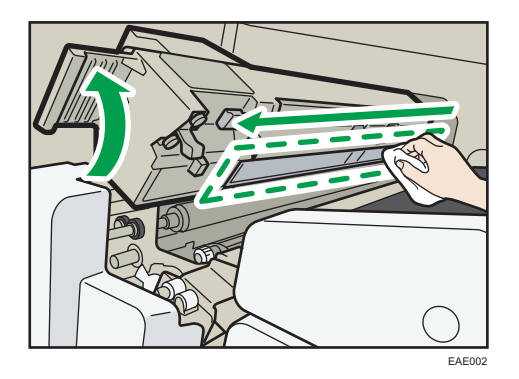

3. Essuyez le rouleau du barillet dans un sens, de l'arrière vers l'avant ou de l'avant vers l'arrière.

Tournez le pignon à l'avant pour faire pivoter le rouleau. Essuyez le rouleau de polarisation, puis essuyez la plaque de correction de nuances tout en pivotant le rouleau du barillet.

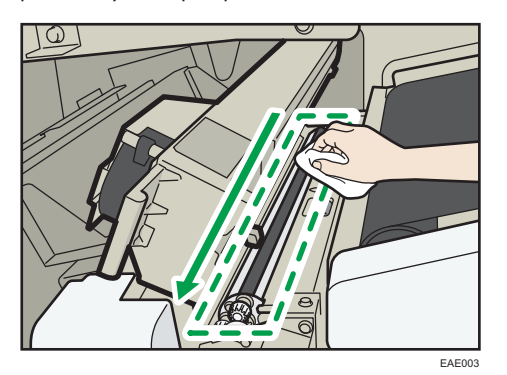

8

#### Remarque

- Le barillet se compose du rouleau de transport, du rouleau de polarisation et de la plaque de correction de nuances. La plaque de correction de nuances est une surface incurvée blanche située entre les rouleaux de polarisation noirs.
- 4. Fermez tous les capots après avoir nettoyé l'unité.

## Nettoyage du rouleau de transport lors de l'utilisation de papier NPC

En cas d'utilisation de papier NPC, nettoyez le rouleau pour empêcher l'apparition de taches du côté d'impression du papier lorsque les rouleaux de transport situés aux emplacements suivants se salissent.

• Procédure de nettoyage

Utilisez le chiffon de nettoyage fourni avec l'appareil ou un article équivalent pour essuyer le composant. Si des taches résistent, utilisez un chiffon imbibé d'un peu d'alcool.

- Composant d'alignement
  - 1. Ouvrez le capot avant de l'unité principale.

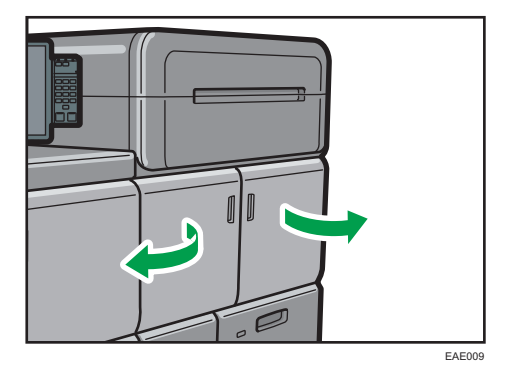

#### 2. Vérifiez l'état de propreté des rouleaux de transport du composant d'alignement.

Quatre rouleaux de transport se trouvent dans la partie supérieure et sept rouleaux dans la partie inférieure.

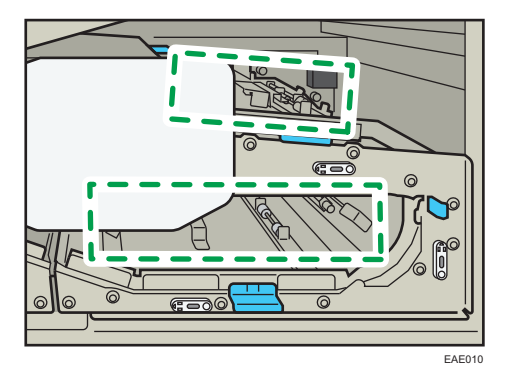

3. Essuyez la saleté des rouleaux de transport de la partie supérieure du composant d'alignement.

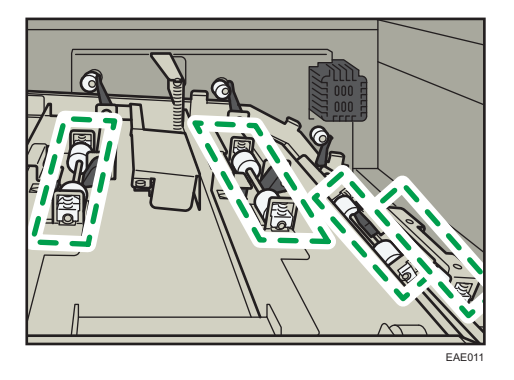

Pour nettoyer le rouleau de transport situé dans la partie arrière droite, essuyez-le à partir du dessous.

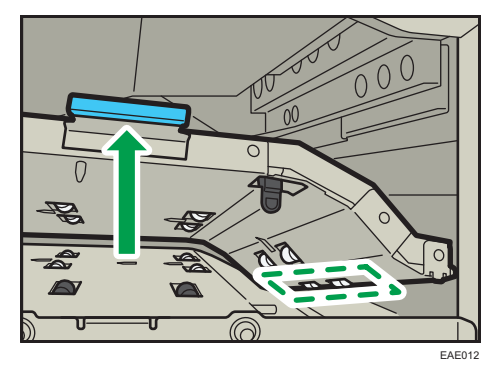

4. Essuyez la saleté des rouleaux de transport de la partie inférieure du composant d'alignement.

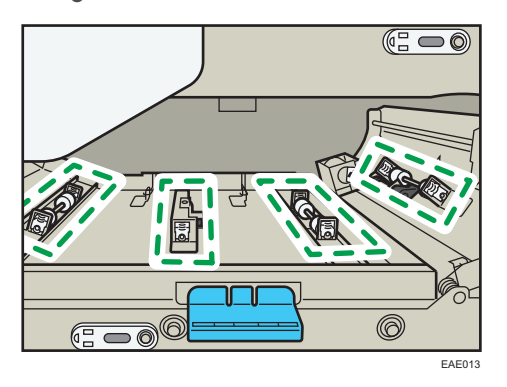

Pour nettoyer le rouleau de transport de la partie gauche, abaissez le levier C2 et extrayez l'unité, puis essuyez le rouleau du côté supérieur.

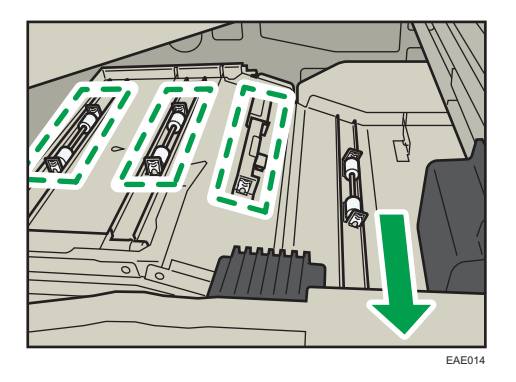

- 5. Fermez tous les capots après avoir nettoyé l'unité.
- Composant de retournement du papier de sortie
  - 1. Ouvrez le capot avant gauche de l'unité principale.

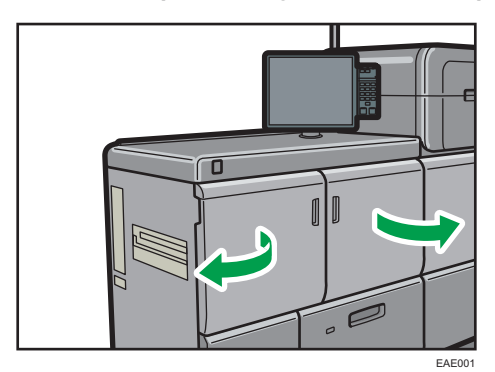

2. Soulever le levier E2 et essuyez le rouleau de transport indiqué dans l'illustration ci-dessous dans un sens, de l'arrière vers l'avant ou de l'avant vers l'arrière.

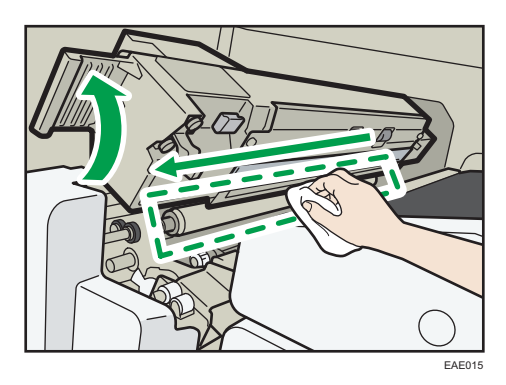

3. Fermez tous les capots après avoir nettoyé l'unité.

## Nettoyage du rouleau de transport en cas d'utilisation de papier synthétique

En cas d'utilisation de papier synthétique, nettoyez le rouleau pour éviter l'apparition de taches au dos du papier lorsque les rouleaux de transport situés dans les emplacements suivants se salissent.

• Procédure de nettoyage

Utilisez le chiffon de nettoyage fourni avec l'appareil ou un article équivalent pour essuyer le composant. Si des taches résistent, utilisez un chiffon imbibé d'un peu d'alcool.

- Unité de retournement recto/verso
  - 1. Ouvrez le capot avant gauche de l'unité principale.

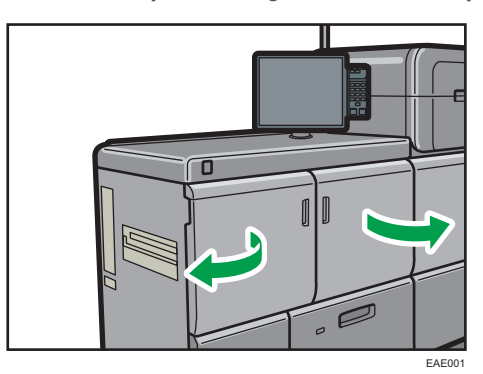

2. Abaissez le levier F4.

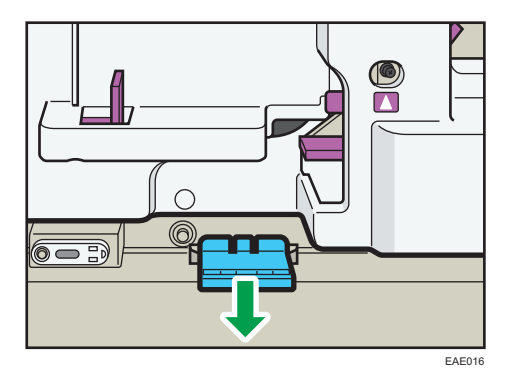

Essuyez le rouleau de transport au bas de l'unité de retournement recto/verso.
 Huit rouleaux sont situés du côté supérieur de l'écart au-dessus du levier F4.

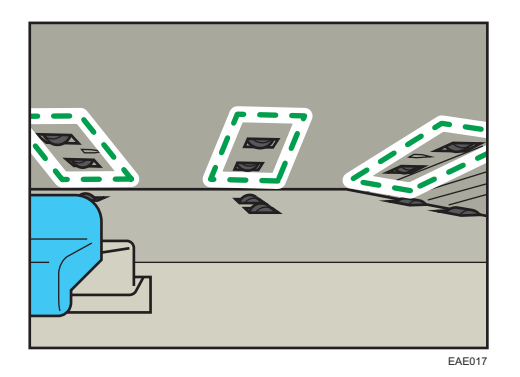

4. Fermez tous les capots après avoir nettoyé l'unité.

### Nettoyage de la fiche du cordon d'alimentation

# **AVERTISSEMENT**

- Assurez-vous de débrancher l'appareil de la prise murale au moins une fois par an et de vérifier les points suivants :
  - Présence de marques de brûlures sur la prise.
  - Broches de la prise déformées.
- Dans l'une des conditions ci-dessus, n'utilisez pas la prise et consultez votre revendeur ou le SAV. L'utilisation de la prise risque de provoquer un incendie ou une électrocution.
- Assurez-vous de déconnecter le cordon d'alimentation de la prise murale au moins une fois par an et de vérifier les points suivants :
  - Les fils internes du cordon d'alimentation sont à nu, cassés, etc.
  - Le revêtement du cordon d'alimentation présente une fissure ou une bosse.
  - Lorsque le cordon d'alimentation est plié, l'alimentation se coupe.
  - Une partie du cordon d'alimentation devient chaude.
  - Le cordon d'alimentation est endommagé.
- Dans l'un de ces cas, n'utilisez pas le cordon d'alimentation et consultez votre revendeur ou le SAV. L'utilisation du cordon d'alimentation risque de provoquer un incendie ou une électrocution.

# **ATTENTION**

 Assurez-vous de débrancher la fiche de la prise murale et de nettoyer les broches, ainsi que la zone se trouvant à proximité, au moins une fois par an. L'accumulation de poussière sur la prise constitue un risque d'incendie.

#### Coloritant 🔂

Veuillez mettre l'appareil hors tension avant de débrancher le cordon d'alimentation. Voir P. 82
 "Mise sous tension/hors tension".

### Remarque

• Après avoir nettoyé le cordon d'alimentation, assurez-vous qu'il soit connecté fermement à l'appareil, puis branchez-le à la prise murale.

# Vérification des disjoncteurs différentiels

# AVERTISSEMENT

 Lorsque le disjoncteur de cet appareil est en position « OFF », n'essayez pas de le mettre en marche. Cela risquerait de provoquer une électrocution, un incendie, de dégager de la fumée ou de faire disjoncter.

#### C Important

• Si le disjoncteur ne fonctionne pas normalement, contactez votre SAV ou votre commercial.

Un disjoncteur est installé à l'appareil, au massicot, à l'unité de reliure spirale, au module d'encollage.

Vérifiez une fois par an que le disjoncteur fonctionne correctement. Le disjoncteur est normalement en position ON.

La procédure suivante est expliquée à l'aide d'illustrations de l'unité principale et du massicot, à titre d'exemple.

1. Mettez l'appareil hors tension.

Vérifiez que le voyant d'alimentation principale s'éteigne.

- 2. Ouvrez le capot avant gauche de l'unité principale, puis mettez l'interrupteur à courant alternatif en position de mise hors tension.
- À l'aide d'un stylo à bille ou d'un objet pointu similaire, appuyez sur le bouton de test du disjoncteur.
  - Unité principale

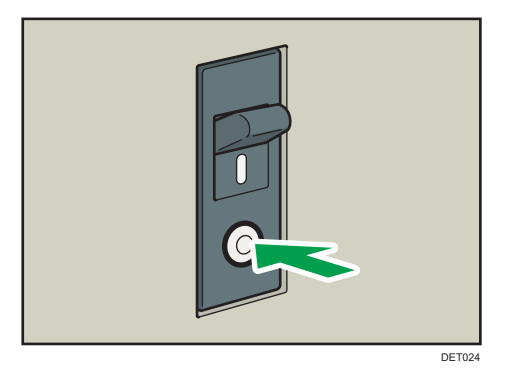

# Massicot

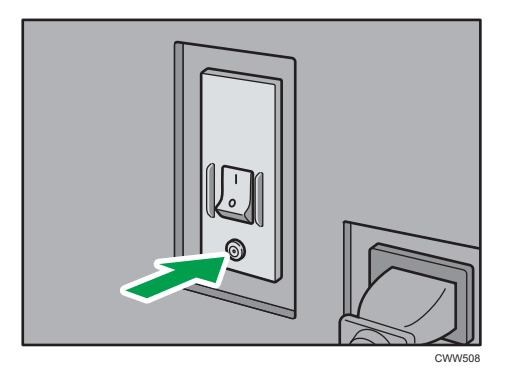

4. Vérifiez que le disjoncteur bascule bien en position OFF.

## Unité principale

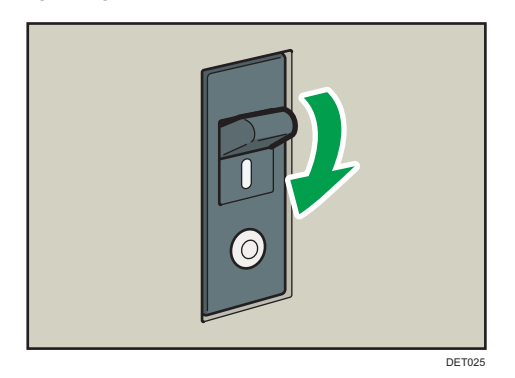

Massicot

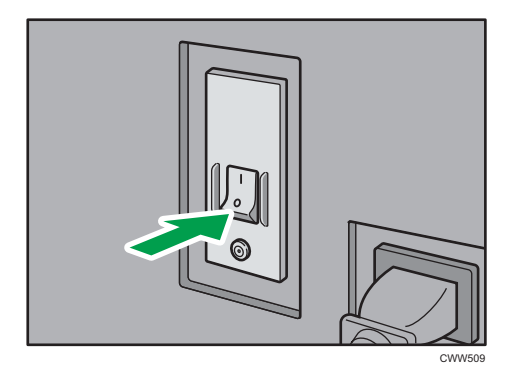

5. Remettez le disjoncteur en position ON.

#### Unité principale

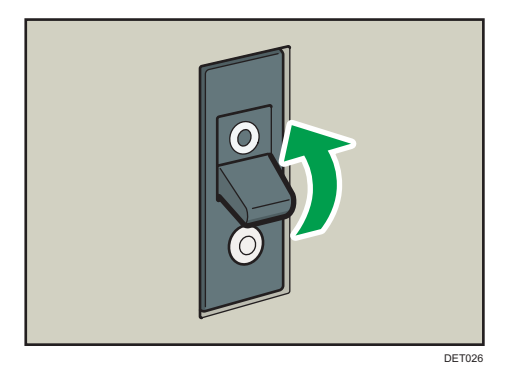

Massicot

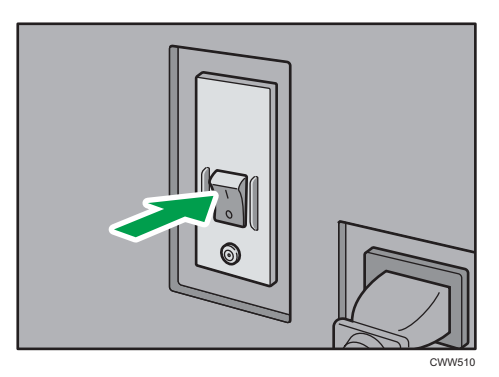

- 6. Mettez l'interrupteur à courant alternatif en position de mise sous tension, puis fermez le capot avant gauche du châssis principal.
- 7. Appuyez sur le bouton d'alimentation principale pour mettre l'appareil sous tension.

Remarque

• Si l'appareil ne redémarre pas lorsque vous le remettez sous tension, vérifiez que le levier du disjoncteur diférentiel n'est pas sur la position OFF. Si le disjoncteur est en position OFF, contactez votre SAV. N'enclenchez pas le disjoncteur différentiel vous-même.

### Informations utiles

Cette section explique comment contrôler la valeur du compteur, afficher le numéro de téléphone pour les réparations ou commander des consommables tels que le toner.

#### Compteur

Le compteur affiche le nombre total de pages utilisées par chacune des fonctions.

Il vous est également possible d'imprimer les informations de compteur.

- 1. Appuyez sur [Compteur] (123) en bas à droite de l'écran.
- 2. Pour imprimer une liste de compteurs, appuyez sur [Impr. liste compteurs], puis appuyez sur la touche [Départ].
- 3. Appuyez sur [Sortie].

#### Requête

La fonction Requête vous permet de consulter les numéros de téléphone à composer pour les réparations ou les commandes de consommables, tels que le toner.

#### Contrôle de la fonction Requête à l'aide des Outils utilisateur

Veillez à contacter votre technicien de maintenance afin de vérifier les points suivants :

#### Consommables

- Toner
- Cartouche de toner usagé
- Agrafer
- Agrafes (Livret)
- Spirales de reliure noires (50 f.)
- Spirales de reliure blanches (50 f.)
- Spirales de reliure noires (100 f.)
- Spirales de reliure blanches (100 f.)
- Colle de reliure

#### Maintenance/Réparation appareil

- N° de téléphone
- N° de série de l'appareil

#### Vendeur

• N° de téléphone

#### Commande de consommables

- N° de téléphone
- 1. Appuyez sur [Accueil] (🏠) en bas et au centre de l'écran.
- 2. Appuyez sur l'icône [Outils utilisateur] (🖾).
- 3. Appuyez sur [Requête].
- 4. Pour imprimer une liste des requêtes, appuyez sur [Imprimer liste requêtes], puis appuyez sur la touche [Départ].

#### 5. Appuyez sur [Sortie].

#### Contrôler Requête via la touche [Vérifier état]

Vous pouvez vérifier les éléments suivants dans [Requête] :

• [Réparations machine]

Indique l'immatriculation de l'appareil et le numéro à utiliser pour joindre le SAV.

• [Commercial]

Indique le numéro de téléphone du commercial.

• [Commande de consommables]

Indique le numéro à utiliser pour les commandes de fournitures.

• [Fournir détails]

Indique le nom du toner, des agrafes, etc. utilisés sur l'appareil.

1. Appuyez sur la touche [Vérifier l'état].

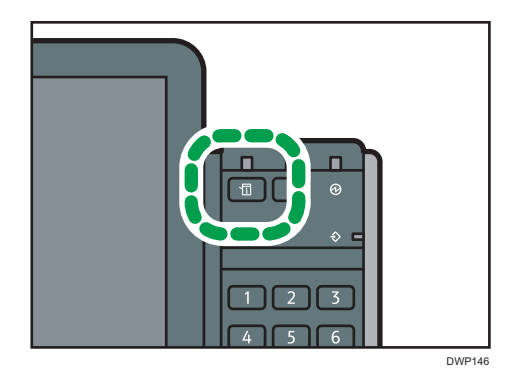

- 2. Cliquez sur l'onglet [Maint./Requête/Infos app.].
- 3. Appuyez sur [Requête].
- 4. Une fois les informations vérifiées, appuyez deux fois sur [Fermer].

MEMO

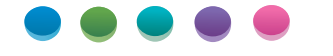

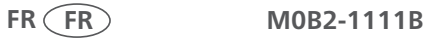